## Gerencia de Informática

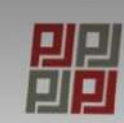

PODER JUDICIAL DEL PERÚ Justicia Honorable, País Respetable

Bienvenido(a): JAIME ALBERTO LOPEZ MENDIETA (sincedesa@pj.gob.pe) 1 MIS DATOS

Bienvenidos al sistema de SERVICIOS ELECTRÓNICOS EN LÍNEA mediante la cual usted podrá realizar diversos procedimientos judiciales en tiempo real, así reducir el tiempo y mejorar la seguridad en todo el proceso.

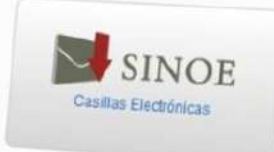

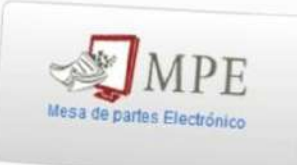

Servicios en Línea

CERRAR SESIÓN

CAMBIO DE CLAVE

Paseo de la República S/N Palacio de Justicia, Cercado, Lima - Perú Copyright © - 2015 Todos los derechos reservados para Chrome, Mozilla Firefox, IExplorer 8 o versiones superiores Res. minima 1024 x 768

# Manual Mesa de Partes Electrónica

## Presentación de escritos y demandas

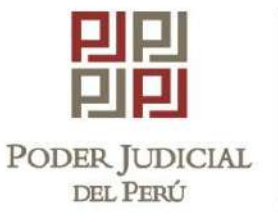

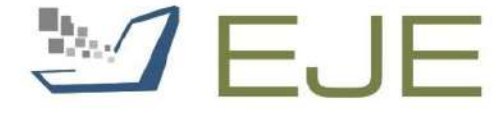

EXPEDIENTE JUDICIAL ELECTRÓNICO COMISIÓN DE TRABAJO DEL EJE Secretaría Técnica

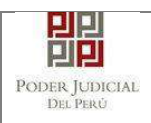

## ÍNDICE

| 1. | INTRODUCCIÓN                                                                              | 6         |
|----|-------------------------------------------------------------------------------------------|-----------|
| 2. | OBJETIVOS                                                                                 | 6         |
| 3. | ALCANCE                                                                                   | 6         |
| 4. | REQUISITOS PARA USO DEL SISTEMA MPE                                                       | 6         |
|    | 4.1 Casilla Electrónica                                                                   | 6         |
|    | 4.2 Certificado de Firma Digital                                                          | 7         |
|    | 4.3 Lector de tarjetas inteligentes                                                       | 7         |
|    | 4.4 Software de Firma Digital                                                             | 7         |
| 5. | DESCRIPCIÓN GENERAL DEL SISTEMA                                                           | 8         |
|    | 5.1 Descripción del módulo u opción                                                       | 8         |
|    | 5.2 Descripción de perfiles                                                               | 8         |
|    | 5.3 Mapa de navegación                                                                    | 8         |
| PA | SOS GENERALES PARA EL USO DE LA APLICACIÓN DE MESA DE PART                                | ES        |
|    | ELECTRONICA                                                                               | 9         |
|    | PASO GENERAL 1: Elaboración y/o digitalización de los documentos y proceso firma digital. | de<br>9   |
|    | PASO GENERAL 2: Ingreso a la aplicación MPE.                                              | 9         |
| 6. | PRESENTACIÓN DE DOCUMENTO                                                                 | .12       |
|    | 6.1. PRESENTACION DE DOCUMENTO EN EXPEDIENTES ELECTRONICO<br>(EJE) Y FISICOS.             | OS<br>.13 |
|    | 6.1.1. PASO 1: Elaboración del documento y proceso de firma digital                       | .13       |
|    | 6.1.2. PASO 2: Digitalización de anexos, acompañados y proceso de firma digital           | .13       |
|    | 6.1.3. PASO 3: Ingreso a la aplicación MPE.                                               | .13       |
|    | 6.1.4. PASO 4: Búsqueda de expediente judicial                                            | .16       |
|    | <ul> <li>○ Búsqueda por Número de Expediente</li> </ul>                                   | . 16      |
|    | ○ Búsqueda por código de expediente                                                       | . 17      |
|    | $\circ$ Lista de resultados                                                               | 18        |
|    | 6.1.5. PASO 5: Presentación de documento                                                  | .21       |
|    | $_{\odot}$ Datos de documento                                                             | 22        |
|    | o Aranceles judiciales                                                                    | 22        |
|    | <ul> <li>○ Tipo de presentante</li> </ul>                                                 | .24       |
|    | <ul> <li>Documentos adjuntos</li> </ul>                                                   | 26        |
|    | a. Adjuntar documento                                                                     | 26        |
|    | b. Adjuntar anexos                                                                        | 27        |

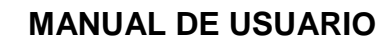

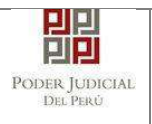

|    | c. Adjuntar acompañados                                                          | 28                   |
|----|----------------------------------------------------------------------------------|----------------------|
|    | 6.1.6. PASO 6: Descarga de cargo de presentación                                 | 30                   |
|    | 6.2. PRESENTACIÓN DE DOCUMENTO EN EXPEDIENTE FISICO<br>ESPECIALIDAD PENAL.       | _<br>32              |
|    | 6.2.1. PASO 1: Elaboración del documento y proceso de firma digital              | 32                   |
|    | 6.2.2. PASO 2: Digitalización de anexos, acompañados y proceso de firma digital. | 32                   |
|    | 6.2.3. PASO 3: Ingreso a la aplicación MPE.                                      | 32                   |
|    | 6.2.4. PASO 4: Búsqueda de expediente judicial                                   | 35                   |
|    | $_{\odot}$ Búsqueda por Número de Expediente                                     | 35                   |
|    | 6.2.5. PASO 5: Presentación de documento                                         | 37                   |
|    | ○ Aranceles judiciales                                                           | 37                   |
|    | $_{\circ}$ Tipo de presentante                                                   | 39                   |
|    | Presentantes del Nuevo Cuaderno                                                  | 41                   |
|    | <ul> <li>Documentos adjuntos.</li> <li>Adjuntos documentos</li> </ul>            | 42                   |
|    |                                                                                  | 43                   |
|    | b. Adjuntar anexos                                                               | 44                   |
|    | 6.2.6. PASO 6: Descarga de cargo de presentación                                 | 45                   |
|    | 6.3. PRESENTACION DE DOCUMENTO EN EXPEDIENTE FISICO                              | 40                   |
|    | 6.2.1. BASO 1: Elaboración del decumento y proceso de firma digital              | 49                   |
|    | 6.3.2. PASO 7: Elaboración de apoyos, acompañados y proceso de firma digital     | 49                   |
|    | 6.3.3 PASO 3: Ingreso a la anlicación MPE                                        | <del>4</del> 9<br>/0 |
|    | 6.3.4. PASO 4: Rúsqueda de expediente indicial                                   | 43                   |
|    | Búsqueda por Número de Expediente                                                | 52                   |
|    | 6.3.5. PASO 5: Presentación de documento                                         | 54                   |
|    | <ul> <li>Datos de documento</li> </ul>                                           | 55                   |
|    | $\circ$ Tipo de presentante                                                      | 56                   |
|    | <ul> <li>Documentos adjuntos</li> </ul>                                          | 57                   |
|    | c. Adjuntar documento                                                            | 57                   |
|    | d. Adjuntar anexos                                                               | 58                   |
|    | 6.3.6. PASO 6: Descarga de cargo de presentación.                                | 60                   |
| 7. | PRESENTACIÓN DE DEMANDA POR MPE                                                  | 62                   |
|    | 7.1. PASO 1: Elaboración del documento y proceso de firma digital                | 62                   |
|    | 7.2. PASO 2: Digitalización de anexos y proceso de firma digital                 | 63                   |
|    | 7.3. PASO 3: Ingreso a la aplicación MPE                                         | 63                   |
|    | 7.4. PASO 4: Presentación de Demanda                                             | 66                   |
|    | a. Datos del Órgano Jurisdiccional                                               | 67                   |
|    | b. Datos del Expediente                                                          | 67                   |

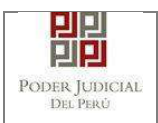

|     | c. Aranceles / Archivos adjuntos                                                | 71                  |
|-----|---------------------------------------------------------------------------------|---------------------|
|     | Adjuntar documento (demanda)                                                    | 74                  |
|     | Adjuntar anexos                                                                 | 76                  |
|     | 7.5. PASO 5: Descarga de cargo de presentación                                  | 78                  |
|     | $\circ$ Presentaciones con casos especiales                                     |                     |
|     | a.Presentación desde casilla institucional                                      |                     |
|     | c. Presentación con resolución impugnada                                        |                     |
|     | d.Presentación con expediente vinculado                                         |                     |
| 0   | e.Presentación con expedientes duplicados                                       |                     |
| 8.  | VISUALIZACION DE EXPEDIENTES ELECTRONICOS (EJE) MEDIANTE U                      | JSO DE MESA DE      |
|     |                                                                                 |                     |
|     | PASO GENERAL: Ingreso a la aplicación MPE.                                      |                     |
|     | 8.1. Busqueda de Expediente Judicial Electronico.                               |                     |
|     | 8.1.2. Búsqueda por código de expediente                                        |                     |
|     | Lista de resultados                                                             |                     |
| 8.2 | . Descargar el Expediente Judicial Electrónico                                  | 101                 |
|     | 8.2.1. Listar el Expediente Judicial Electrónico                                | 101                 |
|     | 8.2.2. Descargar el Expediente Judicial Electrónico                             |                     |
|     | 8.2.3. Abrir el Expediente Judicial Electrónico descargado.                     |                     |
|     | 8.2.4. Visualización de Expediente Judicial Electrónico                         |                     |
| 9.  | FAVORITOS                                                                       |                     |
| 10. | HISTORIAL                                                                       |                     |
| 11. |                                                                                 |                     |
|     | 11.1 Manual de Usuario                                                          |                     |
|     | 11.2 Video tutorial                                                             |                     |
| 12  |                                                                                 | 107                 |
| 12. | POSIBI ES PROBI EMAS                                                            |                     |
| 14. | GLOSARIO DE TÉRMINOS                                                            |                     |
| 15. | ANEXOS                                                                          |                     |
|     | ANEXO 1: CONVERSIÓN DEL DOCUMENTO A FORMATO PDF                                 |                     |
|     | ANEXO 2: RECOMENDACIONES PARA LA DIGITALIZACIÓN DE<br>113                       | DOCUMENTOS          |
|     | ANEXO 4: REQUISITOS PARA USO DEL SOFTWARE REFIRMA                               | 117                 |
|     | ANEXO 5: PROCESO DE FIRMA DIGITAL DE DOCUMENTOS                                 | 125                 |
|     | ANEXO 6: GUÍA PARA PRESENTACIÓN DE DOCUMENTOS REL<br>PROCESO DE DICTAMEN FISCAL | ACIONADOS AL<br>129 |

| Poder | Judicial | - | 2020 |
|-------|----------|---|------|
|-------|----------|---|------|

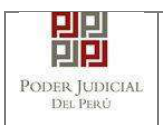

## MANUAL DE USUARIO

| 1. Presentación de documento de asignación de fiscalía. | 129      |
|---------------------------------------------------------|----------|
| 2. Presentación de documento de dictamen fiscal         | 133      |
| ANEXO 7: GUIA PARA PRESENTACION DE DENUNCIAS Y ESC      | RITOS DE |
| MATERIA VIOLENCIA FAMILIAR                              | 137      |
| • PRESENTACION DE DENUNCIA                              | 137      |
| PASO 1: Ingreso al módulo de Presentación de Denuncia.  | 137      |
| PASO 2: Búsqueda de denuncia policial.                  | 138      |
| PASO 3: Presentación de Denuncia.                       | 140      |
| PASO 4: Descarga de cargo de presentación.              | 144      |
| • PRESENTACION DE ESCRITO                               | 145      |
| PASO 1: Búsqueda de expediente.                         | 145      |
| PASO 2: Presentación de escrito.                        | 146      |
| Adjuntar documento                                      | 146      |
| Adjuntar anexos                                         | 147      |
| PASO 3: Descarga de cargo de presentación.              | 149      |

| Página 5 de 149 | P-23-2014-GI-GG-PJ-F-07 |
|-----------------|-------------------------|
|                 | Página 5 de 149         |

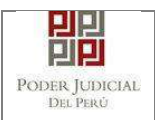

| Código                | MPE                                    |
|-----------------------|----------------------------------------|
| Sistema /<br>Módulo / | Aplicación: Mesa de Partes Electrónica |
| Aplication            |                                        |

## 1. INTRODUCCIÓN

La aplicación de Mesa de Partes Electrónica, en adelante MPE, permite la presentación en tiempo real de un documento a los órganos jurisdiccionales del Poder Judicial.

El presente documento contiene información necesaria para el uso correcto de esta aplicación.

## 2. OBJETIVOS

El presente documento tiene por objetivo guiar al usuario a realizar un uso correcto de la aplicación.

## 3. ALCANCE

El alcance del presente documento es para todo usuario que tendrá interacción con la aplicación.

## 4. REQUISITOS PARA USO DEL SISTEMA MPE

#### 4.1 Casilla Electrónica

El usuario deberá de contar con una casilla electrónica activa para que pueda acceder a la aplicación MPE.

En caso de no contar con una casilla electrónica deberá solicitarla, mediante la opción "Solicitud de Registro de Casilla", la cual se encuentra en la página web de "Sistema de Notificaciones Electrónicas"<sup>1</sup> del Poder Judicial.

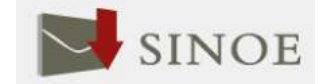

<sup>&</sup>lt;sup>1</sup> Más información: <u>https://casillas.pj.gob.pe/sinoe</u>

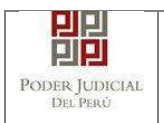

## 4.2 Certificado de Firma Digital

Si usted cuenta con un certificado de firma digital, puede utilizarlo para poder garantizar la veracidad de la información. Una opción es el DNI electrónico expedido por la RENIEC.<sup>2</sup>

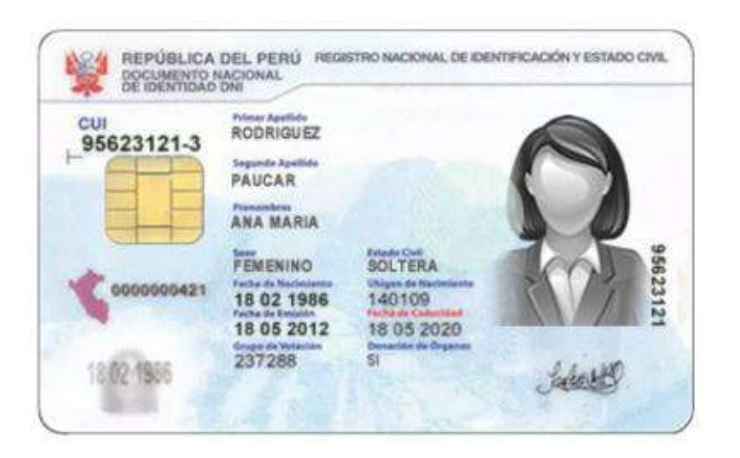

## 4.3 Lector de tarjetas inteligentes

Si el usuario desea utilizar DNI electrónico, deberá de contar con un lector de tarjetas inteligentes. Dicho lector deberá cumplir con el estándar de la ISO/IEC 7816.

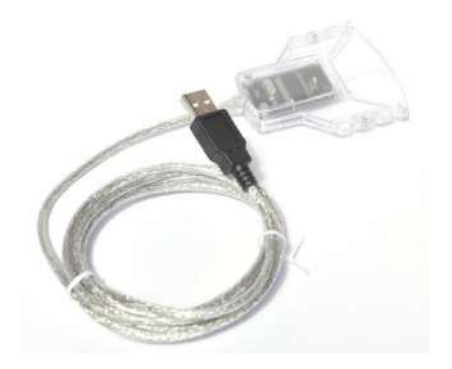

## 4.4 Software de Firma Digital

- Si el usuario desea utilizar su firma electrónica, deberá de contar con un software de Firma Digital debidamente acreditado.

<sup>2</sup> Mayor información en http://portales.reniec.gob.pe/web/dni

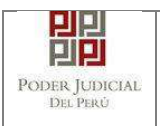

- Una opción es el software de Firma Digital REFIRMA<sup>3</sup> de la RENIEC para que pueda firmar digitalmente el documento (escrito) así como los anexos y acompañados en caso los hubiere.

## 5. DESCRIPCIÓN GENERAL DEL SISTEMA

La aplicación cuenta con los siguientes módulos principales:

- Presentación.
- Favoritos.
- Historial.
- Ayuda.

## 5.1 Descripción del módulo u opción

| MÓDULO / OPCIÓN | DESCRIPCIÓN                                            |
|-----------------|--------------------------------------------------------|
| Brocontagión    | Esta opción permite iniciar el proceso de presentación |
| Fresentacion    | de documentos y demandas.                              |
| Eavoritos       | Esta opción permite visualizar los expedientes que han |
| Favoritos       | sido marcados como favoritos.                          |
| Historial       | Esta opción permite visualizar los documentos          |
| Пізіонаі        | presentados mediante la aplicación MPE.                |
|                 | Esta opción permite mostrar el material que sirve de   |
| Ayuda           | guía al usuario para el uso correcto de la aplicación  |
|                 | MPE.                                                   |

#### 5.2 Descripción de perfiles

| N° | PERFIL             | DESCRIPCIÓN                     |
|----|--------------------|---------------------------------|
| 1  | Usuario de casilla | Lisuaria registrada an al SINOE |
| I  | electrónica        | Osuano registrado en el SINOE.  |

## 5.3 Mapa de navegación

#### MPE

Servicios en Línea

```
Poder Judicial - 2020
```

<sup>3</sup> Ver ANEXO 4: REQUISITOS PARA USO DEL SOFTWARE REFIRMA

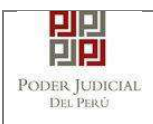

| Pres | sentación              |
|------|------------------------|
|      | Documento              |
|      | Demanda                |
|      | Denuncia               |
| Fav  | pritos                 |
| Hist | orial                  |
|      | Ver Historial          |
| Ayu  | da                     |
|      | Manual de Usuario      |
|      | Video tutorial         |
|      | Términos y condiciones |

## PASOS GENERALES PARA EL USO DE LA APLICACIÓN DE MESA DE PARTES ELECTRONICA

## PASO GENERAL 1: Elaboración y/o digitalización de los documentos y proceso de firma digital.

El usuario deberá elaborar y/o digitalizar los documentos. Los documentos deberán tener formato PDF<sup>4</sup>. Los documentos digitalizados deberán ser procesados a través de un software con la opción de Reconocimiento Óptico de Caracteres (OCR). Luego deberán ser firmados a través de un software de firma digital<sup>5</sup> (no obligatorio).

## PASO GENERAL 2: Ingreso a la aplicación MPE.

El usuario deberá ubicarse en la interfaz de *"Servicios en Línea"* del Poder Judicial. Luego ingresar su usuario de casilla electrónica y su contraseña.

<sup>4</sup> Para versiones anteriores al Microsoft Word 2010 ver ANEXO 1: CONVERSIÓN DEL DOCUMENTO A FORMATO PDF

<sup>5</sup> Ver ANEXO 5: PROCESO DE FIRMA DIGITAL DE DOCUMENTOS

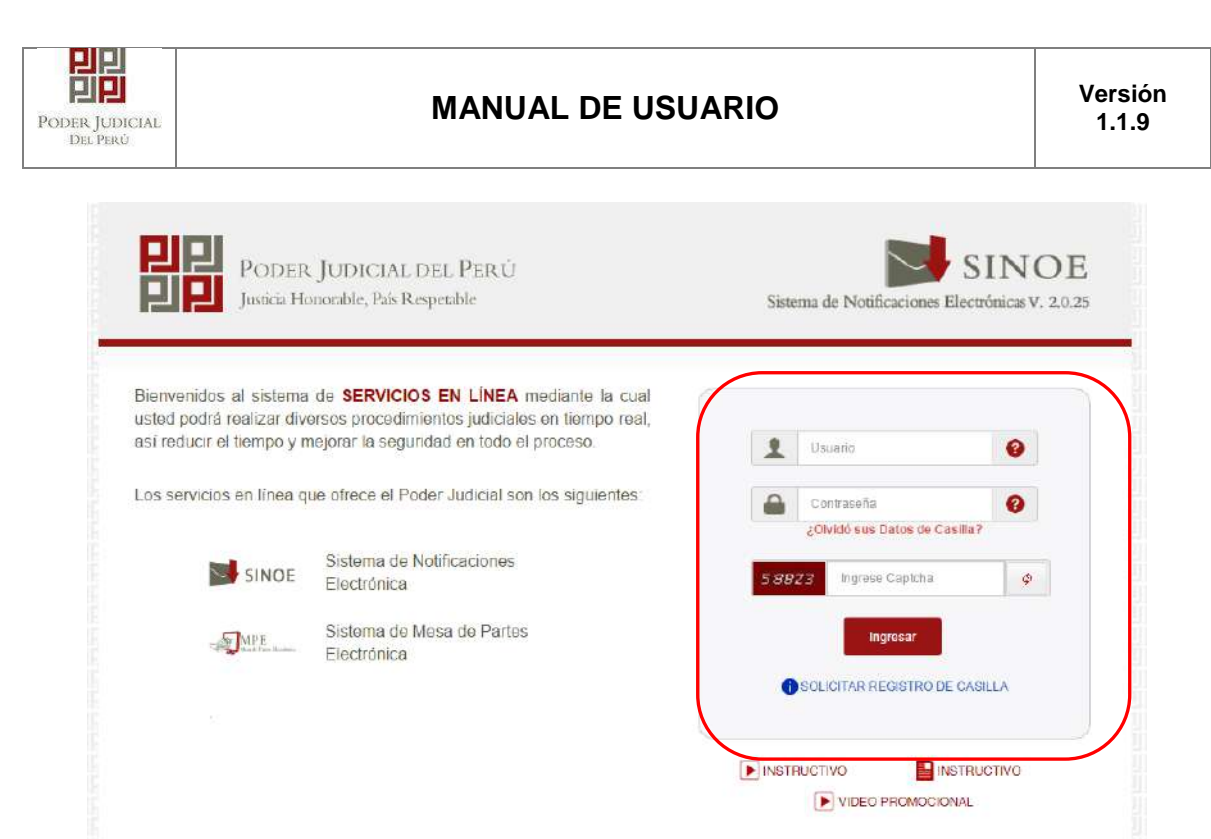

Figura: Autentificación de usuario

Si los datos ingresados son correctos, el sistema permitirá el acceso y mostrará las aplicaciones que son parte de los servicios en línea que ofrece el Poder Judicial. Luego hacer *clic* en el botón que corresponde a la aplicación MPE.

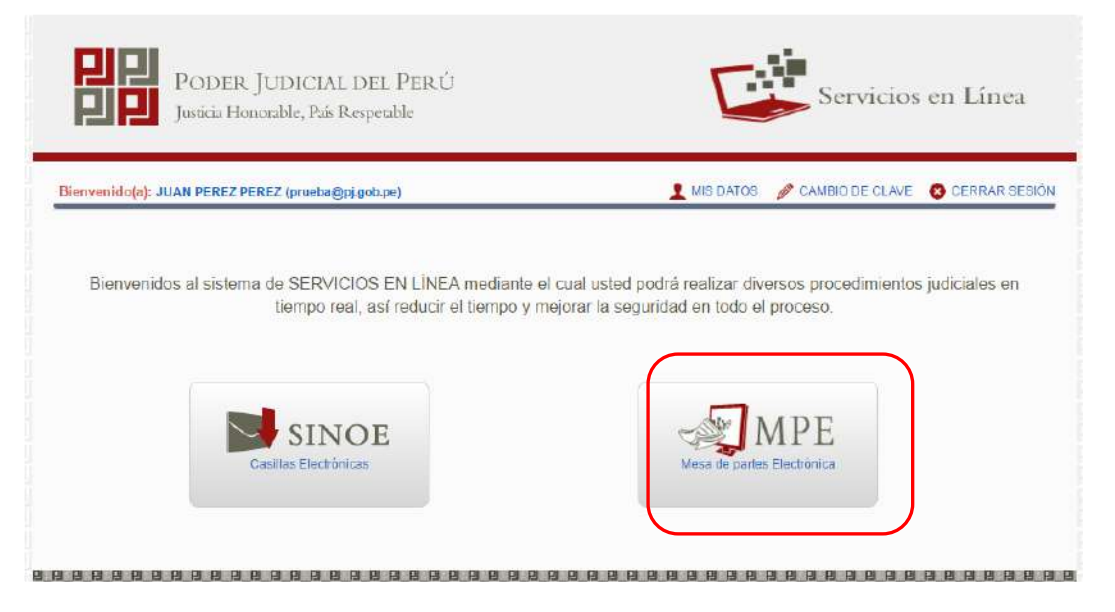

## Figura: Opción MPE

Si es la primera vez que se ingresa a la aplicación MPE, la aplicación mostrará la siguiente interfaz donde se detallan los términos y condiciones que debe considerar el usuario para el uso de la aplicación.

| Poder Judicial - 2020 | Página 10 de 149 | P-23-2014-GI-GG-PJ-F-07 |
|-----------------------|------------------|-------------------------|

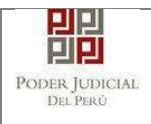

|                    | Presentación de Documentos                                                                                                    |
|--------------------|----------------------------------------------------------------------------------------------------|
|                    |                                                                                                    |
|                    | TÉRMINOS Y CONDICIONES DE USO                                                                                                    |
|                    | MESA DE PARTES ELECTRÓNICA                                                                                                    |
|                    | (MPE)                                                                                                    |
| El Pod             | r Judicial ha elaborado el documento normativo denominado "Procedimiento Ingreso de Documentos – Mesa de Partes", el cual podrá ser revisado en el Portal                                                                                                    |
| Web de             | Poder Judicial (www.pj.gob.pe), seleccionando el línk de acceso "Servicios" - "Al ciudadano" - "Servicios en Línea".                                                                                                    |
| El siste<br>cuenta | ma es de uso estricto para la presentación de documentos judiciales ante los Órganos Jurisdiccionales del Poder Judicial, para lo cual el usuario deberá tener en<br>lo siguiente:                                                                                                    |
| 1 El 1             | suario debe contar con                                                                                                    |
| D                  | cumento Nacional de Identidad Electrónico - DNIs                                                                                                    |
| - Ci               | sala Electronica (otorgada gratuitamente por el Poder Judicial) y                                                                                                    |
| 2 El p             | cuo de 25 y 30 emain sano recever que campa com a estancia isocine o rais para sobre Dinko.<br>Iazo de vigencia del arancel judicial, de acuerdo a lo señalado en las Disposiciones Complementarias de la Resolución Administrativa Nº 012-2017-CE-PJ, es de<br>iño calendario. De exceder la fecha se emitirá el siguiente mensaie "FUIFRA DE RANGO DE PERSENTACIÓN" y no se permitirá su recistro |
| 31 ns              | documentos indiciales cue el usuario activite al Servicio de MPF deberán estar firmados dioitalmente cor el suieto procesal v/n abonado (DF                                                                                                    |
|                    |                                                                                                    |
| He                 | ido y acepto los Téminos y Condiciones de uso del Sitio y estar de acuerdo con ellas.                                                                                                    |
|                    |                                                                                                    |
|                    | 🖌 Aceptar 🙀 Salir                                                                                                    |
|                    |                                                                                                    |
|                    |                                                                                                    |
|                    |                                                                                                    |
|                    |                                                                                                    |

El usuario deberá leer dicho contenido y si está de acuerdo en todo lo estipulado deberá activar el check de haber leído y aceptado dichos términos y condiciones y luego deberá hacer clic en el botón "**Aceptar**".

De esta manera se ingresa a la aplicación MPE.

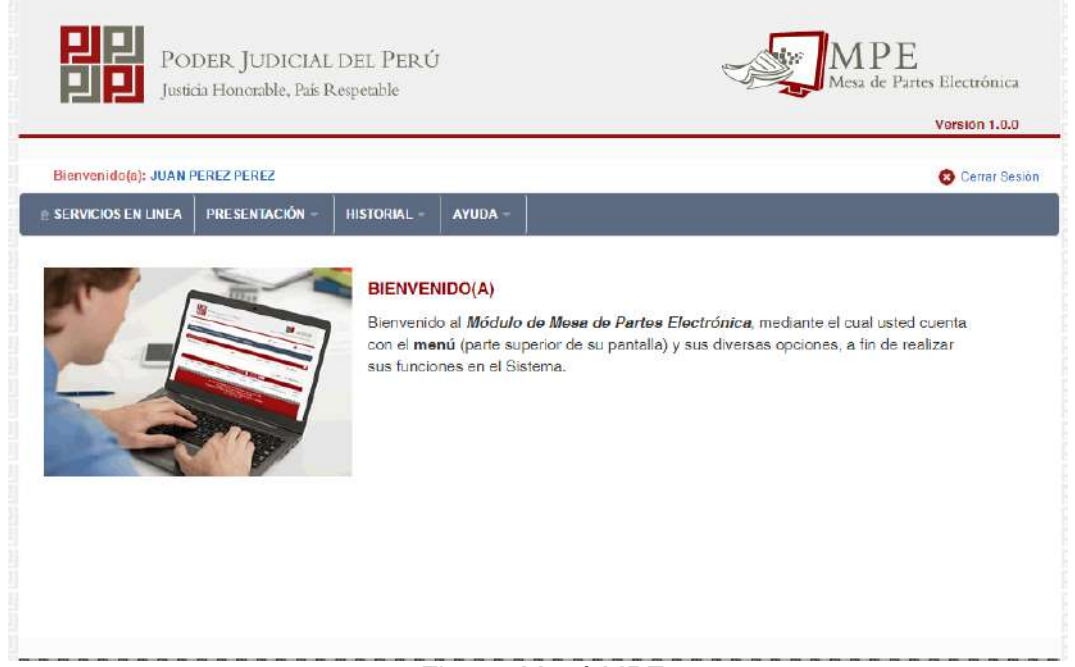

Figura: Menú MPE

| Poder Judicial - 2020         Página 11 de 149         P-23-2014-GI-GG- | PJ-F-07 |
|-------------------------------------------------------------------------|---------|
|-------------------------------------------------------------------------|---------|

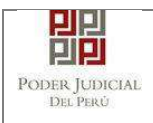

## 6. PRESENTACIÓN DE DOCUMENTO

Esta funcionalidad nos permite realizar la presentación de un documento (escrito) a través de la aplicación MPE en 6 sencillos pasos.

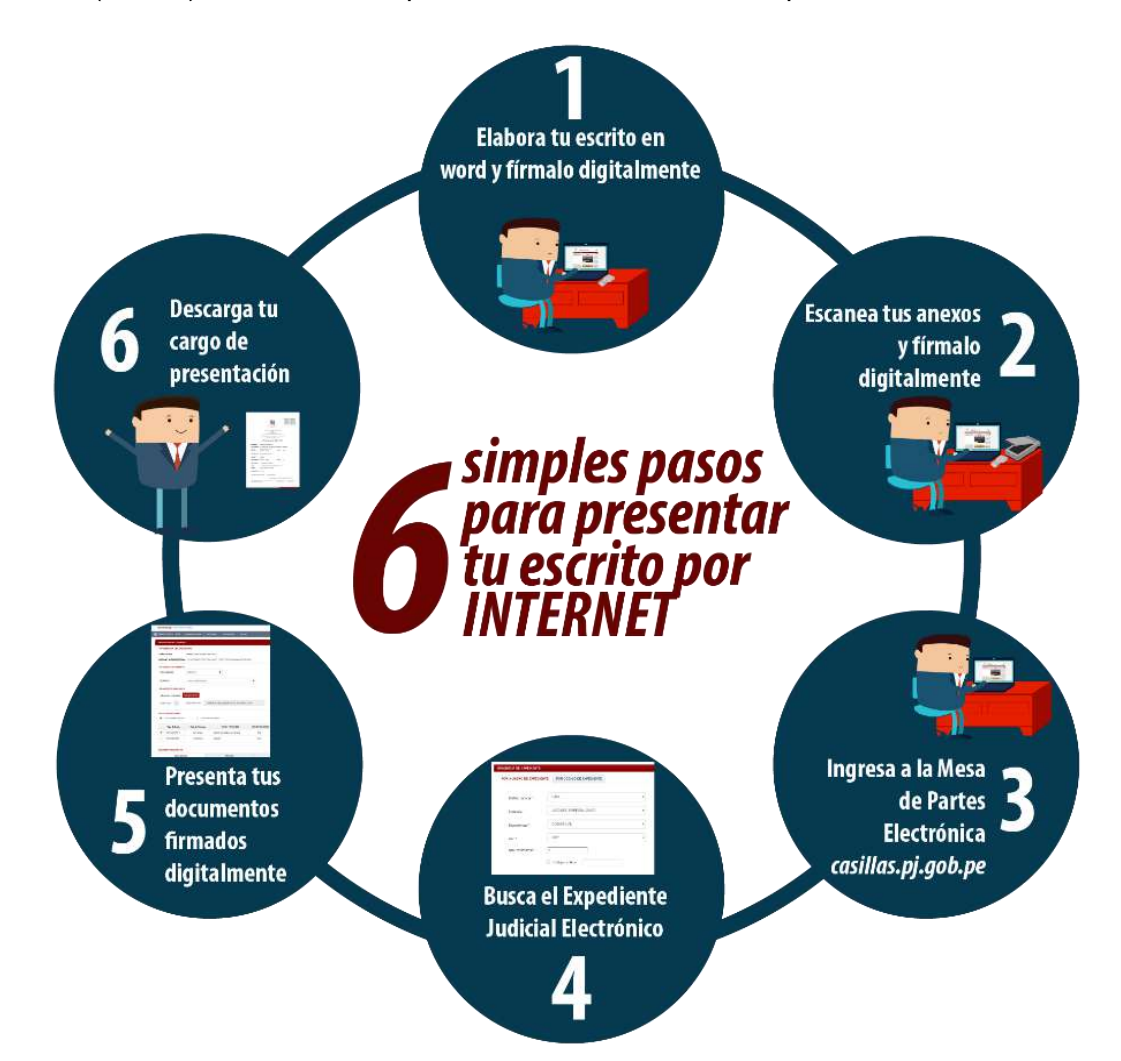

| Poder Judicial - 2020 | Página 12 de 149 | P-23-2014-GI-GG-PJ-F-07 |
|-----------------------|------------------|-------------------------|

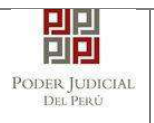

## 6.1. PRESENTACION DE DOCUMENTO EN EXPEDIENTES ELECTRONICOS (EJE) Y FISICOS.

## 6.1.1. PASO 1: Elaboración del documento y proceso de firma digital.

El usuario deberá elaborar el documento (escrito) a través de un procesador de texto y guardarlo en formato PDF<sup>6</sup>. Luego, si cuenta con firma electrónica procederá a firmarlo digitalmente<sup>7</sup>, en caso contrario el sistema no le impide el registro del documento.

## 6.1.2. PASO 2: Digitalización de anexos, acompañados y proceso de firma digital.

El usuario deberá digitalizar<sup>8</sup> los anexos y/o acompañados. Para ello deberá procesar las páginas a través de un software con la opción de Reconocimiento Óptico de Caracteres (OCR)<sup>9</sup> y guardarlo en formato PDF. Luego, si cuenta con firma electrónica procederá a firmarlo digitalmente, en caso contrario el sistema no le impide el registro del documento.

## 6.1.3. PASO 3: Ingreso a la aplicación MPE.

El usuario deberá ubicarse en la interfaz de *"Servicios en Línea"* del Poder Judicial. Luego ingresar su usuario de casilla electrónica y su contraseña.

<sup>9</sup> Ver ANEXO 3: OPCIÓN OCR

| Poder | Judicial | - 2020 |
|-------|----------|--------|
|-------|----------|--------|

<sup>6</sup> Para versiones anteriores al Microsoft Word 2010 ver ANEXO 1: CONVERSIÓN DEL DOCUMENTO A FORMATO PDF

<sup>7</sup> Ver ANEXO 5: PROCESO DE FIRMA DIGITAL DE DOCUMENTOS

<sup>8</sup> Ver ANEXO 2: RECOMENDACIONES PARA LA DIGITALIZACIÓN DE DOCUMENTOS

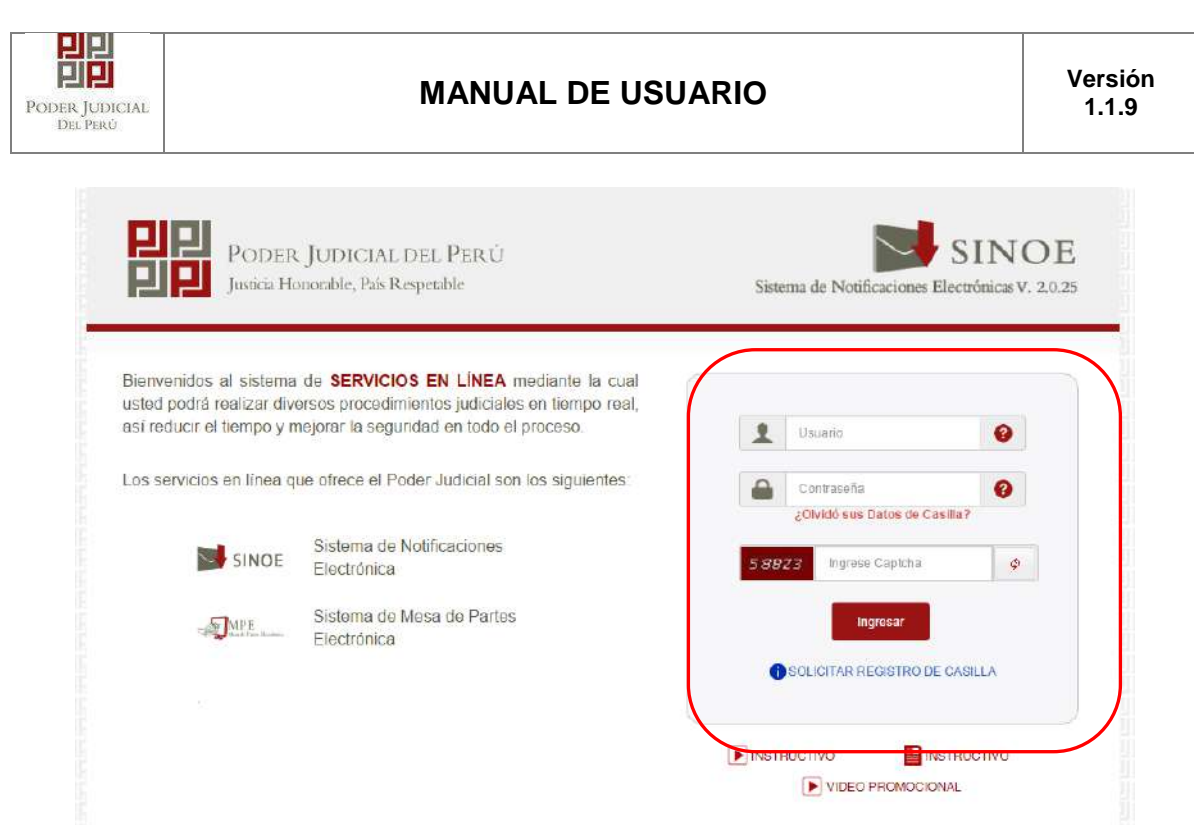

Figura: Autentificación de usuario

Si los datos ingresados son correctos, el sistema permitirá el acceso y mostrará las aplicaciones que son parte de los servicios en línea que ofrece el Poder Judicial.

Luego hacer clic en el botón que corresponde a la aplicación MPE.

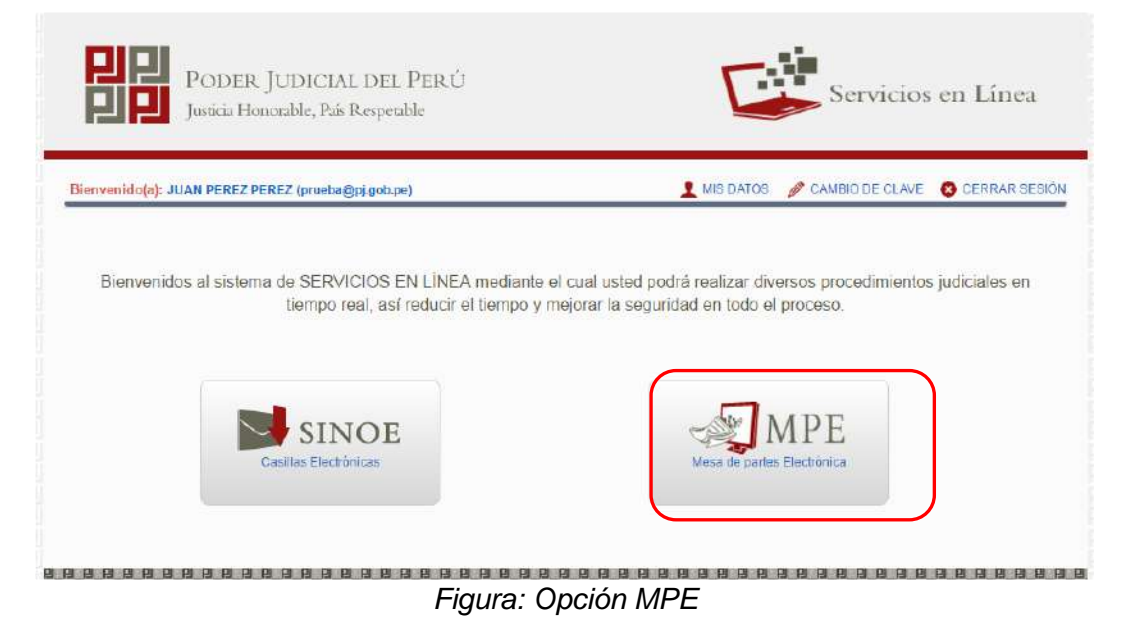

Si es la primera vez que se ingresa a la aplicación MPE, la aplicación mostrará la siguiente interfaz donde se detallan los términos y condiciones que debe considerar el usuario para el uso de la aplicación.

| Poder Judicial - 2020 | Página 14 de 149 | P-23-2014-GI-GG-PJ-F-07 |
|-----------------------|------------------|-------------------------|

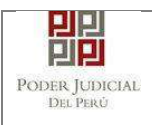

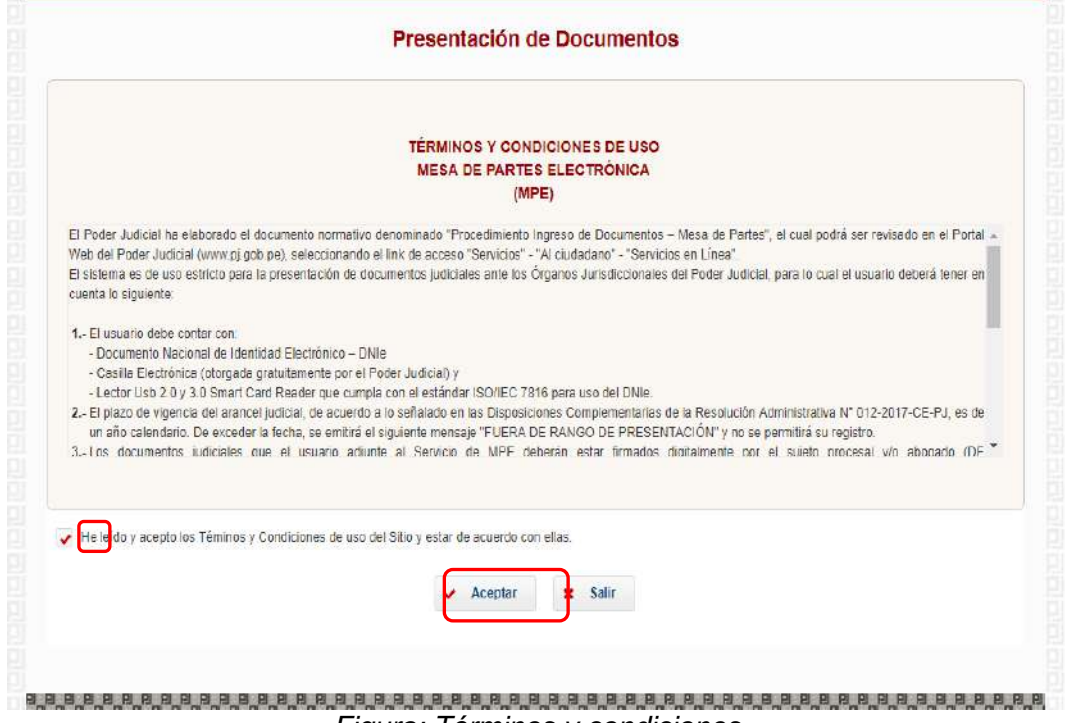

Figura: Términos y condiciones

El usuario deberá leer dicho contenido y si está de acuerdo en todo lo estipulado deberá activar el check de haber leído y aceptado dichos términos y condiciones y luego deberá

hacer clic en el botón 🖌 Aceptar

De esta manera se ingresa a la aplicación MPE.

| SERVICIOS EN LÍNEA | PRESENTACIÓN -                                                                                                    | FAVORITOS | HISTORIAL -          | AYUDA -      | ľ               |                   |                  | Cenar Sesio         |
|--------------------|----------------------------------------------------------------------------------------------------|-----------|----------------------|--------------|-----------------|-------------------|------------------|---------------------|
|                    | ESCRITO                                                                                                    |           |                      |              | 1               |                   |                  |                     |
| T                  | DEMANDA Y OTROS                                                                                                    | IVE       | NIDO(A)              |              |                 |                   |                  |                     |
|                    |                                                                                                    | Bienvenid | io a <b>a Mosa</b> d | e Partes Ele | octrónica, med  | diante el cual us | ted puede preser | ntar los documentos |
|                    |                                                                                                    | que guard | tan relación o       | on el Expedi | ente Judicial E | Electrónico       |                  |                     |
|                    |                                                                                                    |           |                      |              |                 |                   |                  |                     |
|                    | and the second second s |           |                      |              |                 |                   |                  |                     |
|                    |                                                                                                    |           |                      |              |                 |                   |                  |                     |
| -                  | 10                                                                                                    |           |                      |              |                 |                   |                  |                     |
| 3                  |                                                                                                    |           |                      |              |                 |                   |                  |                     |
| 4                  |                                                                                                    |           |                      |              |                 |                   |                  |                     |

 Poder Judicial - 2020
 Página 15 de 149
 P-23-2014-GI-GG-PJ-F-07

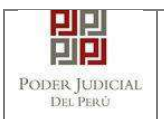

## 6.1.4. PASO 4: Búsqueda de expediente judicial.

Para realizar la búsqueda del expediente judicial, en el cual se presentará el documento (escrito), deberá ubicarse en la barra de menú principal y en la pestaña *"Presentación"*. Luego deberá seleccionar la opción *"Escrito"*.

| PODER JUDICIAL DEL PERÚ<br>Justicia Hottorable, País Respetable                                                                             | MPE<br>Mesa de Partes Electrónica<br>Vorsion 1.1.8 |
|----------------------------------------------------------------------------------------------------|----------------------------------------------------|
| Biorvenide(a): JOSE LUIS BORDA RUBATTO (fmallquip@pj.geb.pc)                                                                                | 😮 Cerrar Sesión                                    |
|                                                                                                    |                                                    |
| DEMANDA Y OTROS IVENIDO(A)                                                                                                    |                                                    |
| Bienvenido a <b>a Mesa de Partes Electrónica</b> mediante el cual usted pue<br>que guardan relación con el Expediente Judicial Electrónico. | ade presentar los documentos                       |
|                                                                                                    |                                                    |
| Av. Paseo de la República S/N Patacio de Justicia, Cencado, Lima - Perú<br>Copyright ⊗ - 2017 Todos los derechos reservados                 |                                                    |

Figura: Menú de Opciones MPE web

La aplicación mostrará dos tipos de búsqueda:

- Por número de expediente
- Por código de expediente.

## • Búsqueda por Número de Expediente

En esta funcionalidad el usuario podrá buscar el expediente, seleccionando los siguientes grupos de filtros:

- Distrito Judicial
- Instancia
- Especialidad
- Año
- Número de Expediente

También podrá incluir en la búsqueda:

| Poder Judicial - 2020 | Página 16 de 149 | P-23-2014-GI-GG-PJ-F-07 |
|-----------------------|------------------|-------------------------|
|-----------------------|------------------|-------------------------|

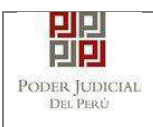

#### - Código Cautelar

| denvenido(a): JUAN PERE | PEREZ                        | Cerrar Ses                          |
|-------------------------|------------------------------|-------------------------------------|
|                         | ESENTACIÓN HISTORIAL AYUDA   | <ul> <li>A field are set</li> </ul> |
| ÚSQUEDA DE EXPEDIENTE   |                              |                                     |
| POR NÚMERO DE EXPEDIE   | NTE POR CÓDIGO DE EXPEDIENTE | (*) Campos Obligatorios             |
| Distrito Judicial *     | LIMA                         |                                     |
| Instancia *             | JUZGADO ESPECIALIZADO 🔻      |                                     |
| Especialidad *          | COMERCIAL                    |                                     |
| Año *                   | 2017 🔻                       |                                     |
| Nro. Expediente *       | 1                            |                                     |
|                         | Código cautelar              |                                     |

Figura: Búsqueda por número de expediente

#### • Búsqueda por código de expediente

En esta funcionalidad el usuario podrá buscar el expediente ingresando el código del expediente el cual tiene el siguiente formato:

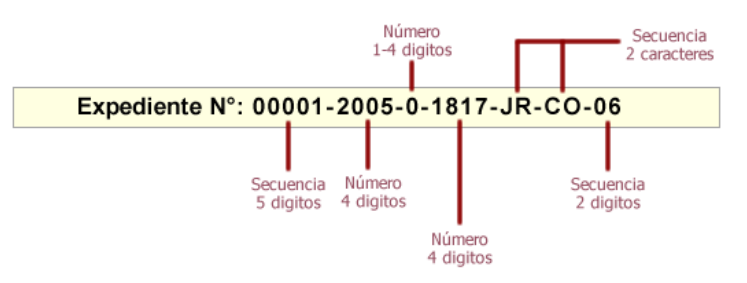

Figura: Formato de código de expediente

Este código se encuentra en el cargo de presentación de la demanda en el campo "*EXPEDIENTE*" o en la cédula de notificación del proceso judicial.

También podrá incluir en la búsqueda:

| Página 17 de 149 | P-23-2014-GI-GG-PJ-F-07 |
|------------------|-------------------------|
|                  | Página 17 de 149        |

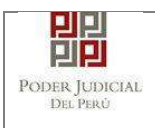

## - Código Cautelar

| <b>Bienvenido</b> ( |                                |                          |                          |                           |                         |
|---------------------|--------------------------------|--------------------------|--------------------------|---------------------------|-------------------------|
|                     | (a): JUAN PEREZ PEREZ (jperez@ | gpj.gob.pe)              |                          |                           | 😢 Cerrar Sesio          |
| SERVICIOS E         | EN LÍNEA PRESENTACIÓN -        | HISTORIAL AYUD           | 4 =                      |                           |                         |
| Ú SQUEDA D          | e expediente                   |                          |                          |                           |                         |
| POR NÚME            | RO DE EXPEDIENTE POR CO        | DIGO DE EXPEDIENTE       |                          |                           |                         |
|                     |                                |                          |                          |                           | (*) Campos Obligatorios |
|                     | Código del Expediente*         |                          |                          |                           |                         |
|                     |                                |                          |                          |                           |                         |
|                     | Còdigo cautelar                |                          |                          |                           |                         |
|                     |                                |                          |                          |                           |                         |
|                     |                                |                          | Q Buscar                 |                           |                         |
|                     | Sólo se permite el ing         | reso de documentos en Ex | edientes Judiciales Elec | trónicos.                 |                         |
|                     |                                |                          | Número<br>1-4 digitos    | Secuencia<br>2 catacteres |                         |
|                     |                                | Expediente Nº: 000       | 01-2005-0-1817           | - IB-CO-06                |                         |
|                     |                                |                          |                          |                           |                         |
|                     |                                | Secue                    | ncia Número              | Secuencia                 |                         |
|                     |                                | 5 dia                    | tos 4 Cicitos            | 2 CICIEDS                 |                         |

Figura: Búsqueda por código de expediente

#### • Lista de resultados

Una vez definidos los criterios de búsqueda se hace clic en el botón Buscar:

 Botón "Buscar" Buscar
 Permite listar los resultados obtenidos de acuerdo a los criterios de búsqueda establecidos por el usuario.

| Poder Judicial - 2020 | Página 18 de 149 | P-23-2014-GI-GG-PJ-F-07 |
|-----------------------|------------------|-------------------------|
|-----------------------|------------------|-------------------------|

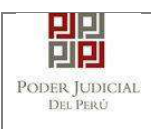

| ERVICIOS EN LÍNEA          | PRESENTACIÓN               | HISTORIAL - 4                 | YUDA -              |                |                           |   |                       |
|----------------------------|----------------------------|-------------------------------|---------------------|----------------|---------------------------|---|-----------------------|
| Ú SQUEDA DE EXPED          | IENTE                      |                               |                     |                |                           |   |                       |
| POR NÚMERO DE E            | KPEDIENTE POR CÓ           | DIGO DE EXPEDIENT             | E                   |                |                           |   |                       |
|                            |                            |                               |                     |                |                           | C | ) Campos Obligatorios |
| Distrito Judicial          | - LIMA                     |                               |                     | 2.00           |                           |   |                       |
| Instan <mark>ci</mark> a * | JUZGADO                    | ESPE <mark>CI</mark> ALIZADO  |                     | ٠              |                           |   |                       |
| Especialidad *             | COMERC                     | AL                            |                     | ٠              |                           |   |                       |
| Año *                      | 2017                       |                               |                     | ۲              |                           |   |                       |
| Nro. Expedient             | a * 1                      |                               |                     |                |                           |   |                       |
|                            | Código ca                  | utelar                        |                     |                |                           |   |                       |
|                            |                            | _                             |                     |                |                           |   |                       |
|                            | Q. Busc                    | ar                            |                     |                |                           |   |                       |
|                            | 🛕 Sálo se p                | permite el ingreso de o       | locumentos er       | Expedientes Ju | diciales Electrónicos     |   |                       |
| Nro. Nro. Exped            | ente Tipo de<br>Expediente | Órgano<br>Jurisdiccional      | Fecha de<br>Ingreso | Estado         | Partes Procesales         |   |                       |
| 1 00001-2017-0<br>JR-CO-0  | -1817-<br>7 DEMANDA        | 7°JUZGADO CIVIL-<br>COMERCIAL | 03/01/2017          | TRAMITE        | BBVA BANCO<br>CONTINENTAL | • | Ingresar<br>Documento |
| JR-CO-0                    | 7 DEMANDA                  | COMERCIAL                     | 08.24:36            | TRAMITE        | CONTINENTAL               |   | E Documanto           |

Figura: Lista de resultados de búsqueda por número de expediente

| ERVI |                                           |                                            |                                                           | (P)                                                                                                    |                                                                                      |                                                                 |                           |
|------|-------------------------------------------|--------------------------------------------|-----------------------------------------------------------|----------------------------------------------------------------------------------------------------|--------------------------------------------------------------------------------------|-----------------------------------------------------------------|---------------------------|
|      | CIOS EN LÍNEA                             | PRESENTACIÓN                               | HISTORIAL                                                 | AYUDA                                                                                                    |                                                                                      |                                                                 |                           |
|      |                                           |                                            |                                                           |                                                                                                    |                                                                                      |                                                                 |                           |
| JSQU | EDA DE EXPEDIE                            | INTE                                       |                                                           |                                                                                                    |                                                                                      |                                                                 |                           |
| POR  | NÚMERO DE EX                              | PEDIENTE POR C                             | ÓDIGO DE EXPEDIEN                                         | re.                                                                                                    |                                                                                      |                                                                 |                           |
|      |                                           |                                            |                                                           |                                                                                                    |                                                                                      |                                                                 | (*) Campos Obligatorio    |
|      | Cóđi                                      | go del Expediente*                         | 1                                                         | 2017 - 0                                                                                                    | - 1817                                                                               | - JR - CO - 07                                                  |                           |
|      | C                                         | ódigo cautelar                             |                                                           |                                                                                                    |                                                                                      |                                                                 |                           |
|      |                                           |                                            |                                                           | Q Busc                                                                                                    | ar                                                                                   |                                                                 |                           |
|      |                                           |                                            |                                                           |                                                                                                    |                                                                                      |                                                                 |                           |
|      |                                           |                                            |                                                           |                                                                                                    |                                                                                      |                                                                 |                           |
|      | A                                         | Sólo se permite el ing                     | reso de documentos e                                      | en Expedientes Ju                                                                                                    | idiciales Elect                                                                      | rónicos.                                                        |                           |
|      | <b>A</b>                                  | Sólo se permite el ing                     | reso de documentos e                                      | en Expedientes Ju                                                                                                    | udiciales Electi<br>Número<br>4 diatos                                               | secuencia                                                       |                           |
|      | <b>A</b>                                  | Sólo se permite el ing                     | reso de documentos e                                      | en Expedientes Ju<br>♪<br>1-                                                                                                    | Número<br>4 digitos                                                                  | Secuencia<br>2 caracteres                                       |                           |
|      | A                                         | Sólo se permite el ing                     | reso de documentos e<br>Expediente N°:                    | n Expedientes Ju<br>1-<br>00001-2005                                                                                                    | Udiciales Elect                                                                      | Secuencia<br>2 caracteres<br>JR-CO-06                           |                           |
|      | •                                         | Sólo se permite el ing                     | reso de documentos e<br>Expediente N°:                    | n Expedientes Ju<br>1-<br>000001-2005<br>Secuencia Númer                                                                                                    | Número<br>4 digitos<br>5-0-1817-                                                     | Secuencia<br>JR-CO-06<br>Secuencia                              |                           |
|      | <b>A</b>                                  | Sòlo se permite el ing                     | reso de decumentos o<br>Expediente N°:                    | Developmente du     Developmente du     D | Vúmero<br>4 dígitos<br>5-0-1817-<br>ro<br>IDS                                        | Secuencia<br>2 caracteres<br>JR-CO-06<br>5acuencia<br>2 digitos |                           |
|      | •                                         | Sòlo se permite el ing                     | reso de documentos o<br>Expediente N°:                    | n Expedientes Ju<br>1-<br>00001-2005<br>5 digitos 4 digit                                                                                                    | Número<br>4 dígitos<br>5-0-1817-<br>ro<br>Número<br>4 dígitos                        | Secuencia<br>2 caracteres<br>JR-CO-06<br>Secuencia<br>2 digitos |                           |
| Nro. | A<br>Nro. Expedie                         | Solo se permite el ing                     | Expediente N°:<br>Örgano<br>Jurisdiccional                | n Expedientes Ju<br>1-<br>000001-2005<br>5 digitos 4 digit<br>Fecha de<br>ingreso                                                                                                    | Adiciales Elect                                                                      | Secuencia<br>2 caracteres<br>JR-CO-06<br>5acuencia<br>2 digitos |                           |
| Nro. | Nro. Expodie<br>00001-2017-9-<br>JR-CO-87 | nto Tipo de<br>Expediente<br>1817- DEMANDA | Órgano<br>Jurisdiccional<br>7ºJUZGADO CIVIL-<br>COMERCIAL | P Expedientes JL<br>P<br>1-<br>000001-2005<br>Secuencia<br>Númer<br>5 digitos<br>4 digit<br>Fecha de<br>Ingreso<br>03/01/2017<br>08.24.36                                                                                                    | Viunero<br>4 digitos<br>5-0-1817-<br>ro<br>Número<br>4 digitos<br>Réstado<br>TRAMITE | Secuencia<br>2 caracteres<br>JR-CO-06<br>Secuencia<br>2 digitos | A E Ingrosar<br>Documento |

Figura: Lista de resultados de búsqueda por código de expediente

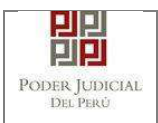

Cada registro de la lista de resultados a su vez cuenta con las siguientes opciones:

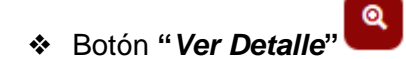

Permite mostrar los datos del expediente, correspondiente al registro seleccionado.

| Órgano<br>Jurisdiccional | : 4"JUZGADO CIVIL-COMERCIAL | Distrito Judicial    | : LIMA                      |
|--------------------------|-----------------------------|----------------------|-----------------------------|
| Juez/Colegiado           | PRADO PRADO, ANA            | Secretario           | RAMOS RAMOS, JAVIER         |
| Fecha de Inicio          | : 23/01/2017                | Proceso              | UNICO BE EJECUCION          |
| Fecha de Ingreso         | : 23/01/2017                | Especialidad         | COMERCIAL                   |
| Materia(s)               | : OBLIGACION DE DAR SUMA DE | Estado               | APELADO                     |
| Etapa Procesal           | : GENERAL                   | Motivo<br>Conclusion | ;                           |
| Ubicación                | : ARCHIVO MODULAR           | Sede                 | : Av. Petit Thouars Nº 4979 |
| Sumilla                  | REMITE EXPEDIENTE           |                      |                             |
| Observación              | ADJUNTA 5 PAGARÉS           |                      |                             |
|                          |                             |                      |                             |

Figura: Detalle de expediente

✤ Botón "Ingresar Documento"

Permite redirigirnos al formulario de presentación de un documento (escrito) correspondiente al expediente seleccionado.

Ingresar

Documento

En el caso de que el expediente seleccionado no sea el cuaderno principal el sistema le mostrará el siguiente mensaje indicando el expediente y cuaderno seleccionado:

| 2 | 00006-2020-0-0904-JR-<br>Confirmación | FORMALIZACIO<br>DE LA | JUZGADO DE<br>INVESTIGACIÓN | 06/01/2020               |                             | PONCE LIMAYMANTA  | ×                  | Ingresar<br>Escrito |
|---|---------------------------------------|-----------------------|-----------------------------|--------------------------|-----------------------------|-------------------|--------------------|---------------------|
| 3 | 00006-s ¿Usted esta                   | à seguro de ing       | resar un escrito sol<br>🗸   | ore el expedi<br>ACEPTAR | ente 00006-20<br>× CANCELAR | 20-1-0902-JR-PE-0 | 1 con incidente 1? | Ingresar<br>Escrito |
|   |                                       |                       |                             |                          |                             |                   |                    |                     |

Figura: Mensaje de confirmación sobre cuaderno no principal.

| Poder Judicial - 2020 | Página 20 de 149 | P-23-2014-GI-GG-PJ-F-07 |
|-----------------------|------------------|-------------------------|
|-----------------------|------------------|-------------------------|

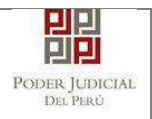

## 6.1.5. PASO 5: Presentación de documento

Luego de ubicar el expediente en la lista de resultados hacer clic en el botón *"Ingresar documento"*. La aplicación mostrará el formulario para ingresar los datos del documento (escrito).

| INGRESO DE DOCUMENTO                                                                                                    |                                                                                                    |
|----------------------------------------------------------------------------------------------------|----------------------------------------------------------------------------------------------------|
| ➡ INFORMACIÓN DE EXPEDIEI                                                                                                    | ENTE                                                                                                    |
|                                                                                                    |                                                                                                    |
|                                                                                                    | : UUU3U-2017-0-1801-3M-CA-18                                                                                                    |
| ORGANO JURISDICCIONA                                                                                                    | AL : 18° JUZGADO CONT. ADM. SUB ESPEC. TRIBUTARIA Y ADUANERA                                                                                                    |
|                                                                                                    |                                                                                                    |
| DOCUMENTO                                                                                                    | ESCRITO                                                                                                    |
|                                                                                                    |                                                                                                    |
| SUMILLA                                                                                                    | (Seleccionar)                                                                                                    |
|                                                                                                    |                                                                                                    |
| + ARANCELES JUDICIALES                                                                                                    |                                                                                                    |
|                                                                                                    |                                                                                                    |
| ARANCEL JUDICIAL                                                                                                    | Agregar                                                                                                    |
| ▼ TIPO DE PRESENTANTE                                                                                                    |                                                                                                    |
| SUJETO PROCESAL                                                                                                    | • TERCEROIOTROS                                                                                                    |
| TERCERO / OTROS :                                                                                                    | Agrenar 2                                                                                                    |
|                                                                                                    | uficitian                                                                                                    |
| Nro. Tipo Perso                                                                                                    | iona Tipo Documento Número Documento Nombres                                                                                                    |
| No se encontraron registr                                                                                                    | tros<br>Registros: 0 - [ Página - 1/1 ]                                                                                                    |
|                                                                                                    |                                                                                                    |
| DOCUMENTOS ADJUNTOS                                                                                                    |                                                                                                    |
| DOCUMENTO                                                                                                    | (0) ANEXOS (0) ACOMPAÑADOS (0)                                                                                                    |
|                                                                                                    |                                                                                                    |
| ADJUNTAR DOCUMENTO                                                                                                    | Examinar                                                                                                    |
|                                                                                                    |                                                                                                    |
|                                                                                                    | NOMBRE TAMAÑO PÁGINAS                                                                                                    |
|                                                                                                    |                                                                                                    |
|                                                                                                    | ivo se encontraron registros                                                                                                    |
|                                                                                                    | ivo se encontraton registros                                                                                                    |
| NOTA<br>- El tamaño total de los aro<br>- El tamaño total de los aro                                                              | rchivos adjuntos (documentos y anexos) no debe superar los 5MB.<br>rchivos acompañados no debe superar los 30MB.                                                                   |
| NOTA<br>- El tamaño total de los arc<br>- El tamaño total de los arc<br>- El formato de los archivo<br>- Los archivos adjuntos de | rchivos adjuntos (documentos y anexos) no debe superar los 5MB.<br>rchivos acompañados no debe superar los 30MB.<br>os adjuntos debe ser PDF.<br>eben estar firmados digitalmente. |
| NOTA<br>- El tamaño total de los aro<br>- El tamaño total de los aro<br>- El formato de los archivo<br>- Los archivos adjuntos de | rchivos adjuntos (documentos y anexos) no debe superar los 5MB.<br>rchivos acompañados no debe superar los 30MB.<br>os adjuntos debe ser PDF.<br>eben estar firmados digitalmente. |
| NOTA<br>- El tamaño total de los arr<br>- El tamaño total de los arr<br>- El formato de los archivo<br>- Los archivos adjuntos de | rchivos adjuntos (documentos y anexos) no debe superar los 5MB.<br>rchivos acompañados no debe superar los 30MB.<br>os adjuntos debe ser PDF.<br>eben estar firmados digitalmente. |
| NOTA<br>- El tamaño total de los arc<br>- El tamaño total de los arc<br>- El formato de los archivo<br>- Los archivos adjuntos de | rchivos adjuntos (documentos y snexos) no debe superar los 5MB.<br>rchivos acompañados no debe superar los 30MB.<br>os adjuntos debe ser PDF.<br>eben estar firmados digitalmente. |

Figura: Formulario de ingreso de documento

| Poder Judicial - 2020 | Página 21 de 149 | P-23-2014-GI-GG-PJ-F-07 |
|-----------------------|------------------|-------------------------|
|-----------------------|------------------|-------------------------|

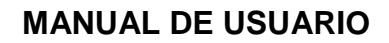

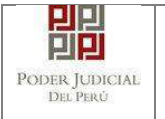

#### • Datos de documento

En esta parte se debe seleccionar los valores de los campos "*Documento*" y "*Sumilla*" que correspondan al documento que se va a presentar para expedientes que no son de Especialidad Penal.

| PODE<br>Justicia I      | R JUDICIAL DEL PERÚ<br>Ionorable, País Respetable                                               | Mesa de Partes Electrónica<br>Versión 1.0.0 |
|-------------------------|-------------------------------------------------------------------------------------------------|---------------------------------------------|
| Bienvenido(a): JUAN PER | EZ PEREZ                                                                                        | 🔕 Cerrar Sesi                               |
| SERVICIOS EN LINEA      | RESENTACIÓN - HISTORIAL - AYUDA -                                                               |                                             |
| NGRESO DE DOCUMENTO     |                                                                                                 |                                             |
| N° EXPEDIENTE           | : 00001-2017-0-1817-JR-CO-07                                                                    | 0                                           |
| ORGANO JURISDICCIONA    | L : 7'JUZGADO CIVIL-COMERCIAL                                                                   |                                             |
| DATOS DEL DOCUMENTO     |                                                                                                 |                                             |
| DOCUMENTO               | ESCRITO                                                                                         |                                             |
| SUMILLA                 | (Seleccionar)                                                                                   |                                             |
|                         | ABSOLUCIÓN DE DEVOLUCIÓN DE CÉDULA<br>ABSOLUCIÓN DE INFORME PERICIAL<br>ABSOLUCIÓN DE INTERESES |                                             |
| ARANCELES JUDICIALES    | ABSUELVE CONTRADICCIÓN<br>ABSUELVE TRASLADO DE EXCEPCIÓN<br>ACLARACIÓN DE RESOLUCIÓN JUDICIAL   |                                             |
| ARANCELJUDICIAL         | AMPLIA RECURSO DE APELACION                                                                     |                                             |
| CANTIDAD                | APELACION DE AUTO                                                                               |                                             |

Figura: Datos del documento

#### • Aranceles judiciales

Esta parte del formulario permite al usuario ingresar el o los aranceles asociados al documento.

| DOCOMENTO        | ESCRITO           | • |   |  |
|------------------|-------------------|---|---|--|
| SUMILLA          | AMPLIA DE DEMANDA |   |   |  |
| ARANCELES JUDICI | ALES              |   |   |  |
| ARANCEL JUDICIAL | Agregar           |   |   |  |
|                  |                   |   | 0 |  |

Figura: Aranceles judiciales

| Poder Judicial - 2020 | Página 22 de 149 | P-23-2014-GI-GG-PJ-F-07 |
|-----------------------|------------------|-------------------------|
|-----------------------|------------------|-------------------------|

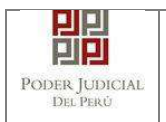

Agregar

Para ello debe hacer clic en el botón

Luego de ello, la aplicación mostrará un modal con los campos necesarios para el registro del mismo.

Ese modal incluye una guía visual para que pueda ubicar dichos campos en su voucher de arancel.

Ingresados los datos correspondientes en cada campo hacer clic en el botón

|              |                                                                              |                                                        |                                                         |                                                  |            | * 0                              | ampos obligatorio                                |
|--------------|------------------------------------------------------------------------------|--------------------------------------------------------|---------------------------------------------------------|--------------------------------------------------|------------|----------------------------------|--------------------------------------------------|
| NCO D        | DE LA NACIÓN                                                                 |                                                        |                                                         |                                                  |            |                                  |                                                  |
|              |                                                                              | Ingresar 6 digitos                                     | VENTANIL                                                | A AGENTE                                         | MULTIRED   | PAGALO.PE                        |                                                  |
| 1. 260       | uencia **                                                                    | 000000                                                 |                                                         | 988545-3 804.002                                 | 2017 9658  | 3751 8685 1:38:                  | м                                                |
| ocha (       | de emisión *                                                                 | 22/02/2017                                             |                                                         | 5102675                                          |            | CLIENTE                          |                                                  |
| CP110        | 000000                                                                       | 2010012011                                             |                                                         |                                                  | By hires   | to be before By the              | a' die ba baar noo                               |
| tora de      | e emisión *<br>os aranceles ingr                                             | HH:MM:SS<br>esados deberán ser                         | AP de Seos<br>adjuntados como a                         | encia Feeba di<br>NEXOS.                         | le Emisión | Ar ha Nammer 🤧 Anna<br>Hora de F | nielón Agregar                                   |
| iora de      | e emisión *<br>os aranceles ingi                                             | HH:MM:SS                                               | Al <sup>4</sup> de Seou<br>adjuntados como a            | ancia Feeha di<br>nexos.<br>RANCELES             | To Emisión | Hora de F                        | a de la Parser<br>nizión                         |
| A Lo<br>Nro. | e emisión *<br>os aranceles ingr<br>Nro.<br>Comprobante                      | HH:MM:SS<br>esados deberán ser<br>Fecha Emisión        | All de Seec<br>adjuntados como a<br>LISTA DE A<br>Monto | ancia Feeha di<br>nexos.<br>RANCELES<br>Concepto | le Emisión | Hora de F                        | n de la Parenes<br>Nelón<br>A gregar<br>Eliminar |
| A Lo<br>Nro. | e emisión *<br>os aranceles ingr<br>Nro.<br>Comprobante<br>encontraron regis | HEMMESS<br>esados deberán ser<br>Fecha Emisión<br>tros | adjuntados como a<br>LISTA DE A<br>Monto                | ercia Fecha di<br>nexos.<br>RANCELES<br>Concepto | Ay some    | Hora de F                        | e de la Parenes<br>Maiden<br>Agregar<br>Eliminar |

Figura: Modal de ingreso aranceles judiciales

En caso el sistema le muestre el siguiente modal deberá ingresar los campos solicitados que se encuentran en su voucher de pago y hacer clic en el botón "Aceptar".

|                                           |                              |                                          |                        | * Can              | npos obligato |
|-------------------------------------------|------------------------------|------------------------------------------|------------------------|--------------------|---------------|
| SANCO DE LA NAC                           | IÓN                          |                                          |                        |                    |               |
| Nº Secuencia **                           | 123458                       | VENTA                                    | NILLA AGENTE MULTIRED  | PAGALO.PE          |               |
| Fecha de emit                             | atos del Voucher             |                                          | frontil a faithful and | *                  |               |
| Hora de emisi                             | Concepto *                   | Seleccione                               |                        |                    | Ad Personnel  |
|                                           | Monto *                      | 0.00                                     | 1                      |                    | -             |
| 🛕 Los arani                               |                              |                                          |                        |                    | Agregar       |
|                                           |                              |                                          |                        | _                  |               |
|                                           |                              |                                          | Aceptar                | Cancelar           |               |
| Nro. Nro.                                 | Ante Fecha En                | nisión Monto                             | Aceptar                | Cancelar<br>Estado | Eliminar      |
| Nro. Nro.<br>Comprob<br>No se encontraror | ante Fecha En<br>Tregstros   | nisión Monto                             | Aceptar                | Cancelar<br>Estado | Eliminar      |
| Nro. Nro.<br>Comprob                      | ante Fecha En<br>Irregistros | nisión Monto<br>Registros: 0 - [ Página: | Aceptar<br>Concepto    | Cancelar<br>Esiado | Eliminar      |

| Poder Judicial - 2020 | Página 23 de 149 | P-23-2014-GI-GG-PJ-F-07 |
|-----------------------|------------------|-------------------------|
|-----------------------|------------------|-------------------------|

Agregar

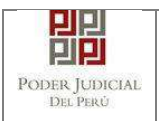

#### Figura: Modal de datos de voucher

En caso que desee eliminar algún registro de arancel que se encuentre en la lista hacer clic en el botón .

Luego de agregar el o los aranceles hacer clic en el botón . Independientemente de su registro los aranceles registrados deberán ser adjuntados como anexos.

En el formulario se mostrarán la cantidad de aranceles registrados y su detalle.

| ARANCELES JUDICIALES |         |             |                |  |
|----------------------|---------|-------------|----------------|--|
| ARANCEL JUDICIAL     | Agregar |             |                |  |
| CANTIDAD             | 1       | DESCRIPCIÓN | 123456 S/.5.00 |  |

Figura: Descripción de aranceles judiciales registrados

#### • Tipo de presentante

Esta parte del formulario permite seleccionar el tipo de presentante que está asociado al documento.

Para ello se debe seleccionar una de las dos opciones: Sujeto procesal o tercero.

#### Sujeto procesal

Para ello debe hacer clic en el radio botón del sujeto procesal del expediente asociado al documento que se está presentando.

| • 5 | UJETO PROCESAL | TERCERO/OTROS   |                               |                                     |                     |
|-----|----------------|-----------------|-------------------------------|-------------------------------------|---------------------|
|     | Tipo de Parte  | Tipo de Persona | Partes Procesales             | Tipo de Documento                   | Número de Documento |
|     | DEMANDANTE     | JURIDICA        | BANCO AZTECA DEL PERU<br>S.A. | REGISTRO UNICO DEL<br>CONTRIBUYENTE | 10124578452         |
|     | DEMANDADO      | NATURAL         | FUENTES FUENTES, LUIS         | DNI                                 | 98765432            |
|     | DEMANDADO      | JURIDICA        | BANCO DEL TRABAJO             | SIN DOCUMENTO                       |                     |
|     | DEMANDADO      | JURIDICA        | SUNAT                         | SIN DOCUMENTO                       |                     |

Figura: Opción Sujeto procesal

#### Tercero

Para ello debe hacer clic en el botón

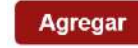

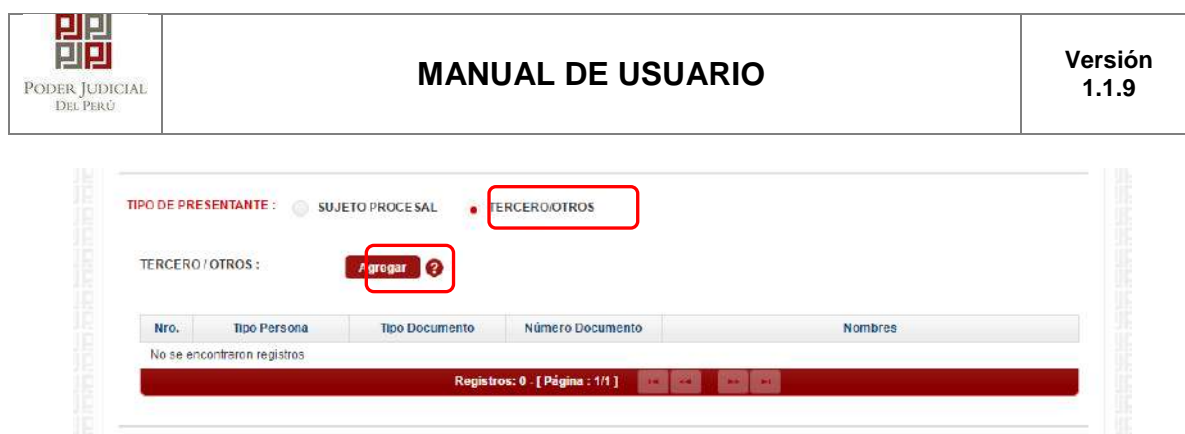

Figura: Opción Tercero

Luego de ello, la aplicación mostrará un modal con los campos necesarios para el registro del mismo.

Ingresada los datos correspondientes en cada campo y hacer clic en el botón

Agregar

|                        |             |                                       |        |                        | * Campos obligatorios |          |
|------------------------|-------------|---------------------------------------|--------|------------------------|-----------------------|----------|
| TIPO<br>PERS           | DE<br>ONA * | (Seleccionar)                         | *      |                        |                       |          |
| TIPO DE<br>DOCUMENTO * |             | (Seleccionar)                         | ٣      | NÚMERO DE<br>DOCUMENTO |                       | Agregar  |
|                        |             |                                       |        |                        |                       |          |
|                        |             |                                       | LISTAD | E TERCERO / OTROS      |                       |          |
| NFO.                   | Persona     | Tipo Documento                        |        | Número Documento       | Nombres               | Eliminar |
| ŧ                      | NATURAL     | DOCUMENTO<br>NACIONAL DE<br>IDENTIDAD |        | 12345678               | PEREZ PEREZ<br>JUAN   | ×        |

Figura: Modal de ingreso de tercero

Luego de verificar que el registro es correcto hacer clic en el botón

Aceptar

En el formulario se mostrará el registro realizado y su detalle.

Figura: Descripción de tercero registrado

| Poder Judicial - 2020 | Página 25 de 149 | P-23-2014-GI-GG-PJ-F-07 |
|-----------------------|------------------|-------------------------|

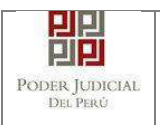

#### • **Documentos adjuntos**

Esta parte del formulario permite adjuntar el archivo digital que corresponde al documento, anexos y/o acompañados.

#### a. Adjuntar documento

Para adjuntar el archivo del documento (escrito) hacer clic en el botón

| DecalerroorAbiontoo |     |                         |       |        |          |     |  |
|---------------------|-----|-------------------------|-------|--------|----------|-----|--|
| DOCUMENTO           | (0) | ANEXOS                  | (0)   | ACO    | MPAÑADOS | (0) |  |
| ADJUNTAR DOCUMENTO  |     | Examinar                |       |        |          |     |  |
|                     |     | NOMBRE                  |       | TAMAÑO | PÅGINAS  |     |  |
|                     |     | No se encontraron regis | stros |        |          |     |  |

Figura: Documento a adjuntar

La aplicación mostrará una ventana de búsqueda para ubicar la ruta donde se encuentra el archivo que se desea adjuntar.

| Organizar 👻 🛛 Nueva carpe                                           | ta |                               | 8EE 🔻              |           |
|---------------------------------------------------------------------|----|-------------------------------|--------------------|-----------|
| Documentos Imágenes                                                 | *  | Nombre                        | Fecha de modifica  | Тіро      |
| Música                                                              | m  | ANEXO-CON-OCR[R].pdf          | 12/10/2017 02:59   | Adobe Acr |
| Subversion                                                          | E  | DOCUMENTO[R].pdf              | 11/10/2017 11:38 a | Adobe Acr |
| <ul> <li>Vídeos</li> <li>Equipo</li> <li>Disco local (C)</li> </ul> |    | Expediente-administrativo.pdf | 11/10/2017 11:58 a | Adobe Ad  |
| mi-data (D:)                                                        |    |                               |                    |           |
| 🕌 app                                                               |    |                               |                    |           |
| 📜 archivos                                                          |    |                               |                    |           |
| 🕌 Binaries                                                          | -  | •                             |                    |           |
| j binaries                                                          | *  | •                             |                    |           |

Seleccionar el archivo correspondiente y hacer clic en el botón *"Abrir"*. No es obligatorio que el documento esté firmado electrónicamente.

En el formulario se mostrará el archivo adjunto y el detalle del mismo.

| Poder Judicial - 2020 | Página 26 de 149 | P-23-2014-GI-GG-PJ-F-07 |
|-----------------------|------------------|-------------------------|

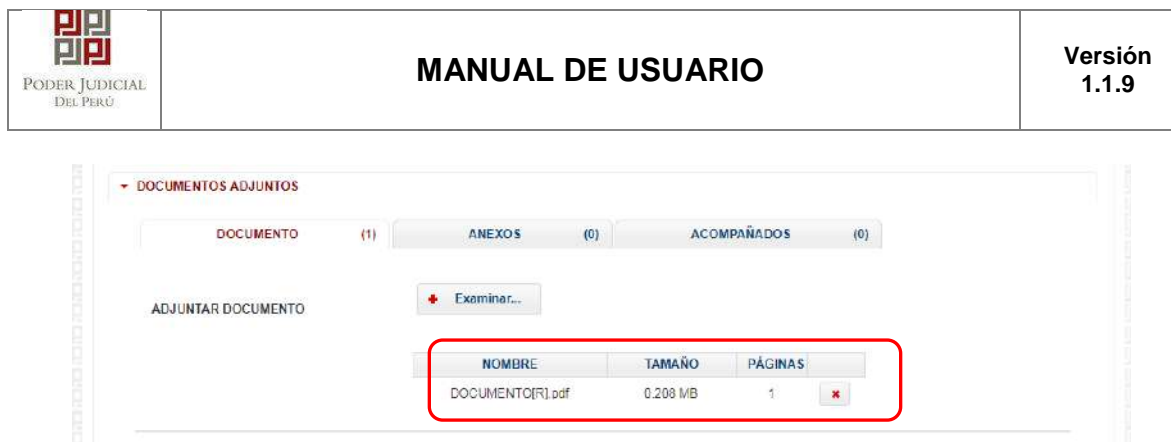

Figura: Descripción de archivo adjuntado

## b. Adjuntar anexos

Para adjuntar el archivo de los anexos hacer clic en el botón

| DOCUMENTO (1)                 | ANEXOS (0                   | ACOMPAÑADOS   | (0) |
|-------------------------------|-----------------------------|---------------|-----|
| ADJUNTAR ANEXOS DEL DOCUMENTO | + Examinar                  |               |     |
|                               | NOMBRE                      | TAMAÑO PÁGINA | S   |
|                               | No se encontraron registros |               |     |

Figura: Anexo(s) a adjuntar

La aplicación mostrará una ventana de búsqueda para ubicar la ruta donde se encuentra el archivo que se desea adjuntar.

| Organizar 💌 Nueva carpet | а |                                 | •                  |                                                                                                    |
|--------------------------|---|---------------------------------|--------------------|----------------------------------------------------------------------------------------------------|
| Documentos               | * | Nombre                          | Fecha de modifica  | Тіро                                                                                                    |
| Imágenes                 |   | ANEXO-CON-OCR[R].pdf            | 12/10/2017 02:59   | Image: Second control of the second control of the second control |
|                          | - | DOCUMENTO[R].pdf                | 11/10/2017 11:38 a |                                                                                                    |
| Vídeos                   |   | 🔁 expediente-administrativo.pdf | 11/10/2017 11:38 a | Adobe Acr                                                                                                    |
| 🖳 Equipo                 |   |                                 |                    |                                                                                                    |
| 📇 Disco local (C:)       |   |                                 |                    |                                                                                                    |
| 👝 mi-data (D:)           |   |                                 |                    |                                                                                                    |
| 👗 app                    |   |                                 |                    |                                                                                                    |
| 🔰 archivos               |   |                                 |                    |                                                                                                    |
| 🍌 Binaries               | + | •                               | 1                  |                                                                                                    |
|                          |   |                                 |                    |                                                                                                    |

Seleccionar el archivo correspondiente y hacer clic en el botón *"Abrir"*. No es obligatorio que el documento esté firmado electrónicamente.

En el formulario se mostrará el archivo adjunto y el detalle del mismo.

| Poder Judicial - 2020         Página 27 de 149         P-23-2014-GI-GG-P |
|--------------------------------------------------------------------------|
|--------------------------------------------------------------------------|

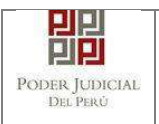

Adicionalmente, procederá en este último archivo a registrar la sumilla (breve descripción) y el número de página donde inicia cada uno de los anexos escaneados y contenidos en el archivo adjunto, a manera de poder identificarlos individualmente. Finalizado el registro

hacer clic en el botón

De esta manera se sabrá con detalle que anexos están acompañando el documento.

| DOCUMENTO               | (1)        | ANEXOS                      | (1)    | ACO         | MPAÑADOS         | (0)           |       |  |
|-------------------------|------------|-----------------------------|--------|-------------|------------------|---------------|-------|--|
| ADJUNTAR ANEXOS DEL DOC | UMENTO + E | xaminar                     |        |             |                  |               |       |  |
|                         | $\bigcap$  | NOMBRE                      |        | TAMAÑO      | PÁGINAS          |               |       |  |
|                         | ANE        | XO-C <mark>ON</mark> -OCR[I | R].pdf | 0.426 MB    | 1                | ×             |       |  |
|                         | Apr        | egar                        |        |             |                  |               |       |  |
|                         |            |                             |        | Descripción | n detaile de ane | xo.           |       |  |
|                         | Des<br>Pág | de Hasta<br>g. Pág.         |        | Descripción |                  | Tipo Anexo    |       |  |
|                         |            |                             |        | 10111-0071  |                  | OCCUP ON ADUE | (122) |  |

Figura: Descripción de los anexos adjuntados

## c. Adjuntar acompañados<sup>10</sup>

Para agregar un acompañado hacer clic en el botón

|     | DOCUMENTO           | (1)    | A      | NEXOS       | (1)               | ACOMPAÑADOS | (0)     |        |        |
|-----|---------------------|--------|--------|-------------|-------------------|-------------|---------|--------|--------|
| AI  | DJUNTAR ACOMPAÑADOS |        | Agrega |             |                   |             |         |        |        |
| 1   |                     |        |        | Lit         | sta de Acompañado | ទ           |         |        | - 1 HB |
| - 1 | Tipo de Acompañado  | Número | Año    | N°<br>Turne | Observación       | Documento   | Páginas | Tamaño | 1      |

Adjuntar acompañados

Completamos los datos solicitados y para adjuntar el archivo hacemos clic en el ícono del campo "Documento adjunto".

<sup>10</sup> Esta sección se mostrará solo si la casilla es institucional y el tipo de documento es "Escrito"

| JUDICIAL<br>1 Perú |                                          |        | MANUA          | AL DE U           | SUARIO               |         |        |   | Versió<br>1.1.9 |
|--------------------|------------------------------------------|--------|----------------|-------------------|----------------------|---------|--------|---|-----------------|
|                    | DOCUMENTOS ADJUNTOS                      |        |                |                   |                      |         |        |   |                 |
|                    | DOCUMENTO                                | (1)    | ANEXO\$        | (1)               | ACOMPAÑADOS          | (0)     |        |   |                 |
|                    | ADJUNTAR ACOMPAÑADOS                     | i      | Agregar        |                   |                      |         |        |   |                 |
|                    |                                          |        |                | Lista de Acompaña | idos                 |         |        | 2 |                 |
|                    | Tipo de Acompañado                       | Número | Año Nº<br>Tomo | Observación       | Documento<br>Adjunto | Páginas | Tamaño |   |                 |
|                    | and the owner of the owner of the owner. | -      | -              | EL EXPEDIENT      | TE                   |         |        |   |                 |

La aplicación mostrará una ventana de búsqueda para ubicar la ruta donde se encuentra el archivo que se desea adjuntar.

| Organizar 👻 Nueva carpet                                  | a                               |                    |           |
|-----------------------------------------------------------|---------------------------------|--------------------|-----------|
| Documentos                                                | <ul> <li>Nombre</li> </ul>      | Fecha de modifica  | Tipo      |
| 🕨 🔛 Imágenes                                              | ANEXO-CON-OCR[R].pdf            | 12/10/2017 02:59   | Adobe Acr |
| Música                                                    | DOCUMENTO[R].pdf                | 11/10/2017 11:38 a | Adobe Acr |
| Subversion                                                | 🔁 expediente-administrativo.pdf | 11/10/2017 11:38 a | Adobe Acr |
| Equipo                                                    |                                 |                    |           |
| I Equipo<br>Lisco local (C:)<br>→ □ mi-data (D:)<br>↓ app |                                 |                    |           |
| Equipo                                                    |                                 |                    |           |
| 📲 Equipo<br>🏭 Disco local (C:)                            |                                 |                    |           |

Seleccionar el archivo correspondiente y hacer clic en el botón *"Abrir"*. No es obligatorio que el documento esté firmado electrónicamente

En el formulario se mostrará el archivo adjunto y el detalle del mismo.

| DOCUMENTO           | (1)    | ANEX                  | 05 (1               | )                       | ACOMPAÑADO S         | (1)     |        |  |
|---------------------|--------|-----------------------|---------------------|-------------------------|----------------------|---------|--------|--|
|                     |        | and the second second |                     |                         |                      |         |        |  |
| ADJUNTAR ACOMPANADO | 15     | Agregar               |                     |                         |                      |         |        |  |
| ADJUNTAR ACOMPANADO | 15     | Agregar               | Lista de /          | compañados              |                      |         |        |  |
| ADJUNTAR ACOMPANADO | Número | Aŭregor<br>Año T      | Lista de /<br>Nº Ob | compañados<br>servación | Documento<br>Adjunto | Páginas | Tamaño |  |

Figura: Descripción de documento adjuntado

Una vez que el formulario se encuentre completado correctamente se procede a realizar

la presentación del documento (escrito) haciendo clic en el botón

| Poder Judicial - 2020 | Página 29 de 149 | P-23-2014-GI-GG-PJ-F-07 |
|-----------------------|------------------|-------------------------|
|-----------------------|------------------|-------------------------|

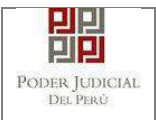

## 6.1.6. PASO 6: Descarga de cargo de presentación.

Luego de que la presentación de documento (escrito) se realice, la aplicación mostrará un modal que nos indicará si el registro se realizó de forma satisfactoria y a la vez incluirá un link que nos permitirá descargar el cargo de presentación generado por la aplicación.

| El documento j | udicial N° <b>75171-2017</b> se registró con | I: |
|----------------|----------------------------------------------|----|
| éxito. Puede d | escargar su cargo de presentación.           |    |
|                |                                              |    |
|                | ± Descargar                                  |    |
|                |                                              |    |

Figura: Modal de descarga de cargo

Una vez descargado el cargo de presentación verificamos su contenido.

| Poder Judicial - 2020 Página 30 de 149 | P-23-2014-GI-GG-PJ-F-07 |
|----------------------------------------|-------------------------|
|----------------------------------------|-------------------------|

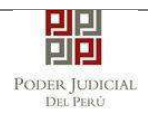

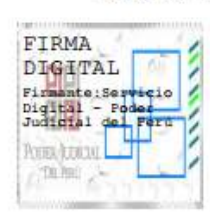

22/06/2017 11:30:08 Página 1 de 1

Poder Judicial del Perú

## CORTE SUPERIOR DE JUSTICIA

LIMA

Sede Av. Petit Thouars Nº 4979

#### Cargo de Presentación Electrónica de Documento (Mesa de Partes Electrónica)

#### N° Documento: 75171 - 2017

| EXPEDIENTE            | 00001-2017-0-1817-JR-CO-04 | 1       |                |
|-----------------------|----------------------------|---------|----------------|
| Org. Jurisdiccional   | 4°JUZGADO CIVIL-COMERC     | IAL     |                |
| Secretario :          | RAMOS RAMOS, JAVIER        |         |                |
| Fecha de Inicio       | 23/01/2017 08:30:39        | Cuantia | 0 NUEVOS SOLES |
| PRESENTANTE           | FUENTES FUENTES, LUIS      |         |                |
| Tipo de Presentante   | DEMANDADO                  |         |                |
| Documento             | ESCRITO                    |         |                |
| Fecha de Presentación | 22/06/2017 11:30:08        | Folios  | 8              |
| Dep. Jud              | 0 SIN DEPOSITO JUDICIAL    |         |                |
| Arancel               | 100001 S/.4.70             |         |                |

SUMILLA

ADJUDICACIÓN

OBSERVACIÓN NINGUNA

Presentado electrónicamente por: JUAN, PEREZ PEREZ

Cod. Digitalización 0000092170-2017-ESC-JR-CO

Mesa de Partes Electrónica

Figura: Cargo de presentación de documento

| Poder Judicial - 2020 | Página 31 de 149 | P-23-2014-GI-GG-PJ-F-07 |
|-----------------------|------------------|-------------------------|

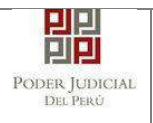

## 6.2. PRESENTACIÓN DE DOCUMENTO EN EXPEDIENTE FISICO – ESPECIALIDAD PENAL.

## 6.2.1. PASO 1: Elaboración del documento y proceso de firma digital.

El usuario deberá elaborar el documento (escrito) a través de un procesador de texto y guardarlo en formato PDF<sup>11</sup>. Luego, si cuenta con firma electrónica procederá a firmarlo digitalmente<sup>12</sup>, en caso contrario el sistema no le impide el registro del documento.

## 6.2.2. PASO 2: Digitalización de anexos, acompañados y proceso de firma digital.

El usuario deberá digitalizar<sup>13</sup> los anexos y/o acompañados. Para ello deberá procesar las páginas a través de un software con la opción de Reconocimiento Óptico de Caracteres (OCR)<sup>14</sup> y guardarlo en formato PDF. Luego, si cuenta con firma electrónica procederá a firmarlo digitalmente, en caso contrario el sistema no le impide el registro del documento.

## 6.2.3. PASO 3: Ingreso a la aplicación MPE.

El usuario deberá ubicarse en la interfaz de *"Servicios en Línea"* del Poder Judicial. Luego ingresar su usuario de casilla electrónica y su contraseña.

<sup>14</sup> Ver ANEXO 3: OPCIÓN OCR

<sup>11</sup> Para versiones anteriores al Microsoft Word 2010 ver ANEXO 1: CONVERSIÓN DEL DOCUMENTO A FORMATO PDF

<sup>12</sup> Ver ANEXO 5: PROCESO DE FIRMA DIGITAL DE DOCUMENTOS

<sup>13</sup> Ver ANEXO 2: RECOMENDACIONES PARA LA DIGITALIZACIÓN DE DOCUMENTOS

| PODER JUDICIAL<br>Del Perù |                                                                     | MANUAL DE U                                                                                                    | SUARIO |                                            |                       | Versión<br>1.1.9 |
|----------------------------|---------------------------------------------------------------------|----------------------------------------------------------------------------------------------------|--------|--------------------------------------------|-----------------------|------------------|
| P                          | PODER<br>Justicia Ho                                                | JUDICIAL DEL PERÚ<br>norable, <sup>País</sup> Respetable                                                                              | Sis    | tema de Notificaciones Elec                | SIN (<br>strónicas V. | DE<br>20.25      |
| Bienv<br>usted<br>asi re   | renidos al sistema<br>I podrá realizar divo<br>educir el tiempo y m | de <b>SERVICIOS EN LÍNEA</b> mediante la cual<br>procedimientos judiciales en tiempo real,<br>lejorar la segundad en todo el proceso. |        | Usuario                                    | 0                     |                  |
| Los s                      | ervicios en línea q                                                 | ue ofrece el Poder Judicial son los siguientes:                                                                                       | -      | Contraseña<br>¿Olvidó sus Datos de Casilia | 0                     |                  |
|                            | SINOE                                                               | Sistema de Notificaciones<br>Electrónica                                                                                              | 588    | 923 Ingrese Captcha                        | ø                     | 1                |
|                            | MPE<br>that I free Manager                                          | Sistema de Mesa de Partes<br>Electrónica                                                                                              | 2.     | Ingresar                                   |                       |                  |
|                            |                                                                     |                                                                                                    |        | SOLICITAR REGISTRO DE CA                   | SILLA                 |                  |
|                            |                                                                     |                                                                                                    |        |                                            |                       |                  |

Figura: Autentificación de usuario

Si los datos ingresados son correctos, el sistema permitirá el acceso y mostrará las aplicaciones que son parte de los servicios en línea que ofrece el Poder Judicial.

Luego hacer *clic* en el botón que corresponde a la aplicación MPE.

| Jusika Honorabie, Pais Kespetable                               | Servicios en Línea                                                   |
|-----------------------------------------------------------------|----------------------------------------------------------------------|
| <mark>lienvenido(a):</mark> JUAN PEREZ PEREZ (prueba@pi.gob.pe) | 👤 MIS DATOS 🥒 CAMBIO DE CLAVE 🛛 😣 CERRAR SESIÓ                       |
|                                                                 |                                                                      |
|                                                                 |                                                                      |
| Bienvenidos al sistema de SERVICIOS EN LÍNEA madiante           | e el cual usted nodrá realizar diversos procedimientos iudiciales en |
| Bienvenidos al sistema de SERVICIOS EN LÍNEA mediante           | e el cual usted podrá realizar diversos procedimientos judiciales en |
| tiempo real, así reducir el tiempo y                            | v mejorar la seguridad en todo el proceso.                           |
| Bienvenidos al sistema de SERVICIOS EN LÍNEA mediante           | e el cual usted podrá realizar diversos procedimientos judiciales en |
| tiempo real, así reducir el tiempo y                            | y mejorar la seguridad en todo el proceso.                           |
| Bienvenidos al sistema de SERVICIOS EN LÍNEA mediante           | e el cual usted podrá realizar diversos procedimientos judiciales en |
| tiempo real, así reducir el tiempo y                            | y mejorar la seguridad en todo el proceso.                           |
| Bienvenidos al sistema de SERVICIOS EN LÍNEA mediante           | e el cual usted podrá realizar diversos procedimientos judiciales en |
| tiempo real, así reducir el tiempo y                            | v mejorar la seguridad en todo el proceso.                           |
| Bienvenidos al sistema de SERVICIOS EN LÍNEA mediante           | e el cual usted podrá realizar diversos procedimientos judiciales en |
| tiempo real, así reducir el tiempo y                            | v mejorar la seguridad en todo el proceso.                           |
| Bienvenidos al sistema de SERVICIOS EN LÍNEA mediante           | e el cual usted podrá realizar diversos procedimientos judiciales en |
| tiempo real, así reducir el tiempo y                            | y mejorar la seguridad en todo el proceso.                           |
| Bienvenidos al sistema de SERVICIOS EN LINEA mediante           | e el cual usted podrá realizar diversos procedimientos judiciales en |
| tiempo real, así reducir el tiempo y                            | mejorar la seguridad en todo el proceso.                             |

Figura: Opción MPE

Si es la primera vez que se ingresa a la aplicación MPE, la aplicación mostrará la siguiente interfaz donde se detallan los términos y condiciones que debe considerar el usuario para el uso de la aplicación.

| Poder Judicial - 2020 | Página 33 de 149 | P-23-2014-GI-GG-PJ-F-07 |
|-----------------------|------------------|-------------------------|

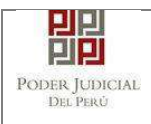

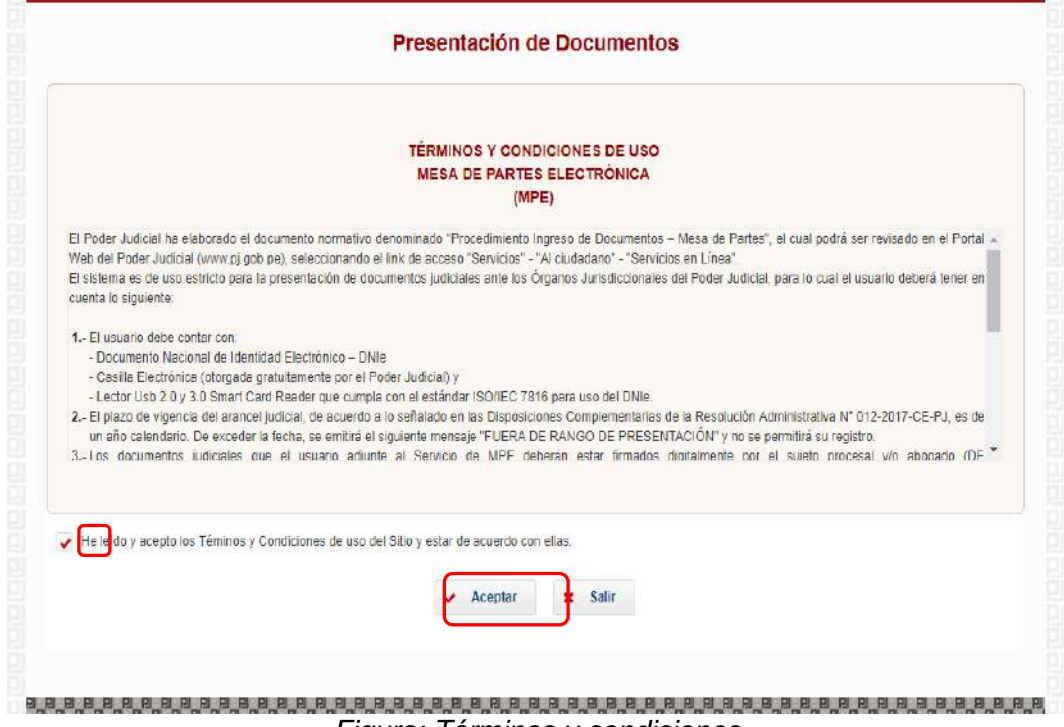

Figura: Términos y condiciones

El usuario deberá leer dicho contenido y si está de acuerdo en todo lo estipulado deberá activar el check de haber leído y aceptado dichos términos y condiciones y luego deberá

hacer clic en el botón <u>Aceptar</u>.

De esta manera se ingresa a la aplicación MPE.

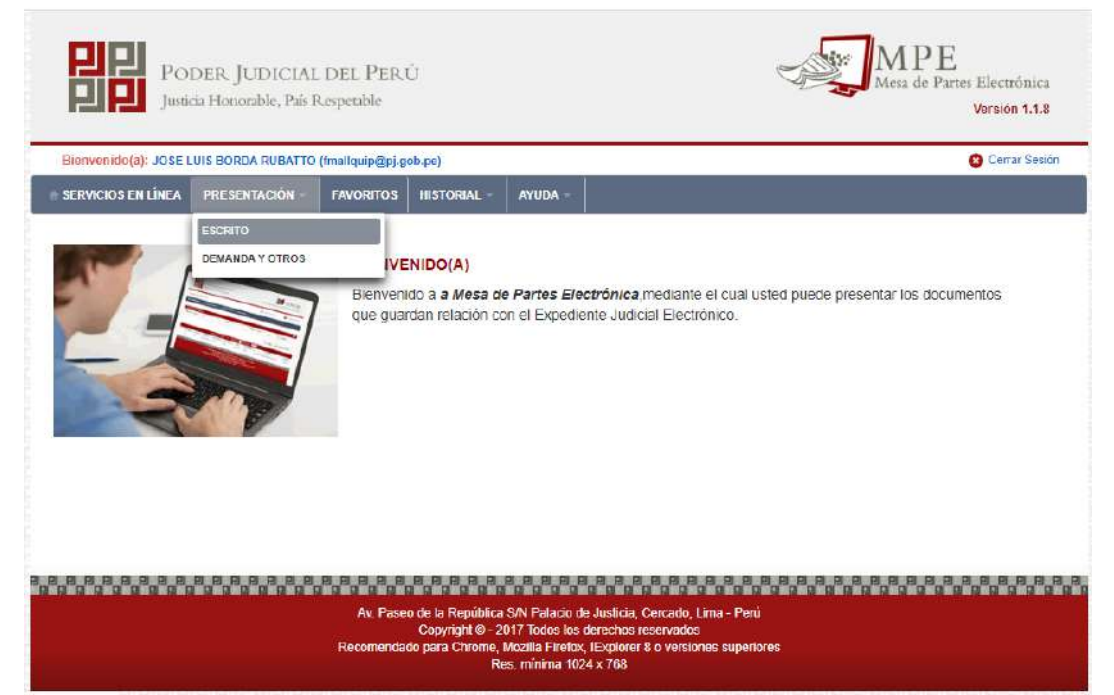

## Figura. Menú de PME

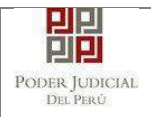

## 6.2.4. PASO 4: Búsqueda de expediente judicial.

Para realizar la búsqueda del expediente judicial, en el cual se presentará el documento (escrito), deberá ubicarse en la barra de menú principal y en la pestaña *"Presentación"*. Luego deberá seleccionar la opción *"ESCRITO"*.

La aplicación mostrará dos tipos de búsqueda:

- Por número de expediente
- Por código de expediente.

#### o Búsqueda por Número de Expediente

En esta funcionalidad el usuario podrá buscar el expediente, seleccionando los siguientes grupos de filtros:

- Distrito Judicial
- Instancia
- Especialidad
- Año
- Nro de Expediente

También podrá incluir en la búsqueda:

- Código Cautelar

| FUN               | NUMERO DE EXPEDIENTE                              | POR CÓDIGO                                                                            | DE EXPEDIENTE                                                           |                                               |                   |                                                  |     |                         |
|-------------------|---------------------------------------------------|---------------------------------------------------------------------------------------|-------------------------------------------------------------------------|-----------------------------------------------|-------------------|--------------------------------------------------|-----|-------------------------|
|                   |                                                   |                                                                                       |                                                                         |                                               |                   |                                                  |     | (*) Campos Obligatorios |
|                   | Distrito Judicial *                               | LIMA NORTE                                                                            |                                                                         |                                               | <u>.</u>          |                                                  |     |                         |
|                   | Instancia *                                       | JUZGADO ESPE                                                                          | CIALIZADO                                                               |                                               |                   |                                                  |     |                         |
|                   | Especialidad *                                    | PENAL                                                                                 |                                                                         |                                               | ×                 |                                                  |     |                         |
|                   | Aňo *                                             | 2019                                                                                  |                                                                         |                                               | *                 |                                                  |     |                         |
|                   | Nro. Expediente *                                 | 1055                                                                                  |                                                                         |                                               |                   |                                                  |     |                         |
|                   |                                                   | 0.022303400352524                                                                     |                                                                         |                                               |                   |                                                  |     |                         |
|                   |                                                   | Codigo cautelar                                                                       |                                                                         |                                               |                   |                                                  |     |                         |
|                   |                                                   | Codigo cautelar                                                                       | F                                                                       |                                               |                   |                                                  |     |                         |
|                   |                                                   | Codigo cautelar<br>Q. Buscer                                                          | 2                                                                       |                                               |                   |                                                  |     |                         |
| iro.              | Nro. Expediente                                   | Codigo cauteian<br>Q Boxcar<br>Tipo de<br>Expeciente                                  | Organo<br>Jurisdiccional                                                | Fecha de<br>Ingreso                           | Estado            | Partes Procesales                                |     |                         |
| <b>iro.</b><br>31 | Nro. Expediente<br>01055-2019-0-0901-JR-<br>PE-07 | Codigo cautelar<br>Codigo cautelar<br>Denscer<br>Tipo de<br>Expeciente<br>JUZGAMIENTO | Örgano<br>Juristiccional<br>JUZADO FENAL<br>COLEGIADO - SEDE<br>CENTRAL | Fecha de<br>Ingreso<br>06/01/2020<br>05.44.30 | Estodo<br>TRAMITE | Partes Procesales<br>BERNARDO<br>LEONGOHAN JIMMY | • * | Ingresar<br>Documente   |

#### Figura: Búsqueda de expediente por número de expediente

| Poder Judicial - 2020 | Página 35 de 149 | P-23-2014-GI-GG-PJ-F-07 |
|-----------------------|------------------|-------------------------|
|-----------------------|------------------|-------------------------|

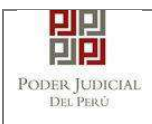

• Botón "Ingresar Documento"

Ingresar Documento

Permite redirigirnos al formulario de presentación de un documento (escrito) correspondiente al expediente seleccionado, en este caso el expediente Principal.

| Poder Judicial - 2020 | Página 36 de 149 | P-23-2014-GI-GG-PJ-F-07 |
|-----------------------|------------------|-------------------------|
|-----------------------|------------------|-------------------------|
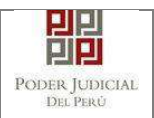

|                                                                 | EXPEDIENTE                                                                                                    |                                                                               |                                                                                                    |                                                                                                    |                                             |
|-----------------------------------------------------------------|----------------------------------------------------------------------------------------------------|-------------------------------------------------------------------------------|----------------------------------------------------------------------------------------------------|----------------------------------------------------------------------------------------------------|---------------------------------------------|
| Nº EXPEDIENTE                                                   |                                                                                                    | : 01055-2 <mark>019-0-0901-J</mark>                                           | R-PE-07                                                                                                    |                                                                                                    | 3                                           |
| ORGANO JURISE                                                   | DICCIONAL                                                                                                    | JUZGADO PENAL CO                                                              | DLEGIADO - SEDE CENTRAL                                                                                                    |                                                                                                    |                                             |
| ATOS DEL DOCU                                                   | MENTO                                                                                                    |                                                                               |                                                                                                    |                                                                                                    |                                             |
| DOCUMENTO                                                       | REQUERI                                                                                                    | MIENTOS                                                                       | ×                                                                                                    | SUB AMONES                                                                                                    | TACION V                                    |
| SUMILLA                                                         | OTROS                                                                                                    |                                                                               | Ŧ                                                                                                    |                                                                                                    |                                             |
|                                                                 | Ingrese una d                                                                                                    | lescripción                                                                   |                                                                                                    |                                                                                                    |                                             |
|                                                                 | AMONESTAC                                                                                                    |                                                                               |                                                                                                    |                                                                                                    |                                             |
|                                                                 |                                                                                                    |                                                                               | 2                                                                                                    |                                                                                                    |                                             |
|                                                                 |                                                                                                    |                                                                               | 552                                                                                                    |                                                                                                    |                                             |
| RANCELES JUDK                                                   | Caracteres in                                                                                                    | gracados 12 de 265                                                            |                                                                                                    |                                                                                                    |                                             |
| RANCELES JUDK<br>ARANCEL JUDIC                                  | Characteres in<br>CIALES<br>IAL Agregar                                                                             | grazzdor 12 da 255                                                            |                                                                                                    |                                                                                                    |                                             |
| RANCELES JUDK<br>ARANCEL JUDK<br>PO DE PRESENT<br>SUJETO PR     | Charles<br>CIALES<br>CIALES<br>ANTE<br>COCESAL TER                                                                  | generados 12 de 265                                                           |                                                                                                    |                                                                                                    |                                             |
| RANCELES JUDIO<br>ARANCEL JUDIO<br>PO DE PRESENT.<br>SUJETO PR  | Charles<br>CIALES<br>Agregar<br>ANTE<br>COCESAL TER                                                                 | generados 12 de 265<br>CERO/OTRO S                                            |                                                                                                    |                                                                                                    |                                             |
| RANCELES JUDIX<br>ARANCEL JUDIC<br>PO DE PRESENT.<br>SUJETO PR  | CIALES<br>CIALES<br>ANTE<br>CIOCESAL TERM<br>Tipo de Parte                                                          | geesados 12 de 265<br>CERO/OTRO S<br>Tipo de Persona                          | Partes Processies                                                                                                    | Tipo de Documento                                                                                              | Numero de Documento                         |
| ARANCELES JUDK<br>ARANCEL JUDIC<br>PO DE PRESENT<br>SUJETO PR   | Canadews in<br>CIALE S<br>MAL Agregar<br>ANTE<br>COCESAL TER<br>TIPO de Parte<br>MINISTERIO<br>PUBLICO              | CERO/OTROS<br>Tipo de Persona<br>JURIDICA                                     | Partas Processias<br>1 FISCALIA PROVINCIAL<br>PENAL CORPORTINA DE<br>CONDEVILLA 1 DESPACHO                                                                                               | Tipo de Documento<br>SIN DOCUMENTO                                                                             | Numero de Documento                         |
| ARANCELES JUDIK<br>ARANCEL JUDIK<br>PO DE PRESENT.<br>SUJETO PR | CALLES<br>CIALES<br>ANTE<br>COCESAL TERI<br>TIPO de Parte<br>MINISTERIO<br>PUBLICO<br>AGRAVIADO                     | CERO/OTROS<br>TIPO de Persona<br>JURIDICA<br>NATURAL                          | Partes Processies<br>1 FISCALIA PROVINCIAL<br>PENAL CORPORATIVA DE<br>CONDEVILLA 1 DESPACHO<br>HURTADO GUTIERREZ,<br>ENELIN VICTORIA                                                     | Tipo de Dacumento<br>SIN DOCUMENTO<br>DOCUMENTO NACIONAL DE<br>IDENTIDAD                                       | Numero de Documento<br>74720886             |
| ARANCELES JUDIO<br>PO DE PRESENT<br>SUJETO PR                   | CIALES<br>CIALES<br>ANTE<br>ANTE<br>DOCESAL TERO<br>TIPO de Parte<br>MINISTERIO<br>PUBLICO<br>AGRAVIADO<br>IMPUTADO | CERO/OTRO S<br>TIPO de Persona<br>JURIDICA<br>NATURAL<br>NATURAL              | Partes Procesales<br>1 FISCALIA PROVINCIAL<br>PENAL CORPORATIVA DE<br>CONDEVILLA 1 DESPACHO<br>HURTADO GUTIERREZ,<br>ENCLIN VICTORIA<br>BERNARDO LEON, GOHAN<br>JIMMY                    | Tipo de Documento<br>SIN DOCUMENTO<br>DOCUMENTO NACIONAL DE<br>IDENTIDAD<br>DOCUMENTO NACIONAL DE<br>IDENTIDAD | Numero de Documento<br>74720886<br>77291307 |
| ARANCELES JUDIO<br>ARANCEL JUDIO<br>PO DE PRESENT<br>SUJETO PR  | CARLES<br>CIALES<br>ANTE<br>COCESAL TERI<br>TIPO de Parte<br>MINISTERIO<br>PUBLICO<br>AGRAVIADO<br>IMPUTADO         | CERO/OTRO S<br>Tipo de Persona<br>JURIDICA<br>NATURAL<br>NATURAL<br>Regietros | Partes Procesales<br>1 FISCALIA PROVINCIAL<br>PENAL CORPORATIVA DE<br>CONDEVILLA 1 DESPACHO<br>HURTADO GUTIERREZ,<br>ENELIN VICTORIA<br>BERNARDO LEON, COHAN<br>JIMMY<br>3-[Página :1/1] | Tipo de Documento<br>SIN DOCUMENTO<br>DOCUMENTO NACIONAL DE<br>IDENTIDAD<br>DOCUMENTO NACIONAL DE<br>IDENTIDAD | Número de Documento<br>74726886<br>77291307 |

Figura: Formulario de ingreso de documento para Escritos de Especialidad Penal

En esta parte se debe seleccionar los valores de los campos *"Documento", "Sub Documento", "Sumilla" y una "Descripción"* que correspondan al documento que se va a presentar para expedientes de Especialidad Penal:

## • Aranceles judiciales

Esta parte del formulario permite al usuario ingresar el o los aranceles asociados al documento.

| Poder Judicial - 2020 | Página 37 de 149 | P-23-2014-GI-GG-PJ-F-07 |
|-----------------------|------------------|-------------------------|

| CIAL              | MANUAL DE                      | USUARI | 0                |                  | 1.1.9 |
|-------------------|--------------------------------|--------|------------------|------------------|-------|
| + DATOS DEL DOCUM | IENTO                          |        |                  |                  |       |
| DOCUMENTO         | REQUERIMIENTOS                 | Ŧ      | SUB<br>DOCUMENTO | ACUSACION FISCAL | •     |
| SUMILLA           | OTROS                          |        |                  |                  |       |
|                   | Ingrese una descripción        |        |                  |                  |       |
|                   | NUUSAUISI                      |        |                  |                  |       |
|                   | Caracteros incresados 0 do 255 | 11     |                  |                  |       |
|                   |                                |        |                  |                  |       |

Figura: Aranceles judiciales

Para ello debe hacer clic en el botón

Luego de ello, la aplicación mostrará un modal con los campos necesarios para el registro del mismo.

Agregar

Ese modal incluye una guía visual para que pueda ubicar dichos campos en su voucher de arancel.

Ingresados los datos correspondientes en cada campo hacer clic en el botón

Agregar

|          |          |                   |                    |                                                                                                    |                                                                                                    |                    | DE LA NACIÓN                             | ANCO          |
|----------|----------|-------------------|--------------------|----------------------------------------------------------------------------------------------------|----------------------------------------------------------------------------------------------------|--------------------|------------------------------------------|---------------|
|          | .O.PE    | PAGALO.PE         | ENTE MULTIRED      | NILLA                                                                                                    | VENT                                                                                                    | Ingresar 6 dígitos |                                          | Nº Cor        |
|          | 1:32:04  | 3151 8685 11:38:6 | WIAC(12)/17 9580 3 | 981549                                                                                                    | 1                                                                                                    | 000000             | LUCIICIA                                 | in act        |
|          | NIE.     | CLIENTE.          | 2,0000             | 5104673                                                                                                    |                                                                                                    | 23/08/2017         | de emisión *                             | Fecha         |
| _        |          |                   |                    |                                                                                                    |                                                                                                    | HH.MM.SS           | de emisión *                             | Hora d        |
|          |          |                   |                    |                                                                                                    | LISTA                                                                                                    |                    |                                          |               |
| Eliminar | stado El | Estado            | ncepto             |                                                                                                    | Monto                                                                                                    | Fecha Emisión      | Nro.<br>Comprobante                      | Nro.          |
|          |          |                   |                    |                                                                                                    |                                                                                                    | tros               | encontraron regis                        | No se         |
|          |          |                   |                    | State of the local division of the local division of the local div | Contraction of the owner of the owner of the owner of the owner of the owner of the owner of the owner of the owner owner | 1/10/00/01/02/02   |                                          |               |
| E        | stado E  | Estado            | ncepto             | E ARANCE                                                                                                    | LISTA<br>Monto                                                                                                    | Fecha Emisión      | Nro.<br>Comprobante<br>encontraron regis | Nro.<br>No se |

Figura: Modal de ingreso aranceles judiciales

En caso el sistema le muestre el siguiente modal deberá ingresar los campos solicitados que se encuentran en su voucher de pago y hacer clic en el botón *"Aceptar"*.

| Poder Judicial - 2020 | Página 38 de 149 | P-23-2014-GI-GG-PJ-F-07 |
|-----------------------|------------------|-------------------------|

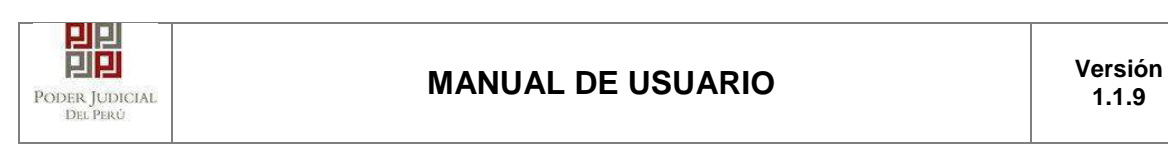

|                   |                  |                             |                            | * Car       | npos obligatorio |
|-------------------|------------------|-----------------------------|----------------------------|-------------|------------------|
| BANCO DE LA NAC   | IÓN              |                             |                            |             |                  |
| Nº Secuencia **   | 123456           | VENTAN                      | ILLA AGENTE MULTIRE        | D PAGALO.PE |                  |
| Fecha de emit     | atos del Voucher | 1                           | front of a Taxardon A. and | *           |                  |
| Hora de emisi     | Concepto 2       | Seleccione                  |                            | •           |                  |
| 🛕 Los atan        | Monto *          | 0.00                        |                            |             | Agrogar          |
|                   |                  |                             | Aceptar                    | Cancelar    |                  |
| Nro. Nro.         | Fecha Er         | usión Monto                 | Concepto                   | Estado      | Eliminar         |
| No se encontraror | registros        |                             |                            |             |                  |
| [                 |                  | Rogistros: 0 · [ Página : 1 | /1]                        | 3           |                  |
|                   |                  |                             |                            |             |                  |

Figura: Modal de datos de voucher

En caso que desee eliminar algún registro de arancel que se encuentre en la lista hacer clic en el botón **\***.

Luego de agregar el o los aranceles hacer clic en el botón Aceptar. Independientemente de su registro los aranceles registrados deberán ser adjuntados como anexos.

En el formulario se mostrarán la cantidad de aranceles registrados y su detalle.

| ARANCELES JUDICIALES |         |             |                |  |
|----------------------|---------|-------------|----------------|--|
| ARANCEL JUDICIAL     | Agregar |             |                |  |
| CANTIDAD             | 1       | DESCRIPCIÓN | 123456 S/.5.00 |  |

Figura: Descripción de aranceles judiciales registrados

## • Tipo de presentante

Esta parte del formulario permite seleccionar el tipo de presentante que está asociado al documento.

Para ello se debe seleccionar una de las dos opciones: Sujeto procesal o tercero.

| Poder Judicial - 2020 | Página 39 de 149 | P-23-2014-GI-GG-PJ-F-07 |
|-----------------------|------------------|-------------------------|

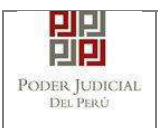

# • Sujeto procesal

Para ello debe hacer clic en el radio botón del sujeto procesal del expediente asociado al documento que se está presentando.

|                                            | Tipo de Parte                                     | Tipo de Persona                         | Partes Procesales                                                      | Tipo de Documento                  | Número de Documente |
|--------------------------------------------|---------------------------------------------------|-----------------------------------------|------------------------------------------------------------------------|------------------------------------|---------------------|
|                                            |                                                   | JURIDICA                                | 1 FISCALIA PROVINCIAL<br>PENAL CORPORATIVA DE<br>CONDEVILLA 1 DESPACHO | SIN DOCUMENTO                      |                     |
|                                            | IMPUTADO                                          | NATURAL                                 | BERNARDO LEON, GOHAN<br>JIMMY                                          | DOCUMENTO NACIONAL DE<br>IDENTIDAD | 77291307            |
|                                            | AGRAVIADO                                         | NATURAL                                 | HURTADO GUTIERREZ,<br>EMELIN VICTORIA                                  | DOCUMENTO NACIONAL DE<br>IDENTIDAD | 74720686            |
|                                            |                                                   | Registros                               | : \$ - [Pàgina : 1/1 ] 🔣 🤘                                             | 1 2 22                             |                     |
| o<br>Io debe                               | Tercero                                           | Figura:<br>en el botón                  | Opción Sujeto                                                          | procesal                           |                     |
| o<br>lo debe                               | <b>Tercero</b><br>hacer clic                      | <i>Figura:</i><br>en el botón           | Opción Sujeto                                                          | procesal                           |                     |
| O<br>lo debe<br>TIPO DE PRES               |                                                   | Figura:<br>en el botón                  | Opción Sujeto<br>Agregar                                               | procesal                           |                     |
| O<br>lo debe<br>TIPO DE PRES<br>TERCERO (1 | Tercero<br>hacer clic<br>ENTANTE : SUJ<br>OTROS : | Figura:<br>en el botón<br>reto procesal | Opción Sujeto                                                          | procesal                           |                     |
| O<br>Io debe<br>TIPO DE PRES<br>TERCERO // | Tercero<br>hacer clic<br>ENTANTE : suu<br>otros : |                                         | Opción Sujeto<br>Agregar<br>ERCEROJOTROS                               | procesal                           | \$                  |

Figura: Opción Tercero

Luego de ello, la aplicación mostrará un modal con los campos necesarios para el registro del mismo.

Ingresada los datos correspondientes en cada campo y hacer clic en el botón

Agregar

| Poder Judicial - 2020 | Página 40 de 149 | P-23-2014-GI-GG-PJ-F-07 |
|-----------------------|------------------|-------------------------|
|-----------------------|------------------|-------------------------|

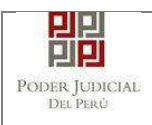

Aceptar

|              |                 |                                       |          |                        | * Campos obligatorios |          |
|--------------|-----------------|---------------------------------------|----------|------------------------|-----------------------|----------|
| TIPO<br>PERS | DE<br>ONA *     | (Seleccionar)                         | ٠        |                        |                       |          |
| TIPO<br>DOCI | DE<br>JMENTO *  | (Seleccionar)                         | •        | NÚMERO DE<br>DOCUMENTO |                       | Agregar  |
|              |                 |                                       |          |                        |                       | -        |
| Nro.         | Tipo<br>Persona | Tipo Documento                        | LISTAD   | Número Documento       | Nombres               | Eliminar |
| Ť            | NATURAL         | DOCUMENTO<br>NACIONAL DE<br>IDENTIDAD |          | 12345678               | PEREZ PEREZ<br>JUAN   | ×        |
|              |                 | Registros: 1 -                        | [ Página | 1:1/1] 💽 💽 1           |                       |          |

Figura: Modal de ingreso de tercero

Luego de verificar que el registro es correcto hacer clic en el botón En el formulario se mostrará el registro realizado y su detalle.

| TERCERO | OTROS:       | Agregar ?                             |                  |                  |
|---------|--------------|---------------------------------------|------------------|------------------|
| Nto.    | Tipo Persona | Tipo Documento                        | Número Documento | Nombres          |
| 1       | NATURAL      | DOCUMENTO<br>NACIONAL DE<br>IDENTIDAD | 12345678         | PEREZ PEREZ JUAN |

Figura: Descripción de tercero registrado

#### • Presentantes del Nuevo Cuaderno

Esta parte del formulario permite seleccionar los presentantes que serán partes del Nuevo Cuaderno que se generará al presentar el escrito.

| PRESENTANTES DEL NUEVO    | CUADERNO                    |                                   |                   |                     |  |  |  |  |
|---------------------------|-----------------------------|-----------------------------------|-------------------|---------------------|--|--|--|--|
| ieleccionar partee        |                             |                                   |                   |                     |  |  |  |  |
| Tipo de Parte             | Tipo de Persona             | Partes Procesales                 | Tipo de Documento | Número de Documento |  |  |  |  |
| No se encontraron registr | No se encontraron registros |                                   |                   |                     |  |  |  |  |
|                           | Re                          | gistros: 0 - [ Página : 1/1 ] 🛛 🔍 | < > >>            |                     |  |  |  |  |
|                           |                             |                                   |                   |                     |  |  |  |  |

Figura: Presentantes del nuevo cuaderno

| Poder Judicial - 2020 | Página 41 de 149 | P-23-2014-GI-GG-PJ-F-07 |
|-----------------------|------------------|-------------------------|

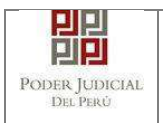

Hacer Clic en el botón "Seleccionar Partes" a continuación presentará la siguiente pantalla:

|      |                 |                                    | Bus                 | icar                                                                |         |
|------|-----------------|------------------------------------|---------------------|---------------------------------------------------------------------|---------|
|      |                 | L                                  | STA DE PARTE        | \$ PROCESALES                                                       |         |
| Nro. | Tipo<br>Persona | Tipo Documento                     | Numero<br>Documento | Nombres                                                             | Asignar |
| 1    | JURIDICA        | SIN DOCUMENTO                      |                     | 1 FISCALIA PROVINCIAL PENAL<br>CORPORATIVA DE CONDEVILLA 1 DESPACHO | +       |
| 2    | NATURAL         | DOCUMENTO NACIONAL<br>DE IDENTIDAD | 74720688            | HURTADO GUTIERREZ, EMELIN VICTORIA                                  | +       |
| 3    | NATURAL         | DOCUMENTO NACIONAL<br>DE IDENTIDAD | 77291307            | BERNARDO LEON, GOHAN JIMMY                                          | ٠       |
|      |                 | Registros: 3 -                     | [Pagina : 1/1 ]     | « « 1 > »                                                           |         |

Figura: Seleccionar Presentantes del nuevo cuaderno.

Para Asignar presentantes hacer clic en el botón 💌 de la columna "Asignar" o para retirar presentante hacer clic en el botón 💌 , luego Hacer Clic en el botón "Aceptar" a continuación presentará la siguiente pantalla:

| eccionar partes       |                 |                                                                        |                                    |                     |
|-----------------------|-----------------|------------------------------------------------------------------------|------------------------------------|---------------------|
|                       |                 |                                                                        |                                    |                     |
| Tipo de Parte         | Tipo de Persona | Partes Procesales                                                      | Tipo de Documento                  | Número de Documento |
| MINISTERIO<br>PUBLICO | JURIDICA        | 1 FISCALIA PROVINCIAL PENAL<br>CORPORATIVA DE<br>CONDEVILLA 1 DESPACHO | SIN DOCUMENTO                      |                     |
| AGRAVIADO             | NATURAL         | HURTADO GUTIERREZ, EMELIN<br>VICTORIA                                  | DOCUMENTO NACIONAL DE<br>IDENTIDAD | 74720686            |
| IMPUTADO              | NATURAL         | BERNARDO LEON, GOHAN<br>JIMMY                                          | DOCUMENTO NACIONAL DE<br>IDENTIDAD | 77291307            |

Figura: Presentantes del nuevo cuaderno

#### • **Documentos adjuntos.**

Esta parte del formulario permite adjuntar el archivo digital que corresponde al documento, anexos.

| Poder Judicial - 2020 | Página 42 de 149 | P-23-2014-GI-GG-PJ-F-07 |
|-----------------------|------------------|-------------------------|
|                       | <b>J</b>         |                         |

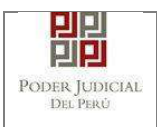

#### a. Adjuntar documento

| Para adjuntar el archivo del documento (escrito) bacer clic en el botón  | + | Examinar |
|--------------------------------------------------------------------------|---|----------|
| r ala adjuntar el archivo del documento (escrito) hacer cile en el boton |   |          |

| CUMENTOS ADJUNTOS |     |            |        |         |
|-------------------|-----|------------|--------|---------|
| DOCUMENTO         | (0) | ANEXOS (   | 0)     |         |
| UJUNTAR DOCUMENTO |     | + Examinar |        |         |
|                   |     | NOMBRE     | ΤΑΜΑÑΟ | PÁGINAS |

Figura: Documento a adjuntar

La aplicación mostrará una ventana de búsqueda para ubicar la ruta donde se encuentra el archivo que se desea adjuntar.

| 🔶 🔶 – 🛧 📙 « 🛙                       | DATOS (D:) > RONALD > ~     | 5 S | Buscar en RONALD      | Q    |
|-------------------------------------|-----------------------------|-----|-----------------------|------|
| Organizar 🔹 Nueva                   | carpeta                     |     |                       | 0    |
| OneDrive                            | Nombre                      |     | Fecha de modificación | Ti 1 |
|                                     | tablas                      |     | 24/04/2020 18:57      | C.   |
| 💻 Este equipo                       | ANEXO_ESCRITO_OK            |     | 16/04/2020 16:37      | Ai   |
| 👆 Descargas                         | 📄 captura pantalla          |     | 12/05/2020 19:11      | D    |
| Documentos                          | 🧰 carpeta fiscal            |     | 16/04/2020 16:37      | Ai   |
| Escritorio                          | ESCRITO FIRMADO             |     | 15/04/2020 16:21      | Ar   |
| Imágenes                            | 🧰 escrito                   |     | 12/05/2020 19:04      | Ai   |
| b Música                            | 🧰 escrito[R]                |     | 12/05/2020 19:05      | AI . |
| · · · · · · · · · · · · · · · · · · | ¢                           |     |                       | >    |
| Non                                 | nbre de archivo: escrito[R] | ~   | Todos los archivos    | ~    |

Seleccionar el archivo correspondiente y hacer clic en el botón "Abrir".

En el formulario se mostrará el archivo adjunto y el detalle del mismo.

| DOCUMENTO | (1) | ANEXOS     | (0) |        |          |  |
|-----------|-----|------------|-----|--------|----------|--|
|           | _   | + Examinar |     |        |          |  |
|           |     | NOMBRE     |     | ΤΑΜΑÑΟ | PÁGINA S |  |
|           |     | NOMBRE     |     | IAMANO | PAGINAS  |  |

Figura: Descripción de archivo adjuntado

| Poder Judicial - 2020 Página 43 de | 149 <b>P-23-2014-GI-GG-PJ-F-07</b> |
|------------------------------------|------------------------------------|
|------------------------------------|------------------------------------|

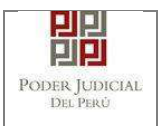

#### b. Adjuntar anexos

| MENTOS ADJUNTOS     |          |            |     |  |
|---------------------|----------|------------|-----|--|
| DOCUMENTO           | (1)      | ANEXOS     | (0) |  |
| UNTAR ANEXOS DEL DO | OCUMENTO | + Examinar |     |  |

Figura: Anexo(s) a adjuntar

La aplicación mostrará una ventana de búsqueda para ubicar la ruta donde se encuentra el archivo que se desea adjuntar.

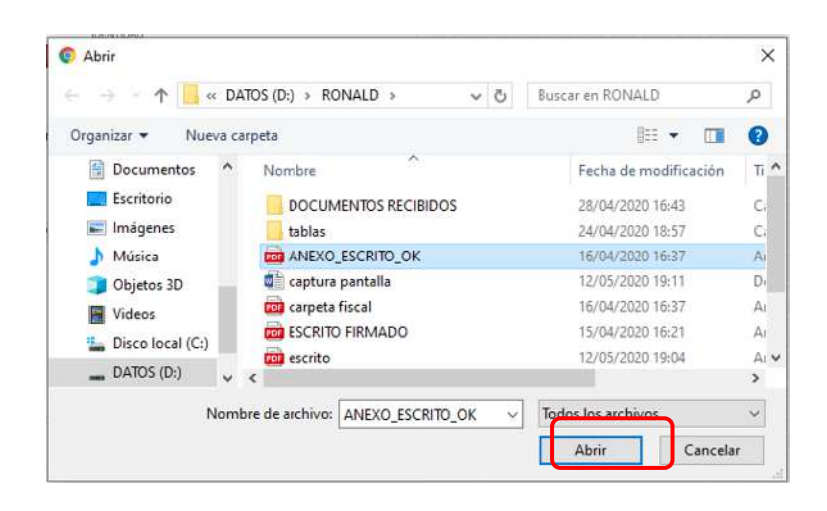

Seleccionar el archivo correspondiente y hacer clic en el botón "Abrir".

En el formulario se mostrará el archivo adjunto y el detalle del mismo.

Adicionalmente, procederá en este último archivo a registrar la sumilla (breve descripción) y el número de página donde inicia cada uno de los anexos escaneados y contenidos en el archivo adjunto, a manera de poder identificarlos individualmente. Finalizado el registro

hacer clic en el botón

| Poder Judicial - 2020 | Página 44 de 149 | P-23-2014-GI-GG-PJ-F-07 |
|-----------------------|------------------|-------------------------|

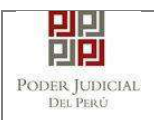

De esta manera se sabrá con detalle que anexos están acompañando el documento.

| DOCUMENTO (1)                 | ANE                                                                                                    | KOS (1)        |             |                   |            |  |
|-------------------------------|----------------------------------------------------------------------------------------------------|----------------|-------------|-------------------|------------|--|
| ADJUNTAR ANEXOS DEL DOCUMENTO | + Examin                                                                                                    | ar             |             |                   |            |  |
|                               | 1                                                                                                    | NOMBRE         | TAMAÑO      | PÁGINA S          |            |  |
|                               | ANEXO_                                                                                                    | ESCRITO_OK.pdf | 0.305 MB    | 2                 | *          |  |
|                               | Agregar                                                                                                    |                |             |                   |            |  |
|                               |                                                                                                    |                | Descripción | n detalle de anex | 0.         |  |
|                               | Desde<br>Påg.                                                                                                    | Hasta<br>Pag.  | Descripción |                   | Тіро Алехо |  |
|                               | a second a second second secon |                |             |                   |            |  |

Figura: Descripción de los anexos adjuntados

Una vez que el formulario se encuentre completado correctamente se procede a realizar

la presentación del documento (escrito) haciendo clic en el botón El sistema le muestra una confirmación, debe hacer clic en Botón "Aceptar"

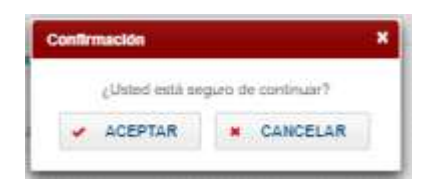

## 6.2.6. PASO 6: Descarga de cargo de presentación.

Luego de que la presentación de documento (escrito) se realice, la aplicación mostrará un modal que nos indicará si el registro se realizó de forma satisfactoria y a la vez incluirá un link que nos permitirá descargar el cargo de presentación generado por la aplicación.

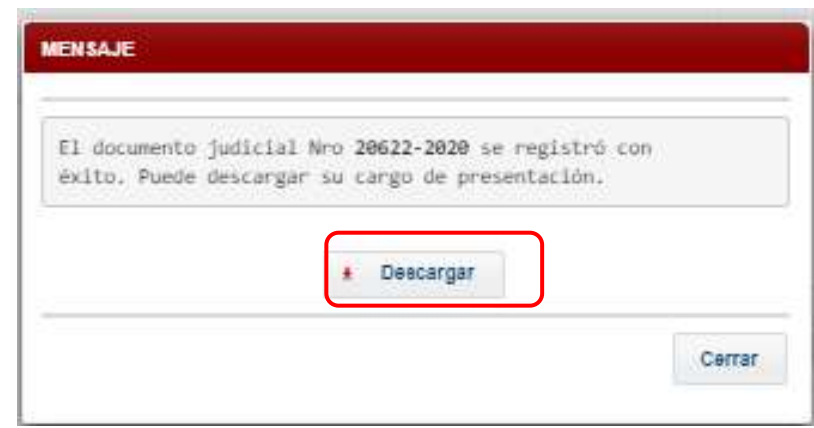

Figura: Modal de descarga de cargo

| Poder Judicial - 2020 | Página 45 de 149 | P-23-2014-GI-GG-PJ-F-07 |
|-----------------------|------------------|-------------------------|
|-----------------------|------------------|-------------------------|

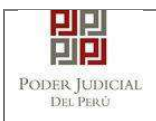

Una vez descargado el cargo de presentación verificamos su contenido, se puede observar que el escrito que se presentó generó un cuaderno incidente.

|                         | <b>FIFI</b>                                  |               | dia T                                |
|-------------------------|----------------------------------------------|---------------|--------------------------------------|
|                         | PODER JUDIO<br>DEL PERÚ                      | CIAL          | Servicio Dig<br>Poder Judice<br>Peru |
| C                       | ORTE SUPERIOR D                              | E JUSTICIA    | Summer P                             |
|                         | LIMA NORTE                                   |               | 1.2.16                               |
| Sede Av                 | v. Carlos Izaguirre Nº 17                    | '6 Independer | ncia                                 |
| Carmo de                | Presentación Electrón                        | ica de Docu   | mento                                |
| oaigo de                | (Mesa de Partes Elec                         | trónica)      | nemo                                 |
| N° Do                   | cumento: 20622-                              | 2020          |                                      |
| EXPEDIENTE              | 01055-2019-45-0901-JR-                       | PE-07         |                                      |
| Org. Jurisdiccional     | JUZGADO PENAL COLE                           | GIADO - SEDE  | CENTRAL                              |
| Secretario              | (NCPP) VILLARROEL MC                         | LINA JACK EN  | (ILIO                                |
| Fecha de Inicio         | 17/02/2019 10:45:10                          | Cuantia       | 0.00                                 |
| PRESENTANTE             | 1 FISCALIA PROVINCIAL<br>CONDEVILLA 1 DESPAC | PENAL CORP    | ORATIVA DE                           |
| Tipo de Presentante     | MINISTERIO PUBLICO                           |               |                                      |
| Documento               | REQUERIMIENTOS                               |               |                                      |
| Fecha de Presentación   | 20/05/2020 10:16:41                          | Folios        | 4                                    |
| Depósito Judicial       | 0 SIN DEPOSITO JUDIC                         | IAL           |                                      |
| Arancel                 | 0 SIN ARANCEL                                |               |                                      |
| ANEXOS                  | DNI                                          |               |                                      |
| ACOMPAÑADOS             | SIN ACOMPAÑADOS                              |               |                                      |
| SUMILLA                 | AMONESTACIÓN                                 |               |                                      |
| OBSERVACIÓN             | NINGUNA                                      |               |                                      |
| Presentado electrónican | ente por: JOSE LUIS BO                       | RDA RUBATTO   | D .                                  |
| Cod. Digiti             | alización 000015415                          | 2-2020-ESC-JR | PE                                   |
|                         |                                              |               |                                      |

Poder Judicial - 2020

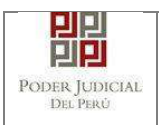

Figura: Cargo de presentación de documento (Escrito Penal)

Cuando en la presentación de documento (escrito) hubiere algún inconveniente, el sistema mostrará en mensaje:

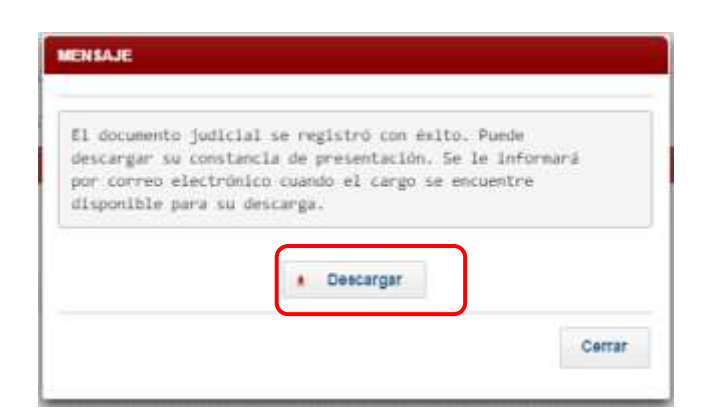

Para descargar su Constancia de presentación generado por la aplicación, hacer clic en botón "Descargar".

| Poder Judicial - 2020 | Página 47 de 149 | P-23-2014-GI-GG-PJ-F-07  |
|-----------------------|------------------|--------------------------|
|                       |                  | 1-23-2014-01-00-1 3-1-01 |

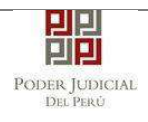

|                         | <b>FIF</b>                                   |              |            |
|-------------------------|----------------------------------------------|--------------|------------|
|                         | PODER JUDI                                   | CIAL         |            |
|                         | DEL PERÚ                                     |              |            |
| c                       | ORTE SUPERIOR D                              | E JUSTICI    | A 77       |
| 120110                  | LIMA NORTE                                   |              | 0.420      |
| Sede A                  | /. Carlos Izaguirre Nº 17                    | '6 Independe | ncia       |
| Av. (                   | anos izaguirre N° 176 i                      | ndependenci  |            |
| Constancia              | Mass do Partes Electr                        | rónica de Do | cumento    |
|                         | (Mesa de Faites Elec                         | uomca)       |            |
| EXPEDIENTE              | 01055-2019-0-0901-JR-P                       | E-07         |            |
| Org. Jurisdiccional     | JUZGADO PENAL COLEGIADO - SEDE CENTRAL       |              |            |
| Secretario              | wa                                           |              |            |
| Fecha de Inicio         | 17/02/2019 10:45:10                          | Cuantia      | 0.00       |
| PRESENTANTE             | 1 FISCALIA PROVINCIAL<br>CONDEVILLA 1 DESPAC | PENAL CORP   | ORATIVA DE |
| Tipo de Presentante     | MINISTERIO PUBLICO                           |              |            |
| Documento               | REQUERIMIENTOS                               |              |            |
| Fecha de Presentación   | 13/05/2020 16:30:58                          | Folios       | 6          |
| Depósito Judicial       | 0 SIN DEPOSITO JUDIC                         | IAL          |            |
| Arancel                 | 0 SIN ARANCEL                                |              |            |
| ANEXOS                  | DNI                                          |              |            |
| ACOMPAÑADOS             | SIN ACOMPAÑADOS                              |              |            |
| SUMILLA                 | ACUSACION                                    |              |            |
| OBSERVACIÓN             | NINGUNA                                      |              |            |
| Presentado electrónican | ente por: JOSE LUIS BC                       | RDA RUBATT   | þ          |
|                         |                                              |              |            |

Figura: Constancia de Presentación del Escrito de Especialidad Penal

| Poder Judicial - 2020 | Página 48 de 149 | P-23-2014-GI-GG-PJ-F-07 |
|-----------------------|------------------|-------------------------|
|                       | <b>J</b>         |                         |

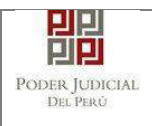

# 6.3. PRESENTACION DE DOCUMENTO EN EXPEDIENTE FISICO – ESPECIALIDAD FAMILIA TUTELAR.

# 6.3.1. PASO 1: Elaboración del documento y proceso de firma digital.

El usuario deberá elaborar el documento (escrito) a través de un procesador de texto y guardarlo en formato PDF<sup>15</sup>. Luego deberá firmarlo digitalmente<sup>16</sup>.

# 6.3.2. PASO 2: Digitalización de anexos, acompañados y proceso de firma digital.

El usuario deberá digitalizar<sup>17</sup> los anexos y/o acompañados. Para ello deberá procesar las páginas a través de un software con la opción de Reconocimiento Óptico de Caracteres (OCR)<sup>18</sup> y guardarlo en formato PDF. Luego deberá firmarlo digitalmente.

## 6.3.3. PASO 3: Ingreso a la aplicación MPE.

El usuario deberá ubicarse en la interfaz de *"Servicios en Línea"* del Poder Judicial. Luego ingresar su usuario de casilla electrónica y su contraseña.

| Bienvenidos al sistema    | a de SERVICIOS EN LÍNEA mediante la cual                |                     |             |
|---------------------------|---------------------------------------------------------|---------------------|-------------|
| isí reducir el tiempo y r | nejorar la seguridad en todo el proceso.                | Usuario             | 0           |
| os servicios en línea q   | ue ofrece el Poder Judicial son los siguientes          | Contraseña          | 0           |
|                           | 2. J. H. 17.                                            | ¿Olvidó sus Datos o | le Casilla? |
| SINOE                     | Electrónica                                             | Q1MGC INGRESE CAR   | тсна ф      |
| MPE                       | Sistema de Mesa de Partes                               | Ingresar            |             |
| - SINCE                   | Electrónica<br>Sistema de Mesa de Partes<br>Electrónica |                     | Ф           |

Figura: Autentificación de usuario

Si los datos ingresados son correctos, el sistema permitirá el acceso y mostrará las aplicaciones que son parte de los servicios en línea que ofrece el Poder Judicial.

<sup>18</sup> Ver ANEXO 3: OPCIÓN OCR

<sup>15</sup> Para versiones anteriores al Microsoft Word 2010 ver ANEXO 1: CONVERSIÓN DEL DOCUMENTO A FORMATO PDF

<sup>16</sup> Ver ANEXO 5: PROCESO DE FIRMA DIGITAL DE DOCUMENTOS

<sup>17</sup> Ver ANEXO 2: RECOMENDACIONES PARA LA DIGITALIZACIÓN DE DOCUMENTOS

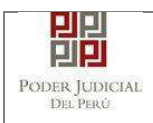

### Luego hacer *clic* en el botón que corresponde a la aplicación MPE.

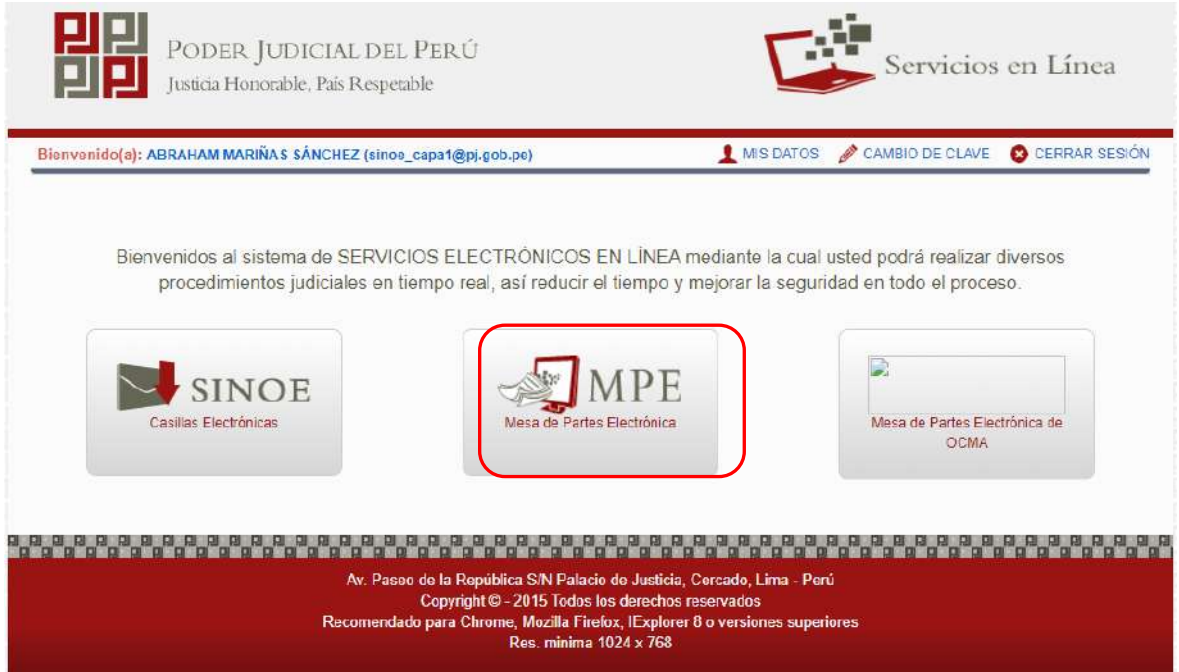

Figura: Opción MPE

Si es la primera vez que se ingresa a la aplicación MPE, la aplicación mostrará la siguiente interfaz donde se detallan los términos y condiciones que debe considerar el usuario para el uso de la aplicación.

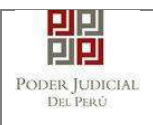

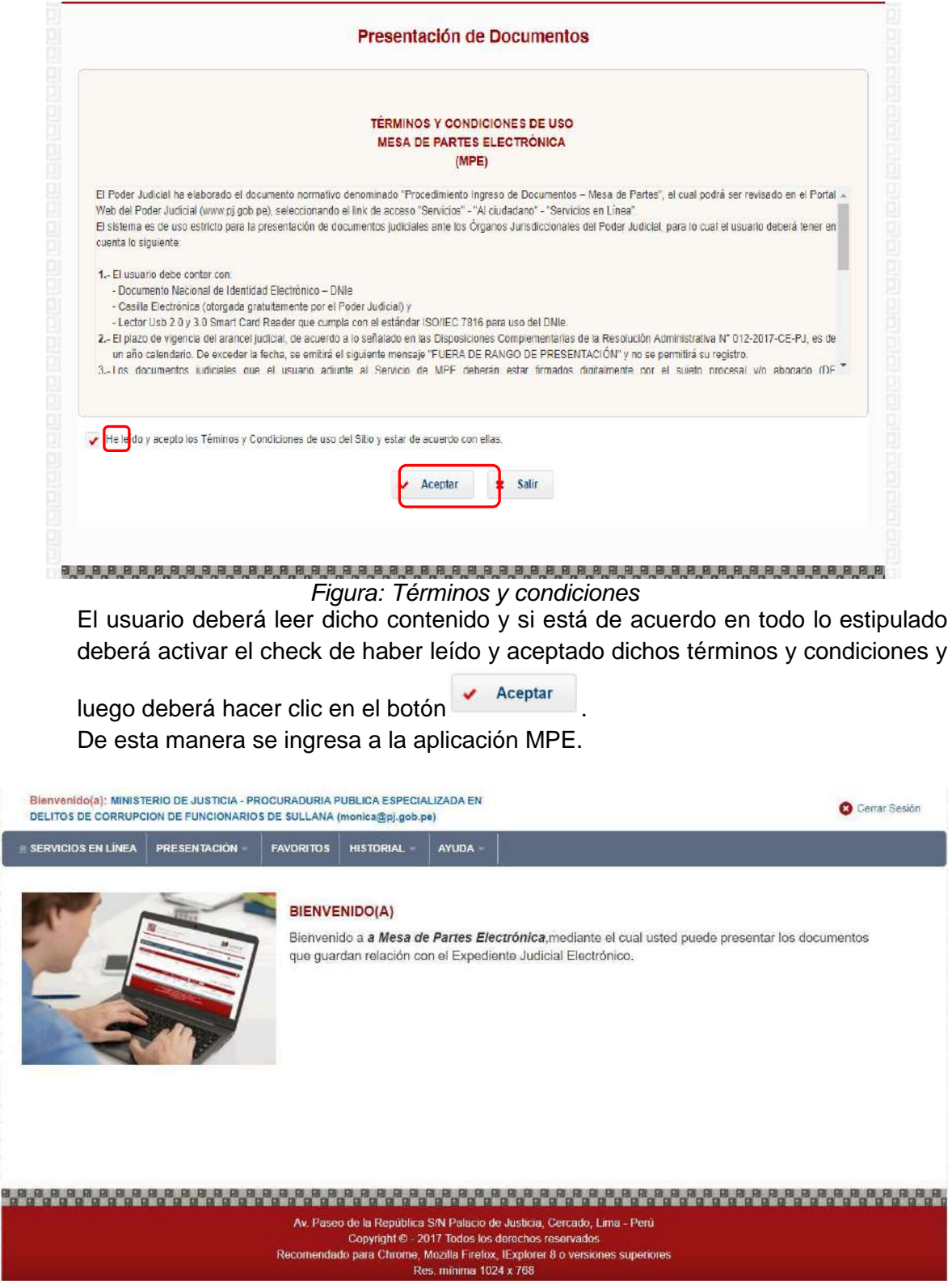

Figura: Menú MPE

| Poder Judicial - 2020 | Página 51 de 149 | P-23-2014-GI-GG-PJ-F-07 |
|-----------------------|------------------|-------------------------|

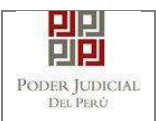

## 6.3.4. PASO 4: Búsqueda de expediente judicial.

Para realizar la búsqueda del expediente judicial, en el cual se presentará el documento (escrito), deberá ubicarse en la barra de menú principal y en la pestaña *"Historial"*. Luego deberá seleccionar la opción *"Ver Historial"*.

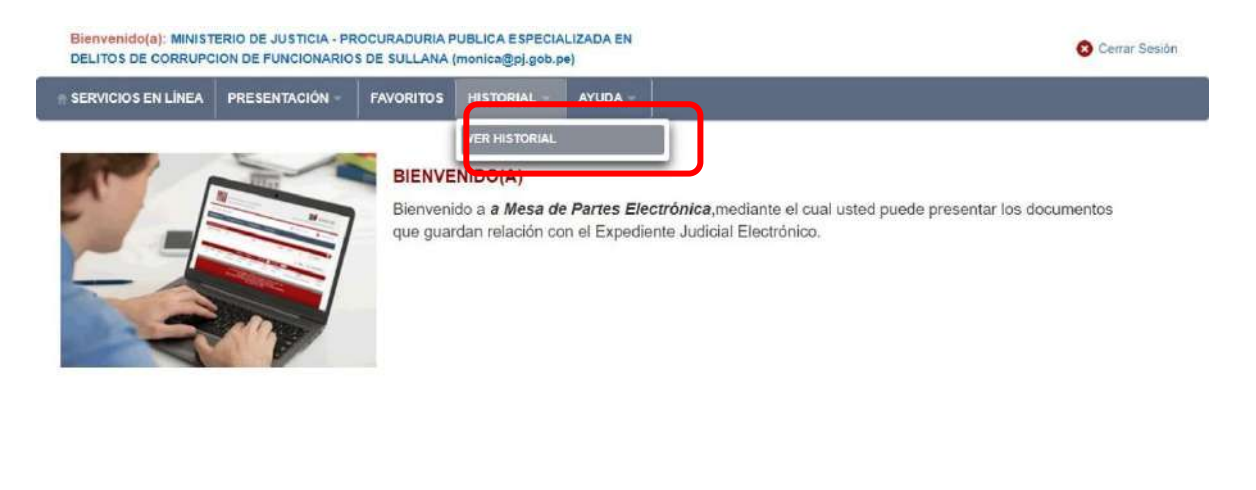

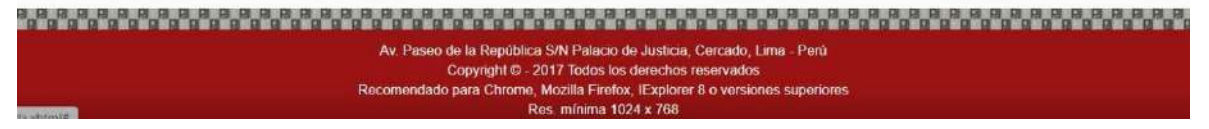

Figura: Menú de Opciones MPE web

#### Búsqueda por Número de Expediente

En esta funcionalidad el usuario podrá buscar el expediente, seleccionando los siguientes grupos de filtros:

- Tipo de presentación: Seleccionar opción "Expediente"
- N° de expediente
- Fecha inicial presentación
- Fecha final presentación
- Código CII

| Poder Judicial - 2020 | Página 52 de 149 | P-23-2014-GI-GG-PJ-F-07 |
|-----------------------|------------------|-------------------------|

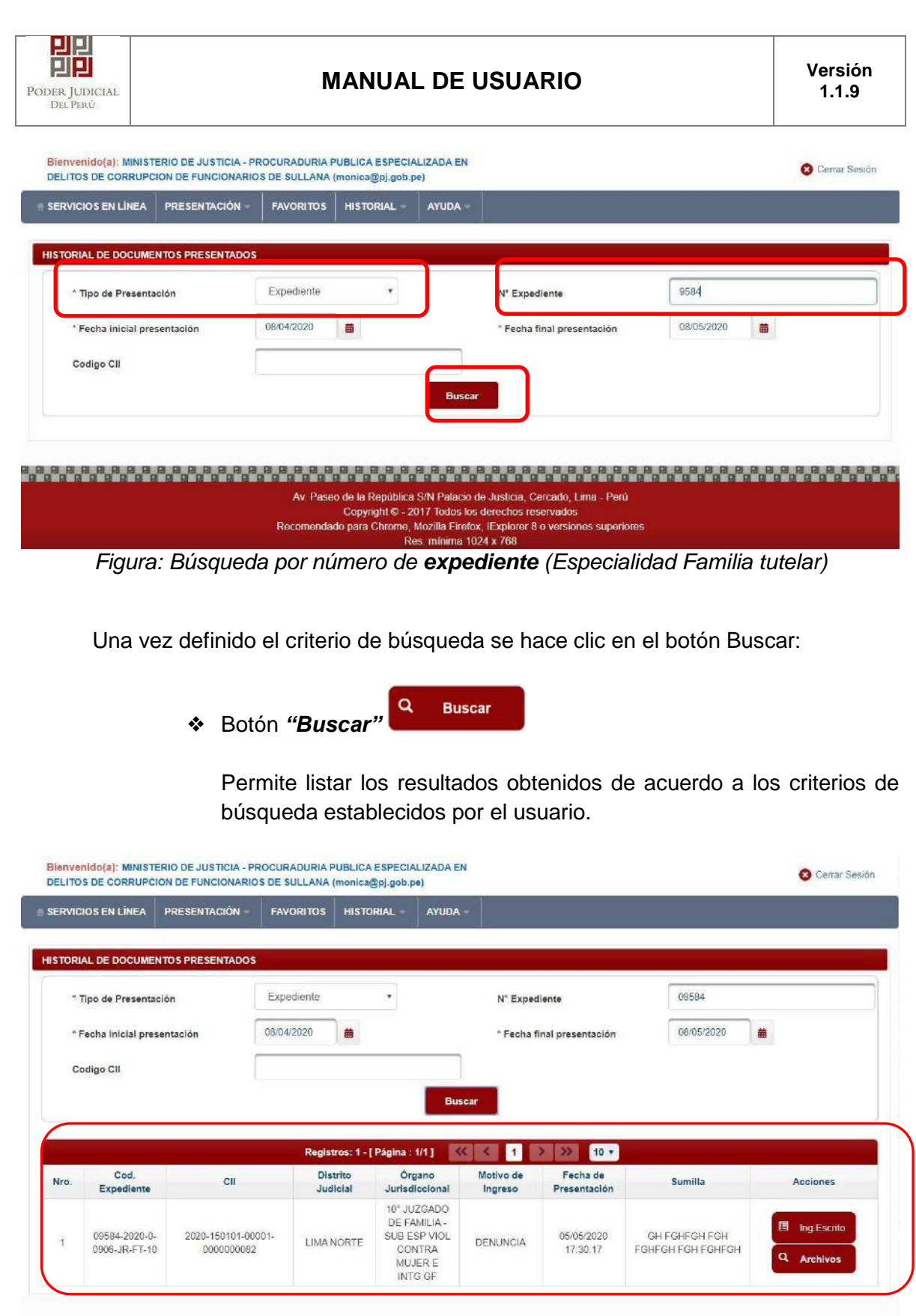

Av. Paseo de la República S/N Palacio de Justicia, Cercado, Lima - Perú Copyright © - 2017 Todos los derechos reservados Recomendado para Chrome, Mozilla Firefox, IExplorer 8 o versiones superiores Res. mínima 1024 x 768

Figura: Lista de resultados de búsqueda por número de expediente

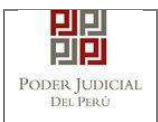

Cada registro de la lista de resultados a su vez cuenta con las siguientes opciones:

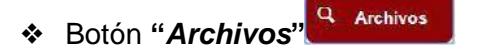

Permite mostrar los archivos del expediente, correspondiente al registro seleccionado, los cuales pueden ser descargados para su respectiva visualización.

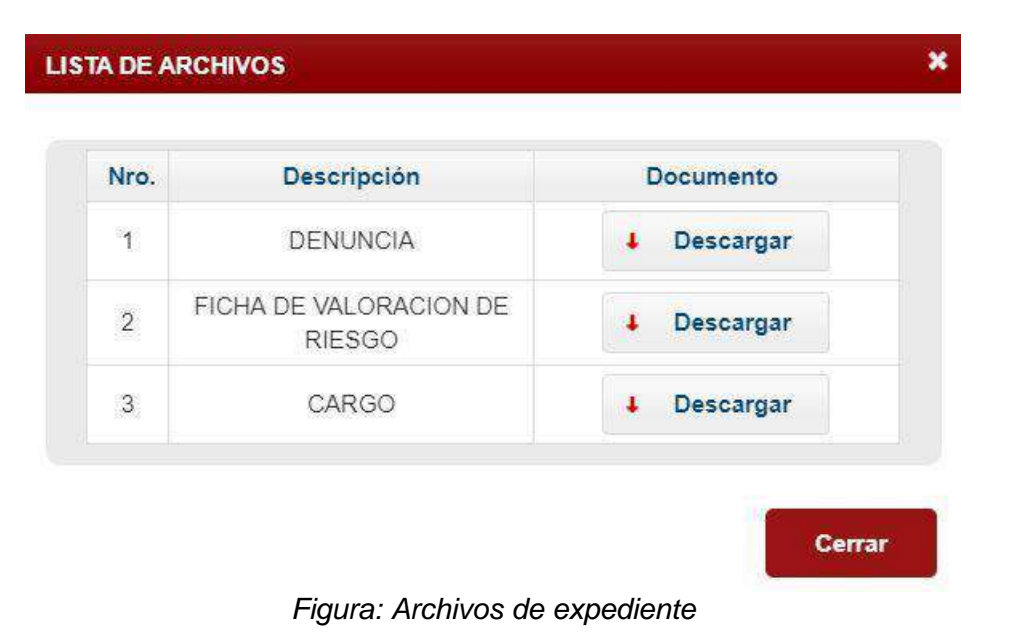

♦ Botón "Ingresar Escrito"

Permite redirigirnos al formulario de presentación de un documento (escrito) correspondiente al expediente seleccionado.

| _    |                                |                                 | Registros: 1 - [     | Pàgina : 1/1 ] 🛛 🔽                                                          | K K 1                | > >> 10 🔻                |                                    |             |
|------|--------------------------------|---------------------------------|----------------------|-----------------------------------------------------------------------------|----------------------|--------------------------|------------------------------------|-------------|
| Nro. | Cod.<br>Expediente             | CII                             | Distrito<br>Judicial | Órgano<br>Jurisdiccional                                                    | Motivo de<br>Ingreso | Fecha de<br>Presentación | Sumilla                            | Acciones    |
| 1    | 09584-2020-0-<br>0906-JR-FT-10 | 2020-150101-00001-<br>000000082 | LIMA NORTE           | 10° JUZGADO<br>DE FAMILIA -<br>SUB ESP VIOL<br>CONTRA<br>MUJER E<br>INTG GF | DENUNCIA             | 05/05/2020<br>17:30:17   | GH FGHFGH FGH<br>FGHFGH FOH FGHFGH | Ing.Escrito |

# 6.3.5. PASO 5: Presentación de documento

Luego de ubicar el expediente en la lista de resultados hacer clic en el botón *"Ingresar Escrito"*. La aplicación mostrará el formulario para ingresar los datos del documento (escrito).

| PP             |
|----------------|
| PODER JUDICIAL |
| DEL PERU       |

|                     |             | 1          |                    | 1                      |              |  |
|---------------------|-------------|------------|--------------------|------------------------|--------------|--|
| VICIOS EN LINEA PI  | RESENTACION | FAVORITOS  | HISTORIAL          | AYUDA                  |              |  |
|                     |             |            |                    |                        |              |  |
| ESO DE DOCUMENTO    |             |            |                    |                        |              |  |
| INFORMACIÓN DE EXPE | DIENTE      |            |                    |                        |              |  |
| N" EXPEDIENTE       |             | 09584-2020 | 0.0906. IR. FT. 10 | 1                      |              |  |
| ORGANO JURISDICCI   | ONAL        | 105 10704  |                    | SUB ESP VIOL CONTRA MU | ER EINTO GE  |  |
|                     |             | . 10 0020A |                    | SOULOF HOLOUTHAMO      | EN E INTO ST |  |
| DATOS DEL DOCUMENT  | o           |            |                    |                        |              |  |
|                     |             |            |                    |                        |              |  |
| DOCUMENTO           | (Selecciona | u.)        |                    | *                      |              |  |
|                     |             |            |                    |                        |              |  |
| SUMILLA             | (Selecciona | ir)        |                    | ٠                      |              |  |
|                     |             |            |                    |                        |              |  |
|                     |             |            |                    |                        |              |  |
| TIPO DE PRESENTANTE |             |            |                    |                        |              |  |
| . TERCERO/OTRO      | s           |            |                    |                        |              |  |
|                     |             |            |                    |                        |              |  |
|                     |             |            |                    |                        |              |  |
| Nro. Tip            | o Persona   | Tipo Docum | ento Núm           | nero Documento         | Nombres      |  |
|                     |             |            |                    |                        |              |  |

Figura: Formulario de ingreso de documento

### • Datos de documento

En esta parte se debe seleccionar los valores de los campos *"Documento"* y *"Sumilla"* que correspondan al documento que se va a presentar.

| Poder Judicial - 2020         Página 55 de 149         P-23-2014-GI-GG-P |
|--------------------------------------------------------------------------|
|--------------------------------------------------------------------------|

| PIPI<br>er Judicial<br>del Perù               | MANUAL DE USUARIO                                                                                           | Versión<br>1.1.9 |
|-----------------------------------------------|----------------------------------------------------------------------------------------------------|------------------|
| Bienvenido(a): MINISTE<br>DELITOS DE CORRUPCI | RIO DE JUSTICIA - PROCURADURIA PUBLICA ESPECIALIZADA EN<br>DN DE FUNCIONARIOS DE SULLANA (monica@pj.gob.pe) | 😮 Cerrar Sesi    |
| ERVICIOS EN LÍNEA                             | PRESENTACIÓN - FAVORITOS HISTORIAL - AYUDA -                                                                |                  |
| IGRESO DE DOCUMENT                            | 0                                                                                                    |                  |
| <ul> <li>INFORMACIÓN DE E</li> </ul>          | PEDIENTE                                                                                                    |                  |
| N° EXPEDIENTE                                 | 09584-2020-0-0906-JR-FT-10                                                                                  |                  |
| ORGANO JURISDI                                | CIONAL : 10° JUZGADO DE FAMILIA - SUB ESP VIOL CONTRA MUJER E I                                             | INTG GF          |
| DOCUMENTO                                     | ESCRITO                                                                                                    |                  |
| SUMILLA                                       | OTROS                                                                                                    |                  |
|                                               | ngrese una descripción                                                                                      |                  |
|                                               | ESCRITC                                                                                                    |                  |
|                                               | <i>h</i>                                                                                                    |                  |
|                                               | aracteres ingresados 7 de 255                                                                               |                  |
| TIPO DE PRESENTAI                             | aracteres ingresados 7 de 255                                                                               |                  |

## Figura: Datos del documento

## • Tipo de presentante

Esta parte del formulario permite visualizar el tipo de presentante que está asociado al documento.

Para ello se debe seleccionar una de las dos opciones: Sujeto procesal o tercero.

| TERGE | ROIOTROS     |                |                  |         |
|-------|--------------|----------------|------------------|---------|
| ·     |              |                | Numero Degumento | Nombras |
| Nro.  | Tipo Persona | Tipo Documento | Numero Documento | Remotes |

Figura: Tipo de presentante

| Poder Judicial - 2020 Página 56 de 149 | P-23-2014-GI-GG-PJ-F-07 |
|----------------------------------------|-------------------------|
|----------------------------------------|-------------------------|

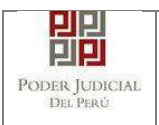

Examinar

#### • Documentos adjuntos

Esta parte del formulario permite adjuntar el archivo digital que corresponde al documento, anexos y/o acompañados.

#### c. Adjuntar documento

Para adjuntar el archivo del documento (escrito) hacer clic en el botón

| DOCUMENTO                                                                              | ANEXOS (0)                                                                            |                 |         |  |
|----------------------------------------------------------------------------------------|---------------------------------------------------------------------------------------|-----------------|---------|--|
| ADJUNTAR DOCUMENTO                                                                     | • Examinar                                                                            |                 |         |  |
|                                                                                        | NOMBRE                                                                                | TAMAÑO          | PÁGINAS |  |
|                                                                                        | No se encontraron registros                                                           |                 |         |  |
| NOTA<br>- El tamaño total de los archivos adj<br>- El formato de los archivos adjuntos | untos (documentos y anexos) no debe sup-<br>s debe ser PDF.<br>firmados digitalmente. | erar los 30 MB. |         |  |

Figura: Documento a adjuntar

La aplicación mostrará una ventana de búsqueda para ubicar la ruta donde se encuentra el archivo que se desea adjuntar.

| 👝   🛃 📙 🖛   Disco le                                  | ocal (D:)          | Administrar            |                    | - 🗆        | ×          |
|-------------------------------------------------------|--------------------|------------------------|--------------------|------------|------------|
| Archivo Inicio Con                                    | npartir Vista      | Herramientas de unidad |                    |            | ~ 🕐        |
| $\leftarrow \rightarrow \cdot \uparrow \blacksquare $ | Este equipo 🔹 Disc | co local (D:) 🗸 🗸      | ල් Buscar en Disco | local (D:) | Q          |
| · Access rínida                                       | Nombre             | ^                      | Fecha de mod       | ifica Tipo |            |
| Acceso rapido                                         |                    | E.BIN                  | 7/10/2017 01:3     | 7 Carpe    | ta de arcl |
| Escritorio 🖈                                          | Avatar             |                        | 7/10/2017 03:2     | 3 Carpe    | ta de arcl |
| 🔶 Descargas 🛛 🖈                                       | - Camera           |                        | 31/03/2020 08      | 52 Carpe   | ta de arcl |
| 🚆 Documentos 🖈                                        | MANUAL             | ES LABORALES           | 7/04/2020 15:3     | 0 Carpe    | ta de arcl |
| 📰 Imágenes 🛛 🖈                                        | 🔁 TeamView         | ver_Setup              | 7/10/2017 02:5     | 6 Aplica   | ación      |
| Camera                                                | ESCRITO F          | FIRMADO                | 17/12/2018 17      | 26 Adob    | e Acrobat  |
| Disco local (D:)                                      | ANEXOS I           | FIRMADO                | 17/12/2018 17      | 26 Adob    | e Acrobat  |
| MANUALES LAB                                          |                    |                        |                    |            |            |
| 🔥 Nueva carpeta                                       |                    |                        |                    |            |            |
| 🕥 🦲 OneDrive                                          |                    |                        |                    |            |            |
| > 📃 Este equipo                                       |                    |                        |                    |            |            |
| > 💣 Red 🔹                                             | < <                |                        |                    |            | >          |

| Poder Judicial - 2020 | Página 57 de 149 | P-23-2014-GI-GG-PJ-F-07 |
|-----------------------|------------------|-------------------------|
|-----------------------|------------------|-------------------------|

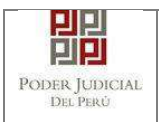

Seleccionar el archivo correspondiente y hacer clic en el botón "Abrir".

En el formulario se mostrará el archivo adjunto y el detalle del mismo.

| DOCUMENTO         | (1) | ANEXOS        | (0) |          |         |   |
|-------------------|-----|---------------|-----|----------|---------|---|
| DJUNTAR DOCUMENTO | 1   | Examinar      |     |          |         |   |
|                   |     | NOMBRE        |     | TAMAÑO   | PÁGINAS |   |
|                   | l   | escrito[R].po | lf  | 0.162 MB | 1       | * |
| A NOTA            |     |               |     |          |         |   |

#### Figura: Descripción de archivo adjuntado

## d. Adjuntar anexos

Para adjuntar el archivo de los anexos hacer clic en el botón

Examinar

| <ul> <li>DOCUMENTOS ADJUNTOS</li> </ul> |     |                             |        |         |
|-----------------------------------------|-----|-----------------------------|--------|---------|
| DOCUMENTO                               | (1) | ANEXOS (                    | 0]     |         |
| ADJUNTAR ANEXOS DEL<br>DOCUMENTO        |     | + Examinar                  |        |         |
|                                         |     | NOMBRE                      | TAMAÑO | PÁGINAS |
|                                         |     | No se encontraron registros |        |         |
|                                         |     |                             |        |         |

Figura: Anexo(s) a adjuntar

| Poder Judicial - 2020 | Página 58 de 149 | P-23-2014-GI-GG-PJ-F-07 |
|-----------------------|------------------|-------------------------|

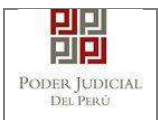

La aplicación mostrará una ventana de búsqueda para ubicar la ruta donde se encuentra el archivo que se desea adjuntar.

| 🕳   🛃 📙 🖛   Disco lo                                                  | ocal (D:)          | Administrar            |                    | - 🗆         | $\times$     |
|-----------------------------------------------------------------------|--------------------|------------------------|--------------------|-------------|--------------|
| Archivo Inicio Com                                                    | npartir Vista      | Herramientas de unidad |                    |             | ~ 🕐          |
| $\leftarrow \rightarrow \checkmark \uparrow \blacksquare \rightarrow$ | Este equipo 🔸 Dise | co local (D:) 🗸 🗸      | ල් Buscar en Disco | local (D:)  | Q            |
| ·                                                                     | Nombre             | ^                      | Fecha de mod       | lifica Tipo |              |
| Acceso lapido                                                         | SRECYCLI           | E.BIN                  | 7/10/2017 01:      | 37 Carp     | oeta de arcl |
| Escritorio 📌                                                          | Avatar             |                        | 7/10/2017 03:2     | 23 Carp     | eta de arcl  |
| 🔶 Descargas 🛛 🖈                                                       | Camera             |                        | 31/03/2020 08      | :52 Carp    | eta de arcl  |
| 🖆 Documentos 🖈                                                        | MANUAL             | ES LABORALES           | 7/04/2020 15:      | 30 Carp     | oeta de arcl |
| 📰 Imágenes  🖈                                                         | 😁 TeamView         | ver_Setup              | 7/10/2017 02:      | 56 Apli     | cación       |
| Camera                                                                | ESCRITO E          | FIRMADO                | 17/12/2018 17      | :26 Ado     | be Acrobat   |
| Disco local (D:)                                                      | 🗟 ANEXOS I         | FIRMADO                | 17/12/2018 17      | :26 Ado     | be Acrobat   |
| MANUALES LAB                                                          |                    |                        |                    |             |              |
| Nueva carpeta                                                         |                    |                        |                    |             |              |
| > 🥌 OneDrive                                                          |                    |                        |                    |             |              |
| > 🔜 Este equipo                                                       |                    |                        |                    |             |              |
| > 🔿 Red                                                               | < <                |                        |                    |             | >            |

Seleccionar el archivo correspondiente y hacer clic en el botón *"Abrir"*. En el formulario se mostrará el archivo adjunto y el detalle del mismo.

Adicionalmente, procederá en este último archivo a registrar la sumilla (breve descripción) y el número de página donde inicia cada uno de los anexos escaneados y contenidos en el archivo adjunto, a manera de poder identificarlos individualmente. Finalizado el registro

hacer clic en el botón

De esta manera se sabrá con detalle que anexos están acompañando el documento.

|                              | ANE                     | (OS (1)                 |                                   |                 |                                        |   |   |
|------------------------------|-------------------------|-------------------------|-----------------------------------|-----------------|----------------------------------------|---|---|
| DJUNTAR ANEXOS DEL DOCUMENTO | + Examin                | ar                      |                                   |                 |                                        |   |   |
|                              |                         | NOMBRE                  | TAMAÑO                            | PÁGINAS         |                                        |   |   |
|                              | anexo eje               | mplo mpe(R)[R) pdf      | 0.397 MB                          | 5               | ×                                      |   |   |
|                              |                         |                         | Descripción                       | detaile de anex | ю.                                     |   |   |
|                              |                         |                         |                                   |                 |                                        |   |   |
|                              | Desde<br>Pág.           | Hasta<br>Pág.           | Descripción                       |                 | Tipo Anexo                             |   |   |
|                              | Desde<br>Pág.<br>1      | Hasta<br>Pág.<br>3      | Descripción<br>PRUEBA1            |                 | Tipo Anexo<br>ORIGINAL                 | ō | 1 |
|                              | Desde<br>Pág.<br>1<br>4 | Hasta<br>Pág.<br>3<br>5 | Descripción<br>PRUEBA1<br>PRUEBA2 |                 | Tipo Anexo<br>ORIGINAL<br>COPIA SIMPLE | ð | 1 |

El formato de los archivos adjuntos debe ser PDF.
 Los archivos adjuntos deben estar firmados digitalmente.

Figura: Descripción de los anexos adjuntados

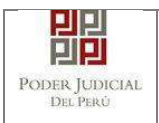

Una vez que el formulario se encuentre completado correctamente se procede a realizar la presentación del documento (escrito) haciendo clic en el botón Ingresar Escrito

| Confirmación                |                   | × |
|-----------------------------|-------------------|---|
| ¿Usted está seg             | uro de continuar? |   |
| <ul> <li>ACEPTAR</li> </ul> | CANCELAR          |   |

Una vez descargado el cargo de presentación verificamos su contenido.

## 6.3.6. PASO 6: Descarga de cargo de presentación.

Luego de que la presentación de documento (escrito) se realice, la aplicación mostrará un modal que nos indicará si el registro se realizó de forma satisfactoria y a la vez incluirá un link que nos permitirá descargar el cargo de presentación generado por la aplicación.

|                                                                                                    | NOMBRE                                                           | TAMAÑO                                 | PÁGINAS             |        |   |
|----------------------------------------------------------------------------------------------------|------------------------------------------------------------------|----------------------------------------|---------------------|--------|---|
|                                                                                                    | anexo ejemplo mpe[R][R] pdf                                      | 0.397 MB                               | 5                   | *      |   |
|                                                                                                    | Agregar                                                          |                                        |                     |        |   |
|                                                                                                    |                                                                  | Descripció                             | n detaile de anexo. |        |   |
|                                                                                                    | MENSAJE                                                          |                                        |                     | nexo   |   |
|                                                                                                    |                                                                  |                                        |                     | NAL    | 1 |
|                                                                                                    | El documento judicial Nro 6113<br>éxito. Puede descargar su carg | -2020 se registro<br>o de presentación | i con<br>1.         | SIMPLE | 1 |
| ANOTA<br>El tamaño total de los archivos adjunto                                                            | ± D                                                              | escargar                               |                     |        |   |
| <ul> <li>El formato de los accivos adjuntos del</li> <li>Los archivos adjuntos deben estar firmi</li> </ul> |                                                                  |                                        | Cerrar              |        |   |
|                                                                                                    | Ingresor Escrito                                                 |                                        |                     |        |   |
|                                                                                                    |                                                                  |                                        |                     |        |   |
|                                                                                                    |                                                                  |                                        |                     |        |   |

Figura: Modal de descarga de cargo de Escrito

| Poder Judicial - 2020 | Página 60 de 149 | P-23-2014-GI-GG-PJ-F-07 |
|-----------------------|------------------|-------------------------|
|-----------------------|------------------|-------------------------|

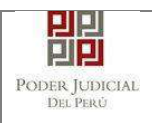

|                                  | 민민                                                                            |                      | 6 - F                       |
|----------------------------------|-------------------------------------------------------------------------------|----------------------|-----------------------------|
|                                  | PODER JUDICI                                                                  | AL                   | Servicio Dig                |
|                                  | DEL PER Ú                                                                     |                      | Poder Judicia               |
| C<br>Sede Módulo e               | ORTE SUPERIOR DE<br>LIMA NORTE<br>en Violencia contra las Muje                | IUSTICI              | A<br>po Familiar            |
| Cargo de                         | Presentación Electrónica                                                      | de Docu<br>nica)     | mento                       |
| N° D                             | ocumento: 6113-20                                                             | 20                   |                             |
| EXPEDIENTE                       | 09584-2020-0-0906-JR-FT-10                                                    |                      |                             |
| Org. Jurisdiccional              | 10° JUZGADO DE FAMILIA -                                                      | SUB ESP              | /IOL CONTRA MU              |
| Secretario                       | OSORES OBANDO GABRIEL                                                         | A GUISEL             | LA                          |
| Fecha de Inicio                  | 05/05/2020 17:30:17                                                           | Cuantía              | 0.00                        |
| PRESENTANTE                      | MINISTERIO DE JUSTICIA -<br>ESPECIALIZADA EN DELITO<br>FUNCIONARIOS DE SULLAN | PROCURA<br>IS DE COR | DURIA PUBLICA<br>RUPCION DE |
| Tipo de Presentante              | TERCEROS/OTROS                                                                |                      |                             |
| Documento                        | ESCRITO                                                                       |                      |                             |
| Fecha de Presentación            | 08/05/2020 15:59:49                                                           | Folios               | 6                           |
| Depósito Judicial                | 0 SIN DEPOSITO JUDICIAL                                                       |                      |                             |
| Arancel                          | 0 SIN ARANCEL                                                                 |                      |                             |
|                                  | PRUEBA1, PRUEBA2                                                              |                      |                             |
| ANEXOS                           |                                                                               |                      |                             |
| ANEXOS<br>ACOMPAÑADOS            | SIN ACOMPAÑADOS                                                               |                      |                             |
| ANEXOS<br>ACOMPAÑADOS<br>SUMILLA | SIN ACOMPAÑADOS<br>PRUEBA                                                     |                      |                             |

Figura: Cargo de presentación de documento

| Poder Judicial - 2020 | Página 61 de 149 | P-23-2014-GI-GG-PJ-F-07 |
|-----------------------|------------------|-------------------------|

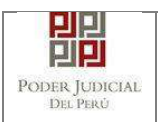

# 7. PRESENTACIÓN DE DEMANDA POR MPE

Esta funcionalidad nos permite realizar la presentación de una demanda a través de la aplicación MPE en 5 sencillos pasos.

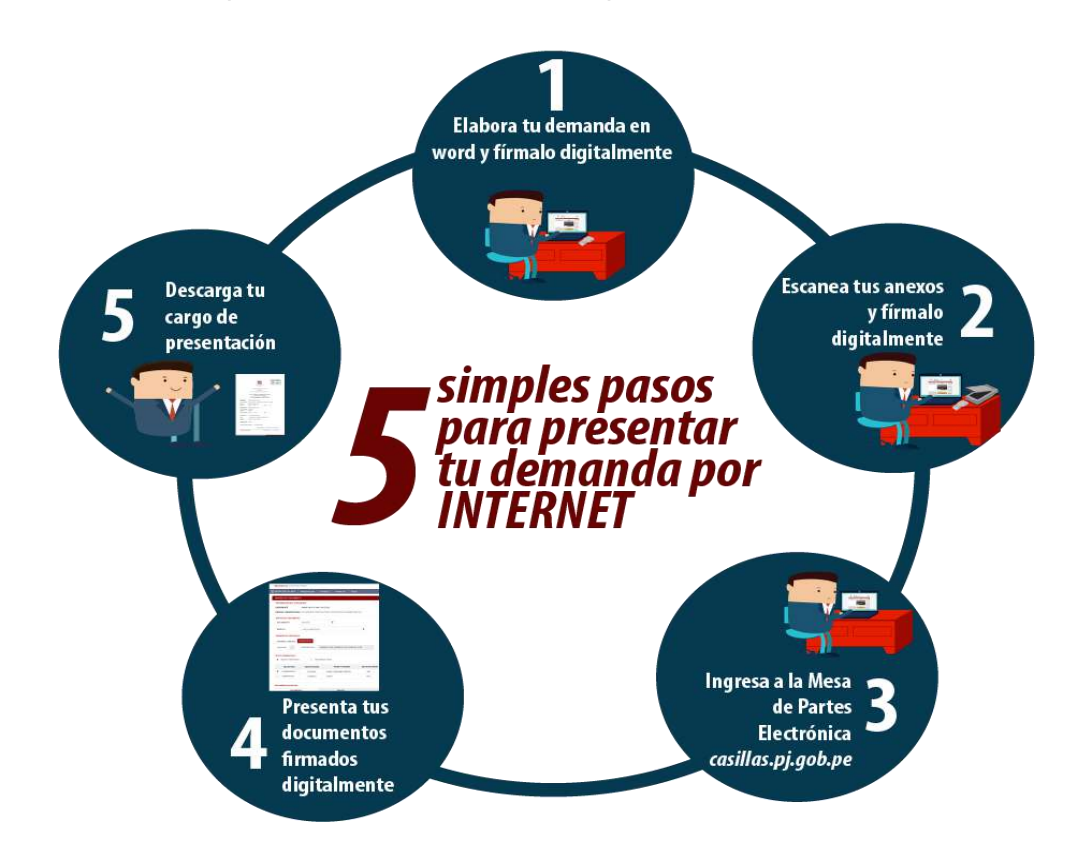

#### Importante:

Solo se podrán presentar Medidas cautelares para los siguientes casos:

Lima Javier Alzamora Valdez: Especialidad Laboral, Contencioso Administrativo y Comerciales.

Lima Norte, Tacna, Ventanilla y Cajamarca: Especialidad Laboral

En la versión 1.1.9 del aplicativo, no se podrá presentar Auxilios Judiciales.

## 7.1. PASO 1: Elaboración del documento y proceso de firma digital

El usuario deberá elaborar el documento (demanda) a través de un procesador de texto y guardarlo en formato PDF<sup>19</sup>. Luego deberá firmarlo digitalmente <sup>20</sup> si el usuario lo desea.

| Poder | Judicial | - 2020 |
|-------|----------|--------|
| rouer | Juuiciai | - 2020 |

<sup>19</sup> Para versiones anteriores al Microsoft Word 2010 ver ANEXO 1: CONVERSIÓN DEL DOCUMENTO A FORMATO PDF

<sup>20</sup> Ver ANEXO 5: PROCESO DE FIRMA DIGITAL DE DOCUMENTOS

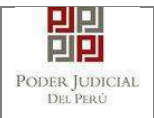

El usuario deberá digitalizar<sup>21</sup> los anexos. Para ello deberá procesar las páginas a través de un software con la opción de Reconocimiento Óptico de Caracteres (OCR)<sup>22</sup> y guardarlo en formato PDF. Luego deberá firmarlo digitalmente si el usuario lo desea.

# 7.3. PASO 3: Ingreso a la aplicación MPE

El usuario deberá ubicarse en la interfaz de *"Servicios en Línea"* del Poder Judicial. Luego ingresar su usuario de casilla electrónica y su contraseña.

| Bienvenidos al sistem    | a de SERVICIOS EN LÍNEA mediante la cual         |                      |     |
|--------------------------|--------------------------------------------------|----------------------|-----|
| así reducir el tiempo y  | mejorar la seguridad en todo el proceso.         | Usuario              | 0   |
| Los servicios en línea ( | que ofrece el Poder Judicial son los siguientes. | Contraseña           | Ø   |
| SINOE                    | Sistema de Notificaciones<br>Electrónica         | Q1MGC INGRESE CAPTCH | Α φ |
| - MPE                    | Sistema de Mesa de Partes<br>Electrónica         | Ingresar             |     |

Figura: Autentificación de usuario

Si los datos ingresados son correctos, el sistema permitirá el acceso y mostrará las aplicaciones que son parte de los servicios en línea que ofrece el Poder Judicial. Luego hacer *clic* en el botón que corresponde a la aplicación MPE.

<sup>21</sup> Ver ANEXO 2: RECOMENDACIONES PARA LA DIGITALIZACIÓN DE DOCUMENTOS

<sup>22</sup> Ver ANEXO 3: OPCIÓN OCR

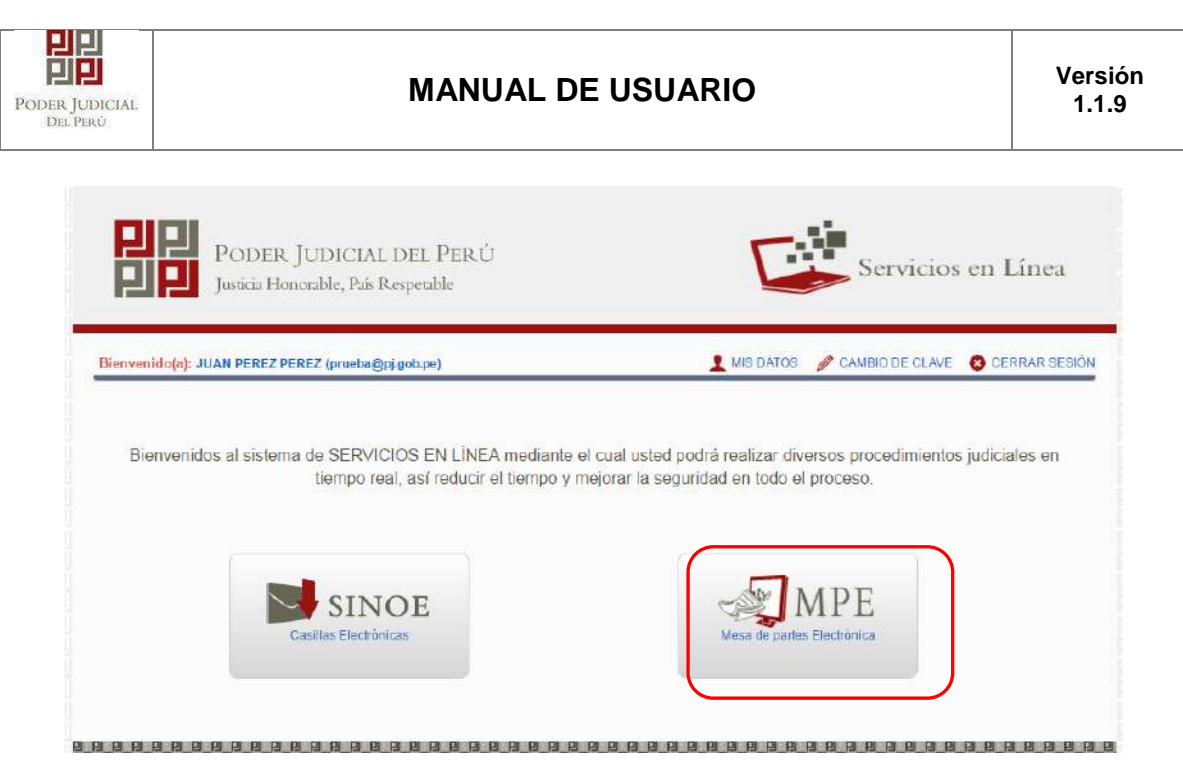

Figura: Opción MPE

Si es la primera vez que se ingresa a la aplicación MPE, la aplicación mostrará la siguiente interfaz donde se detallan los términos y condiciones que debe considerar el usuario para el uso de la aplicación.

|                                                             | Presentación de Documentos                                                                                                    |
|-------------------------------------------------------------|----------------------------------------------------------------------------------------------------|
|                                                             |                                                                                                    |
|                                                             | TÉRMINOS Y CONDICIONES DE USO                                                                                                    |
|                                                             | MESA DE PARTES ELECTRÓNICA                                                                                                    |
|                                                             | (MPE)                                                                                                    |
| El Poder Ju<br>Veb del Pol<br>El sistema e<br>cuenta lo sig | dicial ha elaborado el documento normativo denominado "Procedimiento Ingreso de Documentos – Mesa de Partes", el cual podrá ser revisado en el Portal<br>ler Judicial (www.cj.gob.pe), seleccionando el link de acceso "Servicios" - "Al ciudadano" - "Servicios en Línea",<br>s de uso estricio para la presentación de documentos judiciales ante los Órganos Jurísdiccionales del Poder Judicial, para lo cual el usuario deberá tener en<br>quiente: |
| 1 El usuar<br>- Docum<br>- Casilla<br>- Lector              | io debe contar con:<br>ento Nacional de Identidad Electrónico – DNIe<br>Electrónica (otorgada grafultamente por el Poder Judicial) y<br>Usb 2.0 y 3.0 Smart Card Reader que cumpla con el estándar ISO/IEC 7816 para uso del DNIe.                                                                                                    |
| 2 El plazo<br>un año c<br>3 Los doc                         | de vigencia del arancel judicial, de acuerdo a lo señalado en las Disposiciones Complementarias de la Resolución Administrativa Nº 012-2017-CE-PJ, es de<br>alendario. De exceder la feche, se emitirá el siguiente mensaje "FUERA DE RANGO DE PRESENTACIÓN" y no se permitirá su registro.<br>umentos iudiciales que el usuario adiunte al Servicio de MPF deberán estar firmados dipitalmente nor el suieto norcesal v/n abonado (DF)                  |
| He leido y                                                  | acepto los Téminos y Condiciones de uso del Sitio y estar de acuerdo con ellas.                                                                                                    |
|                                                             |                                                                                                    |
|                                                             |                                                                                                    |

| Figura: | Términos | y condiciones |
|---------|----------|---------------|
|         |          | 3             |

| Poder Judicial - 2020 | Página 64 de 149 | P-23-2014-GI-GG-PJ-F-07 |
|-----------------------|------------------|-------------------------|

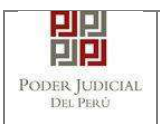

El usuario deberá leer dicho contenido y si está de acuerdo en todo lo estipulado deberá activar el check de haber leído y aceptado dichos términos y condiciones y luego deberá

Aceptar

hacer clic en el botón "Aceptar"

De esta manera se ingresa a la aplicación MPE.

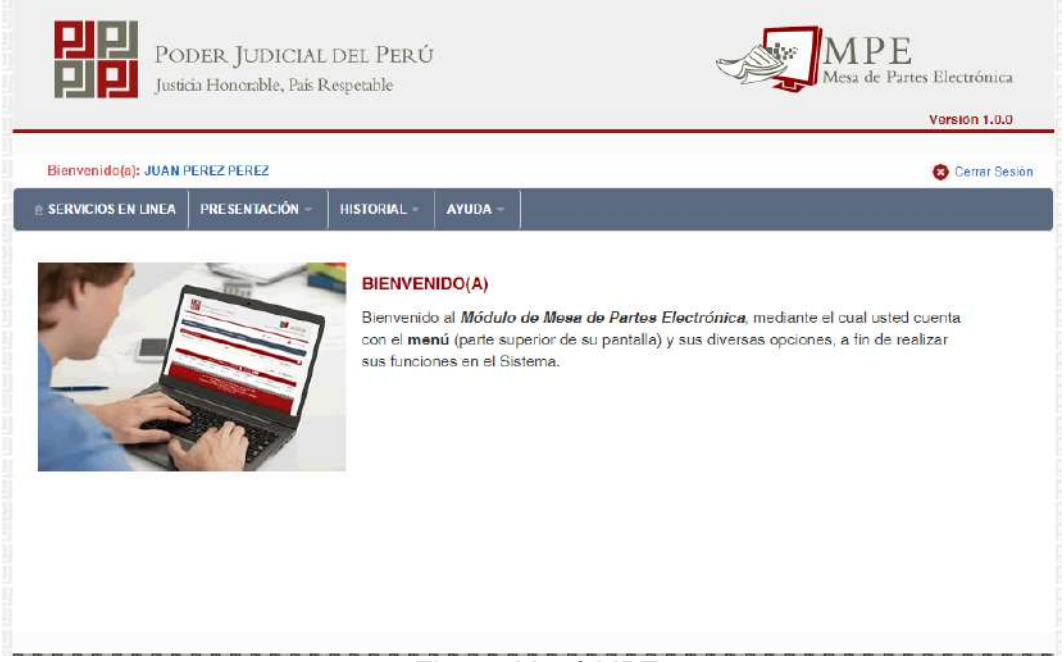

Figura: Menú MPE

| Poder Judicial - 2020 | Página 65 de 149 | P-23-2014-GI-GG-PJ-F-07 |
|-----------------------|------------------|-------------------------|
| Poder Judicial - 2020 | Página 65 de 149 | P-23-2014-GI-GG-PJ-F-07 |

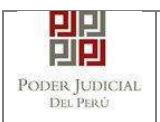

## 7.4. PASO 4: Presentación de Demanda

Para realizar el registro de un expediente judicial, deberá ubicarse en la barra de menú principal y en la pestaña "*Presentación*". Luego deberá seleccionar la opción "*Demanda*".

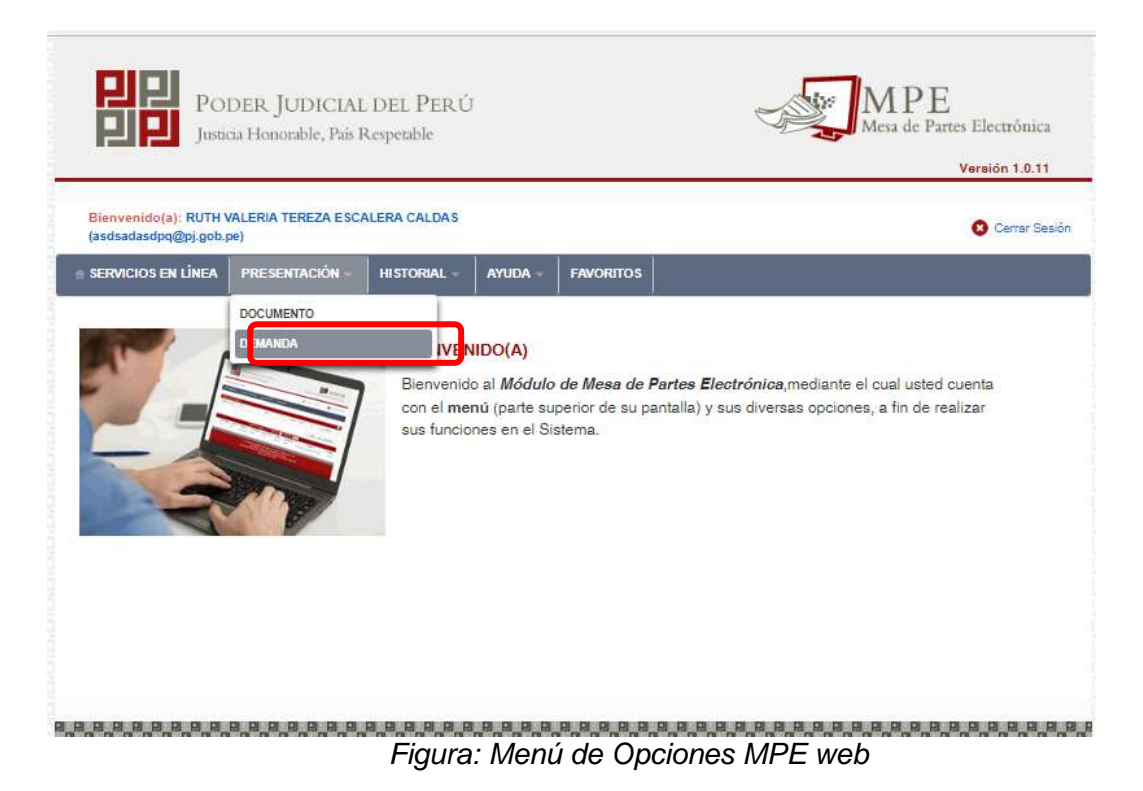

La aplicación mostrará el formulario para ingresar los datos del documento (demanda).

El formulario tiene tres divisiones:

- Datos del Órgano Jurisdiccional
- Datos del Expediente y
- Aranceles / Archivos adjuntos

| Poder Judicial - 2020 | Página 66 de 149 | P-23-2014-GI-GG-PJ-F-07 |
|-----------------------|------------------|-------------------------|
|                       | 0                |                         |

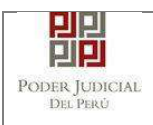

Siguiente

-

Como se muestra en la siguiente figura:

| SERVICIOS EN LÍNEA  | PRESENTACIÓN - F | AVORITOS    | HISTORIAL - | AYUDA  |              |          |                   |                        |
|---------------------|------------------|-------------|-------------|--------|--------------|----------|-------------------|------------------------|
| REGISTRO EXPEDIENTE |                  |             |             |        | ŧ.           |          | 1                 |                        |
| DATOS DEL ORGAN     | IO JURISDICCION  | AL DATC     | OS DEL EXPE | DIENTE | ARANCELES JU | DICIALES | ARCHIVOS ADJUNTOS | (*) Campos Obligatorio |
| Distrito Judicial * | ШМА              |             |             |        |              | т        |                   |                        |
| Sede *              | Sede Alzan       | nora Valdez |             |        |              |          |                   |                        |
| instancia *         | JUZGADO I        | ESPECIALIZ  | ADO         |        |              | •        |                   |                        |
| Especialidad *      | LABORAL          |             |             |        |              | •        |                   |                        |
| Sub Especialidad    | × LABORAL        |             |             |        |              | •        | )                 |                        |
|                     |                  |             |             |        |              |          |                   |                        |

Figura: Formulario para el ingreso de una demanda por MPE

# a. Datos del Órgano Jurisdiccional

El usuario debe de seleccionar los siguientes datos: Distrito Judicial, Sede, Instancia, Especialidad y Subespecialidad tal como se muestra en la figura

anterior. Luego de seleccionar los datos hacer clic en el botón para ir a "DATOS DEL EXPEDIENTE".

#### b. Datos del Expediente

La aplicación mostrará el formulario para ingresar los datos del expediente, datos del presentante y de las partes procesales, como se muestra en la siguiente figura:

| Poder Judicial - 2020 | Página 67 de 149 | P-23-2014-GI-GG-PJ-F-07 |
|-----------------------|------------------|-------------------------|

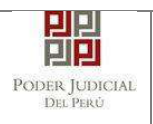

| REGISTRO EXPEDIENTE                  |                               |                                |                       |                             |
|--------------------------------------|-------------------------------|--------------------------------|-----------------------|-----------------------------|
| DATOS DEL ORGAN                      | O JURISDICCIONAL              |                                | E ARANCELES / ARCHIVO | DS ADJUNTOS                 |
| DATOS DEL EXPEDIE                    | INTE                          |                                |                       |                             |
| MOTIVO DE<br>INGRESO: *              | DEMANDA                       |                                | PROCESO: *            | SUMARISIMO                  |
| MATERIA: *                           | INDEMNIZACION                 |                                |                       | ٣                           |
| CUANTIA: *                           | INDETERMINADO:                |                                | SOLES .               | 200,000.00                  |
| SUMILLA: *                           | INDEMNIZACIÓN                 |                                |                       |                             |
|                                      | Caracteres restantes 24       | 12.                            | 18                    |                             |
| DATOS DE PRESENTA                    | ANTE                          |                                |                       |                             |
| Tipo de Presentan                    | nte:                          | ABOGADO                        | v                     |                             |
| Presentante:                         |                               | RUTH VALERIA TEREZA            | ESCALERA CALDAS       |                             |
| NOTA<br>- Su número de cas           | silla electrónica 23 será aso | ciada a las partes de tipo DEM | ANDANTE               |                             |
| <ul> <li>PARTES PROCESALE</li> </ul> | ES                            |                                |                       |                             |
| SUJETO PROCESAL                      | : Agregar                     | 0                              |                       |                             |
| Tipo Parte                           | Tipo Persona                  | Tipo Documento                 | Número Documento      | Nombres                     |
| DEMANDANTE                           | NATURAL                       | D.N.I.                         | 42424242              | UTURUNCO MAMANI JULIO CESAR |
| DEMANDADO                            | NATURAL                       | SIN DOCUMENTO                  |                       | SANDOVAL JUAN MIGUEL        |
| ← Atrás                              |                               |                                |                       | → Siguiente                 |

Figura: Formulario de Datos del Expediente

En la sección "**DATOS DEL EXPEDIENTE**", se debe seleccionar el motivo de ingreso, proceso, materia, el tipo de moneda de la cuantía, el monto de la cuantía y escribir la sumilla.

En la sección "**DATOS DE PRESENTANTE**", se muestra el nombre del presentante, que corresponde al usuario registrado en la casilla electrónica, y se debe seleccionar el tipo de presentante.

En la sección "PARTES PROCESALES", se debe registrar las partes procesales

asociadas a la demanda. Para ello se debe hacer clic en el botón Agregar y se mostrará la siguiente pantalla:

| Poder Judicial - 2020 | Página 68 de 149 | P-23-2014-GI-GG-PJ-F-07 |
|-----------------------|------------------|-------------------------|

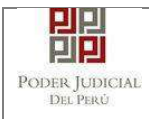

|                           |                          |                            |                                    |                                           |       | * Campo:                             | s obligatorios |
|---------------------------|--------------------------|----------------------------|------------------------------------|-------------------------------------------|-------|--------------------------------------|----------------|
| 1. TIPO                   | DE PARTE *               | DEMANDANTE                 | •                                  | 2. TIPO DE PERS                           | ONA * | (Seleccionar)                        | ٣              |
| 3. TIPO DE<br>DOCUMENTO * |                          | (Seleccionar)              | T                                  | 4. NÚMERO DE<br>DOCUMENTO *               |       |                                      |                |
|                           |                          |                            |                                    |                                           |       | <b>T</b>                             |                |
|                           |                          |                            |                                    |                                           |       | Ţ                                    |                |
|                           |                          |                            | LISTA DE                           | PARTES                                    |       | t                                    |                |
| Nro.                      | Tipo Parte               | Tipo<br>Persona            | LISTA DE<br>Tipo Document          | PARTES<br>o Número<br>Documento           |       | Nombres                              | Eliminar       |
| <b>Nro.</b><br>1          | Tipo Parte<br>DEMANDANTE | Tipo<br>Persona<br>NATURAL | LISTA DE<br>Tipo Document<br>D.N.I | PARTES<br>Número<br>Documento<br>42424242 | UTURU | Nombres<br>NCO MAMANI JULIO<br>CESAR | Eliminar       |

Figura: Formulario de Sujeto Procesal

En dicho formulario debe de seleccionar y/o registrar los siguientes campos:

- Tipo de parte
- Tipo de persona
- Tipo de documento
- Número de documento

Completados los datos de cada parte procesal se hace clic en el botón Agregar, para que se muestre en la "Lista de partes procesales" ubicado en la parte inferior de dicha ventana. En caso desee eliminar una parte procesal de la lista debe hacer clic en el botón

×

En caso no se cuente con los datos completos de ciertos tipos de partes procesales se deberá seleccionar en Tipo de documento "SIN DOCUMENTO" para que el sistema habilite los campos requeridos y estos pueda ser ingresados de manera manual por el usuario como se muestra en la figura siguiente.

| Poder Judicial - 2020 | Página 69 de 149 | P-23-2014-GI-GG-PJ-F-07 |
|-----------------------|------------------|-------------------------|

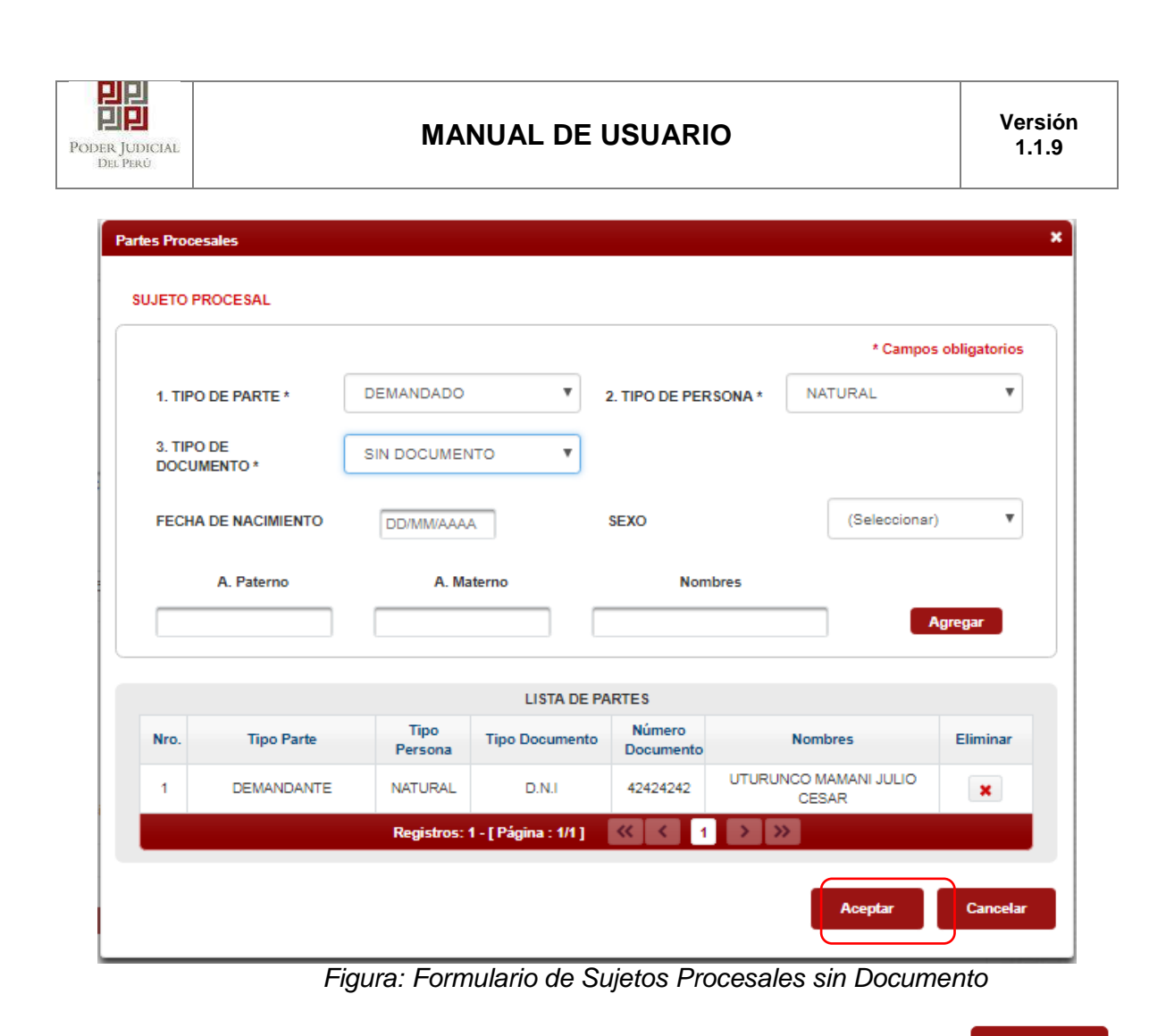

Luego de registrar todas las partes procesales se debe hacer clic en el botón

La aplicación regresará a la pantalla anterior donde se mostrarán los datos ingresados.

Hacer clic en el botón siguiente para ir a "ARANCELES / ARCHIVOS ADJUNTOS".

Si el usuario selecciona las siguientes opciones:

| MOTIVO DE<br>INGRESO: * | DENUNCIA                                      | PROCESO: *            | ESPECIAL LEY 30364 | • |
|-------------------------|-----------------------------------------------|-----------------------|--------------------|---|
| MATERIA: *              | VIOLENCIA CONTRA LAS MUJERES Y LOS INTEGRANTI | ES DEL GRUPO FAMILIAR |                    | T |

Es obligatorio ingresa la Víctima y Agresor.

Las partes procesales de tipo Victima deberán tener asignados uno o más tipos de violencias.

| Poder Judicial - 2020 | Página 70 de 149 | P-23-2014-GI-GG-PJ-F-07 |
|-----------------------|------------------|-------------------------|
| Poder Judicial - 2020 | Pagina 70 de 149 | P-23-2014-GI-GG-PJ-F-07 |

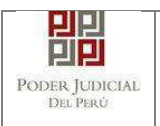

#### c. Aranceles / Archivos adjuntos

La aplicación mostrará el formulario para ingresar los aranceles judiciales y los documentos adjuntos. Como se muestra en la siguiente figura:

| EGISTRO EXPEDIENTE                                                                                                    |                                                            |                |                 |
|----------------------------------------------------------------------------------------------------|------------------------------------------------------------|----------------|-----------------|
| DATOS DEL ORGANO JURISDICCIONAL                                                                                                    | DATOS DEL EXPEDIENTE                                       | ARANCELES / AR | CHIVOS ADJUNTOS |
| + ARANCELES JUDICIALES                                                                                                    |                                                            |                |                 |
| ARANCEL JUDICIAL                                                                                                    | )                                                          |                |                 |
| DOCUMENTOS ADJUNTOS                                                                                                    |                                                            |                |                 |
| DOCUMENTO (0)                                                                                                    | ANEXOS (0)                                                 |                |                 |
| ADJUNTAR DOCUMENTO                                                                                                    | • Examinar                                                 |                |                 |
|                                                                                                    | NOMBRE                                                     | TAMAÑO         | PÁGINAS         |
|                                                                                                    | No se encontraron registros                                |                |                 |
| NOTA<br>- El tamaño total de los archivos adjuntos (do<br>- El formato de los archivos adjuntos debe se<br>- Los archivos adjuntos deben estar firmados | cumentos y anexos) no debe supe<br>r PDF:<br>digitalmente. | ar los 30 MB.  |                 |
| ► Atrás                                                                                                    | esentar demanda                                            |                |                 |

Figura: Formulario de Aranceles / Archivos

## - Aranceles judiciales

Esta parte del formulario permite al usuario ingresar los aranceles asociados al

documento (demanda). Para ello se debe hacer clic en el botón Agregar y la aplicación mostrará la siguiente pantalla:

| Poder Judicial - 2020         Página 71 de 149         P-23-2014-GI-GG-PJ- |
|----------------------------------------------------------------------------|
|----------------------------------------------------------------------------|

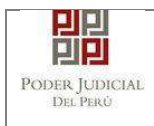

|                                                   |                    |          |                      | * Cam                                        | pos obligatorio |
|---------------------------------------------------|--------------------|----------|----------------------|----------------------------------------------|-----------------|
| JANCO DE LA NACIÓN                                |                    |          |                      |                                              |                 |
| Nº Conucraia M                                    | Ingresar 6 dígitos | VENTAN   | ILLA AGENTE MUL      | TIRED PAGALO.PE                              |                 |
| N Secuencia **                                    | 000000             | Г        | 981549-3 (01ACO2017) | 9688 3151 8885 11:38:84                      |                 |
| Fecha de emisión *                                | 30/05/2018         |          | 5100675              | CLIENTE<br>2 y Roman de du Macden >> Samu de | - 20 Pilerman - |
| Hora de emisión *                                 | HH:MM:SS           |          |                      |                                              |                 |
|                                                   |                    | LISTA DE | ARANCELES            |                                              |                 |
|                                                   | Fecha Emisión      | Monto    | Concepto             | Estado                                       | Eliminar        |
| Nro. Comprobante                                  |                    |          |                      |                                              |                 |
| Nro. Nro.<br>Comprobante<br>No se encontraron reg | istros             |          |                      |                                              |                 |

Figura: Formulario de validación de aranceles

En este formulario se debe ingresar: N° de secuencia, fecha de emisión, hora de emisión (este modal incluye una guía visual para que pueda ubicar dichos campos en su voucher de arancel) y luego hacer clic en el botón **"Agregar"**.

El arancel registrado se mostrará como parte de la lista de aranceles en la parte inferior de la pantalla. En caso que desee eliminar algún registro de arancel que se encuentre en

la lista deberá hacer clic en el botón 💌 como se muestra la siguiente figura:

| Poder Judicial - 2020 | Página 72 de 149 | P-23-2014-GI-GG-PJ-F-07 |
|-----------------------|------------------|-------------------------|
|                       | -                |                         |
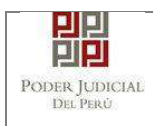

|        |                                                                   |                                                                            |                                        |                            |                                                  |                        | * Can                              | npos obligato |
|--------|-------------------------------------------------------------------|----------------------------------------------------------------------------|----------------------------------------|----------------------------|--------------------------------------------------|------------------------|------------------------------------|---------------|
| ANCO   | DE LA NACIÓN                                                      |                                                                            |                                        |                            |                                                  |                        |                                    |               |
|        | 2012                                                              | Ingresar 8 dígitos                                                         | VEN                                    | TANILLA                    | AGENTE MU                                        | LTIRED                 | PAGALO.PE                          |               |
| Nº Sec | uencia **                                                         | 000000                                                                     |                                        | 981                        | 549-3 ØIACD2017                                  | 9688                   | 3151 8885 11:38:84                 | ]             |
| Fecha  | de emisión *                                                      | 18/05/2018                                                                 |                                        | 510                        | 0675                                             | 23 West                | CLIENTE<br>in in Maille 🅕 Scenario | w to Marson   |
|        |                                                                   |                                                                            |                                        |                            |                                                  |                        |                                    |               |
| Hora d | le emisión *<br>os aranceles ingi                                 | HH:MM:SS                                                                   | adjuntados o                           | de Secuencia<br>omo anexo  | Fecha de Er                                      | misión                 | Hom de Emis                        | Agregar       |
| Hora d | le emisión *<br>os aranceles ing                                  | HH:MM:SS                                                                   | adjuntados c                           | de Secuencia<br>Iomo anexo | e Fecha de El                                    | misión                 | Hom de Emile                       | Agregar       |
| Hora d | le emisión *<br>os aranceles ing                                  | HH:MM:SS                                                                   | edjuntados o<br>LISTA                  | de Secuencia<br>orno anexo | Pecha de El                                      | misión                 | Hom de Emis                        | Agregar       |
| Hora d | le emisión *<br>os aranceles ing<br>Nro.<br>Comprobante           | HH:MM:SS<br>resados deberán ser<br>Fecha Emisión                           | edjuntados c<br>LIST/<br>Monto         | a Secuencia<br>omo anexo   | CELES<br>Concepto                                | misión                 | From de Emils<br>Estado            | Agregar       |
| Hora d | le emisión *<br>os aranceles ing<br>Nro.<br>Comprobante<br>444441 | HH:MM:SS<br>resados deberán ser<br>Fecha Emisión<br>16/05/2018<br>12:12:12 | edjuntados o<br>LIST/<br>Monto<br>3.74 | A DE ARAN                  | CELES<br>Concepto<br>NSION CONVEN<br>DEL PROCESO | nición<br>ICIONAL<br>) | Estado<br>REGISTRADO               | Agregar       |

Figura: Formulario de Registro de aranceles

Finalizado el registro de todos los aranceles hacer clic en el botón aplicación regresará a la pantalla anterior como se muestra:

la

Aceptar

|  | Poder Judicial - 2020 | Página 73 de 149 | P-23-2014-GI-GG-PJ-F-07 |
|--|-----------------------|------------------|-------------------------|
|--|-----------------------|------------------|-------------------------|

| I JUDICIAL<br>El Perú                                                                                               | MANUAL D                                  | DE USUARIO                                                       | Versi<br>1.1.9                              |
|----------------------------------------------------------------------------------------------------|-------------------------------------------|------------------------------------------------------------------|---------------------------------------------|
| PODER JUD<br>Justicia Honorabl                                                                                      | ICIAL DEL PERÚ<br>e, País Respetable      |                                                                  | Mesa de Partes Electrónica<br>Versión 2.0.0 |
| Bienvenido(a): RUTH VALERIA TERE                                                                                    | ZA ESCALERA CALDAS (sinoedesa_10@pj.gob.j | pe)                                                              | 😮 Cerrar Sesió                              |
| SERVICIOS EN LÍNEA PRESENTAG                                                                                        | ción - Historial - Ayuda -                |                                                                  |                                             |
| REGISTRO EXPEDIENTE                                                                                                 |                                           |                                                                  |                                             |
|                                                                                                    |                                           | P                                                                |                                             |
| ARANCELES JUDICIALES     ARANCEL JUDICIAL                                                                           | Agregar                                   | ARANCELES JUDICIALES / ANEXOS                                    |                                             |
| ARANCELES JUDICIALES     ARANCEL JUDICIAL     CANTIDAD     DOCUMENTOS ADJUNTOS                                      | Agregar<br>1 DESCRIPCIÓN                  | ARANCELES JUDICIALES / ANEXOS                                    |                                             |
| ARANCELES JUDICIALES     ARANCEL JUDICIAL     CANTIDAD     DOCUMENTOS ADJUNTOS                                      | (0) ANEXOS (0)                            | ARANCELES JUDICIALES / ANEXOS                                    |                                             |
| ARANCELES JUDICIALES     ARANCEL JUDICIAL     CANTIDAD     DOCUMENTOS ADJUNTOS     DOCUMENTO     ADJUNTAR DOCUMENTO | ICCIONAL DATOS DEL EXPEDIENTE             | ARANCELES JUDICIALES / ANEXOS                                    |                                             |
| ARANCELES JUDICIALES     ARANCEL JUDICIAL     CANTIDAD     DOCUMENTOS ADJUNTOS     DOCUMENTO     ADJUNTAR DOCUMENTO | ICCIONAL DATOS DEL EXPEDIENTE             | ARANCELES JUDICIALES / ANEXOS                                    |                                             |
| ARANCELES JUDICIALES     ARANCEL JUDICIAL     CANTIDAD     DOCUMENTOS ADJUNTOS     DOCUMENTO     ADJUNTAR DOCUMENTO | ICCIONAL DATOS DEL EXPEDIENTE             | ARANCELES JUDICIALES / ANEXOS<br>444441 S/3.74<br>TAMAÑO PÁGINAS |                                             |

Figura: Formulario de Aranceles / Archivos

Independientemente de su registro, los aranceles registrados deberán ser adjuntados como anexos.

- Archivos adjuntos. Esta parte del formulario permite adjuntar el archivo digital que corresponde al documento (demanda) y anexos.

#### Adjuntar documento (demanda)

Para adjuntar el archivo del documento (escrito de la demanda) hacer clic en el botón

+ Examinar

| Poder Judicial - 2020 | Página 74 de 149 | P-23-2014-GI-GG-PJ-F-07 |
|-----------------------|------------------|-------------------------|

| PODER JUDICIAL<br>Del Perú                          |                                                                                             | MANUAL I                                                             | DE USUAR      | 10      | Versión<br>1.1.9 |
|-----------------------------------------------------|---------------------------------------------------------------------------------------------|----------------------------------------------------------------------|---------------|---------|------------------|
| DOCUMENTOS A     DO                                 | ADJUNTOS<br>CUMENTO (0)                                                                     | ANEXOS (0)                                                           |               |         |                  |
|                                                     | JOUMENTO                                                                                    | NOMBRE<br>No se encontraron registros                                | TAMAÑO        | PÁGINAS |                  |
| - El tamaño to<br>- El formato de<br>- Los archivos | tal de los archivos adjuntos<br>e los archivos adjuntos debe<br>adjuntos deben estar firmar | (documentos y anexos) no debe super<br>ser PDF.<br>los digitalmente. | ar los 30 MB. |         |                  |

Figura: Documento a adjuntar

La aplicación mostrará una ventana de búsqueda para ubicar la ruta donde se encuentra el archivo que se desea adjuntar.

| Nombre              | Fecha de modifica<br>09/08/2017 17:35 | Тіро     |
|---------------------|---------------------------------------|----------|
| ANEXOS-01[R].pdf    | 09/08/2017 17:35                      |          |
| DOCUMENTO-01(R).pdf |                                       | Adobe Ac |
|                     | 09/08/2017 16:20                      | Adobe Ac |
| -                   |                                       |          |
|                     |                                       |          |

Seleccionar el archivo correspondiente y hacer clic en el botón "Abrir".

En el formulario mostrará el archivo adjunto y el detalle del mismo. Tener en cuenta la NOTA de esta página.

| DOCUMENTO         | (1) | ANEXOS (0)          |          |         |   |
|-------------------|-----|---------------------|----------|---------|---|
| DJUNTAR DOCUMENTO |     | • Examinar          |          |         |   |
|                   |     | NOMBRE              | TAMAÑO   | PÁGINAS |   |
|                   |     | DOCUMENTO-01[R].pdf | 0.197 MB | 1       | × |
|                   |     |                     |          |         |   |

Figura: Descripción de archivo adjuntado

| Poder Judicial - 2020 | Página 75 de 149 | P-23-2014-GI-GG-PJ-F-07 |
|-----------------------|------------------|-------------------------|
|-----------------------|------------------|-------------------------|

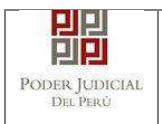

#### Adjuntar anexos

El archivo de anexos, es un solo archivo que contiene todos los documentos conformados como anexos. Para adjuntar el archivo de anexos hacer clic en el botón

| + Examinar                              |                           |     |        |         |  |
|-----------------------------------------|---------------------------|-----|--------|---------|--|
|                                         |                           |     |        |         |  |
| <ul> <li>DOCUMENTOS ADJUNTOS</li> </ul> |                           |     |        |         |  |
| DOCUMENTO (1)                           | ANEXOS                    | (0) |        |         |  |
| ADJUNTAR ANEXOS DEL DOCUMENTO           | Examinar                  | )   |        |         |  |
|                                         | NOMBRE                    |     | TAMAÑO | PÁGINAS |  |
|                                         | No se encontraron registr | os  |        |         |  |

Figura: Anexo(s) a adjuntar

La aplicación mostrará una ventana de búsqueda para ubicar la ruta donde se encuentra el archivo que se desea adjuntar.

| Organizar 👻 🛛 Nueva d                                                                                 | arpeta | 85 💌                                                      |                        |
|----------------------------------------------------------------------------------------------------|--------|-----------------------------------------------------------|------------------------|
| Borradores Curso Demandas Documente Escritos Ele FuenteSU4C Recibido de Recibido de Costa Ric documer | Nombre | Fecha de modifica<br>09/08/2017 17:35<br>09/08/2017 16:20 | Tipo<br>Adobe<br>Adobe |
| 📕 Modelio : 🚽                                                                                         | · [    |                                                           |                        |

Seleccionar el archivo correspondiente y hacer clic en el botón *"Abrir"*. En el formulario se mostrará el archivo adjunto y el detalle del mismo.

Adicionalmente, procederá en este último archivo a registrar la sumilla (breve descripción) y el número de página donde inicia cada uno de los anexos escaneados y contenidos en el archivo adjunto, a manera de poder identificarlos individualmente. Para realizar el

registro del detalle del anexo hacer clic en el botón Agregar luego hacer clic en el

| Poder Judicial - 2020 | Página 76 de 149 | P-23-2014-GI-GG-PJ-F-07 |
|-----------------------|------------------|-------------------------|
|-----------------------|------------------|-------------------------|

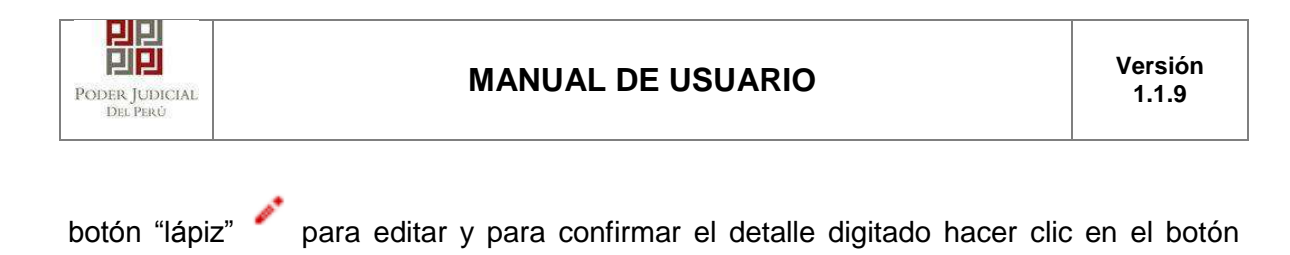

. Para describir otro detalle repetir desde el botón Agregar

De esta manera se sabrá con detalle que anexos están acompañando el documento.

| ARANCEL ES JUDICIALES ARANCEL JUDICIALE ARANCEL JUDICIALE ARANCEL JUDICIAL ARANCEL JUDICIAL | EL ORGANO JURISDICCIONAL                                                                                                    | DATOS DEL EXPEDIEN                                          | NTE ARANCELES / AR | CHIVOS ADJUNTOS   |            |
|----------------------------------------------------------------------------------------------------|----------------------------------------------------------------------------------------------------|-------------------------------------------------------------|--------------------|-------------------|------------|
| ARANCEL JUDICIAL ALTERST<br>DOCUMENTO ADJUNTOS DOCUMENTO (1) ANEXOS (1) ADJUNTAR ANEXOS DEL DOCUMENTO Examinar<br>NOMBRE TAMAÑO PÁGINAS ANEXOS DEL DOCUMENTO ANEXOS DI L DOCUMENTO Descripción detalle de anexo. Descripción detalle de anexo. Descripción Tipo Anexo 1 1 COPIA DEL DNI OOPIA SIMPLE ©                                                                                                    | ELES JUDICIALES                                                                                                    |                                                             |                    |                   |            |
| DOCUMENTO S ADJUNTOS          DOCUMENTO (1)       ANEXOS (1)         ADJUNTAR ANEXOS DEL DOCUMENTO <ul> <li>Examinar</li> <li>NOMBRE TAMAÑO PÁGINAS</li> <li>ANEXOS-D1[R].pdf</li> <li>0.117 I/B</li> <li>x</li> </ul> Agregar       Descripción detalle de anexo.         Desde Hasta       Descripción         Pág.       Pág.         1       1         COPIA DEL DNI           El tamaño total de los archivos adjuntos (documentos y anexos) no debe superar los 30 MB.                                                                                                    | ICEL JUDICIAL Agregar                                                                                                    |                                                             |                    |                   |            |
| DOCUMENTO       (1)       ANEXOS       (1)         ADJUNTAR ANEXOS DEL DOCUMENTO       Examinar       NOMBRE       TAMAÑO       PÁGINAS         NOMBRE       TAMAÑO       PÁGINAS       Image: Comparison of the state of the state of t                                                                                                    | IENTO S ADJUNTO S                                                                                                    |                                                             |                    |                   |            |
| ADJUNTAR ANEXOS DEL DOCUMENTO<br>NOMBRE TAMAÑO PÁGINAS<br>ANEXOS-DI[R], pdf 0.117 MB 1 ×<br>Agregar<br>Descripción detalle de anexo.<br>Descripción detalle de anexo.<br>1 1 COPIA DEL DNI COPIA SIMPLE ©                                                                                                    | DOCUMENTO (1)                                                                                                    | ANEXOS (1)                                                  |                    |                   |            |
| NOMBRE       TAMAÑO       PÁGINAS         ANEXOS-D1[R].odf       0.117 MB       1         Agregar       Descripción detalle de anexo.         Desde       Hasta       Descripción         Pag.       Descripción       Tipo Anexo         1       1       COPIA DEL DNI       COPIA SIMPLE         MOTA       - El tamaño total de los archivos adjuntos (documentos y anexos) no debe superar los 30 MB.                                                                                                    | UNTAR ANEXOS DEL DOCUMENTO                                                                                                    | • Examinar                                                  |                    |                   |            |
| ANEXOS-D1[R].pdf 0.117 MB 1 x<br>Agregar<br>Descripción detalle de anexo.<br>Desde Hasta Descripción detalle de anexo.<br>1 1 COPIA DEL DNI COPIA SIMPLE 0<br>NOTA<br>- El tamaño total de los archivos adjuntos (documentos y anexos) no debe superar los 30 MB.                                                                                                    |                                                                                                    | NOMBRE                                                      | TAMAÑO             | PÁGINAS           |            |
| Agregar       Descripción detaile de anexo.         Desde       Hasta       Descripción       Tipo Anexo         Pág.       Pág.       Descripción       Tipo Anexo         1       1       COPIA DEL DNI       COPIA SIMPLE       Tipo Anexo                                                                                                    |                                                                                                    | ANEXOS-D1[R].pdf                                            | 0.117 MB           | 1 🗙               |            |
| Descripción detalle de anexo.         Descle       Hasta       Descripción       Tipo Anexo         Pág.       Pág.       COPIA DEL DNI       COPIA SIMPLE       Tipo Anexo         1       1       COPIA DEL DNI       COPIA SIMPLE       Tipo Anexo         • El tamaño total de los archivos adjuntos (documentos y anexos) no debe superar los 30 MB.       Tipo Anexo       Tipo Anexo                                                                                                    |                                                                                                    | Agregar                                                     |                    |                   |            |
| Desde<br>Pág.         Hasta<br>Pág.         Descripción         Tipo Anexo           1         1         COPIA DEL DNI         COPIA SIMPLE         @"           MOTA         - El tamaño total de los archivos adjuntos (documentos y anexos) no debe superar los 30 MB.         30 MB.         -                                                                                                    |                                                                                                    |                                                             | Descripción        | detaile de anexo, |            |
| 1 1 COPIA DEL DNI COPIA SIMPLE # NOTA - El tamaño total de los archivos adjuntos (documentos y anexos) no debe superar los 30 MB.                                                                                                    |                                                                                                    | Desde Hasta<br>Pág. Pág.                                    | Descripción        | Tipo Anexo        |            |
| ▲ NOTA<br>- El tamaño total de los archivos adjuntos (documentos y anexos) no debe superar los 30 MB.                                                                                                    |                                                                                                    | 1 1                                                         | COPIA DEL DNI      | COPIA SIMPLE      | <b>0</b> / |
| <ul> <li>El formato de los archivos adjuntos debe ser PDF.</li> <li>Los archivos adjuntos deben estar firmados digitalmente.</li> </ul>                                                                                                    | OTA.<br>amaño total de los archivos adjuntos (;<br>ormato de los archivos adjuntos debe ;<br>archivos adjuntos deben estar firmadi | documentos y anexos) no debe<br>ser PDF<br>se digitalmente. | superar los 30 MB. |                   |            |
|                                                                                                    |                                                                                                    |                                                             |                    |                   |            |
|                                                                                                    |                                                                                                    |                                                             |                    |                   |            |

Figura: Descripción de los anexos adjuntados

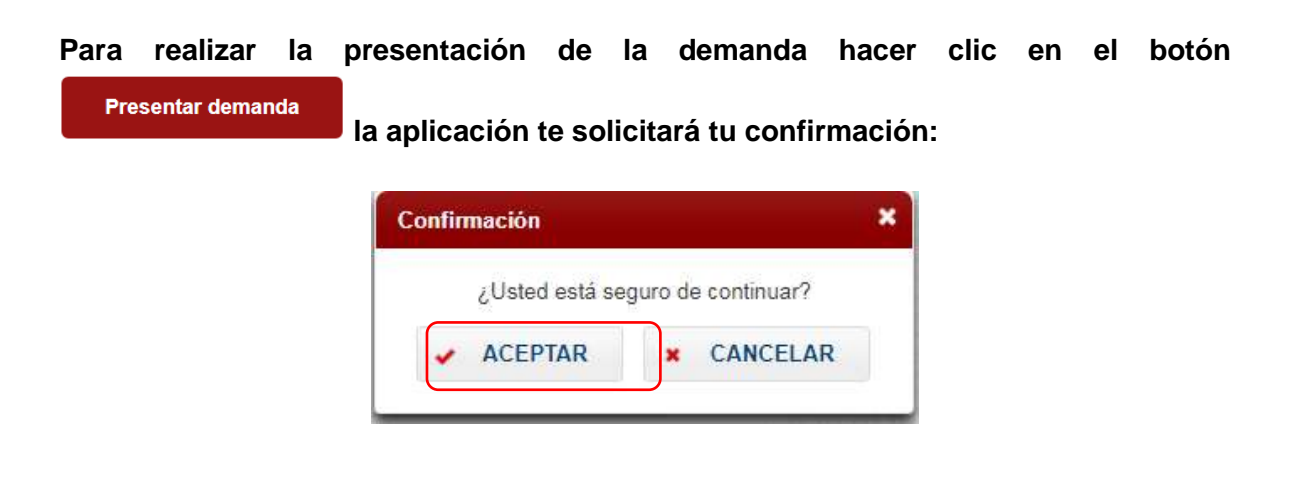

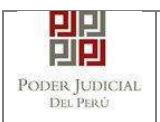

### 7.5. PASO 5: Descarga de cargo de presentación.

Luego de que la presentación de documento (demanda) se realice, la aplicación mostrará un modal que nos indicará si el registro se realizó de forma satisfactoria y nos permitirá descargar el cargo de presentación generado por la aplicación.

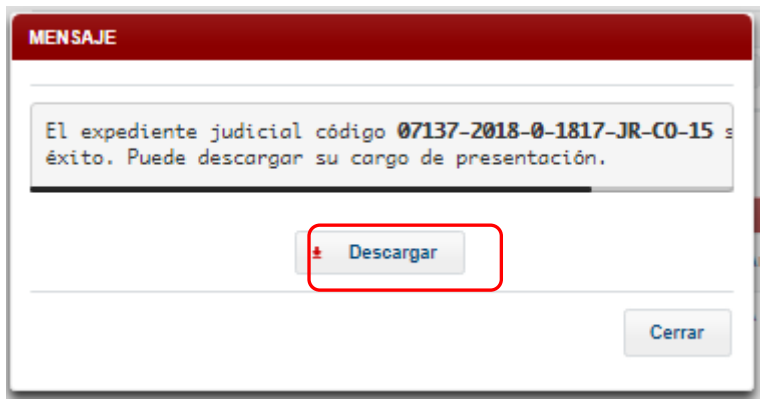

Figura: Modal de descarga de cargo

Una vez descargado el cargo de presentación verificamos su contenido.

| Poder Judicial - 2020 | Página 78 de 149 | P-23-2014-GI-GG-PJ-F-07 |
|-----------------------|------------------|-------------------------|
|                       | Ũ                |                         |

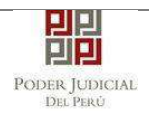

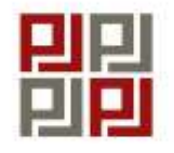

PODER JUDICIAL DEL PERÚ

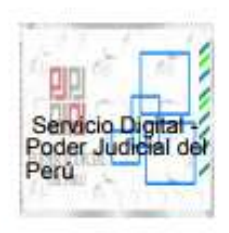

### CORTE SUPERIOR DE JUSTICIA

LIMA

SEDE COMERCIALES Av. Petit Thouars N° 4979

### Cargo de Presentación electrónica de expediente (Mesa de Partes Electrónica)

| EXPEDIENTE            | 07137-2018-0-1817-JR-CO-15      |            |                       |
|-----------------------|---------------------------------|------------|-----------------------|
| Org. Jurisdiccional   | 15°JUZGADO CIVIL-COMER          | CIAL       |                       |
| Especialista          | PACHAS LOPEZ, WILLIAM<br>GERMAN | Fec. Inici | o 30/05/2018 09:42:45 |
| Motivo de Ingreso     | DEMANDA                         | Proceso    | SUMARISIMO            |
| Materia               | INDEMNIZACION                   |            |                       |
| Fecha de Presentación | 30/05/2018 09:42:45             | Folios     | 2                     |
| Depósito Judicial     | 0 SIN DEPOSITO JUDICIAL         | Cuantia    | 200000.00 SOLES       |
| Arancel               | 444441 S/.3.74                  |            |                       |
| SUMILLA               | INDEMNIZACIÓN por concep        | to de      |                       |
| ANEXOS                | DNI                             |            |                       |
| OBSERVACIÓN           | SIN DERECHO DE NOTIFICA         | CIÓN       |                       |
| PARTES PROCESALES     |                                 |            |                       |
| DEMANDANTE            | UTURUNCO MAMANI JULIO           | CESAR      |                       |
| DEMANDADO             | SANDOVAL JUAN MIGUEL            |            |                       |
|                       |                                 |            |                       |

Presentado electrónicamente por: RUTH VALERIA TEREZA ESCALERA CALDAS Cod. Digitalización 0000060921-2018-EXP-JR-CO

Mesa de Partes Electrónica

30/05/2018 09:43:26 Página 1 de 1

Figura: Cargo de presentación de la demanda

| Poder | Judicial | - | 2020 |
|-------|----------|---|------|
|-------|----------|---|------|

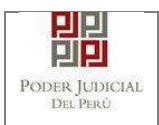

Si hubiese algún problema técnico en el registro de la demanda, la aplicación le enviará un mensaje como se muestra:

| MENSAJE                                                                                                    |        |  |  |  |
|----------------------------------------------------------------------------------------------------|--------|--|--|--|
| El expediente judicial se registró con éxito. Puede<br>descargar su constancia de presentación. Se le informará<br>por correo electrónico cuando el cargo se encuentre<br>disponible para su descarga. |        |  |  |  |
| ± Desc                                                                                                    | argar  |  |  |  |
|                                                                                                    | Cerrar |  |  |  |
| + Descargar                                                                                                    |        |  |  |  |

Hacer clic en el botón

para descargar la constancia de presentación, tal

como se muestra en la siguiente figura.

| Poder Judicial - 2020 | Página 80 de 149  | P-23-2014-GI-GG-PJ-F-07 |
|-----------------------|-------------------|-------------------------|
|                       | i ugina oo ao 140 | 1 20 2014 01 00 1 01 01 |

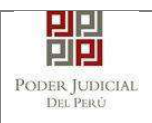

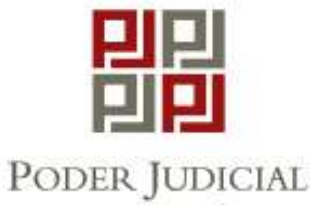

DEL PERÚ

# CORTE SUPERIOR DE JUSTICIA

#### LIMA

### Constancia de Presentación electrónica de expediente (Mesa de Partes Electrónica)

| Motivo de Ingreso     | DEMANDA                 | Proceso    | SUMARISIMO     |
|-----------------------|-------------------------|------------|----------------|
| Materia               | INDEMNIZACION           |            |                |
| Fecha de Presentación | 17/05/2018 10:02:46     | Folios     | 2              |
| Depósito Judicial     | 0 SIN DEPOSITO JUDICIAL | Cuantia    | 12400.00 SOLES |
| Arancel               | 0 SIN ARANCEL           |            |                |
| SUMILLA               | INDEMNIZACION-SUMARISI  | MO         |                |
| ANEXOS                | SIN ANEXOS              |            |                |
| OBSERVACIÓN           | SIN PAGO DE ARANCEL/TAS | SA JUDICIA | L              |
| PARTES PROCESALES     |                         |            |                |

# DEMANDANTE UTURUNCO MAMANI JULIO CESAR

DEMANDADO SANDOVALCARDENAS JUAN GABRIEL

Presentado electrónicamente por: RUTH VALERIA TEREZA ESCALERA CALDAS

Mesa de Partes Electrónica

17/05/2018 10:03:27

7 Página 1 de 1

Figura: Constancia de presentación de la demanda

Poder Judicial - 2020

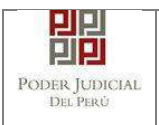

#### • Presentaciones con casos especiales

#### a. Presentación desde casilla institucional

En los casos en que se ingrese con una casilla institucional el sistema internamente verificará si dicha institución cuenta con un número de R.U.C. registrado en los datos del SINOE.

En caso de no contar con dicha información el sistema habilitará en la sección "Datos del Presentante" un campo para que el usuario pueda ingresar el número de R.U.C. y la opción para validar el nombre de la razón social tal como se muestra en la siguiente figura:

|                         |                              |                            | and a second second second second second second second second second second second second second second second |               |       |           |            |
|-------------------------|------------------------------|----------------------------|----------------------------------------------------------------------------------------------------|---------------|-------|-----------|------------|
| DATOS DEL EXPEDI        | ENTE                         |                            |                                                                                                    |               |       |           |            |
| MOTIVO DE<br>INGRESO: * | DEMANDA                      |                            | ٠                                                                                                    | PROCESO: *    |       | ABREVIADO | ۲          |
| MATERIA: *              | OBLIGACION DE I              | DAR SUMA DE DINERO         |                                                                                                    |               |       |           | ۲          |
| CUANTIA.*               | IN DETERMINADO:              |                            |                                                                                                    | SOLES         | ٠     |           | 200,000.00 |
|                         | SOLICITO SUMA DE D           | DINERO                     |                                                                                                    |               |       |           |            |
| SUMILLA: *              |                              |                            |                                                                                                    |               |       |           |            |
|                         | Caracteres restantes :       | 232.                       |                                                                                                    |               |       |           |            |
| DATOS DE PRESENT        | TANTE                        |                            |                                                                                                    |               |       |           |            |
|                         |                              |                            |                                                                                                    |               |       |           |            |
| Tipo de Presenta        | nte:                         | ABOGADO                    | ۲                                                                                                    |               |       |           |            |
| Presentante:            |                              | SUNAT - SUNAT - SU         | JPERVISIÓN CON                                                                                                 | TENCIOSO ADU/ | ANERO | 1         |            |
| Número de RUC:          |                              | (                          |                                                                                                    |               |       | Validar   |            |
| A NOTA                  | silla electrónica 43590 sera | é asociada a las partes de | tipo DEMANDANT                                                                                                 | E             |       |           |            |
| - Su número de ca       |                              |                            |                                                                                                    |               |       |           |            |
| - Su número de ca       | ES                           |                            |                                                                                                    |               |       |           |            |

Figura: Formulario de usuario de casilla institucional

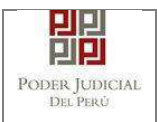

Luego de finalizar la presentación de la demanda, el cargo generado mostrará la información correspondiente.

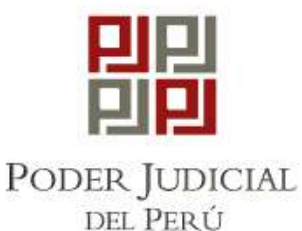

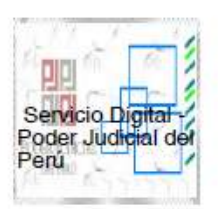

#### CORTE SUPERIOR DE JUSTICIA

#### LIMA

SEDE COMERCIALES

Av. Petit Thouars Nº 4979

### Cargo de Presentación electrónica de expediente

(Mesa de Partes Electrónica)

| EXPEDIENTE            | 07234-2018-0-1817-JR-CO-08 | 3           |                       |
|-----------------------|----------------------------|-------------|-----------------------|
| Org. Jurisdiccional   | 8°JUZGADO CIVIL-COMERC     | IAL         |                       |
| Especialista          | VELITO PACHAS, LOURDES     | Fec. Inicid | 0 12/07/2018 12:32:45 |
| Motivo de Ingreso     | DEMANDA                    | Proceso     | ABREVIADO             |
| Materia               | OBLIGACION DE DAR SUMA     | DE DINER    | 0                     |
| Fecha de Presentación | 12/07/2018 12:32:45        | Folios      | 1                     |
| Depósito Judicial     | 0 SIN DEPOSITO JUDICIAL    | Cuantía     | 200000.00 SOLES       |
| Arancel               | 0 SIN ARANCEL              |             |                       |
| SUMILLA               | SOLICITO SUMA DE DINERO    |             |                       |
| ANEXOS                | SIN ANEXOS                 |             |                       |
| OBSERVACIÓN           | SIN ARANCEL/SIN DERECHO    |             | ICACIÓN               |
| PARTES PROCESALES     | 1                          |             |                       |
| DEMANDANTE            | PINEDO URBINA MARIA ALCI   | RA          |                       |
| DEMANDADO             | UTURUNCO MAMANI JULIO O    | CESAR       |                       |
|                       |                            |             |                       |

Presentado electrónicamente por: SUNAT - SUNAT - SUPERVISIÓN CONTENCIOSO ADUANERO 1 <u>Cod. Digitalización. 0000068870 2018 EXP JR CO</u>

Mesa de Partes Electrónica

12/07/2018 12:33:16 Página 1 de 1

Figura: Cargo de Presentación con usuario de casilla institucional

| Poder | Judicial | - 2020 |
|-------|----------|--------|
|       | ouaroiai | 2020   |

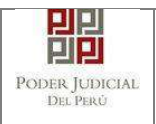

### b. Presentación de medida cautelar

En los casos que se presente una demanda con motivo de ingreso "Medida cautelar" el cargo de presentación mostrará un campo adicional el cual viene a ser "Código cautelar". En caso desee presentar un escrito a este expediente el presentante deberá ingresar el código cautelar y luego realizar la búsqueda del expediente.

| Poder Judicial - 2020 | Página 84 de 149 | P-23-2014-GI-GG-PJ-F-07 |
|-----------------------|------------------|-------------------------|
|-----------------------|------------------|-------------------------|

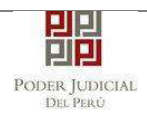

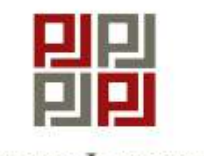

Poder Judicial del Perú

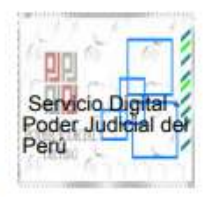

# CORTE SUPERIOR DE JUSTICIA

#### LIMA

SEDE COMERCIALES

Av. Petit Thouars N° 4979

#### Cargo de Presentación electrónica de expediente

#### (Mesa de Partes Electrónica)

|                         |                                         |                    | Cod. Cau    | telar 170463-2018     |  |
|-------------------------|-----------------------------------------|--------------------|-------------|-----------------------|--|
| EXPEDIENTE              | 07255-20                                | 18-8-1817-JR-CO-16 | 3           |                       |  |
| Org. Jurisdiccional     | 16°JUZG                                 | ADO CIVIL-COMERC   | CIAL        |                       |  |
| Especialista            | NUNEZ N<br>CARLOS                       | MATOS, JUAN        | Fec. Inicid | o 17/07/2018 11:48:43 |  |
| Motivo de Ingreso       | MEDIDA<br>DEL PRO                       | CAUTELAR FUERA     | Proceso     | CAUTELAR              |  |
| Materia                 | MEDIDA                                  | CAUTELAR           |             |                       |  |
| Fecha de Presentación   | 17/07/20                                | 18 11:48:43        | Folios      | 1                     |  |
| Depósito Judicial       | 0 SIN DE                                | POSITO JUDICIAL    | Cuantía     | INDETERMINADO         |  |
| Arancel                 | 0 SIN AF                                | RANCEL             |             |                       |  |
| SUMILLA                 | SOLICITA MEDIDA CAUTELAR                |                    |             |                       |  |
| ANEXOS                  | SIN ANE                                 | KOS                |             |                       |  |
| OBSERVACIÓN             | SIN ARANCEL/SIN DERECHO DE NOTIFICACIÓN |                    |             |                       |  |
| PARTES PROCESALES       | :                                       |                    |             |                       |  |
| DEMANDANTE              | UTURUN                                  | CO MAMANI JULIO (  | CESAR       |                       |  |
| DEMANDADO               | DIAZ CESPEDES HEMILIANA                 |                    |             |                       |  |
| Presentado electrónicar | nente por:                              | RUTH VALERIA TE    | EREZA ESC   | CALERA CALDAS         |  |
| Cod. Digit              | talización.                             | 0000068894-20      | 18-EXP-JR   | -co                   |  |

Mesa de Partes Electrónica

17/07/2018 11:49:13 Página 1 de 1

Figura: Cargo de presentación de una medida cautelar

# c. Presentación con resolución impugnada

Existen casos en que se requiere registrar resoluciones impugnadas a nuestra demanda. Esta sección se habilitará dependiendo de la especialidad, el motivo de ingreso, el tipo de proceso y la materia tal como se muestra en la siguiente figura:

| Poder Judicial - 2020 | Página 85 de 149 | P-23-2014-GI-GG-PJ-F-07 |
|-----------------------|------------------|-------------------------|
| Poder Judicial - 2020 | Página 85 de 149 | P-23-2014-GI-GG-PJ-     |

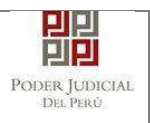

| ATOS DEL ORGA            | NO JURISDICCIONAL              | DATOS DEL EXPEDI             | ENTE ARAN  | ICELES / ARCHIVOS |                     |    |
|--------------------------|--------------------------------|------------------------------|------------|-------------------|---------------------|----|
| DATOS DEL EXPED          | IENTE                          |                              |            |                   |                     |    |
| MOTIVO DE<br>INGRESO *   | DEMANDA                        |                              | π          | PROCESO.*         | ESPECIAL            | Ψ. |
| MATERIA: *               | DECLARACION CO                 | NTRARIA A DERECHO            |            |                   |                     | •  |
| CUANTIA: *               | INDETERMINADO:                 |                              |            | (Moneda) •        |                     |    |
| SUMILLA: *               |                                |                              |            |                   |                     |    |
|                          | Caracteres restantes 2         | 55                           | A          |                   |                     |    |
| DATOS DE PRESEN          | ITANTE                         |                              |            |                   |                     |    |
| Tipo de Present          | ante:                          | ABOGADO                      | •          |                   |                     |    |
| Presentante:             |                                | RUTH VALERIA TERE            | ZAESCALERA | CALDAS            |                     |    |
| NOTA<br>- Su número de c | asilla electrónica 23 será aso | ciada a las partes de tipo l | DEMANDANTE |                   |                     |    |
|                          | IPUGNADAS                      |                              |            |                   |                     |    |
| Agregar                  |                                |                              |            |                   |                     |    |
| Nro.                     | Nº Reso                        | lución                       | Año        |                   | Fecha de Resolución |    |
| PARTES PROCESA           | LES                            |                              |            |                   |                     |    |
| SUJETO PROCES            | AL : Agregar                   | 0                            |            |                   |                     |    |
|                          |                                |                              |            |                   |                     |    |

Figura: Sección de resoluciones impugnadas

Para registrar las resoluciones impugnadas se debe hacer clic en el botón Agregar el cual permitirá mostrar el siguiente modal:

| Poder Judicial - 2020 | Página 86 de 149 | P-23-2014-GI-GG-P.J-F-07 |
|-----------------------|------------------|--------------------------|
|                       |                  |                          |

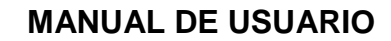

밀밀

Poder Judicial Del Perú

| FROM MOREN    | 10110110            |                      |                     | * Campos obligatorio |
|---------------|---------------------|----------------------|---------------------|----------------------|
| ESOLUCION I   | MPUGNADA            |                      |                     |                      |
| N° Resoluciór | h* (þ0000           |                      |                     |                      |
| Fecha de Res  | olución * DD/MM/AAA | A                    |                     |                      |
|               |                     |                      |                     |                      |
|               |                     |                      |                     | Agregar              |
|               |                     |                      |                     |                      |
|               |                     |                      |                     |                      |
|               | LI                  | STA DE RESOLUCIONE   | S IMPUGNADA S       |                      |
| Nro.          | N° Resolución       | Año                  | Fecha de Resolución | Eliminar             |
|               | 12345               | 2018                 | 01/05/2018          | ×                    |
| 1             |                     | 2018                 | 01/06/2018          | ×                    |
| 2             | 12346               |                      |                     |                      |
| 2             | 12346<br>Registros: | 2 - [ Página : 1/1 ] | « < 1 > »           |                      |

Figura: Modal para agregar resoluciones impugnadas

Se debe ingresar el N° Resolución, la fecha de la resolución y luego hacer clic en el botón

Agregar para que se muestre en la lista de resoluciones que se muestra en la parte inferior del modal.

Luego de terminar de registrar las resoluciones debe hacer clic en el botón

| Poder Judicial - 2020 Página 87 de 149 | P-23-2014-GI-GG-PJ-F-07 |
|----------------------------------------|-------------------------|
|----------------------------------------|-------------------------|

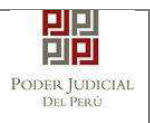

| EGISTRO EXPEDIENTE           |                                               |                      |                 |                     |             |
|------------------------------|-----------------------------------------------|----------------------|-----------------|---------------------|-------------|
| DATOS DEL ORGAN              | D JURISDICCIONAL DATOS DEL E                  | XPEDIENTE ARANC      | ELES / ARCHIVOS |                     |             |
| DATOS DEL EXPEDIEN           | ITE                                           |                      |                 |                     |             |
| MOTIVO DE<br>INGRESO: *      | DEMANDA                                       | T                    | PROCESO: *      | ESPECIAL            | •           |
| MATERIA: *                   | CUMPLIMIENTO DE ACTO ADMINIST                 | RATIVO FIRME         |                 |                     | •           |
| CUANTIA: *                   | INDETERMINADO: 🗸                              |                      | (Moneda) 🔻      |                     |             |
| SUMILLA: *                   | SOLICITA CUMPLIMIENTO                         |                      |                 |                     |             |
| DATOS DE PRESENTA            | Caracteres restantes 234.                     |                      |                 |                     |             |
| Tipo de Presentant           | e: ABOGADO                                    | Ŧ                    |                 |                     |             |
| Presentante:                 | RUTH VALERI                                   | A TEREZA ESCALERA CA | ALDAS           |                     |             |
| ▲NOTA<br>- Su número de casi | lla electrónica 23 será asociada a las partes | de tipo DEMANDANTE   |                 |                     |             |
| RESOLUCIONES IMPU            | GNADAS                                        |                      |                 |                     |             |
| Agregar                      |                                               |                      |                 |                     |             |
| Nro.                         | N° Resolución                                 | Año                  |                 | Fecha de Resolución |             |
| 1                            | 11111                                         | 2018                 |                 | 01/05/2018          |             |
| 2                            | 22222                                         | 2018                 |                 | 01/08/2018          |             |
| PARTES PROCESALE             | S                                             |                      |                 |                     |             |
| SUJETO PROCE SAL             | Agregar ?                                     |                      |                 |                     |             |
| - Atrás                      |                                               |                      |                 |                     | → Siguiente |

Figura: Formulario con resoluciones impugnadas

Luego de finalizar la presentación de la demanda, el cargo generado mostrará la información correspondiente a las resoluciones impugnadas.

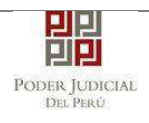

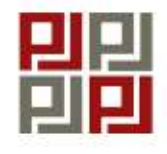

Poder Judicial del Perú

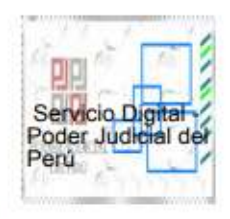

# CORTE SUPERIOR DE JUSTICIA

LIMA

Sede Tributarios

Esq. Av Nicolas de Pierola con Rufino Torrico

#### Cargo de Presentación electrónica de expediente

#### (Mesa de Partes Electrónica)

| EXPEDIENTE            | 07958-2018-0-1801-JR-CA-26          | 5           |                     |
|-----------------------|-------------------------------------|-------------|---------------------|
| Org. Jurisdiccional   | 26° JUZGADO CONT. ADM. 5<br>MERCADO | SUB ESPEC   | : TEMAS DE          |
| Especialista          | MORENO AMPUERO<br>ERNESTO MIGUEL    | Fec. Inicid | 16/07/2018 16:54:43 |
| Motivo de Ingreso     | DEMANDA                             | Proceso     | ESPECIAL            |
| Materia               | CUMPLIMIENTO DE ACTO A              | DMINISTRA   | TIVO FIRME          |
| Fecha de Presentación | 16/07/2018 16:54:43                 | Folios      | 1                   |
| Depósito Judicial     | 0 SIN DEPOSITO JUDICIAL             | Cuantía     | INDETERMINADO       |
| Arancel               | 0 SIN ARANCEL                       |             |                     |
| SUMILLA               | SOLICITA CUMPLIMIENTO               |             |                     |
| ANEXOS                | SIN ANEXOS                          |             |                     |
| OBSERVACIÓN           | SIN ARANCEL/SIN DERECHO             | DE NOTIF    | ICACIÓN             |

Resoluciones Impugnadas :

| Vro. | Nro. Resolución | Año  | Fecha      |
|------|-----------------|------|------------|
| 1    | 11111           | 2018 | 01/05/2018 |
| 2    | 22222           | 2018 | 01/06/2018 |

DEMANDANTE UTURUNCO MAMANI JULIO CESAR

DEMANDADO HUAMAN ALBERCA EDELMIRA

Mesa de Partes Electrónica

16/07/2018 16:54:45 Página

1:45 Página 1 de 2

Figura: Cargo de presentación con resoluciones impugnadas

| Poder Judicial - 20 | 20 |
|---------------------|----|
|---------------------|----|

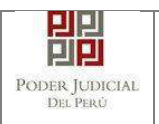

#### d. Presentación con expediente vinculado

Existen casos en que se requiere asociar nuestra demanda a un expediente existente. Esta función se llama "Expediente vinculado" y se habilita cuando el motivo de ingreso es "DEMANDA", el proceso es "ABREVIADO" y la materia es "TERCERIA" tal como se muestra en la siguiente figura:

| OS DEL ORGAN               | O JURISDICCIONAL             | DATOS DEL EXPEDIENTE              | ARANCELES / ARCHIVO | S ADJUNTOS |   |
|----------------------------|------------------------------|-----------------------------------|---------------------|------------|---|
| ATOS DEL EXPEDIE           | NTE                          |                                   |                     |            |   |
| MOTIVO DE<br>INGRESO: *    | DEMANDA                      |                                   | PROCESO:*           | ABREVIADO  | • |
| MATERIA: *                 | TERCERIA                     |                                   |                     |            | T |
| CUANTIA: *                 | INDETERMINADO:               |                                   | (Moneda) 🔻          |            |   |
| SUMILLA: *                 |                              |                                   |                     |            |   |
|                            | Caracteres restantes 2       | 55.                               | li.                 |            |   |
| ATOS DE PRESENTA           | ANTE                         |                                   |                     |            |   |
| Tipo de Presentan          | te:                          | ABOGADO                           | •                   |            |   |
| Presentante:               |                              | RUTH VALERIA TEREZA ESCA          | LERA CALDAS         |            |   |
| NOTA<br>- Su número de cas | illa electrónica 23 será aso | ciada a las partes de tipo DEMAND | ANTE                |            |   |
| REDIENTE VINCUL            | ADO                          |                                   |                     |            |   |
| Agregar                    |                              |                                   |                     |            |   |
| ARTES PROCESALE            | 5                            |                                   |                     |            |   |
|                            | Ener Stores and              | 0                                 |                     |            |   |
| SUJETO PROCESAL            | Agregar                      | -                                 |                     |            |   |

Figura: Formulario que habilita botón "Agregar" expediente vinculado

Al hacer clic en el botón Agregar se mostrará un formulario para buscar los expedientes vinculados. Para ellos se debe ingresar el N° Expediente y el año del expediente vinculado y luego hacer clic en el botón Buscar.

El sistema le mostrará los resultados de los cuales deberá seleccionar el expediente al cual desea vincular su demanda haciendo clic en el botón vincular. Para más información de cada expediente puede ver el detalle del expediente haciendo clic en el botón.

| Poder Judicial - 2020 | Página 90 de 149 | P-23-2014-GI-GG-PJ-F-07 |
|-----------------------|------------------|-------------------------|

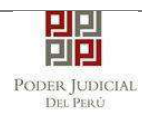

|                                    | INCULADO                       |                        |                               |                               |                           | ×                               |
|------------------------------------|--------------------------------|------------------------|-------------------------------|-------------------------------|---------------------------|---------------------------------|
| Búsqueda Ex<br>Nº Expedie<br>Año * | cpediente<br>ente * 1<br>2018  | 4                      |                               |                               |                           | * Campos obligatorios<br>Buscar |
| Nro.                               | Nro. Expediente                | Especialidad           | Órgano<br>Jurisdiccional      | Fecha<br>de<br>Ingreso        | Estado                    |                                 |
| 1                                  | 00001-2018-0-<br>1817-JR-CO-01 | COMERCIAL              | 1°JUZGADO CIVIL-<br>COMERCIAL | 2018-<br>06-28<br>19:47:40.3  | DEMANDA                   | Vincular                        |
| 2                                  | 00001-2018-0-<br>1817-JR-CO-13 | COMERCIAL              | 13°JUZGADO<br>CIVIL-COMERCIAL | 2018-<br>01-03<br>10:45:38.8; | POR SER DE<br>COMPETENCIA | ✓ Vincular                      |
|                                    | Reg                            | istros: 2 - [ Página : | 1/1] 《 < 1                    | > >>                          | 10 🔻                      |                                 |
|                                    |                                |                        |                               |                               |                           | Cancelar                        |

Figura: Formulario para buscar expediente vinculado

En caso desee desvincular el expediente deberá ingresar nuevamente al modal haciendo clic en el botón Modificar.

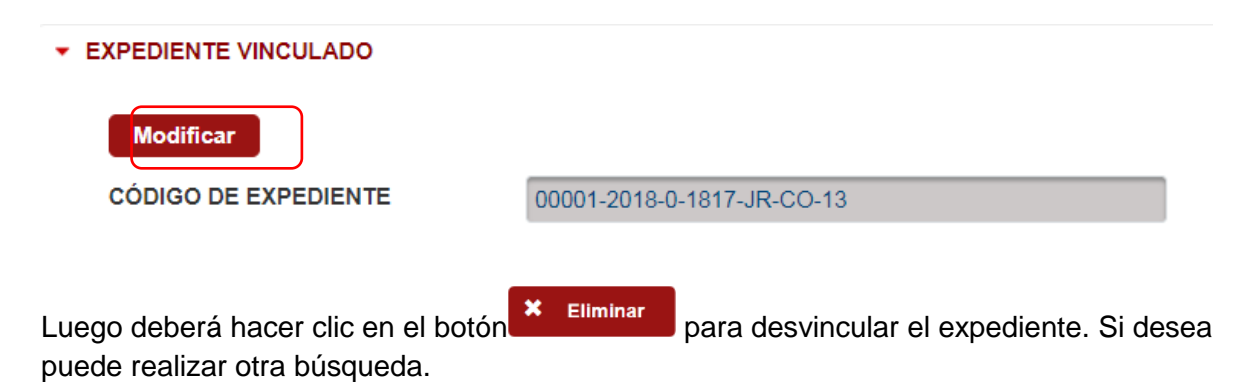

| Poder Judicial - 2020 | Página 91 de 149 | P-23-2014-GI-GG-PJ-F-07 |
|-----------------------|------------------|-------------------------|
|-----------------------|------------------|-------------------------|

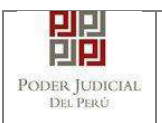

| XPEDIENTE VI | NCULADO                                           |                                         |                                                        |                        |                           | :                     |
|--------------|---------------------------------------------------|-----------------------------------------|--------------------------------------------------------|------------------------|---------------------------|-----------------------|
| Púsquoda Ev  | nodianto                                          |                                         |                                                        |                        |                           | * Campos obligatorios |
| Dusqueua Ex  | pediente                                          |                                         |                                                        |                        |                           |                       |
| N° Expedier  | nte *                                             |                                         |                                                        |                        |                           |                       |
| Año *        |                                                   | A                                       |                                                        |                        |                           |                       |
| • Para poder | r buscar otro expediente y vincul Nro. Expediente | arlo, primero debe desv<br>Especialidad | vincular el expediente pre<br>Órgano<br>Jurisdiccional | Fecha<br>de<br>Ingreso | ulado.<br>Estado          | Buscar                |
| 1            | 00001-2018-0-<br>1817-JR-CO-13                    | COMERCIAL                               | 13°JUZGADO<br>CIVIL-COMERCIAL                          | 03/01/2018<br>10:45:38 | POR SER DE<br>COMPETENCIA | × Eliminar            |
|              | Reg                                               | istros: 1 - [ Página : 1                | /1] < < 1                                              | > >>                   | 10 🔻                      |                       |
|              |                                                   |                                         |                                                        |                        |                           | Cancelar              |

Luego de finalizar la presentación de la demanda, el cargo generado mostrará la información correspondiente al expediente vinculado.

| Poder Judicial - 2020 | Página 92 de 149 | P-23-2014-GI-GG-PJ-F-07 |
|-----------------------|------------------|-------------------------|
|-----------------------|------------------|-------------------------|

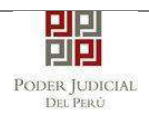

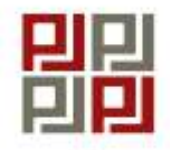

PODER JUDICIAL DEL PERÚ

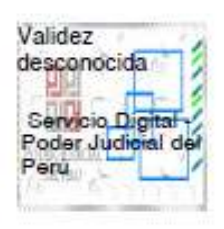

# CORTE SUPERIOR DE JUSTICIA

LIMA

SEDE COMERCIALES Av. Petit Thouars N° 4979

### Cargo de Presentación electrónica de expediente (Mesa de Partes Electrónica)

| Mesa de Partes Electrónica |                                         | 30/05/2018 12:3 | 30:17  | Página 1 de 1  |  |  |
|----------------------------|-----------------------------------------|-----------------|--------|----------------|--|--|
| Cod. Digit                 | alización 0000060928-20                 | 18-EXP-JR-      | со     | 6              |  |  |
| Presentado electrónicar    | nente por: RUTH VALERIA T               | EREZA ESC.      | ALERA  | A CALDAS       |  |  |
| EXPEDIENTE PROBABLI        | EMENTE DUPLICADO Ref: 071               | 29-2018-0-1     | 817-JF | 8-00-13        |  |  |
| DEMANDADO                  | MOGOLLON JARA ANDERSO                   | ON MANUEL       |        |                |  |  |
| DEMANDANTE                 | UTURUNCO MAMANI JULIO                   | CESAR           |        |                |  |  |
| PARTES PROCESALES          |                                         |                 |        |                |  |  |
| OBSERVACIÓN                | SIN ARANCEL/SIN DERECHO DE NOTIFICACIÓN |                 |        |                |  |  |
| ANEXOS                     | DNI                                     |                 |        |                |  |  |
| SUMILLA                    | INDEMNIZACIÓN por el cono               | epto de         |        |                |  |  |
| Arancel                    | 0 SIN ARANCEL                           |                 |        |                |  |  |
| Depósito Judicial          | 0 SIN DEPOSITO JUDICIAL                 | Cuantía         | 2000   | 00.00 SOLES    |  |  |
| Recha de Presentación      | 30/05/2018 12:29:48                     | Folios          | 2      |                |  |  |
| Exp. Vinculado             | 00001-2018                              |                 |        |                |  |  |
| Materia                    | TERCERIA                                |                 |        |                |  |  |
| Motivo de Ingreso          | DEMANDA                                 | Proceso         | ABRE   | EVIADO         |  |  |
| Especialista               | ALEJOS JAQUI KAREN<br>JACQUELINE        | Fec. Inicio     | 30/05  | /2018 12:29:48 |  |  |
| Org. Jurisdiccional        | 13°JUZGADO CIVIL-COMER                  | CIAL            |        |                |  |  |
| EXPEDIENTE                 | 07141-2018-0-1817-JR-CO-1               | 3               |        |                |  |  |

Figura: Cargo de presentación con expediente vinculado

| Poder Judicia | al - 2020 |
|---------------|-----------|
|---------------|-----------|

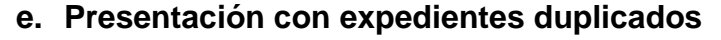

밀밀

PODER JUDICIAL

DEL PERÚ

Cuando se registra una demanda con características similares a expedientes existentes tales como como motivo de ingreso, proceso, materia y las partes procesales el sistema lo considerará como un expediente probablemente duplicado. Para ello el sistema retornará una lista de estos expedientes y los mostrará en el cargo de presentación para conocimiento del presentante y del órgano jurisdiccional.

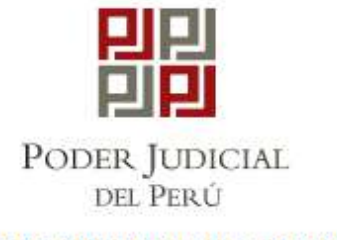

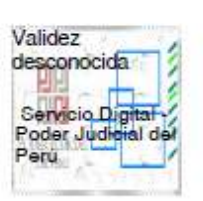

### CORTE SUPERIOR DE JUSTICIA

LIMA SEDE COMERCIALES Av. Petit Thouars N° 4979 Cargo de Presentación electrónica de expediente (Mesa de Partes Electrónica)

| EXPEDIENTE                                     | 0/108-2018-0-181/-JR-CO-14              | •                                                    |                 |  |  |  |
|------------------------------------------------|-----------------------------------------|------------------------------------------------------|-----------------|--|--|--|
| Org. Jurisdiccional                            | 14°JUZGADO CIVIL-COMERCIAL              |                                                      |                 |  |  |  |
| Especialista                                   | ARACCA ALCOS FERNANDO                   | ARACCA ALCOS FERNANDO Fec. Inicio 31/05/2018 11:38:4 |                 |  |  |  |
| Motivo de Ingreso                              | DEMANDA                                 | Proceso                                              | SUMARISIMO      |  |  |  |
| Materia                                        | INDEMNIZACION                           |                                                      |                 |  |  |  |
| Fecha de Presentación                          | 31/05/2018 11:38:47                     | Folios                                               | 2               |  |  |  |
| Depósito Judicial                              | 0 SIN DEPOSITO JUDICIAL                 | Cuantía                                              | 200000.00 SOLES |  |  |  |
| Arancel                                        | 0 SIN ARANCEL                           |                                                      |                 |  |  |  |
| SUMILLA                                        | PRUEBA DE SUMARISIMO                    |                                                      |                 |  |  |  |
| ANEXOS                                         | DNI                                     |                                                      |                 |  |  |  |
| OBSERVACIÓN                                    | SIN ARANCEL/SIN DERECHO DE NOTIFICACIÓN |                                                      |                 |  |  |  |
| PARTES PROCESALES                              | :                                       |                                                      |                 |  |  |  |
| DEMANDANTE                                     | UTURUNCO MAMANI JULIO                   | CESAR                                                |                 |  |  |  |
| DEMANDADO                                      | MOGOLLON JARA ANDERSO                   | N MANUEL                                             |                 |  |  |  |
| EXPEDIENTE PROBABLI<br>06/07157-2018-0-1817-JR | EMENTE DUPLICADO Ref: 071<br>2-CO-10    | 11-2018-0-1                                          | 1817-JR-CO-     |  |  |  |
| Presentado electrónicar                        | nente por: RUTH VALERIA TI              | REZA ESC                                             | CALERA CALDAS   |  |  |  |
|                                                |                                         |                                                      |                 |  |  |  |

Figura: Cargo de Presentación con expediente probablemente duplicado

31/05/2018 11:39:16

Página 1 de 1

Mesa de Partes Electrónica

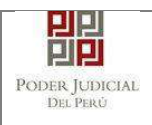

# 8. VISUALIZACION DE EXPEDIENTES ELECTRONICOS (EJE) MEDIANTE USO DE MESA DE PARTES ELECTRONICA (MPE)

PASO GENERAL: Ingreso a la aplicación MPE.

El usuario externo deberá ubicarse en la interfaz de "Servicios en Línea" del Poder Judicial. Luego ingresará su usuario de casilla electrónica, su contraseña y el código captcha.

| Figura<br>: | PODER<br>Justicia Ho      | JUDICIAL DEL PERÚ<br>norable, País Respetable   | Sistema de Notificaciones Electrónicas V. 2.0.25 |
|-------------|---------------------------|-------------------------------------------------|--------------------------------------------------|
| Autent      | Bienvenidos al sistema    | de SERVICIOS EN LÍNEA mediante la cual          |                                                  |
| ificaci     | así reducir el tiempo y m | lejorar la seguridad en todo el proceso.        | 1 Usuario                                        |
| ón de       | Los servicios en línea qu | ue ofrece el Poder Judicial son los siguientes: | Contraseña 🥥<br>20Ividó sus Datos de Casilia?    |
| usuari      | SINCE                     | Sistema de Notificaciones<br>Electrónica        | 5 8923 Ingrese Capitcha 👳                        |
| 0           | MPE                       | Sistema de Mesa de Partes<br>Electrónica        | Ingrosar                                         |
|             |                           |                                                 | SOLICITAR REGISTRO DE CASILLA                    |
| S           |                           |                                                 |                                                  |
| 1           |                           |                                                 |                                                  |

los datos ingresados son correctos, el sistema permitirá el acceso y mostrará las aplicaciones que son parte de los servicios en línea que ofrece el Poder Judicial. Luego hacer *clic* en el botón que corresponde a la aplicación MPE.

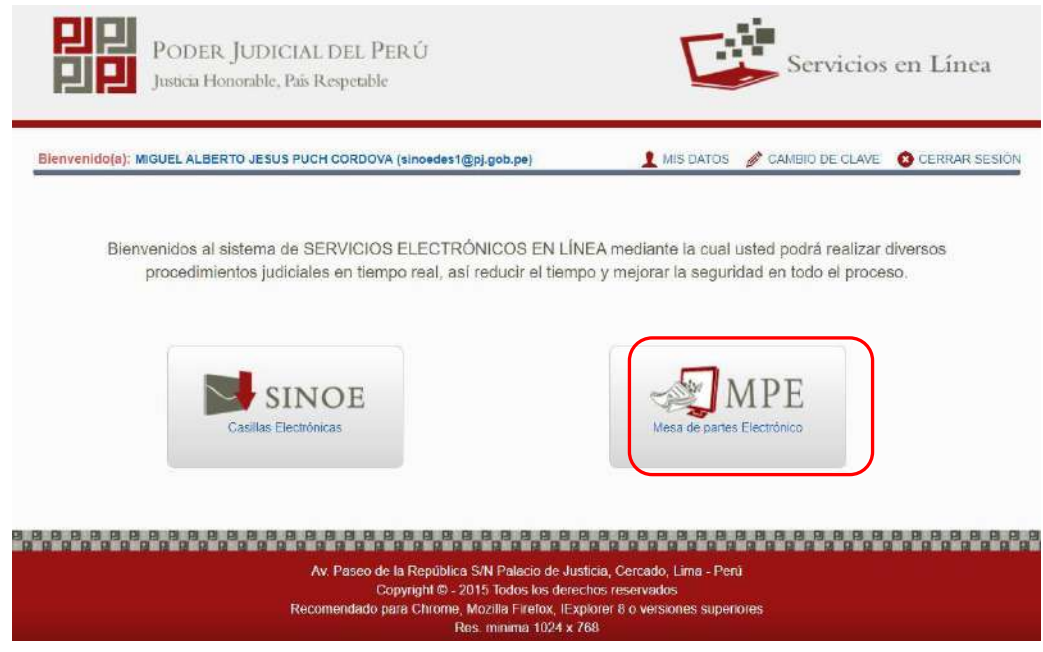

Figura: Opción MPE

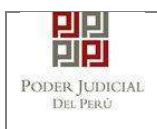

Sí, es la primera vez que se ingresa a la aplicación MPE, la aplicación mostrará la siguiente interfaz donde se detallan los términos y condiciones que debe considerar el usuario para el uso de la aplicación.

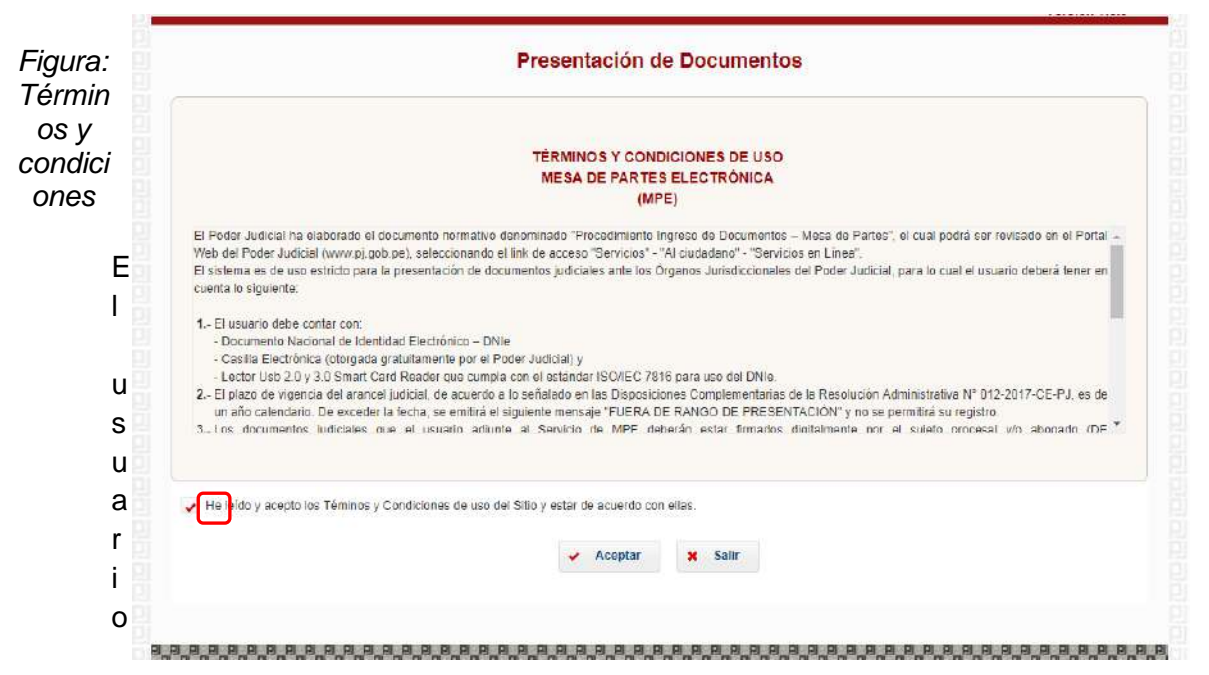

deberá leer dicho contenido y si está de acuerdo en todo lo estipulado deberá activar el check de haber leído y aceptado dichos términos y condiciones y luego deberá hacer clic en el botón "**Aceptar**".

MPE PODER JUDICIAL DEL PERÚ sa de Partes Electrónica Justicia Honorable, Pais Respetable Versión 1.1.9 Bienvenidola): MIGUEL ALBERTO JESUS PUCH CORDOVA (sincedes1@p).gob.pe O Cerrar Sesión SERVICIOS EN LÍNEA PRESENTACIÓN -FAVORITOS HISTORIAL AYUDA ESCRITO DEMANDA Y OTROS IVENIDO(A) DENUNCIA PENAL renido a a Mesa de Partes Electrónica, mediante el cual usted puede presentar los documentos que guardan relación con el Expediente Judicial Electrónico.

De esta manera se ingresará a la aplicación MPE.

|                                                                              | 8.8 |
|------------------------------------------------------------------------------|-----|
| Av. Paseo de la República S/N Palacio de Justicia, Cercado, Lima - Perú      |     |
| Copyright © - 2017 Todos los derechos reservados                             |     |
| Recomendado para Chrome, Mozilla Firefox, IExplorer 8 o versiones superiores |     |
| Res. minima 1024 x 768                                                       |     |
|                                                                              |     |

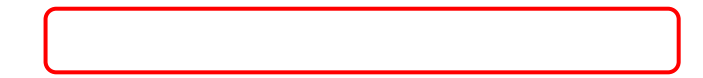

### Figura: Menú MPE

Esta funcionalidad permitirá al usuario en la opción "Presentación" la búsqueda del expediente judicial electrónico para acceder a visualizar y descargar el Visor.

### 8.1. Búsqueda de Expediente Judicial Electrónico.

Para realizar la búsqueda del expediente judicial electrónico, en el cual se visualizará el visor del contenido del expediente, se deberá ubicarse en la barra de menú principal y en la pestaña "*Presentación*". Luego deberá seleccionar la opción "*Escrito*".

| Poder Judicial - 2020 | Página 97 de 149 | P-23-2014-GI-GG-PJ-F-07 |
|-----------------------|------------------|-------------------------|

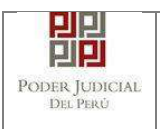

# MANUAL DE USUARIO

| POD<br>Justicia         | ER JUDICIAL<br>Honorable, País F            | DEL PER I<br>Respetable | Û                                                    |                                         |                                                          | Mesa de Partes Elect<br>Versio    | trónica<br>ón 1.1.9 |
|-------------------------|---------------------------------------------|-------------------------|------------------------------------------------------|-----------------------------------------|----------------------------------------------------------|-----------------------------------|---------------------|
| Bienvenido(a): MIGUEL A | LBERTO JESUS PUO                            | CH CORDOVA (s           | inoedes1@pj.gob                                      | .pe)                                    |                                                          | 🔕 Cer                             | tar Sesión          |
|                         | SCRITO<br>DEMANDA Y OTROS<br>DENUNCIA PENAL | IVE<br>(eni<br>que guar | NIDO(A)<br>do a <i>a Mesa d</i> i<br>dan relación co | e Partes Electrór<br>on el Expediente J | <i>ica</i> ,mediante el cual ust<br>udicial Electrónico. | ed puede presentar los documentos |                     |

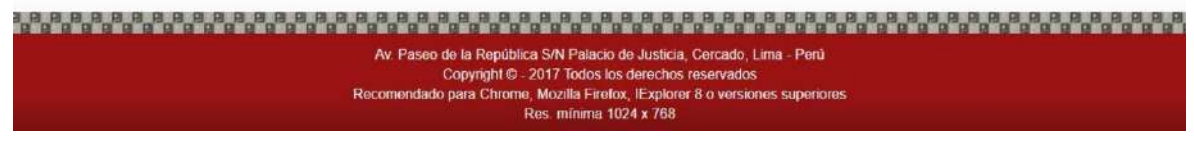

Figura: Menú de Opciones MPE web

La aplicación mostrará dos tipos de búsqueda:

- Por número de expediente
- Por código de expediente.

### 8.1.1. Búsqueda por Número de Expediente

En esta funcionalidad el usuario podrá buscar el expediente, seleccionando los siguientes grupos de filtros:

- Distrito Judicial
- Instancia
- Especialidad
- Año
- N° de Expediente

También podrá incluir en la búsqueda:

- Código Cautelar

| Poder Judicial - 2020 | Página 98 de 149 | P-23-2014-GI-GG-PJ-F-07 |
|-----------------------|------------------|-------------------------|

| HIHI<br>Der Judio<br>Del Perú | IAL                         |                       | MANU                   | AL DE           | USUAR                 | Ю                  | Versión<br>1.1.9              |
|-------------------------------|-----------------------------|-----------------------|------------------------|-----------------|-----------------------|--------------------|-------------------------------|
| USQUEDA I                     | e expediente                |                       |                        |                 |                       |                    |                               |
| OR NUM                        | RO DE EXPEDIENTE            | POR CODIGC            | DE EXPEDIENTE          |                 |                       |                    | (") Campos Obligatori         |
| Distrit                       | o Judicial *                | LIMA                  |                        |                 | ~                     |                    |                               |
| Instar                        | cia *                       | SALA SUPERIO          | R                      |                 | ~                     |                    |                               |
| Espe                          | ialidad *                   | LABORAL               |                        |                 | ~                     |                    |                               |
| Año *                         |                             | 2020                  |                        |                 | ~                     |                    |                               |
| Nro i                         | xpediente *                 | 253                   |                        |                 |                       |                    |                               |
|                               |                             | Código cautela        |                        |                 |                       |                    |                               |
|                               |                             |                       |                        |                 |                       |                    |                               |
|                               |                             | Q Buscar              |                        |                 |                       |                    |                               |
|                               | 4                           | 🛕 Sólo se permi       | e el ingreso de docume | entos en Expedi | antes Judiciales Ele  | ctrónicos.         |                               |
| Iro.                          | Nro. Expediente             | Tipo de<br>Expediente | Órgano                 | Fecha de        | Estado                | Partes Procesales  |                               |
| 1 00:                         | 53-2020-0-1801-JR-<br>LA-06 | APELACION<br>DE       | 8° SALA LABORAL        | 21/05/2020      | EN<br>TRAMITE(Pendie) | PINEDO AVILA PEDRO | k ★ L 🖩 Ingresar<br>Documento |

Registros: 1 - [ Página : 1/1 ] K K 1 > > 10 - Figura: Búsqueda por número de expediente

## 8.1.2. Búsqueda por código de expediente

En esta funcionalidad el usuario podrá buscar el expediente ingresando el código del expediente el cual tiene el siguiente formato:

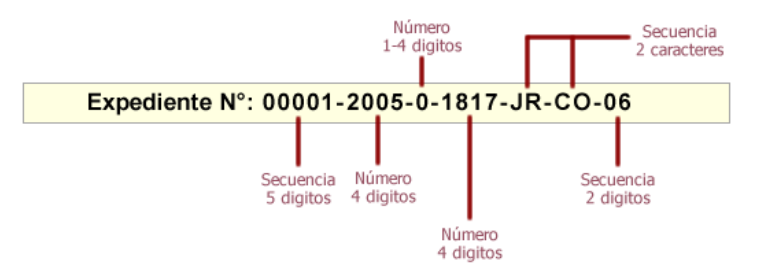

Figura: Formato de código de expediente

Éste código se encontrará en el cargo de presentación de la demanda en el campo "*EXPEDIENTE*" o en la cédula de notificación del proceso judicial.

También podrá incluir en la búsqueda:

Código Cautelar

| Poder Judicial - 2020 | Página 99 de 149 | P-23-2014-GI-GG-PJ-F-07 |
|-----------------------|------------------|-------------------------|

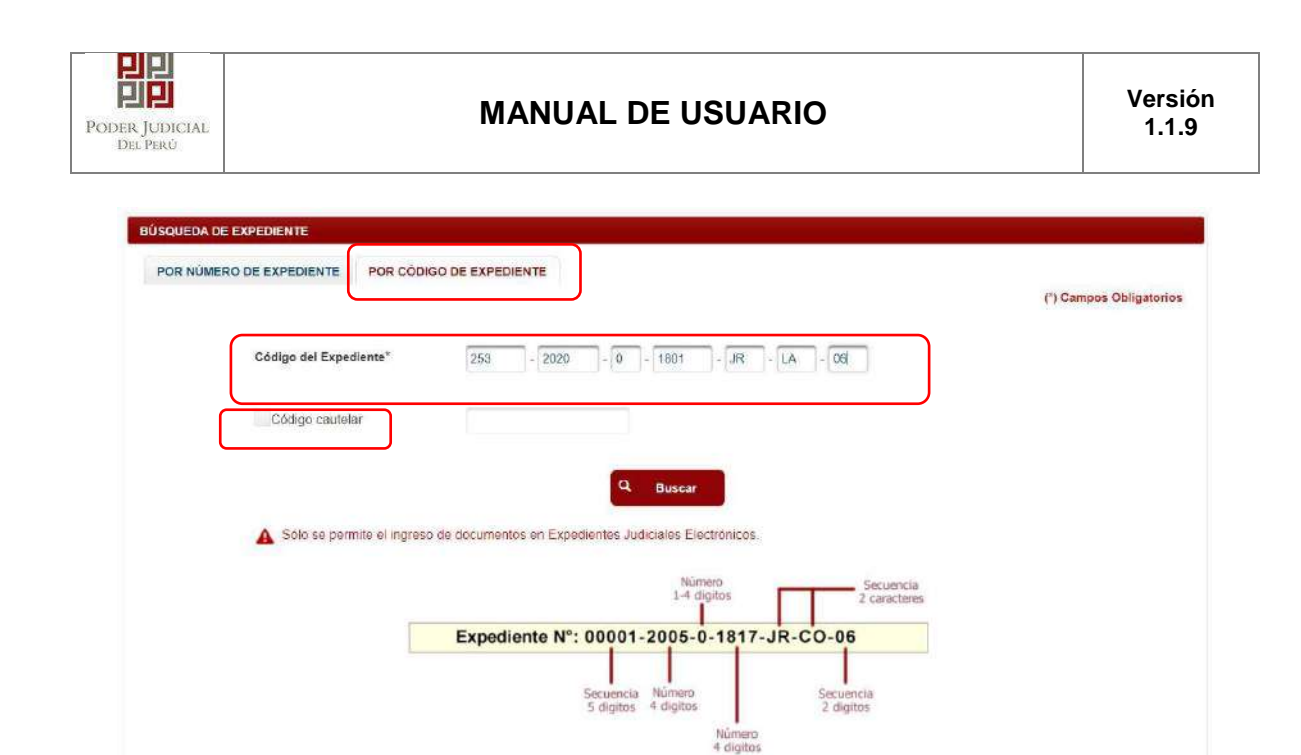

Figura: Búsqueda para consignar código de expediente

#### Lista de resultados

Una vez definidos los criterios de búsqueda se hace clic en el botón Buscar:

o Botón "*Buscar*" <sup>Q</sup> <sup>Buscar</sup>

Permite listar los resultados obtenidos de acuerdo a los criterios de búsqueda establecidos por el usuario.

|                                                   | POR CODIGC                                            | DE EXPEDIENTE                               |                                               |                                 |                                      | (") Campos Obligatori           |
|---------------------------------------------------|-------------------------------------------------------|---------------------------------------------|-----------------------------------------------|---------------------------------|--------------------------------------|---------------------------------|
| ¢ödigo del Ex                                     | pediente*                                             | 253 - 2020                                  | - 0 - 18                                      | 01 - JR - I                     | A - 06                               |                                 |
| Código ca                                         | iteiar                                                |                                             |                                               |                                 |                                      |                                 |
|                                                   |                                                       |                                             | А ви                                          | iscar                           |                                      |                                 |
| A Sólo se p                                       | ermite el ingreso d                                   | e documentos en Expe                        | dientes Judiciale                             | Número                          | Secuencia                            |                                 |
|                                                   |                                                       | Expediente N°:                              | 00001-20                                      | 05-0-1817-JF                    | R-CO-06                              |                                 |
|                                                   |                                                       |                                             | Secuencia Núr<br>5 dígitos 4 di               | nero<br>gitos                   | Secuencia<br>2 digitos               |                                 |
|                                                   |                                                       |                                             |                                               | Numero                          |                                      |                                 |
|                                                   |                                                       |                                             |                                               | 4 oigitos                       |                                      |                                 |
| o. Nro. Expediente                                | Tipo de<br>Expediente                                 | Organo<br>Jurisdiccional                    | Fecha de<br>Ingreso                           | 4 digitos<br>Estado             | Partes Procesales                    |                                 |
| Nro. Expediente<br>00253-2020-0-1801-JR-<br>LA-06 | Tipo de<br>Expediente<br>APELACION<br>DE<br>SENTENCIA | Órgano<br>Jurisdiccional<br>8° SALA LABORAL | Fecha de<br>Ingreso<br>21/05/2020<br>12:02:26 | Estado<br>EN<br>TRAMITE(Pendier | Partes Procesales PINEDO AVILA PEDRO | (a) 🖈 🛃 🔳 Ingresar<br>Documento |

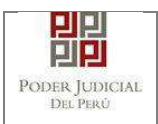

Figura: Búsqueda por código de expediente

## 8.2. DESCARGAR EL EXPEDIENTE JUDICIAL ELECTRÓNICO

El usuario, podrá descargar el expediente judicial electrónico a través de los siguientes pasos:

### 8.2.1. Listar el Expediente Judicial Electrónico

Listar por número de expediente o por código del expediente como se explicó en los puntos 8.1.1 y 8.1.2, el expediente judicial electrónico a visualizar.

|                     |                                                        |                                                  |                                         |                               |                                 | (") Campos Obligato |
|---------------------|--------------------------------------------------------|--------------------------------------------------|-----------------------------------------|-------------------------------|---------------------------------|---------------------|
| Distrito Judicial * | LIMA                                                   |                                                  |                                         | ~                             |                                 |                     |
| Instancia *         | SALA SUPERIOR                                          |                                                  |                                         | ~                             |                                 |                     |
| Especialidad *      | LABORAL                                                |                                                  |                                         | ~                             |                                 |                     |
| Año *               | 2020                                                   |                                                  |                                         | ~                             |                                 |                     |
| Nro. Expediente *   | 253                                                    |                                                  |                                         |                               |                                 |                     |
| i                   | Código cautelar                                        |                                                  |                                         |                               |                                 |                     |
|                     |                                                        |                                                  |                                         |                               |                                 |                     |
|                     |                                                        |                                                  |                                         |                               |                                 |                     |
|                     | Q Buscar                                               |                                                  |                                         |                               |                                 |                     |
|                     | Buscar                                                 | l'ingreso de documei                             | ntos en Expedier                        | ntes Judiciales Ele           | ctrónicos.                      |                     |
| Nro. Expediente     | Q Buscar<br>Sólo se permite e<br>Tipo de<br>Expediente | l ingreso de documer<br>Organo<br>Jurísdiccional | ntos en Expedier<br>Fecha de<br>Ingreso | ntes Judiciales Ele<br>Estado | Ctrónicos.<br>Partes Procesales |                     |

Figura: Lista de resultados de búsqueda por número de expediente

| Poder Judicial - 2020 | Página 101 de 149 | P-23-2014-GI-GG-PJ-F-07 |
|-----------------------|-------------------|-------------------------|
|-----------------------|-------------------|-------------------------|

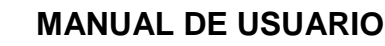

# 8.2.2. Descargar el Expediente Judicial Electrónico

Una vez listado el expediente, a continuación, dar click en la tercera opción llamada "Descargar PDF".

| Chick Chickey | JOSGUED | A DE EXPEDIENTE    |                     |                       |                               |                         |                           |                         | 0000000 |
|---------------|---------|--------------------|---------------------|-----------------------|-------------------------------|-------------------------|---------------------------|-------------------------|---------|
|               | PORNU   | MERO DE EXPEDIENTE | POR CÓDIGO          | DE EXPEDIENTE         |                               |                         |                           | (*) Gampos Obligatorio: |         |
|               |         | Código del Exp     | edients"            | 253 - 2020            | - 0 - 18                      | 01 - R - L              | A - 06                    |                         |         |
|               |         | Código cau         | ekar                |                       |                               |                         |                           |                         |         |
|               |         |                    |                     |                       | Q                             | star                    |                           |                         |         |
|               |         | A Solo se pr       | ermite el ingreso s | le documentos en Expe | dientes Judicial              | is Electrónicos         |                           |                         |         |
|               |         |                    |                     |                       |                               | Rúmero<br>1-4 digitus   | Secuencia<br>2 carocteres |                         |         |
|               |         |                    |                     | Expediente N°:        | 00001-20                      | 05-0-1817-JR            | -CO-06                    |                         |         |
|               |         |                    |                     |                       | Secuencia Nú<br>S digitos 4 d | naro<br>gitos<br>Número | Secuencia<br>2 digitos    |                         |         |
|               |         |                    |                     |                       |                               | e orĝepje               |                           |                         |         |
|               |         |                    | Tipo de             | Órgano                | Fecha de                      | Estado                  | Partes Propesales         |                         |         |
|               | Niro.   | Nro. Expediente    | Expediente          | Jurisdiccional        | nagreso                       |                         |                           |                         |         |

Figura: Descarga del visor del EJE en formato PDF

# 8.2.3. Abrir el Expediente Judicial Electrónico descargado.

Una vez que se haya descargado el archivo, se debe de ir a la carpeta de "**Descargas**" que se encuentra en el explorador de Windows y ubicar el archivo descargado para después darle click y abrirlo con el programa Adobe Acrobat Reader donde se visualiza los marcadores.

| Atlar al<br>copiar Pegar<br>No rópido<br>Populación<br>Populación<br>Populac | Mover Copiar Eliminar Cambiar           | Nuevo elemento *         | Proplectades           | Seleccionar todo |                       |                 |           |
|----------------------------------------------------------------------------------------------------|-----------------------------------------|--------------------------|------------------------|------------------|-----------------------|-----------------|-----------|
| → ↑ ♦ Este equipo → Windows                                                                                                    | (C) > Usuarios > crema > Desc<br>Nombre | argas                    |                        |                  | Fecha de modificación | Тіро            | Tamado    |
| 🖈 Acceso rápido                                                                                                    | 💉 🗠 hoy (3)                             |                          | PITOS LISUARIO EVTERAR | 115              | 30/05/2020 10/21      | Documento de Mi | 18.450 KB |
| Descargas                                                                                                    | MANUAL MPE - IN                         | NGRESOS DE DEMANDA Y ESC | ATTOS OSOPHIO EN LIVIO |                  |                       |                 |           |

Figura: Ventana de la carpeta de Descargas del sistema operativo, se ubicará el PDF.

| Poder Judicial - 2020 | Página 102 de 149 | P-23-2014-GI-GG-PJ-F-07 |
|-----------------------|-------------------|-------------------------|
|-----------------------|-------------------|-------------------------|

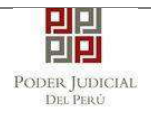

# 8.2.4. Visualización de Expediente Judicial Electrónico

Cuando se abra el archivo podrá visualizar el expediente judicial electrónico con sus respectivos marcadores tal como se visualiza en el sistema SIJ EJE en la opción "**Visor**".

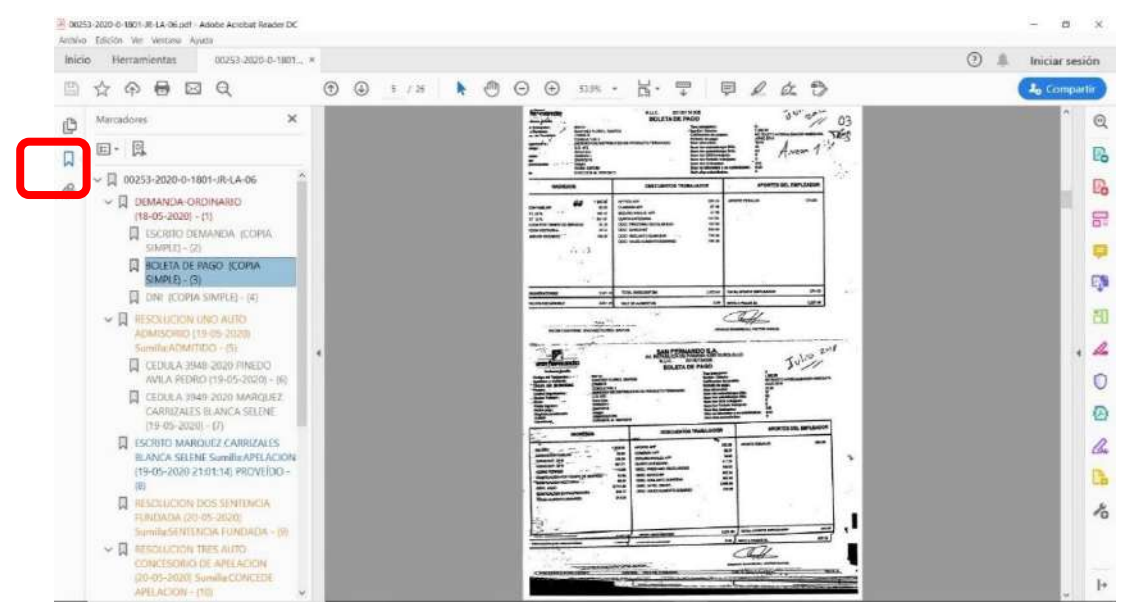

Figura: Visor del EJE en formato PDF con los respectivos Marcadores.

# 9. FAVORITOS

Esta funcionalidad nos permite visualizar la lista de expedientes que han sido marcados como favoritos.

Para realizar búsquedas se deberá ingresar los datos correspondientes en los

Buscar

campos de filtro de búsqueda y hacer clic en el botón

En caso deseemos que un expediente ya no sea considerado como favorito debemos hacer clic en el botón<sup>22</sup>. De esa manera ya no se mostrará en esta lista.

| Bienvenio | lo(a): Abraham Mariñas Sánche | Z (sinoe_capa1@pj.gob.pe)                                                    |                             |                                                       |            | 😮 Cerrar Se |
|-----------|-------------------------------|------------------------------------------------------------------------------|-----------------------------|-------------------------------------------------------|------------|-------------|
| SERVICIO  | S EN LÍNEA PRESENTACIÓN -     | FIVORITOS HISTORIAL - AVI                                                    | JDA -                       |                                                       |            |             |
|           |                               |                                                                              |                             |                                                       |            |             |
| XPEDIENT  | ES FAVORITOS                  |                                                                              |                             |                                                       |            |             |
| N° Expedi | ente                          | Fecha inicial de ingreso                                                     | 01/04/2020 🗰 F              | echa final de ingreso                                 | 06/04/2020 | Buse        |
|           |                               | Ū                                                                            | 0170472020                  | 5                                                     | 00/04/2020 | Bust        |
|           |                               |                                                                              |                             |                                                       |            |             |
|           |                               | Registros: 1 - [ Página                                                      | a: 1/1] 🔍 🔨 1               | > >>                                                  |            |             |
| Nro       | Nro Evnediente                | Registros: 1 - [ Página                                                      | a : 1/1 ] 《 < 1             | > >><br>Fecha de                                      |            |             |
| Nro.      | Nro, Expediente               | Registros: 1 - [ Página<br>Órgano Jurisdiccional                             | a : 1/1 ] 《 《 1<br>Distrito | Fecha de<br>Ingreso                                   |            |             |
| Nro.      | Nro. Expediente               | Registros: 1 - [ Página<br>Órgano Jurisdiccional<br>6º JUZGADO ESPECIALIZADO | a: 1/1] 《 〈 1<br>Distrito   | >>           Fecha de<br>Ingreso           03/04/2020 | 0          | E3 Iboresar |

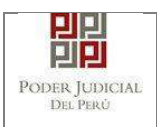

#### Figura: Formulario Favoritos

#### 10. HISTORIAL

Esta funcionalidad nos permite visualizar la lista de documentos presentados por nuestra casilla electrónica a través de la aplicación MPE.

Para ello se debe seleccionar la pestaña "Historial" y la opción "Ver historial".

| PODER JUDICIAL<br>Justicia Honorable, País R                                                                                                    | DEL PERÚ<br>Lespetable     |                 | Ň                    | MPE<br>Men de Par | tes Electrónica<br>Versión 1.1.2 |
|----------------------------------------------------------------------------------------------------|----------------------------|-----------------|----------------------|-------------------|----------------------------------|
| Bienvenido(a): ABRAHAM MARIÑAS SÁNCHEZ                                                                                                    | (sinoe_capa1@pj.gob.pe)    |                 |                      |                   | 😢 Cerrar Sesión                  |
| 👷 SERVICIOS EN LÍNEA 🛛 PRESENTACIÓN 👻 🛛 F                                                                                                    | avoritos iistorial - ay ii | - AC            |                      |                   |                                  |
| EXPEDIENTES FAVORITOS                                                                                                    | 'ER HISTORIAL              |                 |                      |                   |                                  |
| N° Expediente                                                                                                    | Fecha inicial de ingreso   | 01/04/2020 🐞 Fe | cha final de ingreso | 06/04/2020 👹      | Buscar                           |
|                                                                                                    | Registros: 0 - [ Pági      | na:1/1] < 🔇     | > >>                 |                   |                                  |
| Nro. Nro. Expediente                                                                                                    | Órgano Jurisdiccional      | Distrito        | Fecha de<br>Ingreso  |                   |                                  |
| No se encontraron registros                                                                                                    |                            |                 |                      |                   |                                  |
| No se encontration registros<br>Av. Paseo de la República S/N Palacio de Justicia, Cercado, Lima - Perú<br>Copyright © - 2017 Todos los derechos reservados<br>Recomendado para Chrome, Mozilla Firefox, IExplorer 8 o versiones superiores<br>Res. mínima 1024 x 768 |                            |                 |                      |                   |                                  |

Figura: Módulo Historial

| Poder Judicial - 2020 | Página 104 de 149 | P-23-2014-GI-GG-PJ-F-07 |
|-----------------------|-------------------|-------------------------|
|                       | -                 |                         |

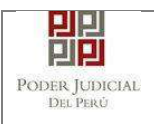

Para realizar búsquedas se deberá ingresar los datos correspondientes en los

| ERVICIOS ENLÍNEA PRESENTACIÓN FAVORITOS NESTORIAL ANUCA<br>STORAL DE DOCUMENTOS PRESENTADOS<br>* Tipo de Presentación Estrito respectivación (0.01/2020) (10/1/2020) (10/1/2020) (                                                                                                    | Bierwenido(a): ABRAHAM MARIŇAS SÁHCHEZ (sinoe_capa1@pj.gob.pe) |                   |                        |                       |                        |                            |            | 🙁 Cerrar Sesi |             |
|----------------------------------------------------------------------------------------------------|----------------------------------------------------------------|-------------------|------------------------|-----------------------|------------------------|----------------------------|------------|---------------|-------------|
| STORAL DE EOCUMENTOS PRESENTADOS         **Tipo de Presentación         *Fecha inicial presentación         *Fecha inicial presentación         *Fecha inicial presentación         *Fecha inicial presentación         *Fecha inicial presentación         *Fecha final presentación         *Fecha final presentación         *Fecha final presentación         *Fecha final presentación         *Fecha final presentación         *Fecha final presentación         *Fecha final presentación         *Fecha final presentación         *Fecha final presentación         *Fecha final presentación         *Fecha final presentación         *Fecha final presentación         *Fecha final presentación         *Fecha final presentación         *Figura:       Listar en historial por fechas         En la lista de resultados se tiene las siguientes opciones:         • Botón "Ver Archivos del Documento"         ************************************                                                                                                    | SERVICIOS EN LÍHEA                                             | PRESENTACIÓN      | FAVORITOS              | HISTORIAL             | ayuda -                |                            |            |               |             |
| <ul> <li><sup>*</sup>Tipo de Presentación</li> <li><sup>*</sup>Fecha inicial presentación</li> <li><sup>*</sup>Fecha inicial presentación</li> <li><sup>*</sup>Fecha final presentación</li> <li><sup>*</sup>Fecha final presentac</li></ul> | IISTORIAL DE DOCUMI                                            | ENTOS PRESENTADOS |                        |                       |                        |                            |            |               |             |
| *Fecha initial presentación       INO1200       Image: Sector Sector Sec                                                                                                    | * Tipo de Prese                                                | ntación           | Escrito                | ۲                     | N° Expe                | diente                     | 00203      |               |             |
| campos de filtro de búsqueda y hacer clic en el botón<br><i>Figura: Listar en historial por fechas</i><br>En la lista de resultados se tiene las siguientes opciones:<br>• Botón " <b>Ver Archivos del Documento</b> "<br>Permite ver los archivos que el usuario adjuntó a la presentación del docume<br>USTA DE ARCHIVOS<br>NICO DE OCUMENTO DOCUMENTO                                                                                                    | *Fecha inicial p                                               | resentación       | 01.01.2020             |                       | * Fecha                | final presentación         | 06/04/2020 |               | Buscar      |
| <ul> <li>En la lista de resultados se tiene las siguientes opciones:</li> <li>Botón "Ver Archivos del Documento"</li> <li>Permite ver los archivos que el usuario adjuntó a la presentación del docume</li> </ul>                                                                                                    | campos d                                                       | le filtro de      | búsque<br><i>Figu</i>  | da y hac<br>ra: Lista | er clic e<br>r en hist | n el botón<br>orial por fe | chas       |               |             |
| Botón "Ver Archivos del Documento" Permite ver los archivos que el usuario adjuntó a la presentación del docume      LISTA DE ARCHIVOS      Nro.     Descripción     Documento     Documento                                                                                                    | En la lista                                                    | a de resulta      | ados se                | tiene las             | s siguier              | ites opcion                | es:        |               |             |
| Permite ver los archivos que el usuario adjuntó a la presentación del docume                                                                                                    | Botón                                                          | "Ver Arch         | ivos de                | I Docun               | nento"                 |                            |            |               |             |
| Nro.     Descripción     Documento       1     DOCUMENTO     Jescargar                                                                                                    | Perm                                                           | nite ver los      | archivo<br>A DE ARCHIN | s que el<br>los       | usuario                | adjuntó a l                | a preser   | ntación de    | el document |
| Nro.         Descripción         Documento           1         DOCUMENTO         Jescargar                                                                                                    |                                                                |                   |                        |                       |                        |                            |            |               | _           |
| 1 DOCUMENTO L Descargar                                                                                                    | (                                                              |                   | Nro.                   | Descripció            | n                      | Documento                  | )          |               |             |
|                                                                                                    |                                                                |                   | 1                      | DOCUMENT              | го                     | ↓ Descarg                  | ar         |               |             |

Figura: Modal de descarga de archivos

3

11.AYUDA

CARGO

Esta funcionalidad nos muestra las opciones de ayuda que permitirán guiar al usuario para el uso correcto de la aplicación MPE.

↓ Descargar

↓ Descargar

Cerrar

Para ello debe ubicarse en la barra de menú y seleccionar la pestaña "Ayuda".

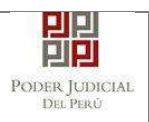

| Bienvenido(a): ABRAHAM MARIŇAS SÁNCHEZ (since_capa1@pj.gob.pe)                                                                                                    | 😮 Cerrar Besión                                                                              |
|----------------------------------------------------------------------------------------------------|----------------------------------------------------------------------------------------------|
| RESERVICIOS EN LÍNEA PRESENTACIÓN FAVORITOS HISTORIAL AY                                                                                                    | DA -                                                                                         |
| Image: Sector Sector | IUAL DE USUARIO<br>ISTUTORIAL<br>VIIIIOS Y CONDICIONES<br>E Expediente Judie of Electronico. |
|                                                                                                    |                                                                                              |
| Av. Paseo de la República S<br>Copyright © - 20                                                                                                    | N Palacio de Justicia, Cercado, Lima - Perú<br>7 Todos los derechos reservados               |
| Figura:                                                                                                    | Módulo Ayuda                                                                                 |

# 11.1 Manual de Usuario

El documento de Manual de Usuario permitirá al usuario hacer uso correcto de la aplicación.

| Monual de Usuario | 1/62                            | ¢ ± = |
|-------------------|---------------------------------|-------|
|                   | GERENCIA DE INFORMÁTICA         |       |
|                   |                                 |       |
|                   | MANUAL DE USUARIO               |       |
|                   | MPE: Mesa de Partes Electrónica |       |
|                   | Enero, 2018                     | ÷     |

Figura: Opción Manual de usuario

| Poder Judicial - 2020 | Página 106 de 149 | P-23-2014-GI-GG-PJ-F-07 |
|-----------------------|-------------------|-------------------------|

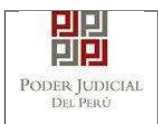

## 11.2 Video tutorial

Esta opción permitirá al usuario tener una guía visual para el uso correcto de la aplicación.

| Justicia Honorable, País Respera | ble                                                                                                    | Mesa de Partes Electrónio |
|----------------------------------|----------------------------------------------------------------------------------------------------|---------------------------|
|                                  | GALERÍA DE VIDEOS                                                                                                    |                           |
|                                  |                                                                                                    |                           |
| Requisitos                       | Analashi Analashi A |                           |
| REQUISITOS PARA EL USO DEL MPE   | INGRESO DE DOCUMENTOS                                                                                                    | INGRESO DE DEMANDAS       |

Figura: Opción Video tutoriales

# 11.3 Términos y condiciones

Esta opción muestra las consideraciones y responsabilidades que debe asumir el usuario para utilizar la aplicación.

|                                                                                          |                                                                                | Pre                                                          | sentación                                                     | de Docur                                                  | ientos                                                                                 |
|------------------------------------------------------------------------------------------|--------------------------------------------------------------------------------|--------------------------------------------------------------|---------------------------------------------------------------|-----------------------------------------------------------|----------------------------------------------------------------------------------------|
|                                                                                          |                                                                                |                                                              | TÉRMINOS                                                      |                                                           | ES DE USO DEL                                                                          |
|                                                                                          |                                                                                | 5                                                            | ERVICIO DE M                                                  | IESA DE PAR<br>(MPE)                                      | ES ELECTRONICA                                                                         |
| .a Mesa de Partes Ele<br>Iudicial Electrónico (EJ                                        | ctrónica es de uso excl<br>E) Para ello, los usuano                            | usivo para la pres<br>Is deben tener en o                    | entación de docur<br>consideración lo si                      | nentos electrónii<br>guiente                              | es ante los órganos jurisdiccionales del Poder Judicial, que cuentan con el Expediente |
| <ol> <li>Al acceder a la Me<br/>administrativas, pe</li> </ol>                           | isa de Partes Electrónic<br>nales y civiles que corre                          | a, declaran que lo<br>spondan.                               | s documentos ing                                              | resados son fide                                          | Ignos, sometiéndose, en caso de presentación de documentación falsa, a las acciones    |
| <ol> <li>Deben contar con:</li> <li>Documento Nacio<br/>firma digital</li> </ol>         | ona <mark>l de Identidad Electro</mark>                                        | nico (DNIe) o certi                                          | ficado <mark>di</mark> gita <mark>l emit</mark> i             | do por un presta                                          | or de Certificación Digital debidamente acreditado ante INDECOPI, para hacer uso de la |
| <ul> <li>Casilla Electrónic</li> <li>Lector Usb 2.0 y</li> <li>Los documentos</li> </ul> | a (otorgada gratuitamen<br>3.0 Smart Card Reader (<br>dioitalizados deben esta | te por el Poder Juc<br>jue cumpta con el<br>r en formato OCR | licial), para accede<br>estándar ISO/IEC<br>(reconocimiento ó | er a la Mesa de F<br>7816 para uso d<br>prico de caracter | artes Electrónica<br>I DNIe<br>sù                                                      |
| 3 La Mesa de Parles                                                                      | Electrônica está habilita                                                      | ida todos los días                                           | del año.                                                      |                                                           |                                                                                        |
|                                                                                          |                                                                                |                                                              |                                                               |                                                           |                                                                                        |

Figura: Opción Términos y condiciones

| Poder Judicial - 2020 | Página 107 de 149 | P-23-2014-GI-GG-PJ-F-07 |
|-----------------------|-------------------|-------------------------|

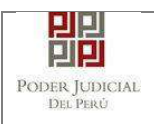

### **12. PREGUNTAS FRECUENTES**

| <b>N</b><br>° | PREGUNTA                                                                                                    | RESPUESTA                                                                                                    |
|---------------|----------------------------------------------------------------------------------------------------|----------------------------------------------------------------------------------------------------|
| 1             | ¿Qué consideraciones<br>deben tener los archivos<br>que se adjunten en el<br>formulario de<br>presentación? | Los archivos deben estar firmados digitalmente y en formato PDF.                                                                                                    |
| 2             | ¿Qué necesito para firmar<br>digitalmente los archivos<br>que se adjuntarán a la<br>presentación?           | Deberá tener instalado un software que<br>le permita reconocer su certificado digital<br>y firmar un archivo PDF (Ej: Software<br>ReFirma de RENIEC). Para firmar con el<br>DNI electrónico requiere una lectora de<br>tarjetas inteligentes. |
| 3             | ¿Puedo adjuntar un<br>expediente administrativo?                                                            | Si, a través de la sección<br>"Acompañados". Esta sección se<br>muestra solamente cuando la casilla es<br>institucional y el tipo de documento es<br>"Escrito".                                                                               |

# 13. POSIBLES PROBLEMAS

| N° | PROBLEMA                                                                                                    | SOLUCIÓN                                                                                                    |
|----|----------------------------------------------------------------------------------------------------|----------------------------------------------------------------------------------------------------|
| 1  | La casilla del usuario se<br>encuentra deshabilitada.                                                                                      | Deberá comunicarse con la Mesa de<br>ayuda del Poder Judicial<br>(ServiceDesk@pj.gob.pe)                                                                                                    |
| 2  | Se generó un problema<br>en la operación                                                                                                   | Deberá intentar realizar su operación nuevamente después de unos minutos.                                                                                                    |
| 3  | Su sesión ha expirado,<br>por favor, vuelva a<br>autentificarse                                                                            | Deberá autentificarse nuevamente ingresando su casilla y contraseña.                                                                                                    |
| 4  | La aplicación generó<br>una constancia de<br>presentación y no el<br>cargo. ¿Qué debo hacer<br>para solicitar el cargo<br>de presentación? | En este caso, el sistema ya registró su<br>solicitud. Una vez que la solicitud sea<br>procesada se le remitirá un correo<br>informándole que el cargo ya se encuentra<br>disponible para su descarga. |
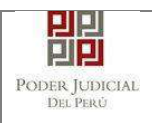

# 14. GLOSARIO DE TÉRMINOS

| N° | TÉRMINO                | DESCRIPCIÓN                                                                                                    |
|----|------------------------|----------------------------------------------------------------------------------------------------|
| 1  | Servicios en<br>Línea  | Servicios mediante la cual usted podrá realizar<br>diversos procedimientos judiciales en tiempo real,<br>así reducir el tiempo y mejorar la seguridad en todo<br>el proceso.                                                                                                    |
| 2  | MPE                    | Mesa de Partes Electrónica.                                                                                                    |
| 3  | Usuario                | Cualquier individuo que interactúa con la computadora a nivel de aplicación.                                                                                                    |
| 4  | Abogado<br>Litigante   | Es el aquel que se dedica a defender a una de las<br>partes involucradas en un proceso de tipo de<br>judicial.                                                                                                    |
| 5  | Sujeto Procesal        | Toda persona con capacidad legal que participa en<br>la relación procesal de un determinado proceso<br>judicial.                                                                                                    |
| 6  | Tercero                | Es aquel que sin ser sujeto procesal participa en el<br>proceso judicial, pudiendo incorporarse como no al<br>mismo.                                                                                                    |
| 7  | Firma Digital          | Es un mecanismo criptográfico que permite al<br>receptor de un mensaje firmado digitalmente<br>identificar a la entidad originadora de dicho<br>mensaje (autenticación de origen y no repudio), y<br>confirmar que el mensaje no ha sido alterado desde<br>que fue firmado por el originador. |
| 8  | Certificado<br>Digital | Es un fichero informático generado por una entidad<br>de servicios de certificación que asocia unos datos<br>de identidad a una persona física, organismo o<br>empresa confirmando de esta manera su identidad<br>digital en Internet.                                                        |
| 9  | Refirma                | Software de Firma Digital del RENIEC.                                                                                                    |
| 10 | DNIe                   | Documento de identidad nacional electrónico<br>emitido por la RENIEC el cual contiene certificados<br>digitales para poder firmar digitalmente.                                                                                                    |
| 11 | RENIEC                 | Registro Nacional de Identificación y Estado Civil.                                                                                                    |

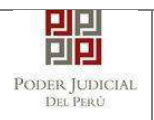

# 15. ANEXOS

# ANEXO 1: CONVERSIÓN DEL DOCUMENTO A FORMATO PDF

# a. MEDIANTE MICROSOFT OFFICE (VERSION 2010 EN ADELANTE)

Una vez finalizada la redacción del documento en el editor Microsoft Word ubicarse en la barra de menú y seleccionar la pestaña *"Archivo"*.

| Poder Judicial - 2020 | Página 110 de 149 | P-23-2014-GI-GG-PJ-F-07 |
|-----------------------|-------------------|-------------------------|

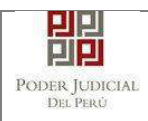

# MANUAL DE USUARIO

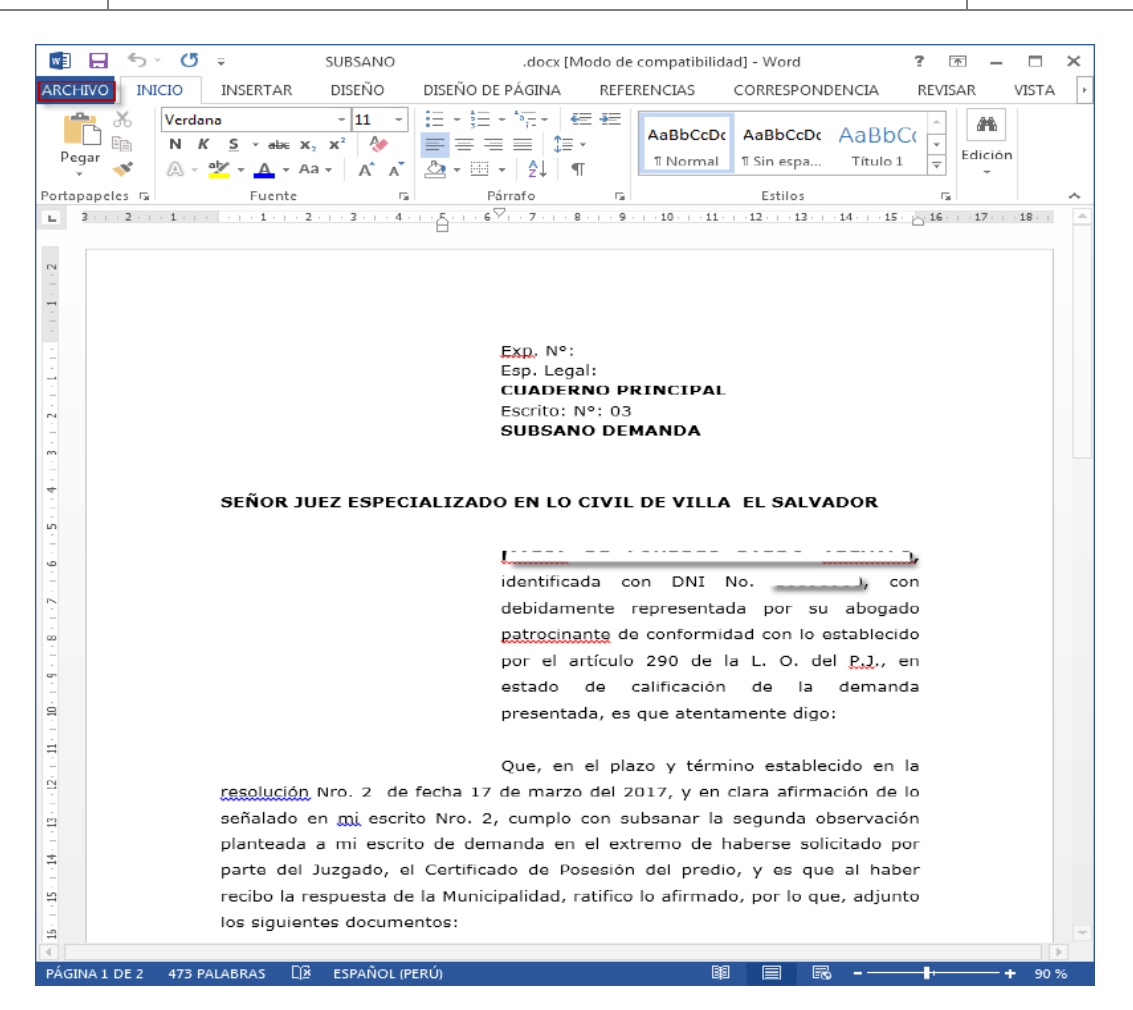

# Damos clic en el botón [Guardar Como]

|                | SUBSANO               | .docx [Modo de compatibil          | lidad] - Word     | ? –     |        | ×  |
|----------------|-----------------------|------------------------------------|-------------------|---------|--------|----|
| $( \epsilon )$ |                       |                                    |                   | Iniciar | sesión |    |
| Información    | Inform                | ación                              |                   |         |        |    |
| Nuevo          | SUBSANO P             | ARDO AREVALO                       |                   |         |        |    |
| Abrir          | D: » Jean Piere Juare | z                                  |                   |         |        |    |
| Guardar        |                       | Modo de                            | Propiedades *     |         |        |    |
|                |                       | compatibilidad                     | Tamaño            |         | 3,87K  | Œ  |
| Guardar como   | Convertir             | Algunas nuevas características se  | Páginas           |         | 2      |    |
| Save as Adobe  |                       | deshabilitan para evitar problemas | Palabras          |         | 473    |    |
| PDF            |                       | anteriores de Office. Si se        | Tiempo de edición |         | 2 mir  | nı |
|                |                       | convierte este archivo, se         | Título            |         | Agre   | g  |
| Imprimir       |                       | habilitarán estas características, | Etiquetas         |         | Agre   | g  |
|                |                       | pero es posible que se produzcan   | Compatible        |         | A      | _  |

Seleccionamos la carpeta donde será guardado el nuevo documento, seleccionar **[Tipo]** a **PDF** y dar clic en **[Guardar]**.

| Poder Judicial - 2020 | Página 111 de 149 | P-23-2 |
|-----------------------|-------------------|--------|
|-----------------------|-------------------|--------|

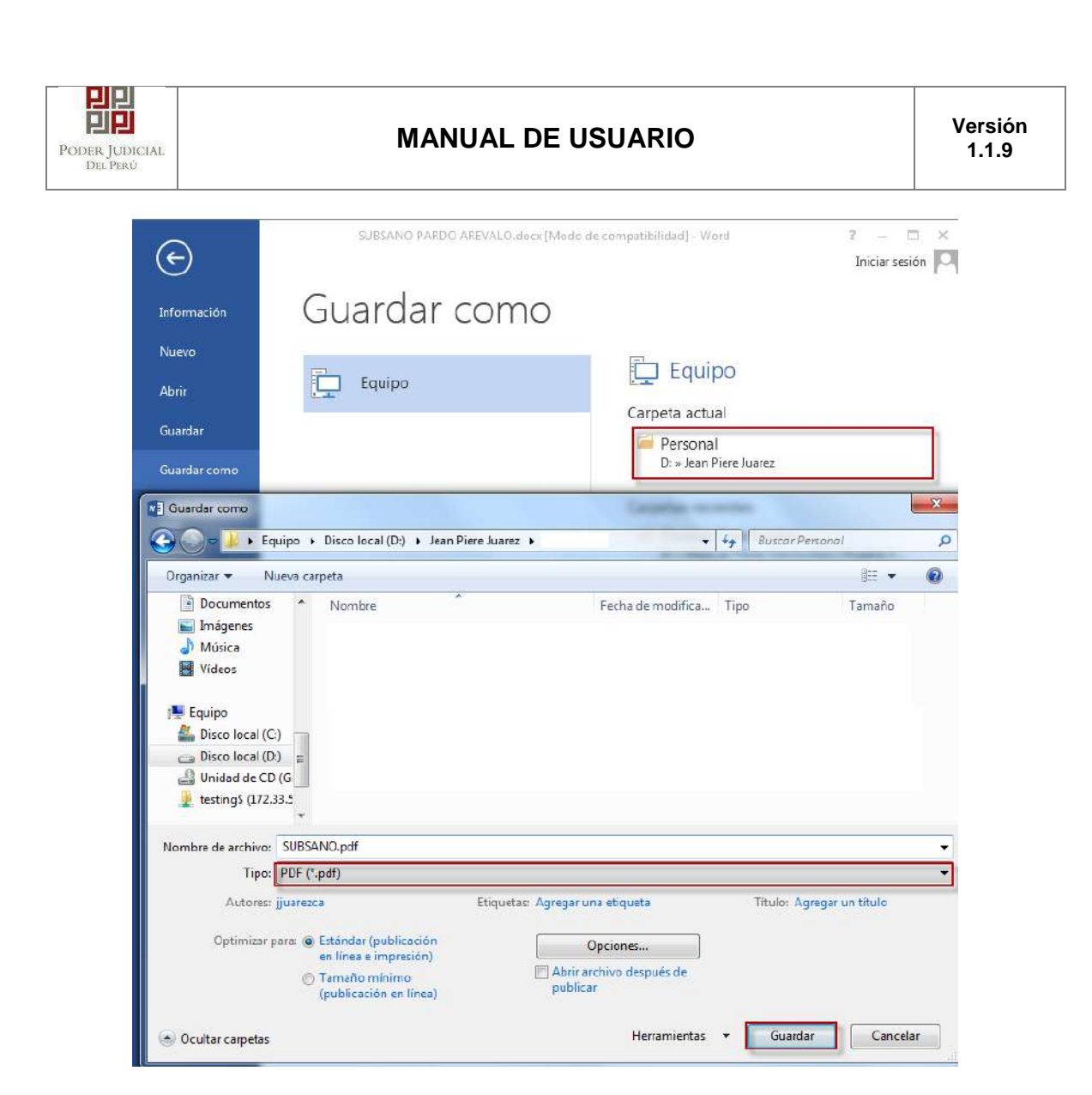

Se podrá visualizar el documento en PDF.

| Poder Judicial - 2020 | Página 112 de 149 | P-23-2014-GI-GG-PJ-F-07 |
|-----------------------|-------------------|-------------------------|
|-----------------------|-------------------|-------------------------|

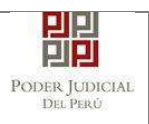

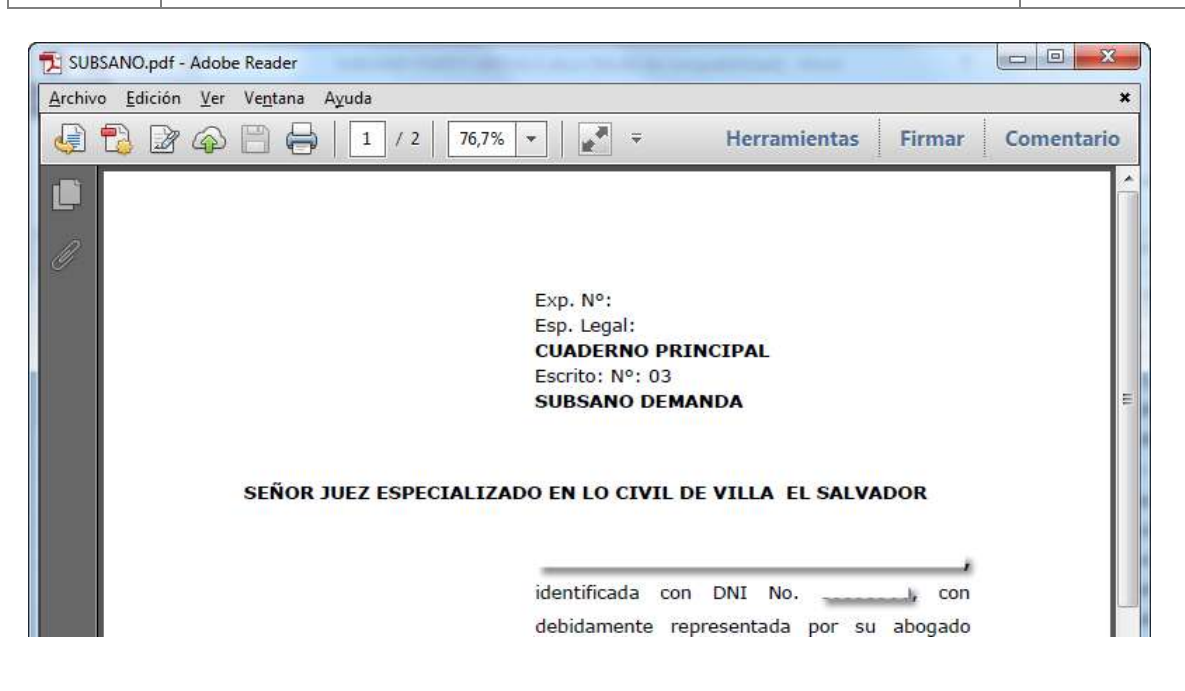

# b. MEDIANTE OTRAS HERRAMIENTAS

En la actualidad existen diversas herramientas que permiten convertir archivos al formato PDF. Una de ellas es la herramienta PDF Creator.<sup>23</sup>

Esta herramienta permite la instalación de una impresora virtual la cual puede ser utilizada por algún editor de texto y simular una impresión para así generar dicho documento en formato PDF.

# ANEXO 2: RECOMENDACIONES PARA LA DIGITALIZACIÓN DE DOCUMENTOS

- Los documentos se deberán digitalizar en blanco y negro. Así mismo, se deberá seleccionar una resolución de 150 puntos por pulgada (ppp o dpi).
- Las fotografías en blanco y negro se deberán digitalizar en escala de grises.
   Si el escáner ofrece la opción se deberá especificar gris de 8 bits. Se deberá seleccionar una resolución de 200 puntos por pulgada (ppp o dpi)
- Las fotografías en color se deberán digitalizar en color. Si el escáner ofrece la opción se deberá especificar color de 8 bits. Se deberá seleccionar una resolución de 300 puntos por pulgada (ppp o dpi).
- Si el escáner cuenta con la funcionalidad de alta compresión se deberá de digitalizar los documentos con dicha funcionalidad.
- En caso su escáner tenga la funcionalidad OCR escanear sus documentos con esta opción habilitada. Si no contara con dicha opción revisar por favor el <u>ANEXO 3: OPCIÓN OCR</u> para mayor información.

<sup>23</sup> Mayor información en http://www.pdfforge.org/pdfcreator

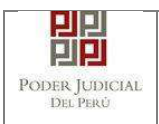

# ANEXO 3: OPCIÓN OCR

Los documentos digitalizados mediante un escáner deberán ser procesados con la opción OCR.

Para ello les presentamos las siguientes opciones:

1. Si el software del escáner cuenta con la opción OCR.

En ese caso, se deberá activar dicha opción y proceder a digitalizar los documentos.

#### 2. Si el software del escáner <u>no</u> cuenta con la opción OCR.

En ese caso, se deberá instalar un software adicional que le permita realizar el reconocimiento OCR de su documento.

Este software puede ser de estos tipos:

a. Software de digitalización de documentos que tenga la opción de OCR incorporada.

b. Software que permita abrir archivos digitalizados y que activando la opción de OCR, procese el documento y obtenga el OCR.

En la actualidad existen diversas herramientas que cuentan con la opción OCR. Una de ellas es la herramienta *"PDF xchange viewer"*.

Esta herramienta permite abrir un archivo pdf, seleccionar la opción OCR y guardar el documento.

A continuación se detalla cómo aplicar la opción OCR mediante el software "PDF xchange viewer"<sup>2425</sup>.

Abrimos el software y nos dirigimos a la barra de menú. Seleccionamos la opción "Archivo" y "Abrir...".

| Arcl | hivo Edición Ve                                                                                                    | r Documento       | Comentarios      | Herramien | tas Vi | entana   | Ayuda    |        |           |  |        |
|------|----------------------------------------------------------------------------------------------------|-------------------|------------------|-----------|--------|----------|----------|--------|-----------|--|--------|
| 2    | Abrin                                                                                                    |                   | CTRL+0 -         | A         | SI D   |          | 381 (21) | U.E.W. | Acercar - |  | 100% + |
| 9    | Abrir desde enlace                                                                                                    |                   | -                | 1         |        | es de di |          | -      |           |  |        |
| a)   | Guardar                                                                                                    | Abrir [LIRL+0]    |                  |           |        |          |          |        |           |  |        |
| J    | Guardar como                                                                                                    | Abor un doct      | mento existente. | -         |        |          |          |        |           |  |        |
| 1    | Guardar copia como                                                                                                    | 64                | 1000             |           |        |          |          |        |           |  |        |
|      | Nuevo documento                                                                                                    |                   |                  |           |        |          |          |        |           |  |        |
|      | Enviar por E-mail cor                                                                                                    | THO ZIP           |                  |           |        |          |          |        |           |  |        |
|      | Contraction and the second second                                                                                                    |                   | CTRL IN          |           |        |          |          |        |           |  |        |
|      | Center.                                                                                                    |                   | CTRL+W           |           |        |          |          |        |           |  |        |
|      | Certar 1000                                                                                                    |                   |                  |           |        |          |          |        |           |  |        |
|      | Archivos recientes                                                                                                    |                   |                  |           |        |          |          |        |           |  |        |
|      | Exportar                                                                                                    |                   | • • •            |           |        |          |          |        |           |  |        |
|      | Datos de formulario                                                                                                    |                   |                  |           |        |          |          |        |           |  |        |
|      | Imprimir                                                                                                    |                   | CTRL+P           |           |        |          |          |        |           |  |        |
|      | in report of the second second s |                   | STILL IT         |           |        |          |          |        |           |  |        |
| 2    | Propiedades del doci                                                                                                    | umento            | CTRL+D           |           |        |          |          |        |           |  |        |
|      | Copiar nombre com                                                                                                    | pleto del documen | to               |           |        |          |          |        |           |  |        |
| -    | Adrif carpeta conten                                                                                                    | edora             |                  |           |        |          |          |        |           |  |        |
|      | Salir                                                                                                    |                   | 1000             |           |        |          |          |        |           |  |        |

<sup>&</sup>lt;sup>24</sup> Mayor información en <u>https://www.tracker-software.com/product/pdf-xchange-viewer</u>

<sup>25</sup> Considerar que la opción OCR se debe aplicar antes de que los archivos sean firmados digitalmente

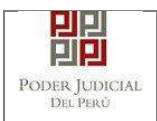

Seleccionamos el archivo en formato PDF el cual hemos generado mediante la digitalización de anexos y/o acompañados.

| Abrir                                         | A CONTRACTOR OF THE OWNER OF THE OWNER OWNER OF THE OWNER OWNER OWNER OWNER OWNER OWNER OWNER OWNE OWNER OWNE OWNER OWNE OWNE OWNER OWNE OWNE OWNE OWNE OWNE OWNE OWNE OWNE |                    | ×        |                                                                                        |
|-----------------------------------------------|----------------------------------------------------------------------------------------------------|--------------------|----------|----------------------------------------------------------------------------------------|
| Buscar en:                                    | 🎍 documentos-mpe 👻                                                                                                    | 0 / P 🖂 -   [      |          | 1                                                                                      |
| 10-3                                          | Nombre                                                                                                    | Fecha de modifica  | Tipe     |                                                                                        |
| 3                                             | ANEXOS.pdf                                                                                                    | 30/05/2017 12:16   | Adobe Ac |                                                                                        |
| Sitios recientes                              | ANEXOS-DIGITALIZADOS,pdf                                                                                                    | 19/07/2017 10:24 a | Adobe Ac |                                                                                        |
| Escritorio<br>Eibliotecas<br>Equipo<br>Equipo | ана (р. 1997)<br>Ка <u>л</u>                                                                                                    | 33 1/3             | •        | Información general<br>Nombre ANEXOS-DJ<br>Tamaño 239594 byte<br>Modificado 15/07/2017 |
| Rea                                           | Nombre: ANEXOS-DIGITALIZADOS.pdf                                                                                                    | - [                | Abrit    |                                                                                        |
|                                               | Tipo: (PDF Documents ("pdf)                                                                                                    |                    | Cancelar |                                                                                        |

Una vez abierto el archivo se nos mostrará la opción de OCR y procedemos a hacer clic sobre ella.

| ANEXOS DIGITALIZADOS - PD                                                                                        | 0F-XChange Viewer                                                              |                                |
|----------------------------------------------------------------------------------------------------|--------------------------------------------------------------------------------|--------------------------------|
| Archivo Edición Ver I                                                                                            | Documento Comentarios Herramientas Ventana Ayuda                               | Download PDF<br>Greation Tools |
| 😼 Abrir • 🔚 🍃 🍙 •                                                                                                | 🚴 🔂 🗿 🗇 - 🗠 - , 🖑 🖑 , 🖑 🕮 强, 🔍 Acercar - 🗓 🧕 🔂 100% - 🧉                        | 0 0.                           |
| S Ø -                                                                                                    | Paolas OCR. CTRL+MAVUSCULAS+C                                                  |                                |
| ANEXOS-DIGITALIZADOS                                                                                             | Reconoce Texto en Páginas usando OCR                                           | <u> </u>                       |
|                                                                                                    |                                                                                |                                |
|                                                                                                    |                                                                                |                                |
| and the second second second second second second second second second second second second second second second |                                                                                |                                |
|                                                                                                    | ANEXOS DE PRUEBA, ANEXOS DE PRUEBA, ANEXOS DE PRUEBA, ANEXOS DE PRUEBA, ANEXOS |                                |
|                                                                                                    | ANEXOS DE PRUEBA, ANEXOS DE PRUEBA, ANEXOS DE PRUEBA, ANEXOS DE PRUEBA, ANEXOS |                                |
| A commenced as                                                                                                   | ANEXOS DE PRUEBA, ANEXOS DE PRUEBA, ANEXOS DE PRUEBA, ANEXOS DE PRUEBA, ANEXOS |                                |
|                                                                                                    | ANEXOS DE PRUEBA, ANEXOS DE PRUEBA, ANEXOS DE PRUEBA, ANEXOS DE PRUEBA, ANEXOS |                                |
|                                                                                                    | ANEXOS DE PRUEBA. ANEXOS DE PRUEBA, ANEXOS DE PRUEBA. ANEXOS DE PRUEBA. ANEXOS |                                |
|                                                                                                    | ANEXOS DE PRUEBA. ANEXOS DE PRUEBA, ANEXOS DE PRUEBA. ANEXOS DE PRUEBA. ANEXOS |                                |
|                                                                                                    | ANEXOS DE PRUEBA. ANEXOS DE PRUEBA, ANEXOS DE PRUEBA, ANEXOS DE PRUEBA, ANEXOS |                                |
|                                                                                                    | ANEXOS DE PRUEBA, ANEXOS DE PRUEBA, ANEXOS DE PRUEBA, ANEXOS DE PRUEBA, ANEXOS |                                |
|                                                                                                    | ANEXOS DE PRUEBA, ANEXOS DE PRUEBA, ANEXOS DE PRUEBA, ANEXOS DE PRUEBA, ANEXOS |                                |
|                                                                                                    | ANEXOS DE PRUEBA, ANEXOS DE PRUEBA, ANEXOS DE PRUEBA, ANEXOS DE PRUEBA, ANEXOS |                                |
| 1                                                                                                    | ANEXOS DE PRUEBA, ANEXOS DE PRUEBA, ANEXOS DE PRUEBA, ANEXOS DE PRUEBA, ANEXOS |                                |
|                                                                                                    | ANEXOS DE PRUEBA. ANEXOS DE PRUEBA, ANEXOS DE PRUEBA, ANEXOS DE PRUEBA, ANEXOS |                                |
|                                                                                                    | ANEXOS DE PRUEBA, ANEXOS DE PRUEBA, ANEXOS DE PRUEBA, ANEXOS DE PRUEBA, ANEXOS |                                |
|                                                                                                    | ANEXOS DE PRUEBA, ANEXOS DE PRUEBA, ANEXOS DE PRUEBA, ANEXOS DE PRUEBA, ANEXOS |                                |
|                                                                                                    | ANEXOS DE PRUEBA, ANEXOS DE PRUEBA, ANEXOS DE PRUEBA, ANEXOS DE PRUEBA, ANEXOS |                                |
|                                                                                                    | ANEXOS DE PRUEBA, ANEXOS DE PRUEBA, ANEXOS DE PRUEBA, ANEXOS DE PRUEBA, ANEXOS |                                |
|                                                                                                    | ANEXOS DE PRUEBA, ANEXOS DE PRUEBA, ANEXOS DE PRUEBA, ANEXOS DE PRUEBA, ANEXOS |                                |
|                                                                                                    | ANEXOS DE PRUEBA. ANEXOS DE PRUEBA, ANEXOS DE PRUEBA, ANEXOS DE PRUEBA. ANEXOS |                                |
|                                                                                                    | ANEXOS DE PRUEBA, ANEXOS DE PRUEBA, ANEXOS DE PRUEBA, ANEXOS DE PRUEBA, ANEXOS |                                |
| 21 50 × 27 01 cm                                                                                                 | ANEXOS DE PRUEBA, ANEXOS DE PRUEBA, ANEXOS DE PRUEBA, ANEXOS DE PRUEBA, ANEXOS |                                |
| P Opciones *                                                                                                    | 1 de1 > H 🥥 🔾                                                                  | - 🗋 🖂 😀 😾 - 🖊 -                |

| Poder Judicial - 2020 | Página 115 de 149 | P-23-2014-GI-GG-PJ-F-07 |
|-----------------------|-------------------|-------------------------|
|-----------------------|-------------------|-------------------------|

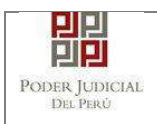

Seleccionamos la siguiente configuración.

| ANEXOS DIGITALIZADOS - PDF-XChange Vie | Wet                                                                                                    | X                              |
|----------------------------------------|----------------------------------------------------------------------------------------------------|--------------------------------|
| Archivo Edición Ver Documento          | Comentarios Herramientas Ventaria Ayuda                                                                                                    | Download FDF<br>Creation Tools |
| 💋 Abrir 🔚 🍃 🎲 - 为 azik 🔇               | 🕽 💿 - 🗠 - 🛫 🍠 🖉 🛫 🗇 🐲 👫 🚆 🍭 Acercar - 🗟 🧕 🔂 100% - 🥥 📑                                                                                                    | 0.                             |
| 1 1 1 1 1 1 1 1 1 1 1 1 1 1 1 1 1 1 1  | 4.                                                                                                    | -                              |
| ANEXOS-DIGITALIZADOS                   |                                                                                                    |                                |
| ANEXOS-DIGITALIZADOS                   | Rango de páginas:       • Todas         ● Páginas Seleccionadas:       ● Páginas Seleccionadas:         ● Páginas:       • (total 1 páginas)         Introduzce números y/o rangos de páginas separadas por comes o guiones; contando desdie el pinicípio del documento. Dor giemploi 13, 5, 12         Resumen: seleccionadas 1 de 1 páginas         Ecconocimiento         Idioma Principal Spanish         Precisión Media         • Tipo de salida PDF Contenvar Contenido Original & Añedir Capa de Testo         Calidad da Imágenes         Calidad da Imágenes         200       • dpi |                                |
| ANEX                                   | OS DE PRUEBA, ANEXOS DE PRUEBA, ANEXOS DE PRUEBA, ANEXOS DE PRUEBA, ANEXOS                                                                                                    |                                |
| ANEX                                   | OS DE PRUERA, ANEXOS DE PRUERA, ANEXOS DE PRUERA, ANEXOS DE PRUERA, ANEXOS                                                                                                    |                                |
| ANEX                                   | OS DE PRUERA, ANEXOS DE PRUERA, ANEXOS DE PRUERA, ANEXOS DE PRUERA, ANEXOS                                                                                                    | -                              |
| 21.59 x 27.94 cm 4                     | - N 🔍 1 del 🕨 N 🥥 🔾                                                                                                    | ्रातिय से 🙀 -                  |

Hacemos clic en el botón "Aceptar".

| ANEXOS DIGITALIZADOS -                                                                                                    | PDF-RChange Viewey                                                             | x                                                                                                    |
|----------------------------------------------------------------------------------------------------|--------------------------------------------------------------------------------|----------------------------------------------------------------------------------------------------|
| Archivo Edición Ver                                                                                                    | Documento Comentarios Herramientas Ventana Ayuda                               | Creation Tools                                                                                                    |
| 🙂 Abrin • 🔛 🍃 📦                                                                                                    | - 🔊 🔬 🗿 🔿 - 🔿 🕲 🗷 . 🗘 🐲 🙀 . 🔍 Acercar - 🖬 🐼 🔄 100% - 🥥 —                       | 0 0.                                                                                                    |
| 00.                                                                                                    | · & @ % ·.                                                                     |                                                                                                    |
| ANEXOS-DIGITALIZADOS                                                                                                    |                                                                                |                                                                                                    |
|                                                                                                    |                                                                                | · • • • • • • • • • • • • • • • • • • •                                                                                                    |
|                                                                                                    |                                                                                | Constanting of the second                                                                                                    |
| and the second second se |                                                                                | and the second division of the                                                                                                    |
|                                                                                                    | ANEVAR DE DRUFERA ANEVAR DE DRUFERA ANEVAR DE BRUFERA ANEVAR DE DRUFERA ANEVAR |                                                                                                    |
| · · · · · · · · · · · · · · · · · · ·                                                                                                    | ANEXOS DE PRUEBA, ANEXOS DE PRUEBA, ANEXOS DE PRUEBA, ANEXOS DE PRUEBA, ANEXOS |                                                                                                    |
| and the second second se | ANEXOS DE PRUEBA, ANEXOS DE PRUEBA, ANEXOS DE PRUEBA, ANEXOS DE PRUEBA, ANEXOS | and the second second se                                                                                                    |
|                                                                                                    | ANEXOS DE PRUEBA, ANEXOS DE PRUEBA, ANEXOS DE PRUEBA, ANEXOS DE PRUEBA, ANEXOS |                                                                                                    |
|                                                                                                    | ANEXOS DE PRUEBA, ANEXOS DE PRUEBA, ANEXOS DE PRUEBA, ANEXOS DE PRUEBA, ANEXOS |                                                                                                    |
| and the second second se | ANEXOS DE PRUEBA, ANEXOS DE PRUEBA, ANEXOS DE PRUEBA, ANEXOS DE PRUEBA, ANEXOS |                                                                                                    |
|                                                                                                    | ANEXOS DE Procesando paginas, por favor espere.                                |                                                                                                    |
|                                                                                                    | ANEXOS DE 67%                                                                  |                                                                                                    |
|                                                                                                    | ANEXOS DE Cancel                                                               | and the second second se                                                                                                    |
|                                                                                                    | ANEXOS DE                                                                      | a second second                                                                                                    |
|                                                                                                    | ANEXOS DE PRUEBA, ANEXOS DE PRUEBA, ANEXOS DE PRUEBA, ANEXOS DE PRUEBA, ANEXOS | and the second second se                                                                                                    |
| and the second second se | ANEXOS DE PRUEBA, ANEXOS DE PRUEBA, ANEXOS DE PRUEBA, ANEXOS DE PRUEBA, ANEXOS |                                                                                                    |
|                                                                                                    | ANEXOS DE PRUEBA, ANEXOS DE PRUEBA, ANEXOS DE PRUEBA, ANEXOS DE PRUEBA, ANEXOS | and the second second se                                                                                                    |
|                                                                                                    | ANEXOS DE PRUEBA, ANEXOS DE PRUEBA, ANEXOS DE PRUEBA, ANEXOS DE PRUEBA, ANEXOS | and the second second se                                                                                                    |
|                                                                                                    | ANEXOS DE PRUEBA, ANEXOS DE PRUEBA, ANEXOS DE PRUEBA, ANEXOS DE PRUEBA, ANEXOS |                                                                                                    |
|                                                                                                    | ANEXOS DE PRUEBA, ANEXOS DE PRUEBA, ANEXOS DE PRUEBA, ANEXOS DE PRUEBA, ANEXOS | and the second second se                                                                                                    |
|                                                                                                    | ANEXOS DE PRUEBA, ANEXOS DE PRUEBA, ANEXOS DE PRUEBA, ANEXOS DE PRUEBA, ANEXOS |                                                                                                    |
|                                                                                                    | ANEXOS DE PRUEBA, ANEXOS DE PRUEBA, ANEXOS DE PRUEBA, ANEXOS DE PRUEBA, ANEXOS | 1000                                                                                                    |
|                                                                                                    | SNEVOS DE PRUERA, ANEVOS DE PRUERA, ANEVOS DE PRUERA, ANEVOS DE REUERA, ANEVOS | and the second second se                                                                                                    |
|                                                                                                    | AREAUS DE PRUEBA, AREAUS DE PRUEBA, AREAUS DE PRUEBA, AREAUS DE PRUEBA, AREAUS |                                                                                                    |
|                                                                                                    | ANEXOS DE PRUEBA, ANEXOS DE PRUEBA, ANEXOS DE PRUEBA, ANEXOS DE PRUEBA, ANEXOS | and the second division of the second division of the second divisio |
| 21 59 x 27 94 cm +                                                                                                    | ANEXUS DE PRUFRA, ANEXUS DE PRUFRA, ANEXUS DE PRUFRA, ANEXUS DE PRUFRA, ANEXUS |                                                                                                    |
| - Opciones *                                                                                                    | 1 del 🕨 😽 🔾 🖓                                                                  |                                                                                                    |

| Poder Judicial - 2020 | Página 116 de 149 | P-23-2014-GI-GG-PJ-F-07 |
|-----------------------|-------------------|-------------------------|
|-----------------------|-------------------|-------------------------|

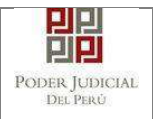

Luego procedemos a seleccionar la opción "Guardar" para que se guarden los cambios.

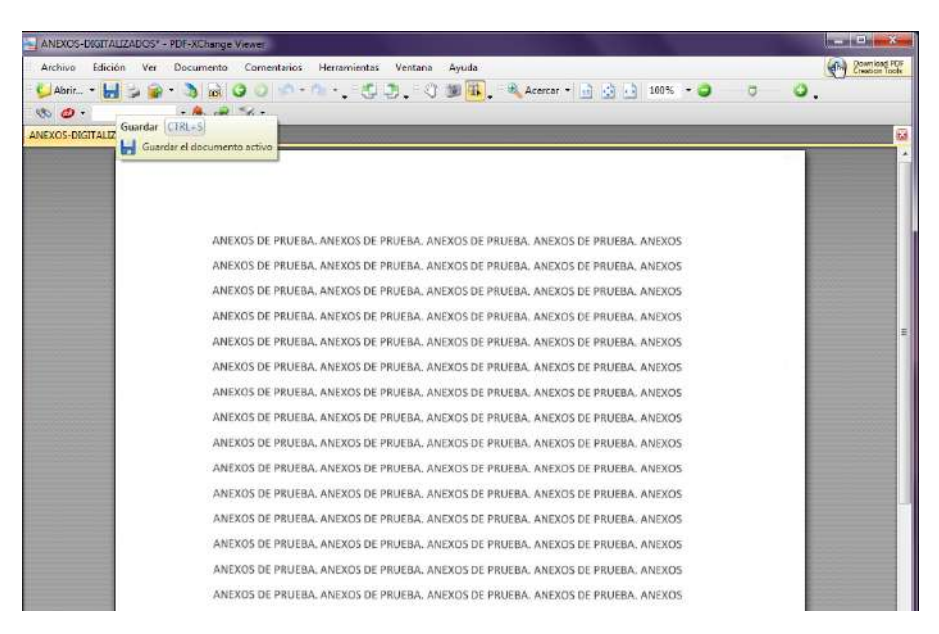

ANEXO 4: REQUISITOS PARA USO DEL SOFTWARE REFIRMA

# INSTALACIÓN DE JAVA

Para la instalación del software REFIRMA se requiere que la computadora tenga instalada la última versión de JAVA.

Para ello accedemos a través de un buscador a la página web de Java o directamente al link: <u>https://www.java.com/es/download/</u> y procedemos a descargar la última versión.

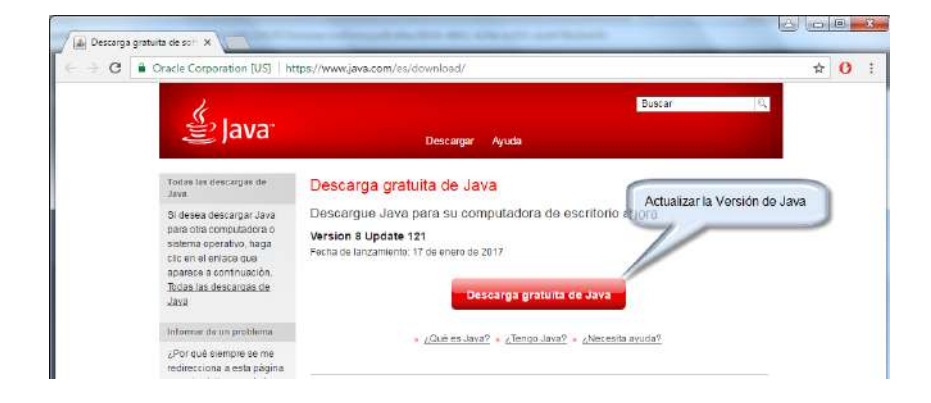

Hacer clic en el botón [Descarga gratuita de Java].

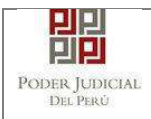

#### Hacer clic en el botón [Aceptar e iniciar descarga gratuita]

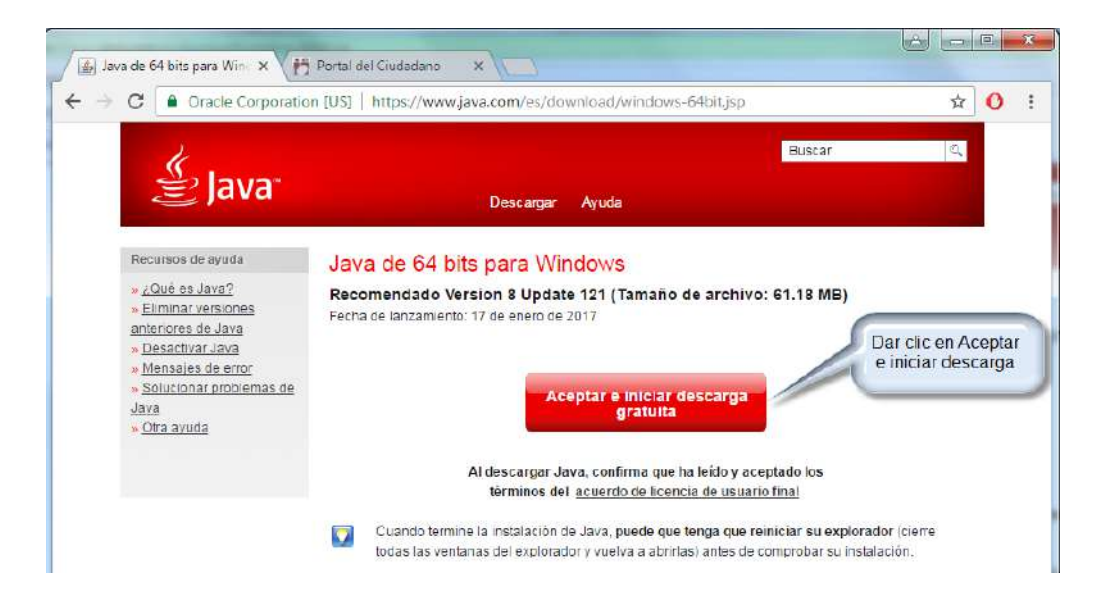

Finalizada la descarga, iniciamos el proceso de instalación siguiendo las instrucciones.

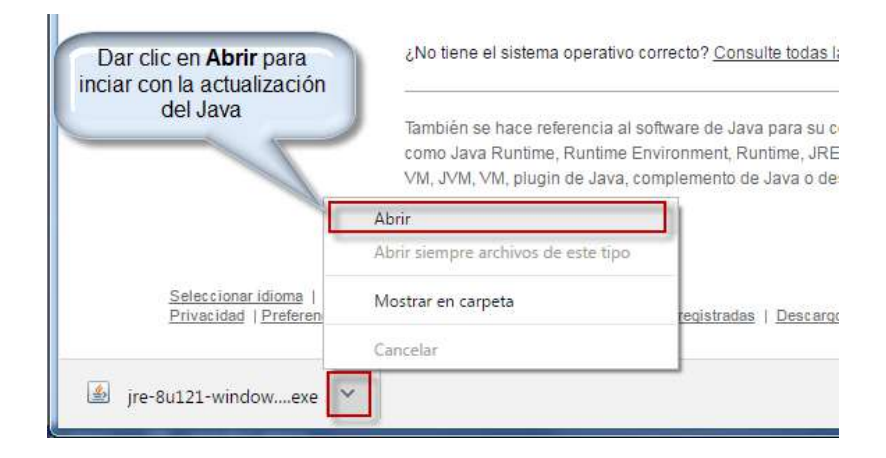

Hacer clic en el botón [Instalar].

| Poder Judicial - 2020 | Página 118 de 149 | P-23-2014-GI-GG-PJ-F-07 |
|-----------------------|-------------------|-------------------------|

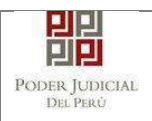

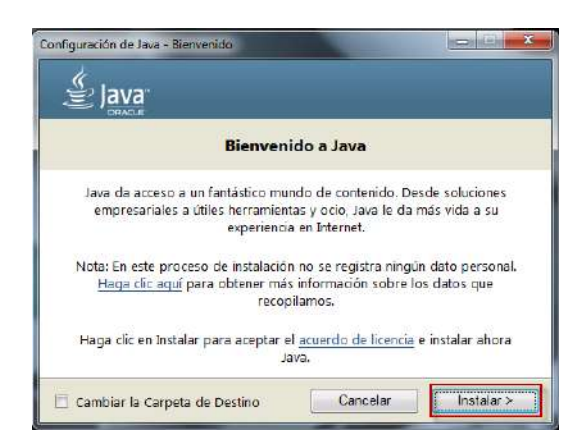

Esperamos que finalice la instalación.

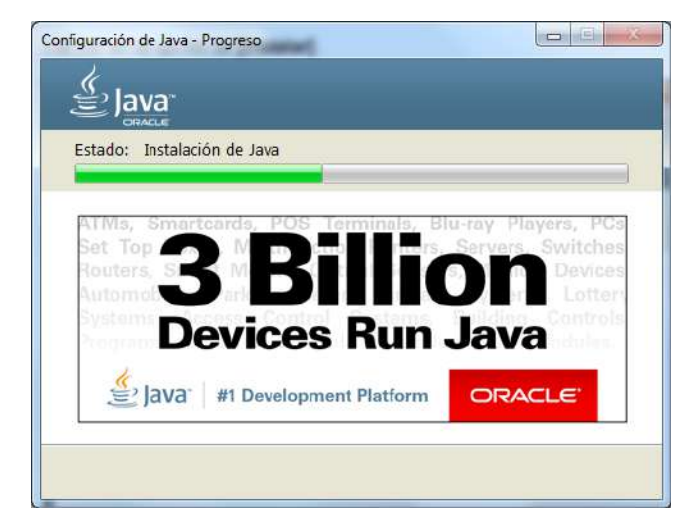

Al finalizar la instalación, se mostrará la ventana de confirmación que se muestra en la siguiente figura.

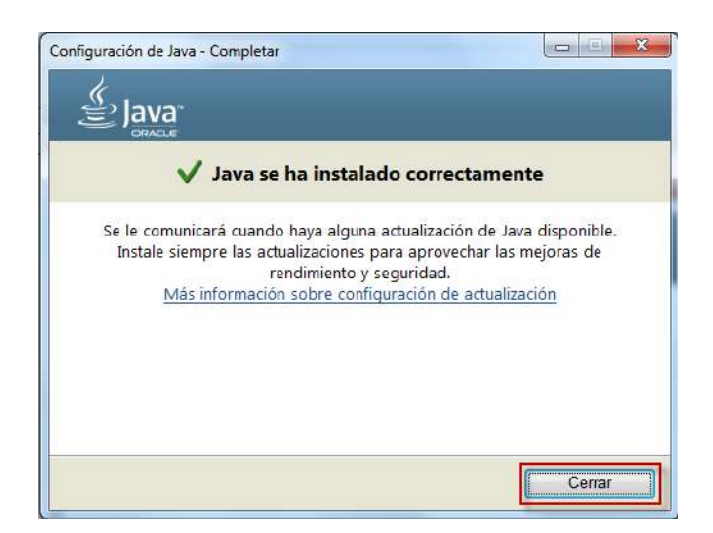

## INSTALACIÓN DE REFIRMA

| Poder Judicial - 2020 | Página 119 de 149 | P-23-2014-GI-GG-PJ-F-07 |
|-----------------------|-------------------|-------------------------|
|-----------------------|-------------------|-------------------------|

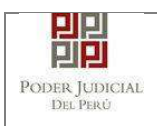

Ingresamos al portal del DNI electrónico y a la sección "Descargas" o directamente al siguiente link: <u>http://portales.reniec.gob.pe/web/dni/aplicaciones</u>.

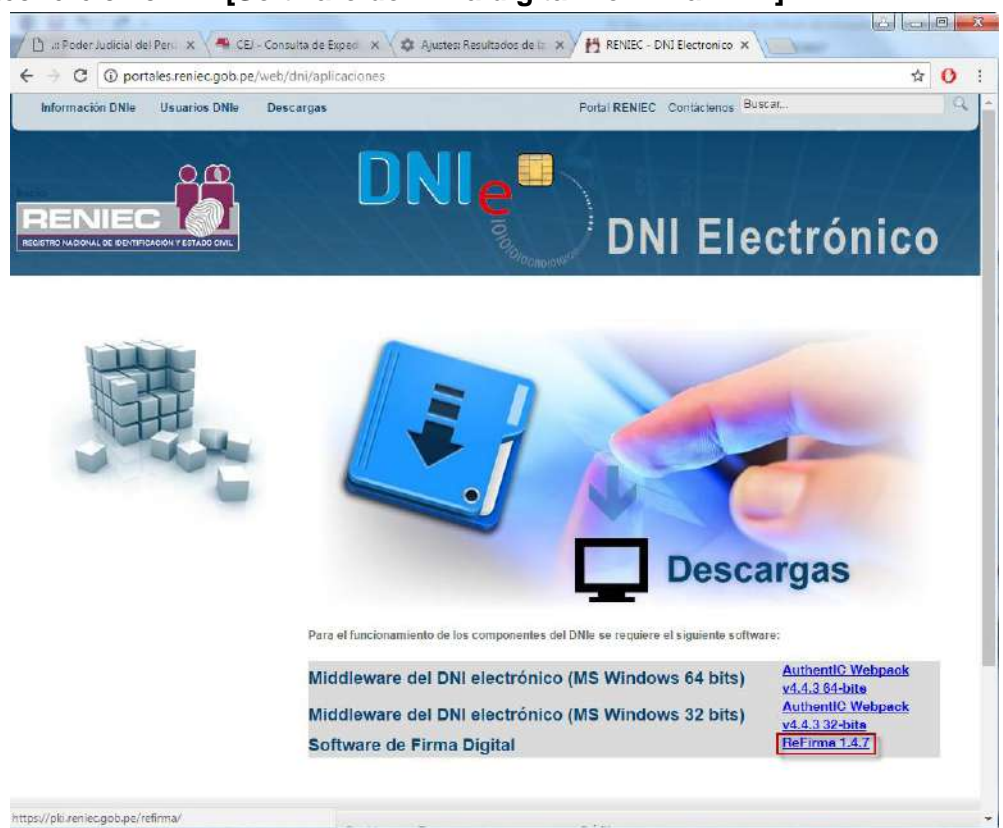

Hacer clic en el link [Software de firma digital ReFirma 1.4.7]

Hacer clic en el botón [EJECUTAR ReFirma 1.4.7]

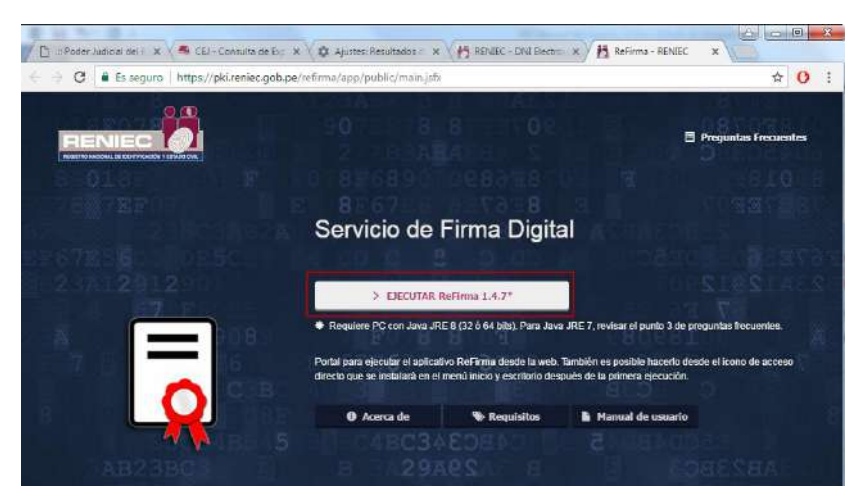

Hacer clic en el botón [Abrir URL]

| Poder Judicial - 2020 | Página 120 de 149 | P-23-2014-GI-GG-PJ-F-07 |
|-----------------------|-------------------|-------------------------|

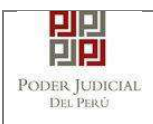

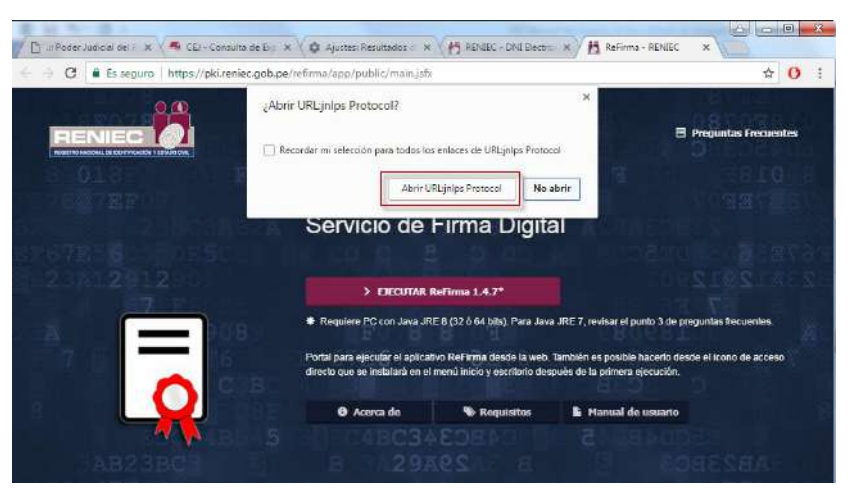

Iniciará el proceso de descargar [Abrir URL]

| Ŗ |
|---|
|   |
|   |

La aplicación se iniciará luego de haber finalizado la descarga

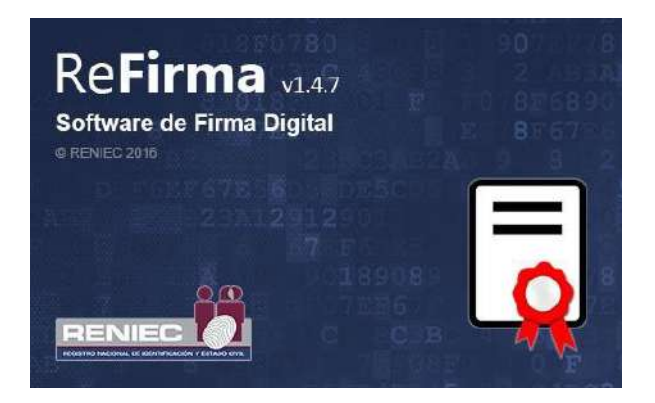

| Poder Judicial - 2020 | Página 121 de 149 | P-23-2014-GI-GG-PJ-F-07 |
|-----------------------|-------------------|-------------------------|

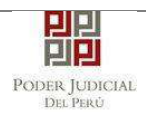

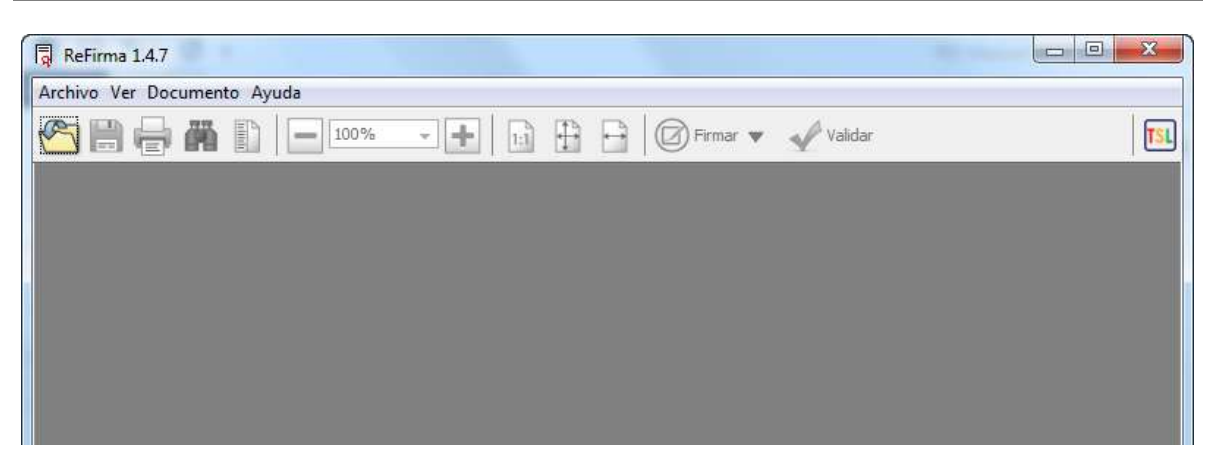

#### **SE RECOMIENDA**

Ingresar al [Panel de Control] y dar clic en [Java], dar clic en el botón [Editar lista de **Sitios...]** 

|                                        | Actualizar                                                                      | Java                                                         | Seguridad                                                                          | Avanzado                                                  |                                            |                                  |                                          |    |
|----------------------------------------|---------------------------------------------------------------------------------|--------------------------------------------------------------|------------------------------------------------------------------------------------|-----------------------------------------------------------|--------------------------------------------|----------------------------------|------------------------------------------|----|
| 🗸 Activ                                | var <mark>el conte</mark> n                                                     | ido Jav                                                      | a en el explo                                                                      | orador                                                    |                                            |                                  |                                          |    |
| Nivel d                                | e seguridad                                                                     | de las a                                                     | aplicaciones                                                                       | que no están en                                           | la <mark>l</mark> ista de exce             | pción de sitios                  | 1                                        |    |
| O M                                    | uy Alta                                                                         |                                                              |                                                                                    |                                                           |                                            |                                  |                                          |    |
| Si<br>di                               | olo se podrá<br>e certificació                                                  | n ejecu<br>n de co                                           | tar las aplica<br>Infianza y so                                                    | iciones Java ider<br>lo si el certificado                 | itificadas con u<br>o se puede veri        | n certificado d<br>ficar como no | le una <mark>autorid</mark><br>revocado. | ad |
| () Al                                  | ta                                                                              |                                                              |                                                                                    |                                                           |                                            |                                  |                                          |    |
| Si<br>Ci                               | e podrán eje<br>ertificación d<br>ertificado.                                   | cutar la<br>e confi                                          | as aplicacion<br>anza, incluso                                                     | es Java identifica<br>i si no se puede i                  | adas con un cer<br>verificar el esta       | tificado de un<br>do de revocad  | ia autoridad d<br>ción del               | 2  |
|                                        |                                                                                 |                                                              |                                                                                    |                                                           |                                            |                                  |                                          |    |
| Lista de<br>Las<br>des                 | e excepcione<br>aplicaciones<br>pués de las p                                   | es de si<br>iniciada                                         | tios<br>as desde los<br>es de datos                                                | sitios que se enu<br>de seguridad ap                      | imeran a contir<br>ropiadas.               | uación se poc                    | lrán ejecutar                            |    |
| Lista de<br>Las<br>des<br>Haga<br>para | e excepcione<br>aplicaciones<br>pués de las p<br>a clic en Editi<br>agregar ele | es de si<br>iniciada<br>beticion<br>ar lista<br>mentos       | tios<br>as desde los<br>es de datos<br>de sitios<br>a esta lista.                  | sitios que se enu<br>de seguridad ap                      | meran a contir<br>ropiadas.                | uuación se poc                   | lrán ejecutar<br>lista de sitios.        | •  |
| Lista de<br>Las<br>des<br>Haga<br>para | e excepcione<br>aplicaciones<br>pués de las p<br>a clic en Editi<br>agregar ele | es de si<br>iniciada<br>beticion<br>ar lista<br>mentos<br>Re | tios<br>as desde los<br>es de datos<br>de sitios<br>a esta lista.<br>staurar Petio | sitios que se enu<br>de seguridad ap<br>ciones de Datos ( | meran a contir<br>opiadas.<br>de Seguridad | Editar                           | irán ejecutar<br>lista de sitios.        | *  |

Hacer clic en el botón **[Agregar]** y digitamos la siguiente URL <u>http://portales.reniec.gob.pe/</u>

| Poder Judicial - 2020 | Página 122 de 149 | P-23-2014-GI-GG-PJ-F-07 |
|-----------------------|-------------------|-------------------------|

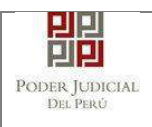

# MANUAL DE USUARIO

| ob.pe |       |       |            |
|-------|-------|-------|------------|
|       |       |       |            |
|       |       |       |            |
|       |       |       |            |
|       |       |       |            |
|       |       |       |            |
|       |       | Annan | Flinsterne |
|       | ob.pe | ob.pe | ob.pe      |

Hacer clic en el botón **[Continuar]** y luego Hacer clic en el botón **[Aceptar]** 

| eneral           | Actualizar                               | Java                 | Seguridad                                    | Avanzado                                                        |                                      |                                                      |
|------------------|------------------------------------------|----------------------|----------------------------------------------|-----------------------------------------------------------------|--------------------------------------|------------------------------------------------------|
| 🗸 Activa         | r <mark>el con</mark> ten                | ido Jav              | a en el expl                                 | orador                                                          |                                      |                                                      |
| Nivel de         | seguridad                                | de las a             | aplicaciones                                 | que no están en la li                                           | ista de <mark>e</mark> xcepci        | ión de sitios                                        |
| Muy              | Alta                                     |                      |                                              |                                                                 |                                      |                                                      |
| Sole<br>de       | o <mark>s</mark> e podrá<br>certificació | n ejecu<br>n de co   | tar las <mark>aplica</mark><br>Infianza y so | aciones Java i <mark>d</mark> entifi<br>Io si el certificado se | cadas con un c<br>e puede verifica   | certificado de una autoridad<br>ar como no revocado. |
| Alta             |                                          |                      |                                              |                                                                 |                                      |                                                      |
| Se<br>cer<br>cer | oodrán eje<br>tificación d<br>tificado.  | cutar la<br>e confi  | as aplicacion<br>anza, incluso               | es Java identificada<br>) si no se puede veri                   | s con un certifi<br>ificar el estado | icado de una autoridad de<br>de revocación del       |
| Lista de         | excepcione                               | es de si             | tios                                         |                                                                 |                                      |                                                      |
| Las ap<br>despu  | olicaciones<br>lés de las p              | iniciada<br>peticion | as desde los<br>es de datos                  | sitios que se enume<br>de seguridad apropi                      | ran a continua<br>iadas.             | ción se podrán ejecutar                              |
| http://          | portales.re                              | eniec.g              | ob.pe                                        |                                                                 | ÷                                    | Editar lista de sitios                               |
|                  |                                          | Re                   | staurar Peti                                 | ciones de Datos de S                                            | Seguridad                            | Gestionar Certificados                               |
|                  |                                          |                      |                                              |                                                                 |                                      |                                                      |

| Poder Judicial - 2020 | Página 123 de 149 | P-23-2014-GI-GG-PJ-F-07 |
|-----------------------|-------------------|-------------------------|
|-----------------------|-------------------|-------------------------|

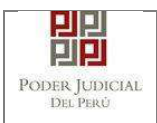

ReFirma 1.4.7

### INSTALACIÓN DE DRIVERS PARA USO DEL DNI ELECTRÓNICO

Ingresamos al portal del DNI electrónico y a la sección "Descargas" o directamente al siguiente link: <u>http://portales.reniec.gob.pe/web/dni/aplicaciones</u> y procedemos a descargar el driver del DNI electrónico de acuerdo a la versión de su sistema operativo.

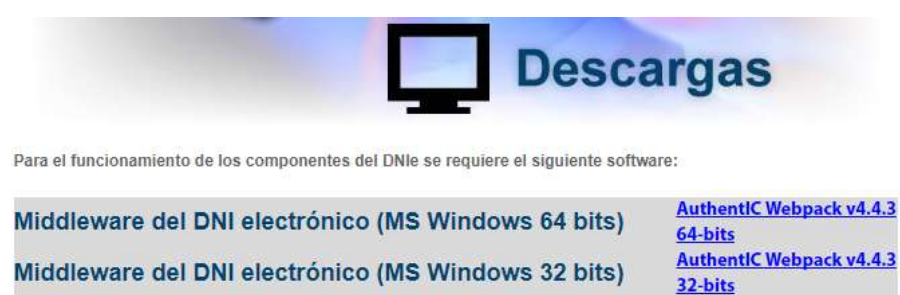

Finalizada la descarga, iniciamos el proceso de instalación.

Software de Firma Digital

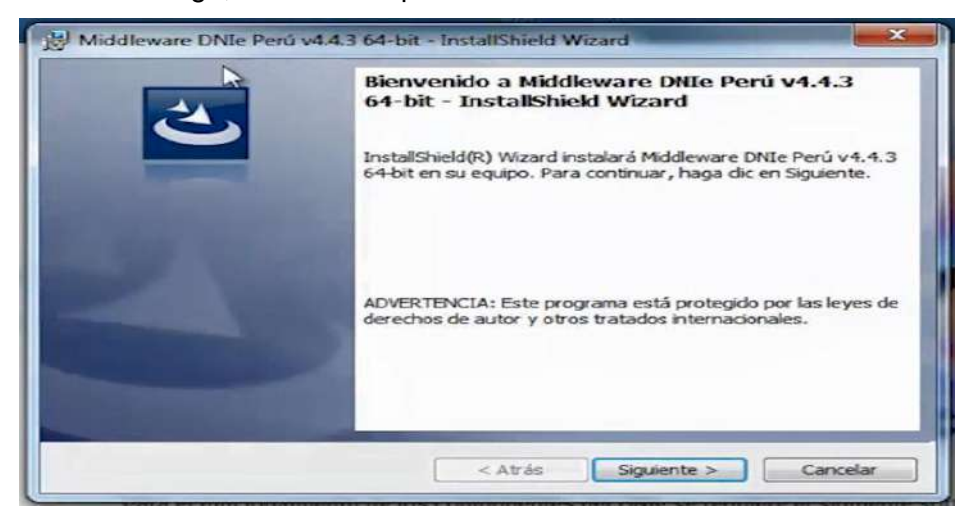

Seguimos las instrucciones hasta finalizar la instalación.

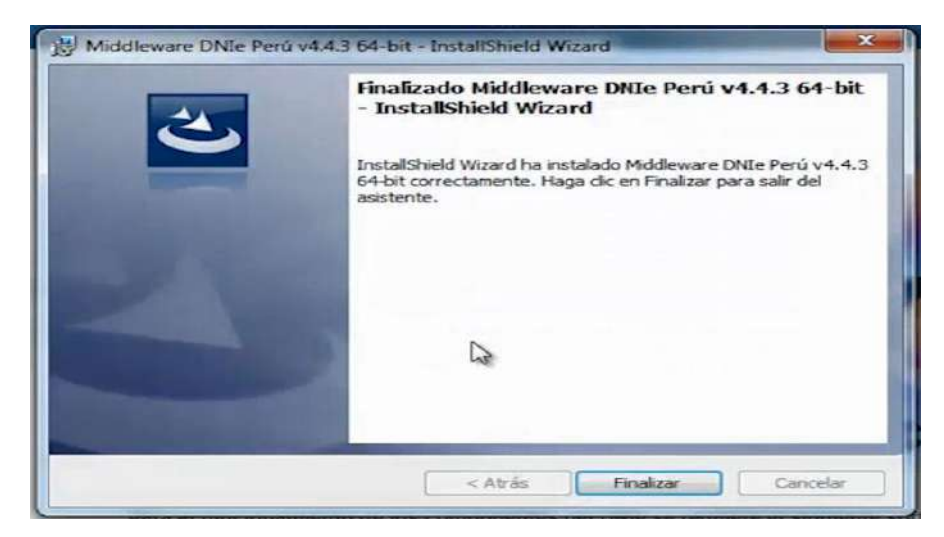

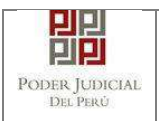

Luego procedemos a conectar el lector de tarjetas inteligentes a nuestra computadora.

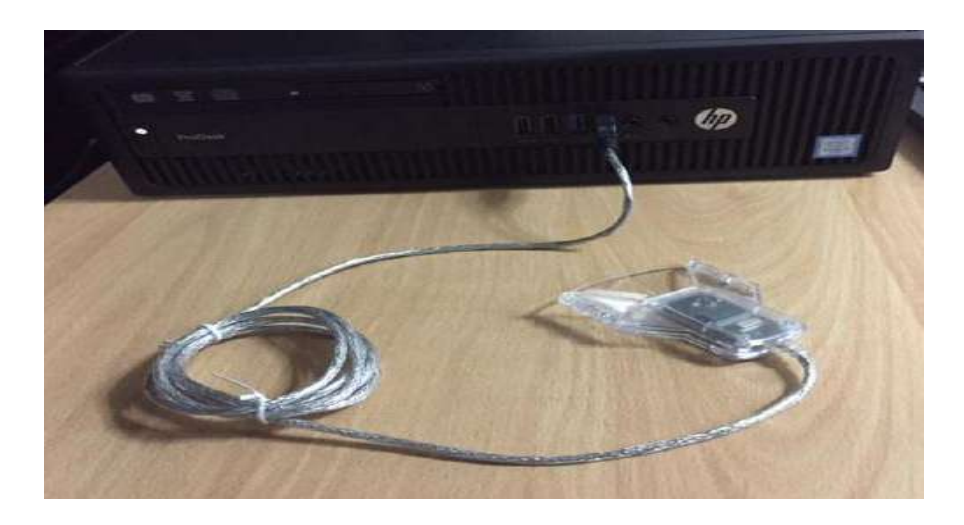

El sistema operativo reconocerá la lectora e instalará sus controladores respectivos.

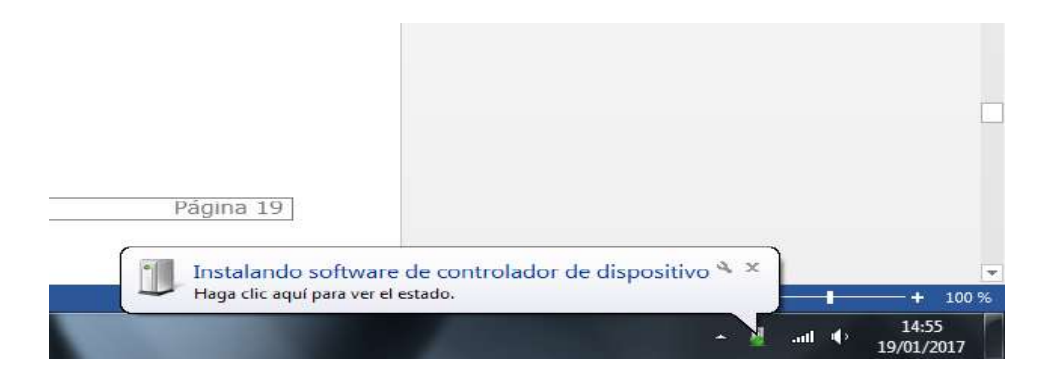

#### ANEXO 5: PROCESO DE FIRMA DIGITAL DE DOCUMENTOS

A continuación, se detalla, paso a paso, el procedimiento de firma digital de documentos.

Para ello insertamos el DNI electrónico en el lector de tarjetas inteligentes y abrimos el software REFIRMA previamente instalado.

| Poder Judicial - 2020 | Página 125 de 149 | P-23-2014-GI-GG-PJ-F-07 |
|-----------------------|-------------------|-------------------------|

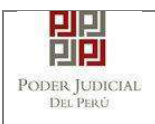

Hacer clic en el botón [Abrir]

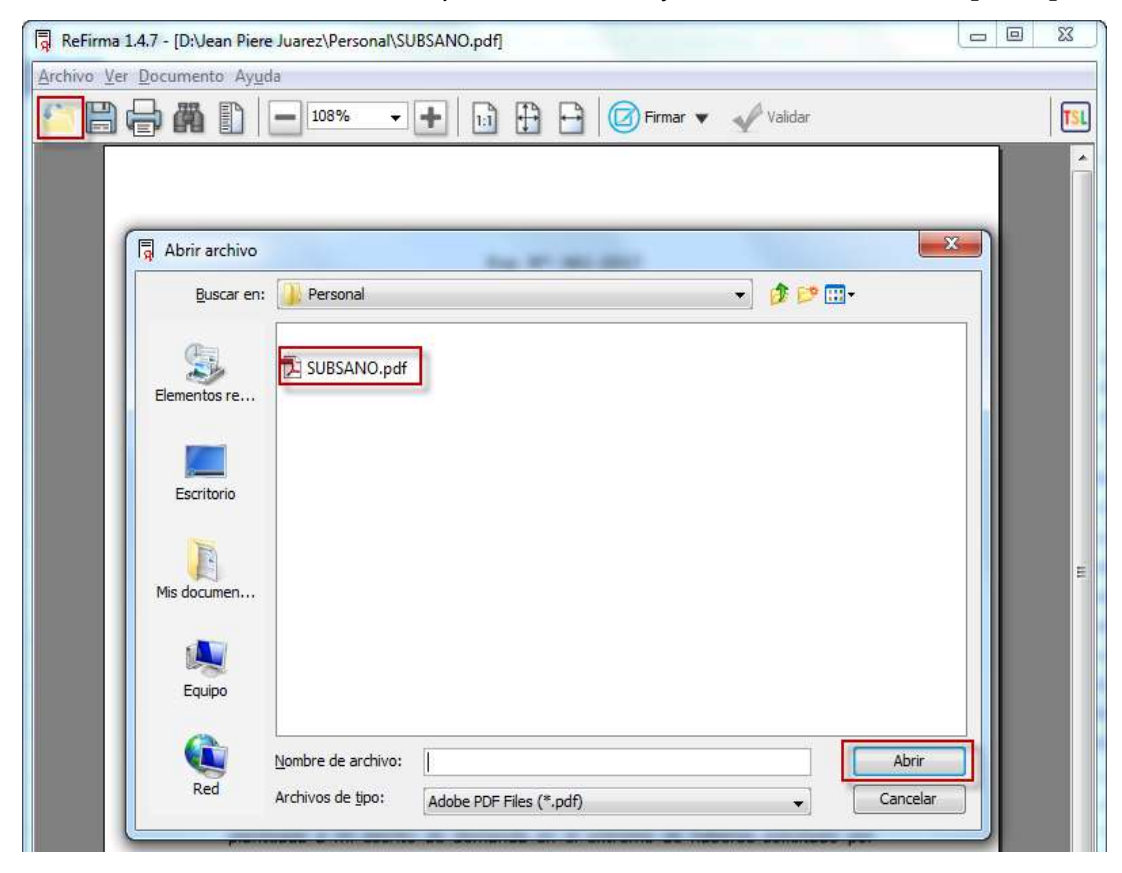

Hacer clic en el botón **[Firmar]** y seleccionar donde se incrustará la firma digital<sup>26</sup> y hacer clic en el botón **[Visible]** 

| Exp. N°:<br>Esp. Legal:<br>CUADERNO PRINCIPAL<br>Escrito: N°: 03 |              |
|------------------------------------------------------------------|--------------|
| Exp. N°:<br>Esp. Legal:<br>CUADERNO PRINCIPAL<br>Escrito: N°: 03 | 1            |
| Exp. N°:<br>Esp. Legal:<br>CUADERNO PRINCIPAI<br>Escrito: N°: 03 |              |
| Exp. N°:<br>Esp. Legal:<br>CUADERNO PRINCIPAL<br>Escrito: N°: 03 |              |
| Exp. N°:<br>Esp. Legal:<br>CUADERNO PRINCIPAL<br>Escrito: N°: 03 | 0.1          |
| Esp. Legal:<br>CUADERNO PRINCIPAL<br>Escrito: Nº: 03             | bosición de  |
| Escrito: Nº: 03                                                  | Firma Digita |
|                                                                  |              |
|                                                                  |              |
|                                                                  |              |
| SEÑOR JUEZ ESPECIALIZADO EN LO CIVIL DE VILLA EL SALVADOR        |              |

 Poder Judicial - 2020
 Página 126 de 149
 P-23-2014-GI-GG-PJ-F-07

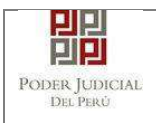

á un dialogo preguntando acerca de su conformidad con los Términos de Uso del aplicativo.

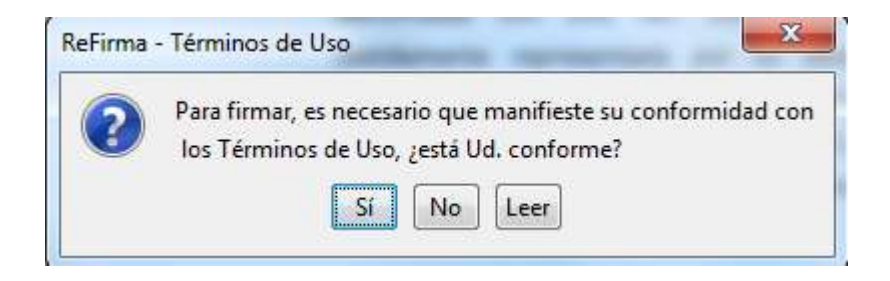

Al manifestar su conformidad con los Términos de Uso hacer clic en el botón "Sí" aparecerá el siguiente cuadro, para firmar utilizando un certificado gestionado por el Sistema Operativo Windows. Seleccione donde se encuentre su nombre y la opción FIR y hacer clic en el botón **[Aceptar].** 

| JAREZ CAMPOS Jean Piere (/ | <b>N</b> (f | )<br>D | _ |
|----------------------------|-------------|--------|---|
|                            |             | Ð      |   |
|                            |             | )      |   |
|                            |             |        |   |
|                            |             |        |   |
|                            |             |        |   |
|                            |             |        |   |
|                            |             |        |   |
| Trans Digital              |             |        |   |

| Poder Judicial - 2020 | Página 127 de 149 | P-23-2014-GI-GG-PJ-F-07 |
|-----------------------|-------------------|-------------------------|
|-----------------------|-------------------|-------------------------|

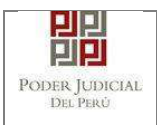

Si el certificado ha sido configurado para solicitar una contraseña cada vez que se quiere utilizar, el sistema la solicitará. Escribir el PIN del DNIe y hacer clic en el botón **[Aceptar]** 

| Proveedo<br>Escriba su PI | r de tarjetas inteligentes de Microsoft<br><mark>N de firma digital.</mark> |
|---------------------------|-----------------------------------------------------------------------------|
|                           | PIN                                                                         |
|                           |                                                                             |
|                           | Más información                                                             |

En seguida, el documento aparecerá firmado. Además, se habrá guardado automáticamente un nuevo archivo, en la misma ruta, añadiendo "[R]" al final de nombre de archivo.

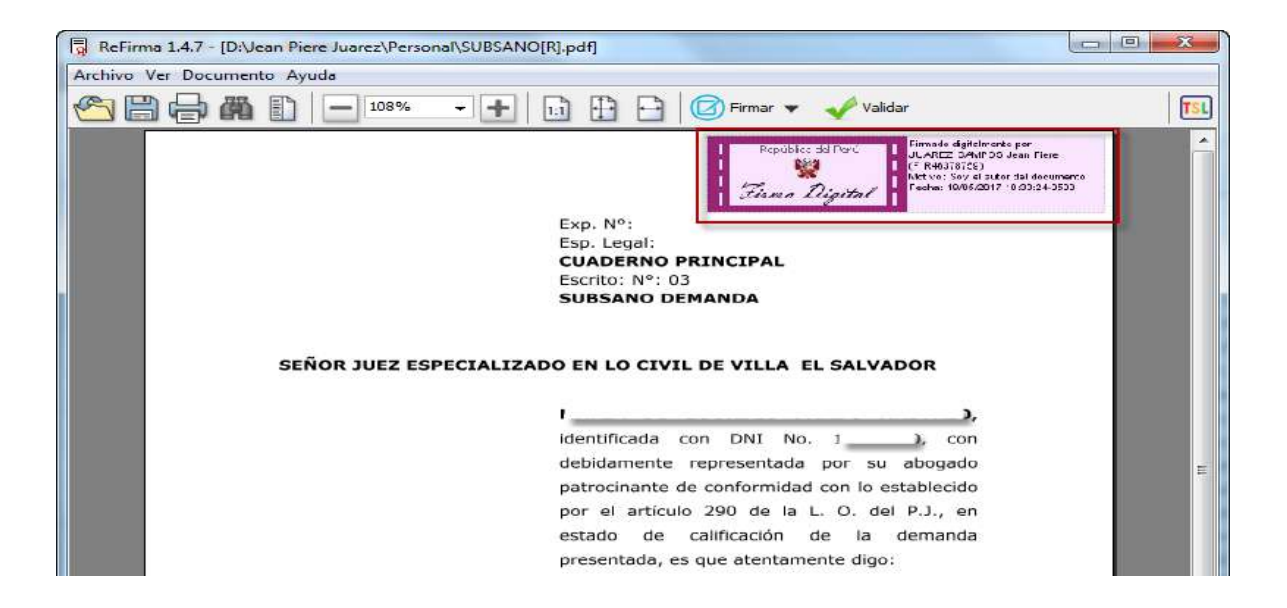

| Poder Judicial - 2020 | Página 128 de 149 | P-23-2014-GI-GG-PJ-F-07 |
|-----------------------|-------------------|-------------------------|
|-----------------------|-------------------|-------------------------|

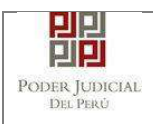

# ANEXO 6: GUÍA PARA PRESENTACIÓN DE DOCUMENTOS RELACIONADOS AL PROCESO DE DICTAMEN FISCAL

#### 1. Presentación de documento de asignación de fiscalía.

Nos ubicamos en la página del Sistema de Notificaciones Electrónicas y luego ingresamos con el número de casilla y la contraseña correspondiente.

La casilla debe corresponder a la mesa de partes del Ministerio Público.

| PODE<br>Justicia H                                                       | R JUDICIAL DEL PERÚ<br>onorable, País Respetable                                                                                         | Sistema de Notifica | ciones Electrónicas V.2.0.2 |
|--------------------------------------------------------------------------|----------------------------------------------------------------------------------------------------|---------------------|-----------------------------|
| ienvenidos al sistem<br>sted podrá realizar di<br>sí reducir el tiempo y | a de SERVICIOS EN LÍNEA mediante la cual<br>versos procedimientos judiciales en tiempo real,<br>mejorar la seguridad en todo el proceso. | <b>1</b> 62922      | 0                           |
| os servicios en línea                                                    | que ofrece el Poder Judicial son los siguientes.                                                                                         | د<br>د کاران کارک   | os de Casilia?              |
| SINGE                                                                    | Sistema de Notificaciones<br>Electrónica                                                                                                 | URLY/ Unlyi         | φ                           |
| MPE                                                                      | Sistema de Mesa de Partes<br>Electrónica                                                                                                 | Ingre               | Bar                         |
|                                                                          |                                                                                                    |                     |                             |

Seleccionamos la opción MPE

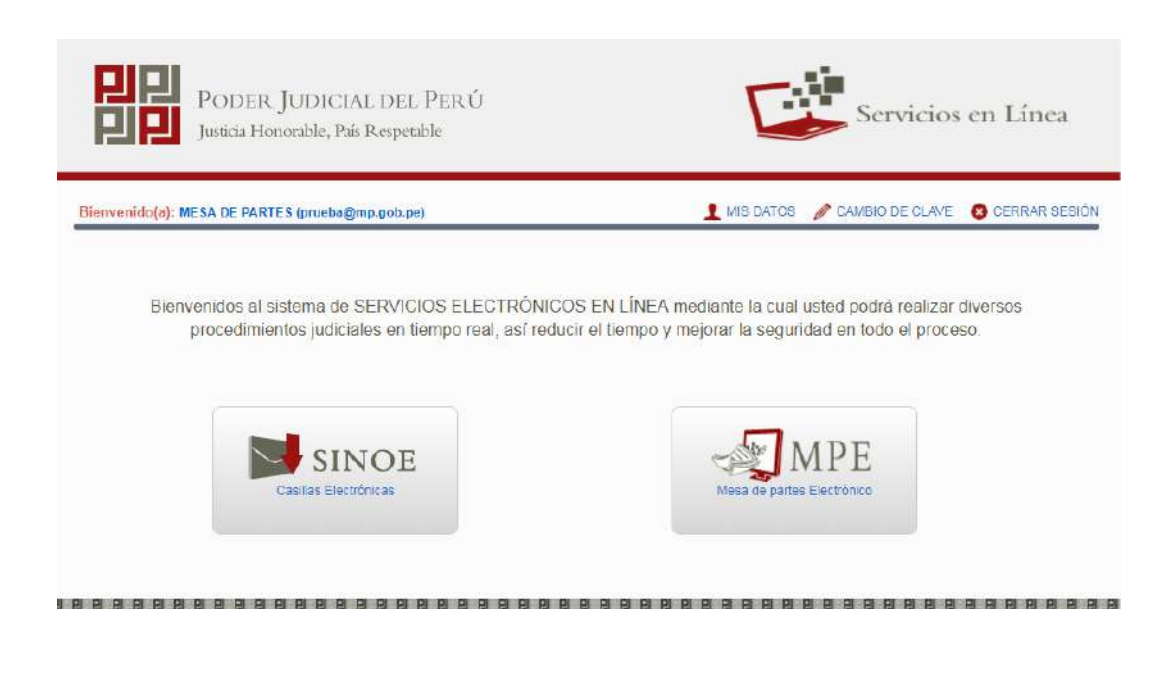

| Poder Judicial - 2020 | Página 129 de 149 | P-23-2014-GI-GG-PJ-F-07 |
|-----------------------|-------------------|-------------------------|
|-----------------------|-------------------|-------------------------|

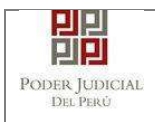

# Hacemos clic en la opción "PRESENTACIÓN" y luego en "DOCUMENTO".

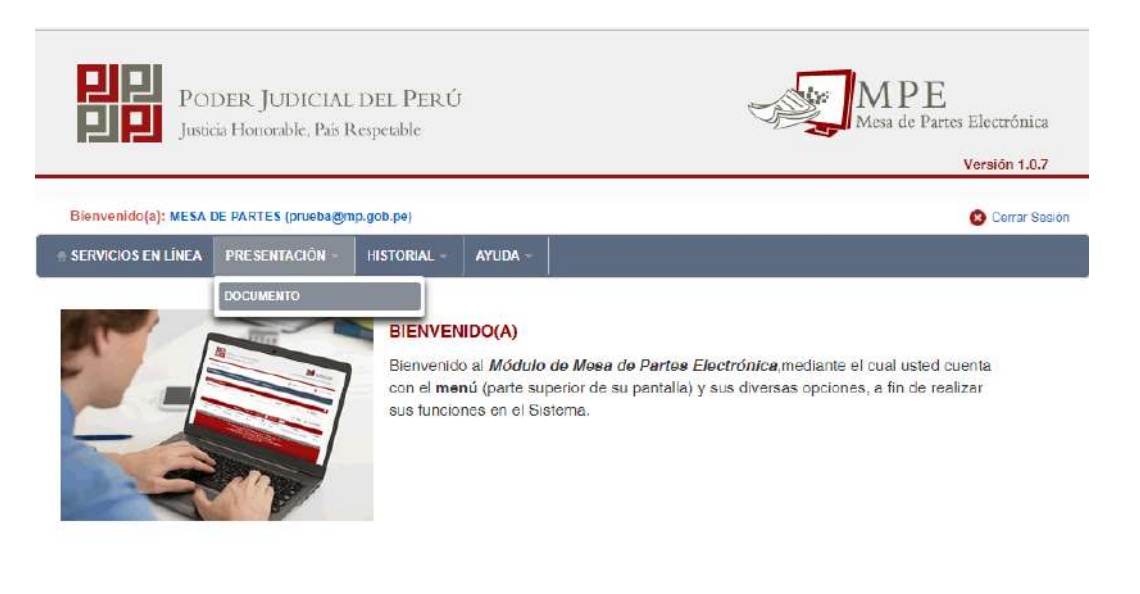

Ingresamos los parámetros de búsqueda del expediente: Distrito Judicial, Instancia, Especialidad, Año y Nro de Expediente y luego hacemos clic en el botón "Buscar".

| POR NÚMERO DE EXPEDI       | ENTE POR CÓDIGO DE EXPEDIENTE |   |                        |
|----------------------------|-------------------------------|---|------------------------|
|                            |                               |   | (*) Campos Obligatorio |
| Distrito Judicial *        | LIMA                          | • |                        |
| Instancia *                | JUZGADO ESPECIALIZADO         | • |                        |
| Especialidad *             | CONTENCIOSO ADM.              | • |                        |
| Año *                      | 2017                          | * |                        |
| Nro. Expediente *          | 11164                         |   |                        |
| Año *<br>Nro: Expediente * | 2017                          | • |                        |

| Poder Judicial - 2020 | Página 130 de 149 | P-23-2014-GI-GG-PJ-F-07 |
|-----------------------|-------------------|-------------------------|
|-----------------------|-------------------|-------------------------|

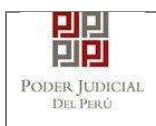

El sistema mostrará los resultados de la búsqueda. Luego nos ubicamos en el expediente correspondiente y hacemos clic en el boton "Ingresar Documento".

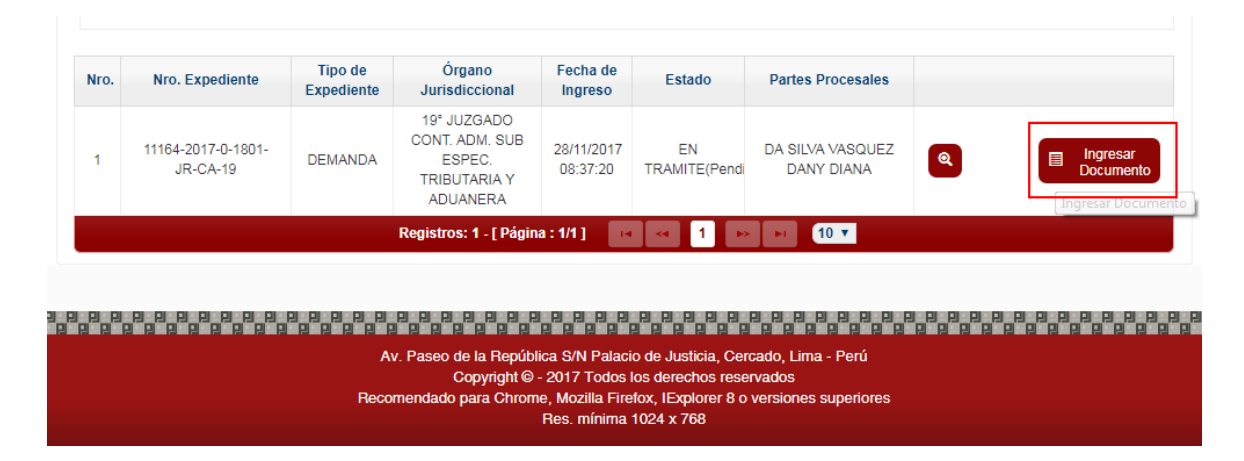

Se nos mostrará el formulario de "Presentación de documento". Nos ubicamos en la sección "Datos del documento" e ingresamos los siguientes datos:

- Documento: Asignación de fiscalía.
- Sumilla: Otros.
- Ingrese una descripción: Designación de nombre de fiscal.

| 🗈 SERVICIOS EN LÍNEA                                           | PRESENTACIÓN ~ HISTORIAL ~ AYUDA ~                               |
|----------------------------------------------------------------|------------------------------------------------------------------|
| INGRESO DE DOCUMENT                                            |                                                                  |
| ✓ INFORMACIÓN DE EX                                            | PEDIENTE                                                         |
| N° EXPEDIENTE                                                  | : 11164-2017-0-1801-JR-CA-19                                     |
| ORGANO JURISDIO                                                | CIONAL : 19° JUZGADO CONT. ADM. SUB ESPEC. TRIBUTARIA Y ADUANERA |
| ▼ DATOS DEL DOCUM                                              | NTO                                                              |
| DOCUMENTO                                                      | ASIGNACION DE FISCALIA                                           |
| SUMILLA                                                        | OTROS v                                                          |
|                                                                | Ingrese una descripción<br>DESIGNACIÓN DE NOMBRE DE FISCAL       |
|                                                                | Caracteres ingresados 0 de 255                                   |
| <ul> <li>ARANCELES JUDICIA</li> <li>ARANCEL JUDICIA</li> </ul> | LES Agregar                                                      |
| ▼ TIPO DE PRESENTAN                                            | TE                                                               |
| SUJETO PROC                                                    | esal • TERCERO/OTROS                                             |
| TERCERO / OTRO                                                 | S: Agregar ?                                                     |

| Poder Judicial - 2020 | Página 131 de 149 | P-23-2014-GI-GG-PJ-F-07 |
|-----------------------|-------------------|-------------------------|
|-----------------------|-------------------|-------------------------|

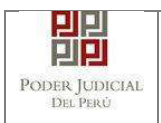

Luego nos ubicamos en la sección "Documentos adjuntos" y procedemos a adjuntar los archivos correspondientes.

Finalmente se completan las demás secciones de ser requeridas y luego hacemos clic en el botón "Presentar documento".

| _                                                    | JURIDICA ESTATAL                                                                                             | CONT                                                   | DEL<br>TRIBUYENTE                                                                   | 2013137030                                 | 1             | MP      | NISTERIO PUBLICO |
|------------------------------------------------------|----------------------------------------------------------------------------------------------------|--------------------------------------------------------|-------------------------------------------------------------------------------------|--------------------------------------------|---------------|---------|------------------|
|                                                      |                                                                                                    |                                                        | Registros: 1                                                                        | - [ Página : 1/1 ]                         |               |         |                  |
| CUMENT                                               | OS ADJUNTOS                                                                                                  |                                                        |                                                                                     |                                            |               |         |                  |
|                                                      | DOCUMENTO                                                                                                    | (1)                                                    | ANEXO                                                                               | )5 (0)                                     |               |         |                  |
| ADJUNTA                                              | R DOCUMENTO                                                                                                  |                                                        | + Examinar                                                                          | Tana.                                      |               |         |                  |
|                                                      |                                                                                                    |                                                        | NOM                                                                                 | IBRE                                       | TAMAÑO        | PÁGINAS |                  |
|                                                      |                                                                                                    |                                                        | 1.designation                                                                       | n-fiscal(R).pdf                            | 0.199 MB      | 1       |                  |
|                                                      |                                                                                                    |                                                        |                                                                                     |                                            |               |         |                  |
| NOTA<br>El tamañ<br>El tamañ<br>El forma<br>Los arch | io total de los archivos ;<br>o total de los archivos ;<br>o de los archivos adjun<br>ivos adjuntos deben es | adjuntos (d<br>acompañax<br>itos debe s<br>tar firmado | locumentos y an<br>dos no dobe sup<br>er PDF<br>is digitalmente.<br>Presentar docum | exos) no debe sup<br>erar los 30MB<br>ento | erar los 6MB. |         |                  |

El sistema registrará la presentación electrónica y mostrará la opción a descargar el cargo de presentación. Para ello hacemos clic en el botón "Descargar".

| MENSAJE                                                                                                    |       |
|----------------------------------------------------------------------------------------------------|-------|
|                                                                                                    |       |
| El documento judicial Nº <b>103498-2017</b> se registró con<br>éxito. Puede descargar su cargo de presentación. |       |
|                                                                                                    |       |
| ± Descargar                                                                                                    |       |
| с                                                                                                    | errar |
|                                                                                                    |       |

| Poder Judicial - 2020Página 132 de 149 | P-23-2014-GI-GG-PJ-F-07 |
|----------------------------------------|-------------------------|
|----------------------------------------|-------------------------|

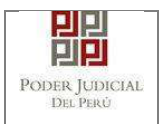

# 2. Presentación de documento de dictamen fiscal.

Nos ubicamos en la página del Sistema de Notificaciones Electrónicas y luego ingresamos con el número de casilla y la contraseña correspondiente.

La casilla debe corresponder a la fiscalía que presentará el dictamen fiscal.

| ienvenidos al sistema    | de SERVICIOS EN LÍNEA mediante la cual          |          |                      |             |
|--------------------------|-------------------------------------------------|----------|----------------------|-------------|
| sí reducir el tiempo y n | nejorar la seguridad en todo el proceso.        | 1        | 82945                | 0           |
| os servicios en línea q  | ue ofrece el Poder Judicial son los siguientes. | <b>a</b> |                      | 0           |
|                          |                                                 |          | ¿Olvidó sus Datos de | Casilla?    |
| SINOE                    | Sistema de Notificaciones<br>Electrónica        | DJ4      | AT diaal             | Φ           |
| MPE                      | Sistema de Mesa de Partes<br>Electrónica        |          | Ingresar             |             |
|                          |                                                 | e        | SOUCITAR REGISTRO    | DE CASILLA  |
|                          |                                                 |          |                      | INSTRUCTIVO |
|                          |                                                 |          | VIDEO PROMOC         | IONAL       |

Seleccionamos la opción MPE

| <mark>Bienvenido(a):</mark> FISCALIA (prueba@mp | p.gob.pe)                          | 👤 MIS DATOS 🧪 CAMBIO DE CLAVE 🛛 😵 CERRAR SES                |
|-------------------------------------------------|------------------------------------|-------------------------------------------------------------|
| Bienvenidos al sistem                           | na de SERVICIOS ELECTRÓNIC         | COS EN LÍNEA mediante la cual usted podrá realizar diversos |
| procedimientos j                                | judiciales en tiempo real, así red | ucir el tiempo y mejorar la seguridad en todo el proceso.   |
|                                                 | SINCE                              | MPF                                                         |
| Casilla                                         | as Electrónicas                    | Mesa de partes Electrónico                                  |

| Poder Judicial - 2020 | Página 133 de 149 | P-23-2014-GI-GG-PJ-F-07 |
|-----------------------|-------------------|-------------------------|
|-----------------------|-------------------|-------------------------|

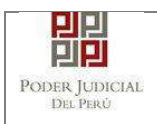

# Hacemos clic en la opción "PRESENTACIÓN" y luego en "DOCUMENTO".

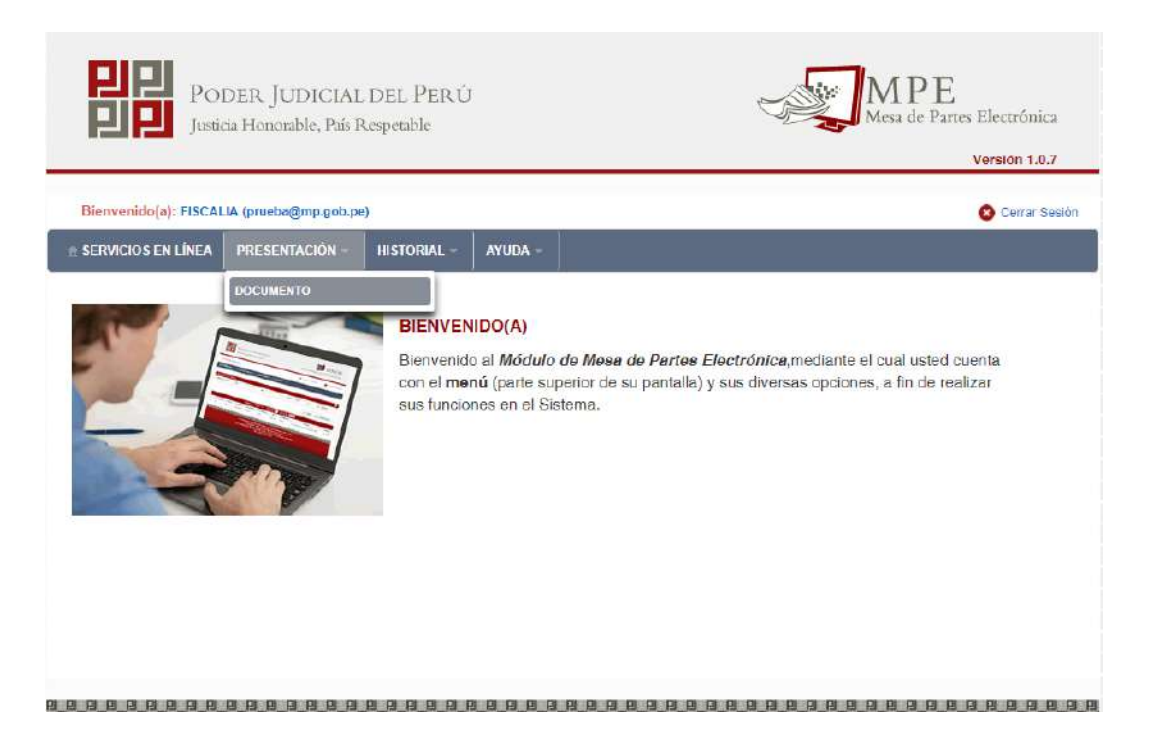

Ingresamos los parámetros de búsqueda del expediente: Distrito Judicial, Instancia, Especialidad, Año y Nro de Expediente y luego hacemos clic en el botón "Buscar".

| POR NÚMERO DE EXPEDI | NTE POR CÓDIGO DE EXPEDIENTE |    |                        |
|----------------------|------------------------------|----|------------------------|
|                      |                              |    | (*) Campos Obligatorio |
| Distrito Judicial *  | LIMA                         | •  |                        |
| Instancia *          | JUZGADO ESPECIALIZADO        | •] |                        |
| Especialidad *       | CONTENCIOSO ADM.             | •  |                        |
| Año ^                | 2017                         | ٠  |                        |
| Nro. Expediente *    | 14258                        |    |                        |
|                      | Código cautelar              |    |                        |
|                      |                              |    |                        |

| Poder Judicial - 2020         Página 134 de 149         P-23-2014-GI-GG-PJ |
|----------------------------------------------------------------------------|
|----------------------------------------------------------------------------|

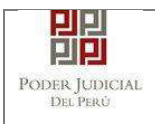

El sistema mostrará los resultados de la búsqueda. Luego nos ubicamos en el expediente correspondiente y hacemos clic en el boton "Ingresar Documento".

|      |                                                   | CONTENC                                                      | IOSO ADM                                                                                                    |                                               | ÷                             |                      |   |                      |
|------|---------------------------------------------------|--------------------------------------------------------------|----------------------------------------------------------------------------------------------------|-----------------------------------------------|-------------------------------|----------------------|---|----------------------|
|      | Especialidad *                                    | CUNTEND                                                      | 1000 ADM                                                                                                    |                                               |                               |                      |   |                      |
|      | Ăño *                                             | 2017                                                         |                                                                                                    |                                               | •                             |                      |   |                      |
|      | Nro. Expediente *                                 | 14258                                                        |                                                                                                    |                                               |                               |                      |   |                      |
|      |                                                   | Código ca                                                    | utelar                                                                                                    |                                               |                               |                      |   |                      |
|      |                                                   |                                                              |                                                                                                    |                                               |                               |                      |   |                      |
|      |                                                   | Q Busca                                                      |                                                                                                    |                                               |                               |                      |   |                      |
|      |                                                   | Q Busca                                                      | ermite el ingreso de o                                                                                              | locumentos en                                 | Expedientes Judi              | ciales Electrònicos. |   |                      |
| Nro. | Nro. Expediente                                   | Q Busca<br>Sólo se p<br>Tipo de<br>Expediente                | ermite el ingreso de o<br>Órgano<br>Jurisdiccional                                                                  | locumentos en<br>Fecha de<br>Ingreso          | Expedientes Judi<br>Estado    | Partes Procesales    |   |                      |
| Nro. | Nro. Expediente<br>14258-2017-0-1801-<br>JR-CA-10 | Busca     Sólo se p      Tipo de     Expediente      DEMANDA | ermite el ingreso de d<br><u> <u> </u> <u> </u> <u> </u> <u> </u> <u> </u> <u> </u> <u> </u> <u> </u> <u> </u> </u> | Fecha de<br>Ingreso<br>09/12/2017<br>02.20.15 | Estado<br>En<br>TRAMITE(Pondi | Partes Procesales    | 8 | Ingresar<br>Document |

Se nos mostrará el formulario de "Presentación de documento". Nos ubicamos en la sección "Datos del documento" e ingresamos los siguientes datos:

- Documento: DICTAMEN FISCAL
- Sumilla: OTROS
- Ingrese una descripción: DICTAMEN FISCAL

|                                                  |                                     |                               |                                                   |                   |                            | Versión 1.0.7   |
|--------------------------------------------------|-------------------------------------|-------------------------------|---------------------------------------------------|-------------------|----------------------------|-----------------|
| Bienvenido(a): MINIST<br>CIVIL DE LIMA (etorrese | ERIO PUBLICO DIST<br>so1@pj.gob.pe) | JUD. LIMA - 13° FI            | C. PROVINCIAL EN                                  | LO                |                            | 😮 Cerrar Sesió: |
| SERVICIOS EN LÍNEA                               | PRESENTACIÓN -                      | HISTORIAL -                   | AYUDA -                                           |                   |                            |                 |
| INGRESO DE DOCUMEN                               | TO<br>XPEDIENTE                     |                               |                                                   |                   |                            |                 |
| N° EXPEDIENTE<br>ORGANO JURISD                   | CCIONAL                             | : 14258-2017-<br>: 19° JUZGAD | 0-180 <mark>1-</mark> JR-CA-19<br>O CONT ADM. SUI | B ESPEC TRIBUTARI | A Y ADUAN <mark>ERA</mark> | Q               |
| - DATOS DEL DOCUM                                | ENTO                                |                               |                                                   |                   |                            |                 |
| DOCUMENTO                                        | DICTAME                             | N FISCAL                      |                                                   | ۲                 |                            |                 |
| SUMILLA                                          | OTROS                               |                               |                                                   | *                 |                            |                 |
|                                                  |                                     |                               |                                                   |                   |                            |                 |

| Poder Judicial - 2020 | Página 135 de 149 | P-23-2014-GI-GG-PJ-F-07 |
|-----------------------|-------------------|-------------------------|
|-----------------------|-------------------|-------------------------|

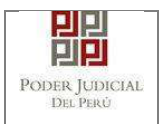

Luego nos ubicamos en la sección "Documentos adjuntos" y procedemos a adjuntar los archivos correspondientes.

| DOCUMENTO                                                                                                    | (1)                                                         | ANEXOS (0)                                                                                         |                |         |
|----------------------------------------------------------------------------------------------------|-------------------------------------------------------------|----------------------------------------------------------------------------------------------------|----------------|---------|
| ADJUNTAR DOCUMENTO                                                                                                    |                                                             | + Examinar                                                                                         |                |         |
|                                                                                                    |                                                             | NOMBRE                                                                                             | TAMAÑO         | PÁGINAS |
|                                                                                                    |                                                             | DOCUMENTO-01[R].PDF                                                                                | 0.197 MB       | 1 🗙     |
|                                                                                                    |                                                             |                                                                                                    |                |         |
| NOTA<br>El tamaño total de los archivo<br>El tamaño total de los archivo<br>El formato de los archivos ad<br>Los archivos adjuntos deben | os adjuntos (<br>os acompaña<br>juntos debe<br>estar firmad | documentos y anexos) no debe suj<br>idos no debe superar los 30MB.<br>ser PDF.<br>os digitalmente. | perar los 5MB. |         |

Finalmente se completan las demás secciones de ser requeridas y luego hacemos clic en el botón "Presentar documento".

El sistema registrará la presentación electrónica y mostrará la opción a descargar el cargo de presentación. Para ello hacemos clic en el botón "Descargar".

| ADJUNTOS |                                                                                                    |
|----------|----------------------------------------------------------------------------------------------------|
| DOUMENTO | MENSAJE                                                                                                    |
| OCUMENTO | El documento judicial Nº <b>133864-2017</b> se registró con<br>éxito. Puede descargar su cargo de presentación. |
|          | ± Descargar                                                                                                    |
|          |                                                                                                    |

| 6 de 149 <b>P-23-2014-GI-GG-PJ-F-07</b> |
|-----------------------------------------|
| 3                                       |

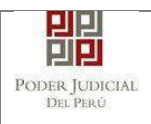

# ANEXO 7: GUIA PARA PRESENTACION DE DENUNCIAS Y ESCRITOS DE MATERIA VIOLENCIA FAMILIAR

Esta funcionalidad nos permite realizar la presentación de una denuncia a través de la aplicación MPE.

#### **PRESENTACION DE DENUNCIA** 0

PASO 1: Ingreso al módulo de Presentación de Denuncia.

Para realizar el registro de un expediente judicial, deberá ubicarse en la barra de menú principal y en la pestaña "Presentación". Luego deberá seleccionar la opción "Denuncia".

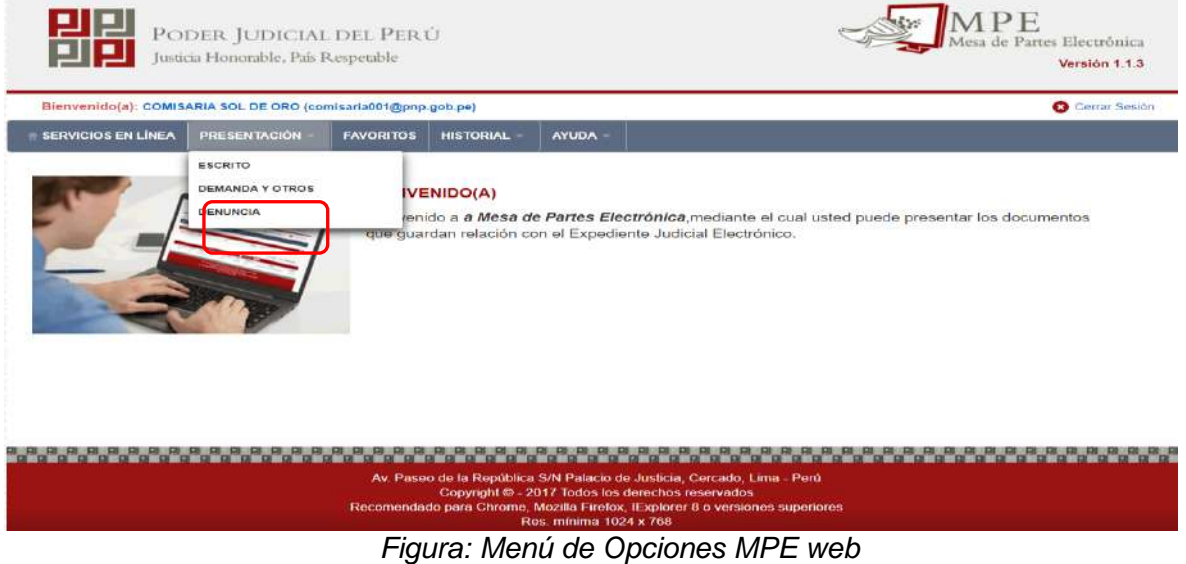

Figura: Menú de Opciones MPE web

La aplicación mostrará el formulario para ingresar los datos del documento (demanda).

El formulario tiene tres divisiones:

- Datos de Denuncia
- Datos del Expediente y
- Archivos adjuntos

| Poder Judicial - 2020 | Página 137 de 149 | P-23-2014-GI-GG-PJ-F-07 |
|-----------------------|-------------------|-------------------------|

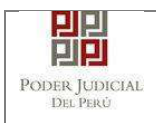

Como se muestra en la siguiente figura:

| oos Obligatorios |
|------------------|
|                  |
| - Siguiente      |
|                  |
|                  |

Figura: Formulario de ingreso de denuncia

PASO 2: Búsqueda de denuncia policial.

En esta funcionalidad el usuario podrá buscar la denuncia policial ingresando el código CII.

| inowdes32@pj.gob.pe | 9 <u>-</u>        |               |             |          |      |         | Cerrar Ses         |
|---------------------|-------------------|---------------|-------------|----------|------|---------|--------------------|
| ERVICIOS EN LÍNEA   | PRESENTACIÓN -    | FAVORITOS     | HISTORIAL - | AYUDA -  |      |         |                    |
| GISTRO DENUNCIA     |                   |               |             |          |      |         |                    |
| ATOS DE DENUN       | CIA DATOS DEL     | EXPEDIENTE    | ARCHIVOS    | ADJUNTOS |      |         |                    |
| BUSCAR DENUNCIA     | POR CODIGO CII    |               |             |          |      |         |                    |
|                     |                   |               |             |          |      | (1) (1) | impos Obligatorios |
|                     |                   |               |             | -        | <br> |         |                    |
| NÚMERO DE INT       | EROPERABILIDAD IN | STITUCIONAL(C | 3II) .*     |          | <br> | Q Buse  | zar.               |
|                     |                   |               |             |          |      |         | - Siguiente        |
|                     |                   |               |             |          |      |         |                    |

Figura: Búsqueda por código CII

| Poder Judicial - 2020 | Página 138 de 149 | P-23-2014-GI-GG-PJ-F-07 |
|-----------------------|-------------------|-------------------------|

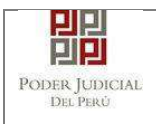

Una vez ingresado el criterio de búsqueda se hace clic en el botón Buscar:

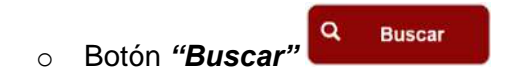

Permite listar los resultados obtenidos de acuerdo a los criterios de búsqueda establecidos por el usuario.

| BUSCAR DENUNCIA POR CODIGO | CI                                 |                                                                                                    |                             |             |
|----------------------------|------------------------------------|----------------------------------------------------------------------------------------------------|-----------------------------|-------------|
|                            |                                    |                                                                                                    | (*) Campos (                | bligatorios |
| NÚMERO DE INTEROPERABILI   | DAD INSTITUCIONAL/CID *            | 2019-140101-00001-0000000162                                                                                                    | Q Buscar                    |             |
|                            |                                    | Transferrance and the second second se |                             |             |
| DATOS DE DENUNCIA          |                                    |                                                                                                    |                             |             |
| Nº CII:                    | 2018-140101-00001-000000162        | COMISARIA:                                                                                                    | SOL DE ORD                  |             |
| N° DENUNCIA:               | 149                                | TIPO DENUNCIA:                                                                                                    | DENUNCIA                    |             |
| FECHA DE HECHO:            | 10/08/2019 10.24 36.0              | LUGAR DE HECHO:                                                                                                    | Municpalidad de los olivos  |             |
| Nº DE CUADRA:              | 10                                 | NOMBRE DE VÍA:                                                                                                    | Panamericana                |             |
| DISTRITO:                  | LOS OLIVOS                         | CÓDIGO DE UBIGEO:                                                                                                    | 150117                      |             |
| TIPO DE LIBRO:             | [FAM] OCURRENCIA MOLENCIA FAMI     | LIAR                                                                                                    |                             |             |
|                            | EN LA CIUDAD DE LIMA SE REALIZO LA | A DENUNCIA POR VIOLENCIA FAMILIAR, HI                                                                                                    | ECHO OCURRIDO EL 12/12/2011 |             |
| CONTENIDO:                 |                                    |                                                                                                    |                             |             |
|                            |                                    |                                                                                                    |                             |             |
|                            |                                    |                                                                                                    |                             |             |
|                            | 1. 51516.0                         |                                                                                                    |                             |             |
|                            | 2. PSICOLOGICA                     |                                                                                                    |                             |             |
| TIPOS DE VIOLENCIA:        | 3. ECONOMICA PATRIMONIAL           |                                                                                                    |                             | /           |

Figura: Resultados de búsqueda por código CII

Luego debe hacer clic en el botón siguiente para ir a "DATOS DEL EXPEDIENTE".

| Poder Judicial - 2020 | Página 139 de 149 | P-23-2014-GI-GG-PJ-F-07 |
|-----------------------|-------------------|-------------------------|
|-----------------------|-------------------|-------------------------|

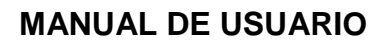

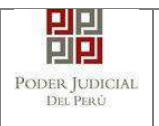

#### PASO 3: Presentación de Denuncia.

#### Datos del Expediente

La aplicación mostrará el formulario con información relacionada al expediente. En la sección "DATOS DEL EXPEDIENTE", el usuario deberá ingresar la sumilla.

| DATOS DE DENUN                                                                                 |                                                                                                    | ARCHIVOS ADJUNTOS                                                 |                            |                                                                                           |                 |
|------------------------------------------------------------------------------------------------|----------------------------------------------------------------------------------------------------|-------------------------------------------------------------------|----------------------------|-------------------------------------------------------------------------------------------|-----------------|
| • DATOS DEL EXPEDI                                                                             | NTE                                                                                                    |                                                                   |                            |                                                                                           |                 |
| DISTRITO<br>JUDICIAL                                                                           | LIMA NORTE                                                                                                    |                                                                   | INSTANCIA:                 | JUZGADO ESPECIALIZADO                                                                     |                 |
| ESPECIALIDAD:                                                                                  | FAMILIA TUTELAR                                                                                                    |                                                                   | SUBESPECIALIDAD:           | TUTELAR                                                                                   |                 |
| MOTIVO DE<br>INGRESO                                                                           | DENUNCIA                                                                                                    |                                                                   | PROCESO:                   | ESPECIAL                                                                                  |                 |
| MATERIA                                                                                        | <b>MOLENCIA FAMILIAR</b>                                                                                                    |                                                                   |                            |                                                                                           |                 |
| SUMILLA: *                                                                                     | Caristians rations 201                                                                                                    |                                                                   | <i>t</i> 0                 |                                                                                           |                 |
| SUMILLA: *<br>* PARTES PROCESALI                                                               | Caracteres restantes 221.                                                                                                    |                                                                   | ă.                         |                                                                                           |                 |
| SUMILLA: *  * PARTES PROCESALI  Tipo Parte                                                     | Caracteres restantes 221.<br>ES                                                                                                    | Número Documento                                                  | in                         | Nombres                                                                                   | F.V.R           |
| SUMILLA: *  * PARTES PROCESALI  Tipo Parte  VICTIMA                                            | Caracteres restantes 221. ES Tipo Documento D.N.1.                                                                                                    | Número Documento                                                  | MARINO                     | Nombres<br>VICH MORAN MERCEDES                                                            | F.V.R           |
| SUMILLA: *  * PARTES PROCESALI  Tipo Parte  VicTiMA  VicTiMA                                   | Caracteres restantes 221. ES Tipo Documento D NL D NL D NL                                                                                                    | Número Documento<br>99900399<br>886883868                         | MARINO                     | Nombres<br>VICH MORAN MERCEDES<br>ALLCO MORAN SOL                                         | F.M.R<br>Q<br>Q |
| SUMILLA: *  * PARTES PROCESALI  Tipo Parte VicTiMA VicTiMA AGRESOR                             | Caracteres restantes 221. ES Tipo Documento D NL D NL D NL D NL D NL                                                                                                    | Número Documento<br>99999399<br>88688388<br>88688388              | MARINO                     | Nombres<br>VICH MORAN MERCEDES<br>ALLCO MORAN SOL<br>HTE GREY WALTER                      | F.M.R<br>Q<br>Q |
| PARTES PROCESALI<br>PARTES PROCESALI<br>Tipo Parte<br>VicTiMA<br>ViCTIMA<br>AGRESOR<br>AGRESOR | ES Tipo Documento D.N.I D.N.I | Número Documento<br>99599999<br>88688386<br>666668366<br>77777777 | MARINO<br>CH<br>VV<br>TORR | Nombres<br>VICH MORAN MERCEDES<br>ALLCO MORAN SOL<br>HITE GREY WALTER<br>ES GONZALES OMAR | F.M.R<br>Q<br>Q |

Figura: Formulario de Datos del Expediente

En caso desee ver el detalle de la Ficha de Valoración de Riesgo asociado a la parte procesal de tipo "Victima" deberá seleccionar la siguiente opción:

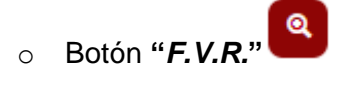

Permite mostrar el detalle correspondiente al registro seleccionado.

| Poder Judicial - 2020 | Página 140 de 149 | P-23-2014-GI-GG-PJ-F-07 |
|-----------------------|-------------------|-------------------------|

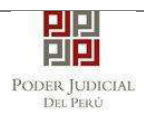

| GISTRO DENUNCIA       |                        | and the second second second second second second second second second second second second second second second |                    |            |       |
|-----------------------|------------------------|----------------------------------------------------------------------------------------------------|--------------------|------------|-------|
| DATOS DE DENUNCIA     | DATOS DEL EXPEDIE      | ARCHIVOS ADJU                                                                                                    | TOS                |            |       |
| DATOS DEL EXPEDIENTE  |                        |                                                                                                    |                    |            |       |
|                       | FICHA DE VALORACIÓN DE | RIESGO                                                                                                    |                    |            | ×     |
| JUDICIAL              | • DATOS DE FICHA VAL   | DRACIÓN                                                                                                    |                    |            | DO    |
| ESPECIALIDAD:         |                        |                                                                                                    |                    |            |       |
| MOTIVO DE<br>INGRESO. | TIPO DE FICHA:         | FICHA MUJER                                                                                                    | TIPO DE RIESGO:    | MODERADO   |       |
| MATERIA:              | • DATOS GENERALES      |                                                                                                    |                    |            |       |
|                       | OPERADOR/A:            | Juan Gomez                                                                                                    | FECHA DE REGISTRO: | 10/08/2019 |       |
| SUMILLA: *            | ▼ DATOS DE PARTE       |                                                                                                    |                    |            |       |
|                       | VICTIMA:               | MERCEDES<br>MARINOVICH MORAN                                                                                     | DOC. IDENTIDAD:    | 99999999   |       |
| PARTES PROCESALES     | EDAD:                  | 28                                                                                                    | DISCAPACITADO/A:   | No         |       |
|                       | F. NACIMIENTO:         | 17/09/1958                                                                                                    | SEXO:              | FEMENINO   |       |
| Tipo Parte            | ESTADO CIVIL           | SOLTERO(A)                                                                                                    | N° DE HIJOS:       | 5          | F.V.R |
| VICTIMA               | OCUPACIÓN:             | Contadora                                                                                                    | TELÉFONO:          | 987456231  |       |
| MCTIMA                |                        |                                                                                                    |                    |            | 2     |
| AGRESOR               | 1                      |                                                                                                    |                    | - Province |       |
| AGRESOR               |                        |                                                                                                    |                    | Cerra      |       |
| AGRESOR<br>AGRESOR    |                        |                                                                                                    |                    | Cerra      |       |

Figura: Detalle de la Ficha de Valoración de Riesgo

Luego de completar lo requerido por el sistema deberá seleccionar la opción Siguiente

para ir "ARCHIVOS ADJUNTOS".

# Archivos adjuntos.

Esta parte del formulario permite adjuntar el archivo digital que corresponde a los documentos que se van a presentar.

Para adjuntar el archivo del documento hacer clic en el botón

Examinar

| Poder Judicial - 2020 | Página 141 de 149 | P-23-2014-GI-GG-PJ-F-07 |
|-----------------------|-------------------|-------------------------|

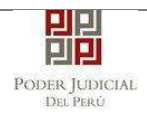

|                                                                                                    | TOS DEL EXP                                             | PEDIENTE                                           | OS ADJUNTOS    |               |   |  |
|----------------------------------------------------------------------------------------------------|---------------------------------------------------------|----------------------------------------------------|----------------|---------------|---|--|
| DOCUMENTOS A PRESENTAR                                                                                          |                                                         |                                                    |                |               |   |  |
| DOCUMENTOS                                                                                                    | (D)                                                     |                                                    |                |               |   |  |
|                                                                                                    |                                                         | ter proven 1                                       |                |               |   |  |
| ADJUNTAR ARCHIVO                                                                                                | l                                                       | + Examinar                                         |                |               |   |  |
|                                                                                                    |                                                         | NOMBRE                                             | TIPO DOCUMENTO | TAMAÑO PÁGINA | 1 |  |
|                                                                                                    |                                                         | No se encontraron registr                          | DS             |               |   |  |
|                                                                                                    |                                                         |                                                    |                |               |   |  |
|                                                                                                    |                                                         |                                                    |                |               |   |  |
|                                                                                                    |                                                         |                                                    |                |               |   |  |
| ▲ NOTA<br>- El tamaño total de los archiv                                                                       | ∕os adjuntes (de                                        | cumentos) no debe sup                              | erar los 30 MB |               |   |  |
| ▲ NOTA<br>- El tamaño total de los archivos a<br>- El formato de los archivos a<br>- Los archivos adjuntos debe | ros adjuntos (do<br>djuntos debe se<br>n estar firmados | cumentos) no debe sup<br>ir PDF.<br>I digitalmente | erar los 30 MB |               |   |  |
| NOTA<br>- El tamaño total de los archiv<br>- El formato de los archivos a<br>- Los archivos adjuntos debe       | vos adjuntos (do<br>djuntos debe se<br>n estar firmados | cumentos) no debe sup<br>ir PDF.<br>digitalmente   | erar los 30 MB |               |   |  |
| NOTA<br>- El tamaño total de los archiv<br>- El formato de los archivos a<br>- Los archivos adjuntos debe       | vos adjuntos (do<br>djuntos debe se<br>n estar Tirmados | cumentos) no debe sup<br>ir PDF.<br>algitalmente.  | erar los 30 MB |               |   |  |

Figura: Documento a adjuntar

La aplicación mostrará una ventana de búsqueda para ubicar la ruta donde se encuentra el archivo que se desea adjuntar.

| T 🚱 🔵 🗢 📕 « Developer 🕨                                                                                                    | Pruebas MPE + Archivos_Firmados_CertificadoD | igital 🔸 Archvos Denuncia PNP                                                                                                    | - 4 Buscar Archivos                 | Denuncia PNP 🔎 |
|----------------------------------------------------------------------------------------------------|----------------------------------------------|----------------------------------------------------------------------------------------------------|-------------------------------------|----------------|
| Organizar 🔹 Nueva carpetz                                                                                                    |                                              |                                                                                                    | 8                                   | • 🗇 😡          |
| <ul> <li>Revontos</li> <li>Descargas</li> <li>Escritorio</li> <li>Sitios recientes</li> <li>Bibliotecas</li> <li>Equipo</li> <li>Red</li> </ul> | Nombre                                       | Fecha de modifica Tipo<br>08/06/2018 09:10 a PDF-XC hange Vie<br>08/06/2018 09:10 a PDF-XC hange Vie<br>08/06/2018 09:10 a PDF-XC hange Vie | Tarna ño<br>45 K3<br>45 K3<br>45 K3 |                |
| Nombre:                                                                                                    | 1                                            |                                                                                                    | Todos los archivo     Abrir         | s (*.*) •      |

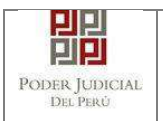

Seleccionar el archivo correspondiente y hacer clic en el botón "Abrir".

En el formulario mostrará el archivo adjunto y el detalle del mismo.

Luego deberá seleccionar el "Tipo de Documento" asociado al archivo adjuntado tal como se muestra en la figura.

| DOCUMENTOS                                                                                                    | (1)                                                                                         |                                           |           |        |               |
|----------------------------------------------------------------------------------------------------|---------------------------------------------------------------------------------------------|-------------------------------------------|-----------|--------|---------------|
| ADJUNTAR ARCHIVO                                                                                                    | + Examinar                                                                                  |                                           |           |        |               |
|                                                                                                    | NOMBRE                                                                                      | TIPO DOCUMENTO                            | TAMAÑO    | PÁGINA | $\overline{}$ |
|                                                                                                    | Denuncia PNP 001.pdf                                                                        | (Seleccionar) •                           | 0.044 MB  | 3 🗙    |               |
|                                                                                                    |                                                                                             | DENUNCIA<br>FICHA DE VALORACION I<br>OTRO | DE RIESGO |        |               |
| <ul> <li>NOTA</li> <li>El tamaño total de los archivos</li> <li>El formato de los archivos adjuntos deben i</li> <li>Los archivos adjuntos deben i</li> </ul> | s adjuntos (documentos) no debe supe<br>untos debe ser PDF.<br>estar firmados digitalmente. | erar los 30 MB                            |           |        |               |

Figura: Descripción de archivo adjuntado

Tener en cuenta la NOTA de esta página.

Para realizar la presentación de la denuncia hacer clic en el botón aplicación te solicitará tu confirmación:

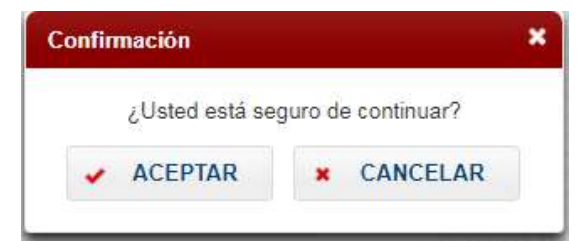

| Poder Judicial - 2020         Página 143 de 149         P-23-2014-GI-GG-PJ-F-07 | Poder Judicial - 2020 | Página 143 de 149 | P-23-2014-GI-GG-PJ-F-07 |
|---------------------------------------------------------------------------------|-----------------------|-------------------|-------------------------|
|---------------------------------------------------------------------------------|-----------------------|-------------------|-------------------------|

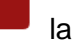

Presentar denuncia

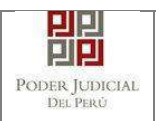

#### PASO 4: Descarga de cargo de presentación.

Luego de que la presentación de documento se realice, la aplicación mostrará un modal que nos indicará si el registro se realizó de forma satisfactoria y nos permitirá descargar el cargo de presentación generado por la aplicación.

| MENSAJE                            |                                                                                              |                |
|------------------------------------|----------------------------------------------------------------------------------------------|----------------|
| El expediente j<br>éxito. Puede de | udicial con código <b>32592-2019-0-0906-JR-FT-15</b> se<br>scargar su cargo de presentación. | e registró con |
|                                    | ± Descargar                                                                                  |                |
|                                    |                                                                                              | Cerrar         |

Figura: Modal de descarga de cargo

| Poder Judicial - 2020         Página 144 de 149         P-23-2014-GI |
|----------------------------------------------------------------------|
|----------------------------------------------------------------------|
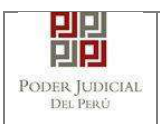

### • PRESENTACION DE ESCRITO

#### PASO 1: Búsqueda de expediente.

Para realizar el registro de un escrito expediente judicial, deberá ubicarse en la barra de menú principal y en la pestaña "*Historial*". Luego deberá seleccionar la opción "*Ver historial*".

| sinowdes32@pj.geb.pe | a)               | RU - OFICINA DE | DISCIPLINA TUME | JES     |                            |            | <b>O</b> 07 | arrar Sesir |
|----------------------|------------------|-----------------|-----------------|---------|----------------------------|------------|-------------|-------------|
| ERVICIOS EN LÍNEA    | PRESENTACIÓN     | FAVORITOS       | HISTORIAL -     | AYUDA - |                            |            |             |             |
|                      |                  |                 |                 |         |                            |            |             |             |
| STORIAL DE DOCUME    | NTOS PRESENTADOS |                 |                 |         |                            |            |             |             |
| " Tipo de Present    | ación            | Expediente      |                 |         | N° Expediente              |            |             |             |
| Fecha inicial prima  | esentación       | 23/10/2019      |                 |         | " Fecha final presentación | 22/11/2019 |             |             |
|                      |                  | 2019-140101-0   | 20201-000000178 |         |                            |            |             |             |
| Courgo Ch            |                  | 12010719010100  | 0001-000000     |         |                            |            |             |             |
|                      |                  |                 |                 | Buscar  |                            |            |             |             |

Para realizar la búsqueda del expediente se deberá ingresar los datos correspondientes en los campos de filtro de búsqueda y hacer clic en el botón

|      |                    | RESENTACIÓN    | FAVORITUS        | HISTORIAL                                       | ATUDA -                            |                      |                          |            |          |
|------|--------------------|----------------|------------------|-------------------------------------------------|------------------------------------|----------------------|--------------------------|------------|----------|
| TORI | AL DE DOCUMENT     | OS PRESENTADOS |                  |                                                 |                                    |                      |                          |            |          |
| ÷1   | lipo de Presentaci | ón             | Expediente       | •                                               |                                    | N° Expedi            | ente                     |            |          |
| - I  | echa inicial prese | ntación        | 23/10/2019       |                                                 |                                    | * Fecha fir          | nal presentación         | 22/11/2019 |          |
| C    | odigo Cll          |                | 2019-140101-0    | 0001-0000000176                                 |                                    |                      |                          |            |          |
|      |                    |                |                  |                                                 | Buscz                              | ar -                 |                          |            |          |
|      |                    |                |                  |                                                 |                                    |                      |                          |            |          |
|      |                    |                | Regi             | stros: 1 - [ Página                             | : 1/1 ] 🛛 ≪                        | < 1 >                | >>> 10 •                 |            |          |
| ro.  | Cod.<br>Expediente | CII            | Regi<br>Di<br>Ju | stros: 1 - [ Pågina<br>strito Ó<br>Jicial Juris | : 1/1 ] 🛛 ≪<br>Irgano<br>diccional | Kotivo de<br>Ingreso | Fecha de<br>Presentación | Sumilla    | Acciones |

Figura: Lista de resultados de historial

| Poder Judicial - 2020 Página 145 de 149 | P-23-2014-GI-GG-PJ-F-07 |
|-----------------------------------------|-------------------------|
|-----------------------------------------|-------------------------|

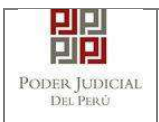

Examinar

En la lista de resultados se debe seleccionar la siguiente opción:

• Botón "Ingresar escrito"

### PASO 2: Presentación de escrito.

Luego de hacer clic en el botón *"Ingresar escrito*" la aplicación mostrará el formulario para ingresar los datos del documento (escrito).

#### Datos de documento

En esta parte se debe seleccionar los valores de los campos "Documento" y "Sumilla" que correspondan al documento que se va a presentar.

| SERVICIOS EN LÍNEA              | PRESENTACIÓN - | FAVORITOS                  | HISTORIAL        | ayuda -           |         |           |     |  |  |
|---------------------------------|----------------|----------------------------|------------------|-------------------|---------|-----------|-----|--|--|
| INGRESO DE DOCUMENT             | no             |                            |                  |                   |         |           |     |  |  |
| • INFORMACIÓN DE E              | XPEDIENTE      |                            |                  |                   |         |           |     |  |  |
| n° expediente<br>organo jurisdi | CCIONAL        | : 32592-201<br>: 15° JUZGA | 9-0-0906-JR-FT-1 | 15<br>SUB ESP VIO | CONTRAM | JER EINTG | GF. |  |  |
| • DATOS DEL DOCUM               | ENTO           |                            |                  |                   |         |           |     |  |  |
| DOCUMENTO                       | INFORME        |                            |                  |                   | *       |           |     |  |  |
| SUMILLA                         | OTROS          |                            |                  |                   | •       |           |     |  |  |
|                                 | ingrese una d  | escripción                 |                  |                   |         |           |     |  |  |
|                                 | SE PRESENT     | A ESCRITO                  |                  |                   |         |           |     |  |  |
|                                 | Caracteres In  | gresados 19 de             | 255              |                   |         |           |     |  |  |

Figura: Formulario de ingreso de documento

## Documentos adjuntos.

Esta parte del formulario permite adjuntar el archivo digital que corresponde al documento, anexos y/o acompañados.

#### Adjuntar documento

Para adjuntar el archivo del documento (escrito) hacer clic en el botón

| Poder Judicial - 2020 | Página 146 de 149 | P-23-2014-GI-GG-PJ-F-07 |
|-----------------------|-------------------|-------------------------|

| PP<br>Der Judicial<br>Del Perù |                     |     | MANUAL [ | DE USUAI | RIO      |     | Versión<br>1.1.9 |
|--------------------------------|---------------------|-----|----------|----------|----------|-----|------------------|
|                                | DOCUMENTOS ADJUNTOS | (0) | ANEXOS   | (0) ACO  | MPAÑADOS | (0) |                  |
|                                | ADJUNTAR DOCUMENTO  |     | NOMBRE   | TAMAÑO   | PÅGINAS  |     |                  |

Figura: Documento a adjuntar

La aplicación mostrará una ventana de búsqueda para ubicar la ruta donde se encuentra el archivo que se desea adjuntar.

| Organizar 🔻 👘 Nueva car | peta |                                 | 8≡ ▼                |            |
|-------------------------|------|---------------------------------|---------------------|------------|
| Documentos              | ~    | Nombre                          | Fecha de modifica   | Тіро       |
| 📄 Imágenes              |      | ANEXO-CON-OCR[R].pdf            | 12/10/2017 02:59    | Adobe Acro |
| J Música                |      | DOCUMENTO[R].pdf                | 11/10/2017 11:38 a  | Adobe Acro |
| Vídeos                  |      | 🔁 expediente-administrativo.pdf | 11/10/2017 11:38 a, | Adobe Acr  |
| Equipo                  |      |                                 |                     |            |
|                         |      |                                 |                     |            |
| archivos                |      |                                 |                     |            |
|                         |      |                                 |                     |            |

Seleccionar el archivo correspondiente y hacer clic en el botón "Abrir".

En el formulario se mostrará el archivo adjunto y el detalle del mismo.

| DOCUMENTO          | (1) | ANEXOS (   | 0)   | АСОМРА | ÑADOS   | (0) |   |
|--------------------|-----|------------|------|--------|---------|-----|---|
| ADJUNTAR DOCUMENTO |     | • Examinar |      |        |         |     |   |
|                    |     | NOMBRE     | TAMA | ŇO     | PÁGINAS |     | ) |
|                    |     |            |      |        | 2       | 1   |   |

Figura: Descripción de archivo adjuntado

# Adjuntar anexos

Para adjuntar el archivo de los anexos hacer clic en el botón

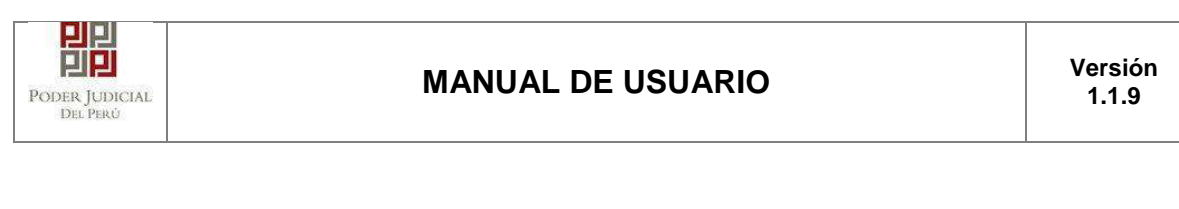

| DOCUMENTO              | (1)     | ANEXOS (                    | 0) ACOM | IPAÑADOS | (0) |  |
|------------------------|---------|-----------------------------|---------|----------|-----|--|
| ADJUNTAR ANEXOS DEL DO | CUMENTO | + Examinar                  |         |          |     |  |
|                        |         | NOMBRE                      | TAMAÑO  | PÁGINAS  |     |  |
|                        |         | No se encontraron registros |         |          |     |  |

### Figura: Anexo(s) a adjuntar

La aplicación mostrará una ventana de búsqueda para ubicar la ruta donde se encuentra el archivo que se desea adjuntar.

| Organizar 👻 🛛 Nueva carpe                                  | ta |                                 | •                  |            |
|------------------------------------------------------------|----|---------------------------------|--------------------|------------|
| Documentos                                                 | *  | Nombre                          | Fecha de modifica  | Tipo       |
| E Imágenes                                                 |    | ANEXO-CON-OCR[R].pdf            | 12/10/2017 02:59   | Adobe Acro |
| J Música                                                   | -  | DOCUMENTO[R].pdf                | 11/10/2017 11:38 a | Adobe Acro |
| Vídeos                                                     |    | 📩 expediente-administrativo.pdf | 11/10/2017 11:38 a | Adobe Acro |
| [뿐 Equipo<br>鏊 Disco local (C:)<br>급 mi-data (D:)<br>실 app |    |                                 |                    |            |
|                                                            |    |                                 |                    |            |
| 📕 archivos                                                 |    |                                 |                    |            |

Seleccionar el archivo correspondiente y hacer clic en el botón "Abrir".

En el formulario se mostrará el archivo adjunto y el detalle del mismo.

Adicionalmente, procederá en este último archivo a registrar la sumilla (breve descripción) y el número de página donde inicia cada uno de los anexos escaneados y contenidos en el archivo adjunto, a manera de poder identificarlos individualmente. Finalizado el registro

hacer clic en el botón

De esta manera se sabrá con detalle que anexos están acompañando el documento.

| Poder Judicial - 2020 | Página 148 de 149 | P-23-2014-GI-GG-PJ-F-07 |
|-----------------------|-------------------|-------------------------|

| DEL PERÚ | IAL                                     | MANUAL DE                                                             | USUAR                                            | lo                                                | Versió<br>1.1.9 |
|----------|-----------------------------------------|-----------------------------------------------------------------------|--------------------------------------------------|---------------------------------------------------|-----------------|
|          | <ul> <li>DOCUMENTOS ADJUNTOS</li> </ul> |                                                                       |                                                  |                                                   |                 |
|          | DOCUMENTO (1)                           | ANEXOS (1)                                                            | ACON                                             | IPAÑADOS (0)                                      |                 |
|          | ADJUNTAR ANEXOS DEL DOCUMENTO           | + Examinar                                                            |                                                  |                                                   |                 |
|          |                                         |                                                                       |                                                  |                                                   |                 |
|          |                                         | NOMBRE                                                                | TAMAÑO                                           | PÁGINAS                                           | $\sim$          |
|          |                                         | NOMBRE<br>ANEXO-CON-OCR[R] pdf                                        | TAMAÑO<br>0.426 MB                               | PÁGINAS<br>1 ×                                    |                 |
|          |                                         | NOMERE<br>ANEXO-CON-OCR[R] pdf<br>Agregar                             | TAMAÑO<br>0.428 MB                               | PÁGINAS<br>1 ×                                    |                 |
|          |                                         | NOMBRE<br>ANEXO-CON-OCR(R) pdf<br>Agregar                             | TAMAÑO<br>0.426 MB<br>Descripción                | PÁGINAS<br>1 ×<br>detalle de anexo.               |                 |
|          |                                         | NOMBRE<br>ANEXO-CON-OCR(R) pdf<br>Agregar<br>Desde Hasta<br>Pág. Pág. | TAMAÑO<br>0.428 MB<br>Descripción<br>Descripción | PÁGINAS<br>1 ×<br>detalle de anexo.<br>Tipo Anexo |                 |

Figura: Descripción de los anexos adjuntados

Una vez que el formulario se encuentre completado correctamente se procede a realizar

la presentación del documento (escrito) haciendo clic en el botón

## PASO 3: Descarga de cargo de presentación.

Luego de que la presentación de documento (escrito) se realice, la aplicación mostrará un modal que nos indicará si el registro se realizó de forma satisfactoria y a la vez incluirá un link que nos permitirá descargar el cargo de presentación generado por la aplicación.

| l document  | o judicia | L N° 7517 | 1-2017 se | registro  | 5 con |
|-------------|-----------|-----------|-----------|-----------|-------|
| ixito. Pued | e descarg | ar su car | go de pre | sentaciór | ۱     |
|             |           |           |           |           |       |
|             |           |           |           |           |       |
|             |           | ± Desc    | argar     |           |       |
|             |           | - 0000    | angan     |           |       |

Figura: Modal de descarga de cargo